FORWARD, ALWAYS PROGRESSING

# INOVANCE

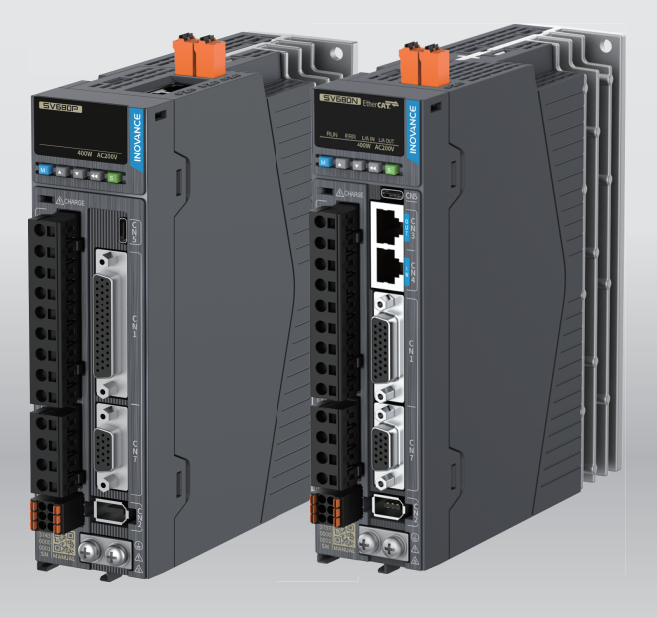

# SV680-INT Series Servo Drive **Communication Guide**

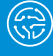

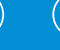

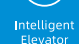

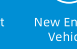

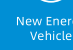

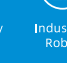

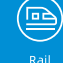

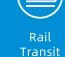

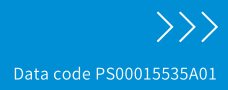

## Preface

#### Introduction

The SV680-INT series servo drive is a high-end servo drive designed based on globalleading standards and high-end application needs. It is featured with high speed, high precision, high performance, and tuning-free function. Compliant with CE, UL, KC, EAC, UKCA and TUV certification requirements and top international quality standards, it is specially suitable for high-end applications.

Its power ranges from 0.05 kW to 7.5 kW. It supports Modbus, CANopen and EtherCAT communication protocols and carries necessary communication interfaces to work with the host controller for implementing a networked operation of multiple servo drives. The servo drive supports adaptive stiffness level setting, inertia auto-tuning, and vibration suppression for easy use. The drive, together with an MS1 series high-response servo motor (with ultra-low, low or medium inertia) equipped with a 23- or 26-bit single-turn/multi-turn absolute encoder, any third party servo motor, linear motor or DDR motor, serves to deliver a quiet and stable operation and accurate process control through features like fully closed-loop, internal process segment and gantry synchronization.

The drive also comes with features like safe torque off, dynamic braking, and brake output (external relay not needed) as standard and supports extension of seven kinds of functional safety and bus functional safety FSoE (the PINT version further offers 24V backup power) for continuous safe production. The drive aims to achieve quick and accurate position control, speed control, and torque control through highperformance solutions for automation equipment in such industries as electronic manufacturing, lithium batteries, manipulators, packaging, and machine tools.

This manual introduces the communication of the drive, including configuration of Modbus, CANopen, and EtherCAT communication and application cases.

## Note

The speed of a servo motor and DDR motor is in RPM and DDL motor is in mm/s. RPM is used throughout the manual. Unless otherwise specified, an RPM value is equivalent to the mm/s one.

#### Abbreviation

The following abbreviations will be used herein to refer to the corresponding servo drives.

| Abbreviation | Servo drive    |  |
|--------------|----------------|--|
| [P]          | SV680P****-*** |  |
| [N]          | SV680N****-*** |  |

#### More documents

The documents related to the drive are shown in the following figure and table.

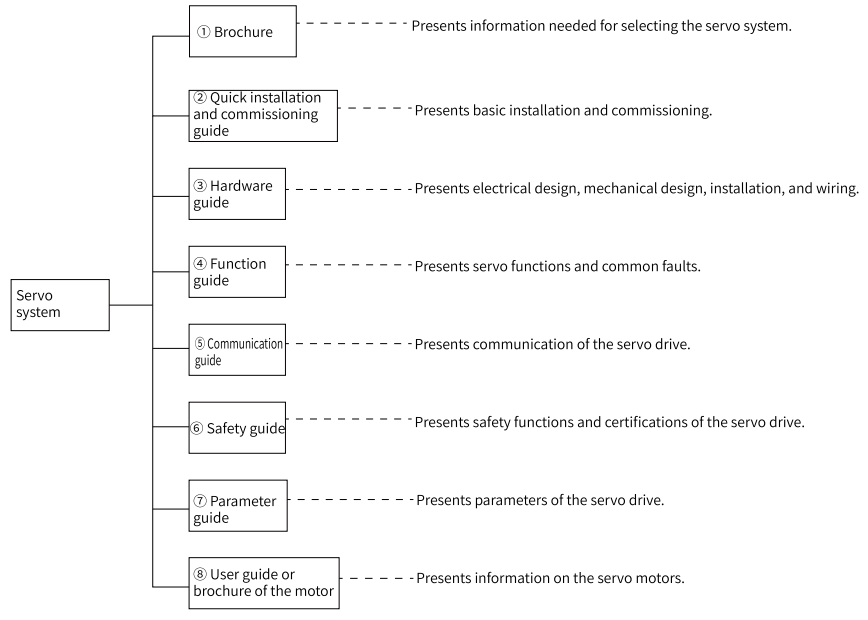

| No. | Name                                                                          | Data Code  | Description                                                                                                    |
|-----|-------------------------------------------------------------------------------|------------|----------------------------------------------------------------------------------------------------|
| 1   | SV680-INT series flagship servo drive                                         | 19120347   | Provides instructions on product selection,<br>including the list of supporting components,<br>technical data on the drive, and the selection guide<br>of cables. |
| 2   | SV680-INT Series Servo Drive<br>Installation and Commissioning Quick<br>Guide | PS00015536 | Describes the model number, installation, terminals<br>and quick commissioning and operation of the<br>drive.                                                     |
| 3   | SV680-INT Series Servo Drive Hardware<br>Guide                                | PS00015494 | Describes technical data, installation, terminals,<br>required certificates and standards and solutions to<br>common EMC problems of the drive.                   |
| 4   | SV680-INT Series Servo Drive Function<br>Guide                                | PS00015554 | Introduces the functions and faults of the drive,<br>including function overview, adjustment, basic<br>servo functions and fault handling.                        |
| 5   | SV680-INT Series Servo Drive<br>Communication Guide                           | PS00015535 | Introduces the communication of the drive,<br>including configuration of Modbus, CANopen, and<br>EtherCAT communication.                                          |
|     | SV680P-INT Series Servo Drive Safety<br>Guide                                 | PS00009740 | Describes the safety function and related certifications and standards, wiring, commissioning                                                                     |
|     | SV680N-INT Series Servo Drive Safety<br>Guide                                 | PS00009768 | process, troubleshooting and parameters of the drive.                                                                                                    |
| 7   | SV680-INT Series Servo Drive Parameter<br>Guide                               | PS00015555 | Introduces the parameters of the drive, including a parameter list and description of parameters.                                                                 |

| No. | Name                                           | Data Code  | Description                                                                                                    |  |
|-----|------------------------------------------------|------------|----------------------------------------------------------------------------------------------------|--|
|     | MS1-R Series Servo Motor Selection<br>Guide    | PS00004605 | Introduces the product information, general<br>specifications, motor selection, cable selection, and<br>required certificates and standards of the servo<br>motor.     |  |
| 8   | MS1-R Series Servo Motor Installation<br>Guide | PS00005407 | Describes installation of the motor, including an<br>installation flowchart, unpacking and<br>transportation, mechanical installation, and<br>electrical installation. |  |
|     | Direct drive motor module platform and drive   | 19120011   | Introduces the product information, general specifications, motor selection, cable selection, and required standards of the motor.                                     |  |

#### **Revision History**

| Date    | Version | Description             |
|---------|---------|-------------------------|
| 2024-03 | A01     | Made minor corrections. |
| 2024-02 | A00     | First release           |

#### Access to the Guide

This guide is not delivered with the product. You can obtain the PDF version in the following way:

- Visit <u>http://www.inovance.com</u>, go to Support > Download, search by keyword, and then download the PDF file.
- Scan the QR code on the product with your mobile phone.
- Scan the QR code below to install the app, where you can search for and download manuals.

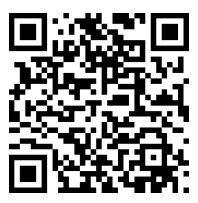

#### Warranty

Inovance provides warranty service within the warranty period (as specified in your order) for any fault or damage that is not caused by improper operation of the user. You will be charged for any repair work after the warranty period expires.

Within the warranty period, maintenance fee will be charged for the following damage:

- Damage caused by operations not following the instructions in the user guide
- Damage caused by fire, flood, or abnormal voltage
- Damage caused by unintended use of the product

- Damage caused by use beyond the specified scope of application of the product
- Damage or secondary damage caused by force majeure (natural disaster, earthquake, and lightning strike)

The maintenance fee is charged according to the latest Price List of Inovance. If otherwise agreed upon, the terms and conditions in the agreement shall prevail. For details, see the Product Warranty Card.

## Table of Contents

| Preface                                                                                                    | 1                                                    |
|----------------------------------------------------------------------------------------------------|------------------------------------------------------|
| Fundamental Safety Instructions                                                                                                    | 7                                                    |
| 1 Communication Protocols                                                                                                    | . 14                                                 |
| 2 Modbus Communication [P]                                                                                                    | . 15                                                 |
| 2.1 Communication         2.1.1 Communication technical data.         2.1.2 Protocols                                                                                                    | . 15<br>. 15<br>. 15                                 |
| 2.2 Hardware Configuration         2.2.1 Terminal Layout         2.2.2 RS485 Communication Connection Example                                                                                                    | . 15<br>. 15<br>. 16                                 |
| 2.3 Communication Transmission Mode                                                                                                    | . 18                                                 |
| 2.4 Data Frame Structure                                                                                                    | . 19                                                 |
| 2.5 Communication Parameters                                                                                                    | . 27                                                 |
| 3 CANopen Communication [P]                                                                                                    | . 29                                                 |
| 3.1 Communication         3.1.1 Communication Technical Data         3.1.2 Protocols                                                                                                    | . 29<br>. 29<br>. 30                                 |
| 3.2 Hardware Configuration         3.2.1 Terminal Layout         3.2.2 CAN Communication Connection Example                                                                                                    | . 30<br>. 30<br>. 30                                 |
| 3.3 Communication Transmission Mode                                                                                                    | . 33                                                 |
| 3.4 Data Frame Structure3.4.1 Network Management System (NMT).3.4.2 Service data object (SDO)3.4.3 Process Data Object (PDO)3.4.4 Synchronization Object (SYNC).3.4.5 Emergency (EMCY) Object Service3.4.6 SDO Transmission Message.3.4.7 SDO transmission framework | . 34<br>. 39<br>. 39<br>. 45<br>. 48<br>. 49<br>. 51 |
| 3.5 Communication Parameters                                                                                                    | . 52                                                 |
| 3.6 PN-to-CANopen bridge                                                                                                    | . 53                                                 |
| 4 EtherCAT Communication [N]                                                                                                    | . 56                                                 |
| 4.1 Communication         4.1.1 Communication technical data.         4.1.2 Communication Specifications.         4.1.3 Protocols         4.1.4 Hardware Configuration                                                                                               | . 56<br>. 56<br>. 57<br>. 57                         |
| 4.2 natuwate configuration                                                                                                    | . 59                                                 |

| 4.2.1 Terminal Layout                                                                                                    | 59<br>60                                             |
|----------------------------------------------------------------------------------------------------|------------------------------------------------------|
| 4.3 Communication Transmission Mode.4.3.1 Structure of EtherCAT Communication4.3.2 Communication State Machine.4.3.3 Distributed clock.4.3.4 Status Indication.                                                                                                    | 62<br>62<br>63<br>64<br>65                           |
| 4.4 Data Frame Structure4.4.1 Process data4.4.2 Service Data Object (SDO)                                                                                                    | 68<br>68<br>73                                       |
| 4.5 Communication Parameters                                                                                                    | 73                                                   |
| 5 Communication Configuration Instance                                                                                                    | 75                                                   |
| <ul> <li>5.1 Modbus Communication Configuration Case [P]</li> <li>5.1.1 Communication Overview</li> <li>5.1.2 Wiring of Modbus RTU Communication Between SV680P-INT and Third-Party</li> <li>5.1.3 Servo Parameter Settings</li> <li>5.1.4 PLC Program Examples</li> </ul>                                                                                                    | 75<br>75<br>PLCs . 75<br>77<br>77                    |
| <ul> <li>5.2 CANopen Communication Configuration Case [P]</li> <li>5.2.1 Connecting SV680P-INT to Schneider 3S Master</li> <li>5.2.2 Connecting SV680P-INT to Beckoff CANopen Master</li> <li>5.2.3 Connecting SV680P-INT to Inovance H3U CANopen Master</li> <li>5.2.4 Connecting SV680P-INT to Inovance EASY CANopen Master</li> </ul>                                                                               |                                                      |
| <ul> <li>5.3 EtherCAT Communication Configuration Case [N].</li> <li>5.3.1 SV680N-INT and AM600 Controller.</li> <li>5.3.2 SV680N-INT and Omron Controller.</li> <li>5.3.3 SV680N-INT and Beckhoff Controller.</li> <li>5.3.4 SV680N-INT and KEYENCE KV7500 Controller.</li> <li>5.3.4.1 Configuring the Servo Drive.</li> <li>5.3.4.2 Configuring KEYENCE KV7500 Software Tool</li> <li>5.3.4.3 Trial Run.</li> </ul> | 138<br>138<br>147<br>162<br>179<br>179<br>179<br>194 |
| 5.3.5 SV680N-INT and EASY Controller                                                                                                    | 196                                                  |

## **Fundamental Safety Instructions**

#### **Safety Precautions**

- This chapter presents essential safety instructions for a proper use of the equipment. Before operating the equipment, read through the guide and comprehend all the safety instructions. Failure to comply with the safety precautions may result in death, serious injury, or equipment damage.
- "CAUTION", "WARNING", and "DANGER" items in the guide only indicate some of the precautions that need to be followed; they just supplement the safety precautions.
- Use this equipment according to the designated environment requirements. Damage caused by improper use is not covered by warranty.
- Inovance shall take no responsibility for any personal injuries or property damage caused by improper usage.

#### Safety Levels and Definitions

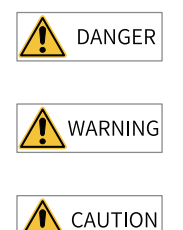

Indicates that failure to comply with the notice will result in death or severe personal injuries.

Indicates that failure to comply with the notice may result in death or severe personal injuries.

Indicates that failure to comply with the notice may result in minor or moderate personal injuries or equipment damage.

#### **Fundamental Safety Instructions**

- Drawings in the guide are sometimes shown without covers or protective guards. Remember to install the covers or protective guards as specified first, and then perform operations in accordance with the instructions.
- The drawings in the guide are shown for illustration only and may be different from the product you purchased.
- Users must take mechanical precautions to protect personal safety and wear protective equipment, such as anti-smashing shoes, safety clothing, safety glasses, protective gloves, and protective sleeves.

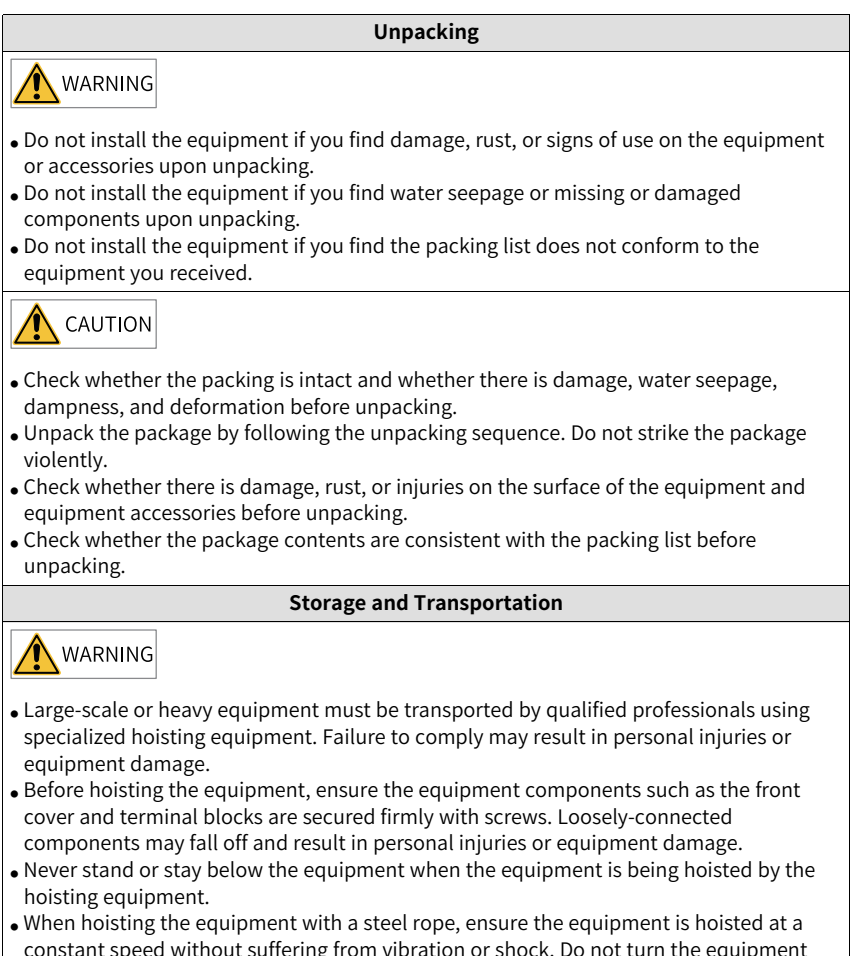

constant speed without suffering from vibration or shock. Do not turn the equipment over or let the equipment stay hanging in the air. Failure to comply may result in personal injuries or equipment damage.

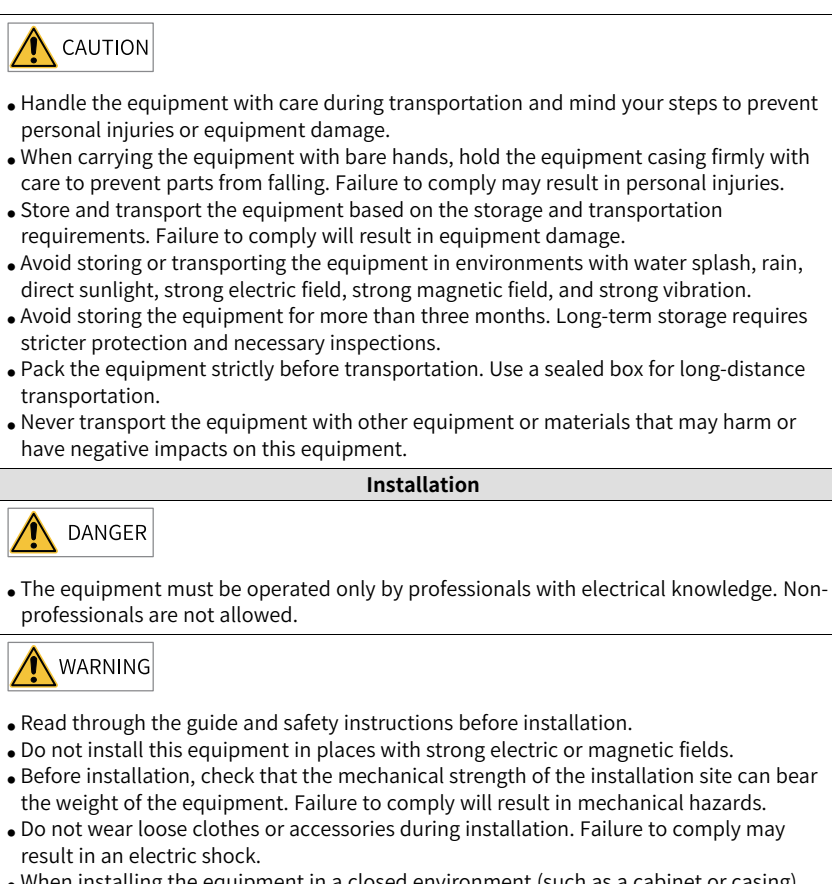

- When installing the equipment in a closed environment (such as a cabinet or casing), use a cooling device (such as a fan or air conditioner) to cool the environment down to the required temperature. Failure to comply may result in equipment over-temperature or a fire.
- Do not retrofit the equipment.
- Do not fiddle with the bolts used to fix equipment components or the bolts marked in red.
- When the equipment is installed in a cabinet or final assembly, a fireproof enclosure providing both electrical and mechanical protections must be provided. The IP rating must meet IEC standards and local laws and regulations.
- Before installing equipments with strong electromagnetic interference, such as a transformer, install a shielding equipment for the equipment to prevent malfunction.
- Install the equipment onto an incombustible object such as a metal. Keep the equipment away from combustible objects. Failure to comply will result in a fire.

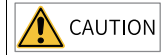

- Cover the top of the equipment with a piece of cloth or paper during installation. This is to prevent unwanted objects such as metal chippings, oil, and water from falling into the equipment and causing faults. After installation, remove the cloth or paper on the top of the equipment to prevent over-temperature caused by poor ventilation due to blocked ventilation holes.
- Resonance may occur when the equipment operating at a constant speed executes variable speed operations. In this case, install the vibration-proof rubber under the motor frame or use the vibration suppression function to reduce resonance.

Wiring

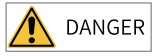

- Equipment installation, wiring, maintenance, inspection, or parts replacement must be performed only by professionals.
- Before wiring, cut off all the power supplies of the equipment. and wait for at least the time designated on the equipment warning label before further operations because residual voltage still exists after power-off. After waiting for the designated time, measure the DC voltage in the main circuit to ensure the DC voltage is within the safe voltage range. Failure to comply will result in an electric shock.
- Do not perform wiring, remove the equipment cover, or touch the circuit board with power ON. Failure to comply will result in an electric shock.
- Check that the equipment is grounded properly. Failure to comply can result in electric shock.

- Do not connect the input power supply to the output end of the equipment. Failure to comply can result in equipment damage or even a fire.
- When connecting a drive to the motor, check that the phase sequences of the drive and motor terminals are consistent to prevent reverse motor rotation.
- Cables used for wiring must meet cross sectional area and shielding requirements. The shield of the cable must be reliably grounded at one end.
- Fix the terminal screws with the tightening torque specified in the user guide. Improper tightening torque may overheat or damage the connecting part, resulting in a fire.
- After wiring is done, check that all cables are connected properly and no screws, washers or exposed cables are left inside the equipment. Failure to comply may result in an electric shock or equipment damage.

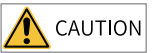

- Follow the proper electrostatic discharge (ESD) procedure and wear an anti-static wrist strap to perform wiring. Failure to comply may result in damage to the equipment or to the internal circuit of the product.
- Use shielded twisted pairs for the control circuit. Connect the shield to the grounding terminal of the equipment for grounding purpose. Failure to comply will result in equipment malfunction.

#### Power-on

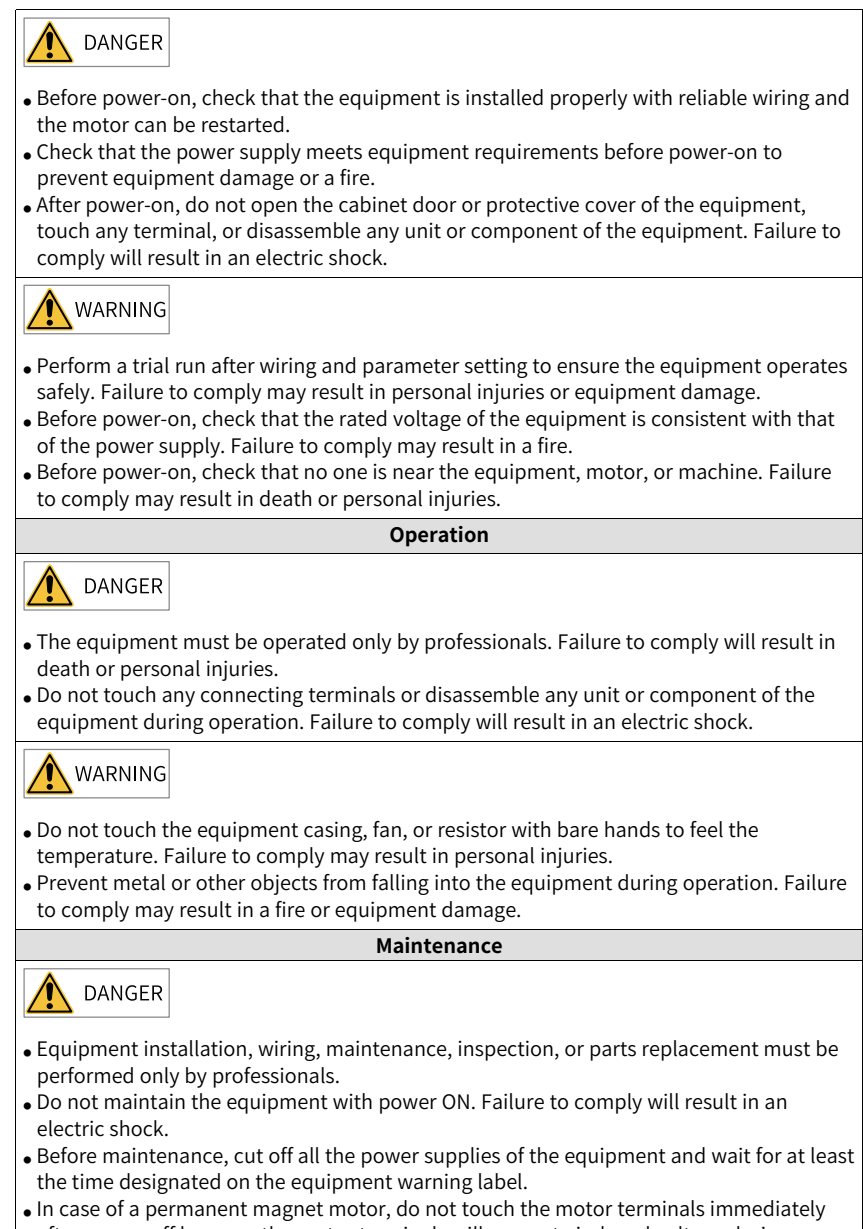

after power-off because the motor terminals will generate induced voltage during rotation even after the equipment power supply is off. Failure to comply will result in an electric shock.

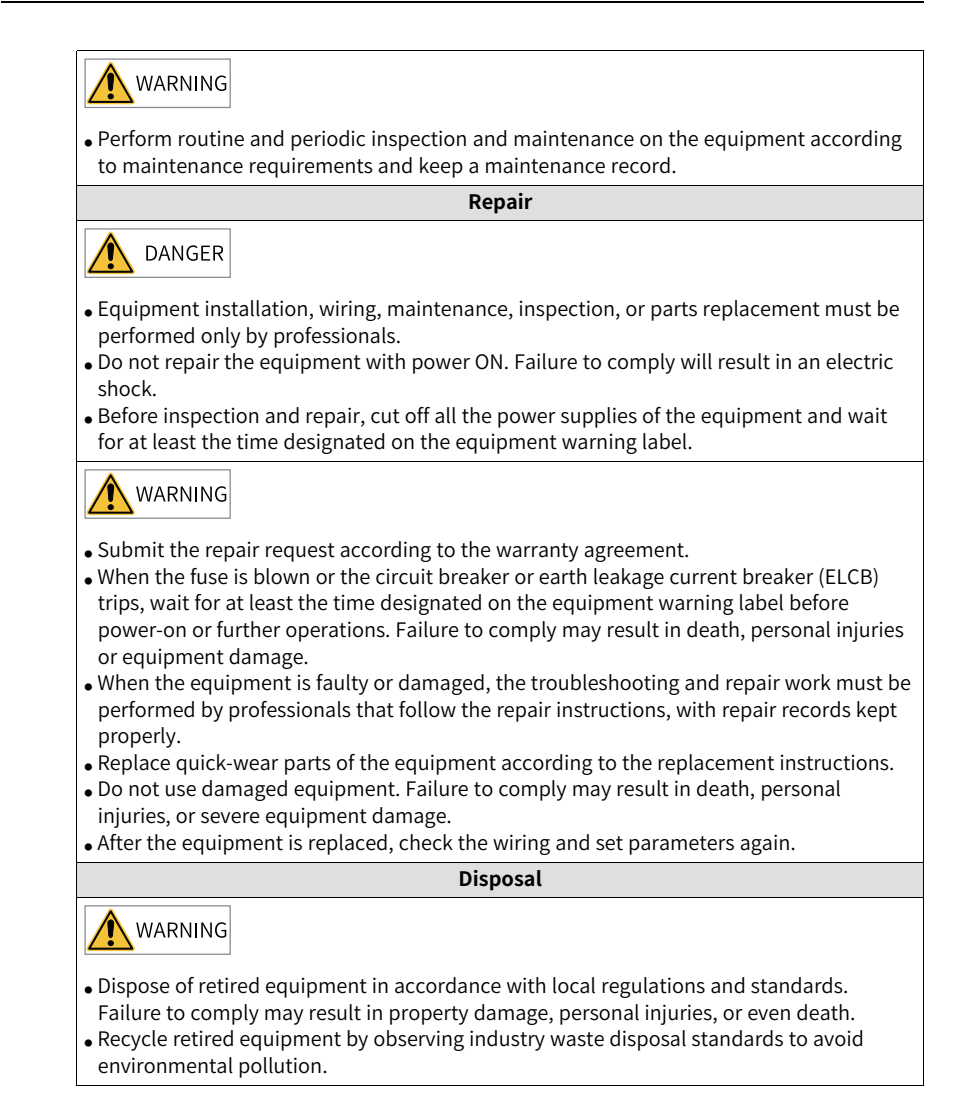

#### **Additional Precautions**

#### Precautions for the dynamic brake

- Dynamic braking can only be used for emergency stop in case of failure and sudden power failure. Do not trigger failure or power failure frequently.
- Ensure that the dynamic braking function has an operation interval of more than 5 minutes at high speed, otherwise the internal dynamic braking circuit may be damaged.

• Dynamic braking is commonly used in rotating mechanical structures. For example, when a motor has stopped running, it keeps rotating due to the inertia of its load. In this case, this motor is in the regenerative state and short-circuit current passes through the dynamic brake. If this situation continues, the drive, and even the motor, may be burned.

#### Safety label

For safe equipment operation and maintenance, comply with the safety labels on the equipment. Do not damage or remove the safety labels. The following table describes the meaning of the safety labels.

| Safety label                                                                | Description                                                                                                    |
|-----------------------------------------------------------------------------|----------------------------------------------------------------------------------------------------|
| 意始<br>DANGER<br>高田注意<br>Hazardous<br>Voltage<br>高温注意<br>High<br>Temperature | <ul> <li>Never fail to connect the protective earth (PE) terminal. Read through the guide and follow the safety instructions before use.</li> <li>Do not touch terminals within 15 minutes after disconnecting the power supply to prevent the risk of electric shock.</li> <li>Do not touch the heatsink with power ON to prevent the risk of burn.</li> </ul> |

## **1** Communication Protocols

| Supported Protocol SV680P-INT |              | SV680N-INT   |
|-------------------------------|--------------|--------------|
| Modbus                        | $\checkmark$ | ×            |
| CANopen                       | $\checkmark$ | ×            |
| EtherCAT                      | ×            | $\checkmark$ |

## 2 Modbus Communication [P]

### 2.1 Communication

#### 2.1.1 Communication technical data

|                 | Item                       | Specification                                      |
|-----------------|----------------------------|----------------------------------------------------|
|                 | Link layer protocol        | RS485                                              |
| Modbus<br>Basic | Application layer protocol | Modbus-RTU, GBT 19582.2-2008, custom command areas |
| perform         | Baud rate                  | 115200bps                                          |
| slave           | Duplex mode                | Half-duplex                                        |
|                 | Data format                | 8-N-1 ((1) 8-bit data, (2) check, (3) stop bit)    |

#### 2.1.2 Protocols

The Modbus protocol is a common language applied to electronic controllers. Through this protocol, the controllers can communicate with each other and other devices. It has become a general industry standard. Thanks to this communication protocol, control devices produced by different manufacturers can be connected into an industrial network for centralized monitoring.

#### 2.2 Hardware Configuration

#### 2.2.1 Terminal Layout

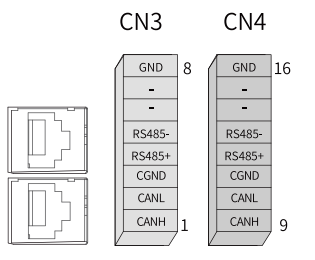

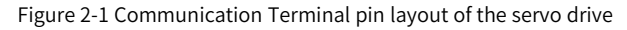

| Pin No.   | Description | Description              |
|-----------|-------------|--------------------------|
| 1 and 9   | CANH        | CAN communication port   |
| 2 and 10  | CANL        | CAN communication port   |
| 3 and 11  | CGND        | CAN communication GND    |
| 4 and 12  | RS485+      | PS485 communication port |
| 5 and 13  | RS485-      | NS485 communication port |
| 6 and 14  | -           | -                        |
| 7 and 15  | -           | -                        |
| 8 and 16  | GND         | Ground                   |
| Enclosure | PE          | Shield                   |

| Table 2–1 Descrip | tion of com | munication   | terminal | nins |
|-------------------|-------------|--------------|----------|------|
| Table Z=I Descrip |             | innunication | terminat | pins |

#### 2.2.2 RS485 Communication Connection Example

#### **RS485 communication connection with PLC**

The following figure shows the cable used for 485 communication between the servo drive and PLC.

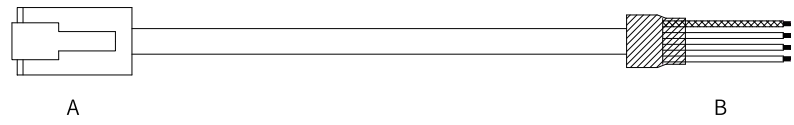

Figure 2-2 Outline drawing of cable used for CAN communication between the servo drive

and PLC

Use a three-conductor shielded cable to connect the RS485 bus, with three conductors connected to 485+, 485-, and GND (GND represents non-isolated RS485 circuit) respectively. Connect RS485+ and RS485- with two conductors twisted together and connect the remaining conductor to the RS485 reference ground (GND). Connect the shield to the device ground (PE). Connect a  $120\Omega$  termination resistor on each end of the bus to prevent RS485 signal reflection.

| RJ45 on the Drive (A)  |           |                      | PLC Side (B)           |           |                      |
|------------------------|-----------|----------------------|------------------------|-----------|----------------------|
| Communica<br>tion Type | Pin No.   | Description          | Communica<br>tion Type | Pin No.   | Description          |
| RS485                  | 4         | 485+                 | RS485                  | 4         | 485+                 |
|                        | 5         | 485-                 |                        | 5         | 485-                 |
|                        | 8         | GND                  |                        | 8         | GND                  |
| -                      | Enclosure | PE (shield<br>layer) | -                      | Enclosure | PE (shield<br>layer) |

Table 2–2 Pin connection relation of the cable used for CAN communication between the servo drive and PLC

#### RS485 communication connection for multi-drive applications

The following figure shows the cable used for parallel connection of multiple servo drives during RS485 communication.

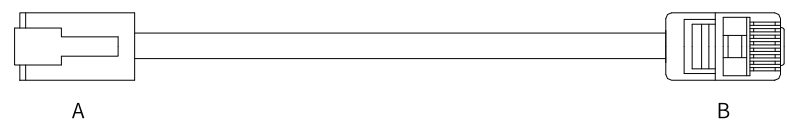

Figure 2-3 Outline drawing of multi-drive communication cable

Table 2–3 Pin connection relation of the cable used for multi-drive RS485 communication (pins in 485 group used only)

| RJ                     | 45 on the Drive | (A)                  | RJ45 on the Drive Side (B) |           |                      |  |
|------------------------|-----------------|----------------------|----------------------------|-----------|----------------------|--|
| Communica<br>tion Type | Pin No.         | Description          | Communica<br>tion Type     | Pin No.   | Description          |  |
| RS485                  | 4               | 485+                 |                            | 4         | 485+                 |  |
|                        | 5               | 485-                 | RS485                      | 5         | 485-                 |  |
|                        | 8               | GND                  |                            | 8         | GND                  |  |
| -                      | Enclosure       | PE (shield<br>layer) | -                          | Enclosure | PE (shield<br>layer) |  |

In case of a large number of nodes, use the daisy chain mode for RS485 communication. Connect the reference grounds of RS485 signals of all the nodes (up to 128 nodes) together.

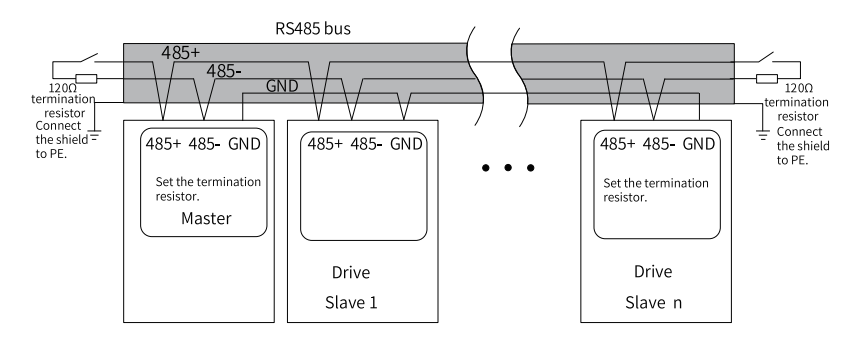

Figure 2-4 RS485 bus topology

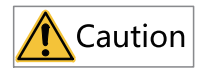

Do not connect (=) (GND) terminal to the CGND terminal of the drive. Failure to comply may damage the machine.

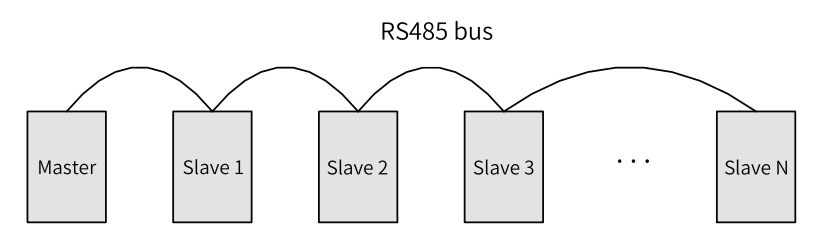

Figure 2-5 Daisy chain mode

The following table lists the maximum number of nodes and transmission distance supported by the standard RS485 circuit at different transmission rate.

| No. | Transmission<br>Rate (kbps) | Transmission<br>Distance (m) | Number of<br>Nodes | Cable Size |
|-----|-----------------------------|------------------------------|--------------------|------------|
| 1   | 115.2                       | 100                          | 128                | AWG26      |
| 2   | 19.2                        | 1000                         | 128                | AWG26      |

Table 2-4 Transmission distance and number of nodes

#### 2.3 Communication Transmission Mode

In an RS485 communication network, data is transmitted in the asynchronous serial and half-duplex transmission mode. Data is sent frame by frame in the message

| Mast                                           | ter transmit<br>frame 1                          | Slave response<br>frame 1       | A | Master transmit<br>frame 2 | Slave response<br>frame 2 |  |
|------------------------------------------------|--------------------------------------------------|---------------------------------|---|----------------------------|---------------------------|--|
| XXX                                            | AN X XIAAX XIAA                                  | X XIIIII X XIIIIIX XIIII        |   |                            | X XIIII X XIIIIX XIIII X  |  |
| Longer than the transmission time of 3.5 bytes | Data frame<br>Longer til<br>transm<br>time of 3. | Data frame<br>sision<br>5 bytes | В |                            |                           |  |

format specified by the Modbus-RTU protocol. The idle time longer than 3.5-byte transmission time marks the start of a new communication frame.

The built-in communication protocol of the drive is the Modbus-RTU slave communication protocol, which allows the drive to respond to the query command from the master or execute the action according to query command from the master and respond with communication data.

The master can be a PC, an industrial control device, or a PLC, etc. The master can separately communicate with a slave or issue broadcast information to all slaves. When the master sends a query command to a single slave, the slave needs to return a response frame. For a broadcast message sent by the master, the slaves do not need to return a response to the master.

#### 2.4 Data Frame Structure

Parameters of the SV680P-INT servo drive are divided into 16-bit and 32-bit parameters based on the data length. You can read and write parameters through the Modbus RTU protocol.

| Operation                     | Command code |
|-------------------------------|--------------|
| Read 16-bit/32-bit parameters | 0x03         |
| Write 16-bit parameters       | 0x06         |
| Write 32-bit parameters       | 0x10         |

The command codes for reading/writing parameters vary with the data length.

#### Command code for reading parameter: 0x03

In Modbus RTU protocol, command code 0x03 is used to read both 16-bit and 32-bit parameters.

| Value | Description                                                                                                    |
|-------|----------------------------------------------------------------------------------------------------|
| START | Equal to or larger than 3.5-character idle time, indicating the start of a frame                                              |
| ADDR  | Servo axis address: 1 to 247<br>Note: 1 to 247 are decimal values which need to be converted<br>into hexadecimal equivalents. |
| CMD   | Command code: 0x03                                                                                                    |

Request frame format:

| Value   | Description                                                                                                    |
|---------|----------------------------------------------------------------------------------------------------|
| DATA[0] | Register start address (eight high bits): parameter group number of<br>the start register<br>Take H06.11 as an example, "06" is the group number, which means<br>DATA[0] = 0x06.<br>Note: In this example, "06" is a hexadecimal value that needs<br>no conversion.                                                                 |
| DATA[1] | Register start address (eight low bits): offset within the parameter<br>group of the start register<br>Take H06.11 as an example, "11" is the offset within the parameter<br>group. That is, DATA [1] = 0x0B.<br>Note: In this example, "11" is a decimal value that needs to be<br>converted into the hexadecimal equivalent 0x0B. |
| DATA[2] | Read the eight high bits N (H) of the number of parameters (hexadecimal)                                                                                                    |
| DATA[3] | Read the eight low bits N (L) of the number of parameters (hexadecimal)                                                                                                    |
| CRCL    | CRC valid byte (low 8 bits).                                                                                                    |
| CRCH    | CRC valid byte (high 8 bits).                                                                                                    |
| END     | Equal to or larger than 3.5-character idle time, indicating the end of a frame                                                                                                    |

Response frame format:

| Value       | Description                                                                      |
|-------------|----------------------------------------------------------------------------------|
| START       | Equal to or larger than 3.5-character idle time, indicating the start of a frame |
| ADDR        | Servo axis address, hexadecimal                                                  |
| CMD         | Command code: 0x03                                                               |
| DATALENGTH  | Number of parameter bytes, equal to reading the number of parameters N x 2       |
| DATA[0]     | Parameter data in the first register (eight high bits)                           |
| DATA[1]     | Parameter data in the first register (eight low bits)                            |
| DATA[]      |                                                                                  |
| DATA[N*2-2] | Parameter data in the Nth register (eight high bits)                             |
| DATA[N*2-1] | Parameter data in the Nth register (eight low bits)                              |
| CRCL        | CRC valid byte (low 8 bits).                                                     |
| CRCH        | CRC valid byte (high 8 bits).                                                    |
| END         | Equal to or larger than 3.5-character idle time, indicating the end of a frame   |

In Modbus RTU protocol, command code 0x06 is used to write 16-bit parameters. Command code for writing 32-bit parameters: 0x10

#### **Communication example**

• To read data with a length of two words by taking H02.02 as the start register in the drive whose servo axis address is 01: Master request frame

|   | 01                                                                                                    | 03 | 02 |    | 02 | (  | 00 |      | 02 | CF | RCL  | CRCH |
|---|----------------------------------------------------------------------------------------------------|----|----|----|----|----|----|------|----|----|------|------|
|   | Slave response frame:                                                                                                    |    |    |    |    |    |    |      |    |    |      |      |
|   | 01                                                                                                    | 03 | 04 | 00 | 0  | )1 | 00 |      | 00 | (  | CRCL | CRCH |
|   | The response frame indicates the slave returns data with a length of two words (four bytes), the content of which is 0x0001 and 0x0000.<br>If the slave response frame is as follows: |    |    |    |    |    |    |      |    |    |      |      |
|   | 01                                                                                                    |    | 83 |    | 02 |    |    | CRCL |    |    | CRCH |      |
|   | This response frame indicates a communication error occurs and the error code is 0x02. (0x83 indicates an error.)                                                                     |    |    |    |    |    |    |      |    |    |      |      |
| • | <ul> <li>To read H05.07 (32-bit) in the drive whose servo axis address is 01:<br/>Master request frame</li> </ul>                                                                     |    |    |    |    |    |    |      |    |    |      |      |

| 01                    | 03 | 05 | 07 | 00 | 02 | CRCL | CRCH |
|-----------------------|----|----|----|----|----|------|------|
| Slave response frame: |    |    |    |    |    |      |      |

Slave response frame:

| ſ | 01 | 03 | 04 | 00 | 01 | 00 | 00 | CRCL | CRCH |
|---|----|----|----|----|----|----|----|------|------|
| 1 |    |    |    |    |    |    |    |      |      |

The preceding response frame indicates the value of H05.07 is 0x00000001.

#### Command code for writing 16-bit parameters: 0x06

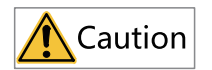

Do not write 32-bit parameters with the command code 0x06. Failure to comply can result in unexpected error.

#### Request frame format:

| Value | Description                                                                                                    |
|-------|----------------------------------------------------------------------------------------------------|
| START | Equal to or larger than 3.5-character idle time, indicating the start of a frame                                             |
| ADDR  | Servo axis address 1 to 247<br>Note: 1 to 247 are decimal values which need to be converted<br>into hexadecimal equivalents. |
| CMD   | Command code: 0x06                                                                                                    |

| Value   | Description                                                                                                    |
|---------|----------------------------------------------------------------------------------------------------|
| DATA[0] | Register start address (eight high bits): parameter group number of<br>the start register<br>Take H06.11 as an example, "06" is the group number, which means<br>DATA[0] = 0x06.<br>Note: In this example, "06" is a hexadecimal value that needs<br>no conversion.                                                                   |
| DATA[1] | Register start address (eight low bits): offset within the parameter<br>group of the start register<br>Take H06.11 as an example, "11" is the offset within the parameter<br>group, which means DATA[1] = 0x0B.<br>Note: In this example, "11" is a decimal value that needs to be<br>converted into the hexadecimal equivalent 0x0B. |
| DATA[2] | Write the 8 high bits of register data (hexadecimal)                                                                                                    |
| DATA[3] | Write the 8 low bits of register data (hexadecimal)                                                                                                    |
| CRCL    | CRC valid byte (low 8 bits).                                                                                                    |
| CRCH    | CRC valid byte (high 8 bits).                                                                                                    |
| END     | Equal to or larger than 3.5-character idle time, indicating the end of a frame                                                                                                    |

Response frame format:

| Value   | Description                                                                                                    |
|---------|----------------------------------------------------------------------------------------------------|
| START   | Equal to or larger than 3.5-character idle time, indicating the start of a frame                                                                                                    |
| ADDR    | Servo axis address, hexadecimal                                                                                                    |
| CMD     | Command code: 0x06                                                                                                    |
| DATA[0] | Register start address (eight high bits): parameter group number of<br>the start register<br>Take H06.11 as an example, "06" is the group number, which means<br>DATA[0] = 0x06.                                                                                                    |
|         | Note: In this example, "06" is a hexadecimal value that needs no conversion.                                                                                                    |
| DATA[1] | Register start address (eight low bits): offset within the parameter<br>group of the start register<br>Take H06.11 as an example, "11" is the offset within the parameter<br>group, which means DATA[1] = 0x0B.<br><b>Note: In this example, ''11" is a decimal value that needs to be</b><br><b>converted into the hexadecimal equivalent 0x0B.</b> |
| DATA[2] | Write the 8 high bits of register data (hexadecimal)                                                                                                    |
| DATA[3] | Write the 8 low bits of register data (hexadecimal)                                                                                                    |
| CRCL    | CRC valid byte (low 8 bits).                                                                                                    |
| CRCH    | CRC valid byte (high 8 bits).                                                                                                    |
| END     | Equal to or larger than 3.5-character idle time, indicating the end of a frame                                                                                                    |

#### **Communication example**

To write data 0x0001 to H02.02 in the drive whose servo axis address is 01:

Master request frame

| 01 06 02 02 00 01 CRCL CRCH |  |  | 01 | 06 | 02 | 02 | 00 | 01 | CRCL | CRCH |
|-----------------------------|--|--|----|----|----|----|----|----|------|------|
|-----------------------------|--|--|----|----|----|----|----|----|------|------|

Slave response frame:

| 01 06 02 02 00 01 CRCL CRCH | ſ |    |    |    |    |    |    |      | 1    |
|-----------------------------|---|----|----|----|----|----|----|------|------|
|                             |   | 01 | 06 | 02 | 02 | 00 | 01 | CRCL | CRCH |

This response frame indicates 0x0001 has been written to H02.02 in the drive whose servo axis address is 01.

If the slave response frame is as follows:

| 01 86 02 CRCL CRCH |  | 01 | 86 | 02 | CRCL | CRCH |
|--------------------|--|----|----|----|------|------|
|--------------------|--|----|----|----|------|------|

This response frame indicates a communication error occurs and the error code is 0x02. (0x86 indicates an error.)

#### Command code for writing 32-bit parameters: 0x10

## Caution

Do not write 16-bit parameters with the command code 0x10. Failure to comply can result in unexpected error.

#### Request frame format:

| Value   | Description                                                                                                    |
|---------|----------------------------------------------------------------------------------------------------|
| START   | Equal to or larger than 3.5-character idle time, indicating the start of a frame                                                                                                    |
| ADDR    | Servo axis address 1 to 247<br>Note: 1 to 247 are decimal values which need to be converted<br>into hexadecimal equivalents.                                                                                                    |
| CMD     | Command code: 0x10                                                                                                    |
| DATA[0] | Register start address (eight high bits): parameter group number of<br>the start register<br>Take H11.12 as an example, "11" is the group number, which means<br>DATA[0] = 0x11.<br>Note: In this example, "11" is a hexadecimal value that needs<br>no conversion. |

| Value   | Description                                                                                                    |
|---------|----------------------------------------------------------------------------------------------------|
| DATA[1] | Register start address (eight low bits): offset within the parameter<br>group of the start register<br>Take H11.12 as an example, "12" is the offset within the parameter<br>group, which means DATA[1] = 0x0C.<br>Note: In this example, "12" is a decimal value that needs to be<br>converted into the hexadecimal equivalent 0x0C. |
| DATA[2] | Write the eight high bits M (H) of the number of parameters<br>(hexadecimal)<br>Take H05.07 as an example, DATA[2] is 00, DATA[3] is 02, and M is<br>H0002.<br>For 32-bit parameters, each parameter is calculated as two<br>words.                                                                                                   |
| DATA[3] | Write the eight low bits M (L) of the number of parameters (hexadecimal)                                                                                                    |
| DATA[4] | Write the number of bytes (M x 2) corresponding to the register data<br>Take H05.07 as an example, DATA[4] is H04.                                                                                                    |
| DATA[5] | Write the eight high bits of the start register data (hexadecimal)                                                                                                    |
| DATA[6] | Write the eight low bits of the start register data (hexadecimal)                                                                                                    |
| DATA[7] | Write the eight high bits of the start register address +1<br>(hexadecimal)                                                                                                    |
| DATA[8] | Write the eight low bits of the start register address +1<br>(hexadecimal)                                                                                                    |
| CRCL    | CRC valid byte (low 8 bits).                                                                                                    |
| CRCH    | CRC valid byte (high 8 bits).                                                                                                    |
| END     | Equal to or larger than 3.5-character idle time, indicating the end of a frame                                                                                                    |

#### Response frame format:

| Value   | Description                                                                                                    |  |  |  |  |
|---------|----------------------------------------------------------------------------------------------------|--|--|--|--|
| START   | Equal to or larger than 3.5-character idle time, indicating the start of a frame                                                                   |  |  |  |  |
| ADDR    | Servo axis address, hexadecimal                                                                                                    |  |  |  |  |
| CMD     | Command code: 0x10                                                                                                    |  |  |  |  |
| DATA[0] | Register start address (eight high bits): offset within the parameter<br>group of the start register<br>Take H11.12 as an example, DATA[0] = 0x11. |  |  |  |  |
| DATA[1] | Register start address (eight low bits): offset within the parameter<br>group of the start register<br>Take H11.12 as an example, DATA[1] = 0x0C.  |  |  |  |  |
| DATA[2] | Write the eight high bits M (H) of the number of parameters (hexadecimal)                                                                          |  |  |  |  |
| DATA[3] | Write the eight low bits M (L) of the number of parameters (hexadecimal)                                                                           |  |  |  |  |

| Value | Description                                                                    |
|-------|--------------------------------------------------------------------------------|
| CRCL  | CRC valid byte (low 8 bits).                                                   |
| CRCH  | CRC valid byte (high 8 bits).                                                  |
| END   | Equal to or larger than 3.5-character idle time, indicating the end of a frame |

#### Error response frame

Error frame response format:

| Value      |                                                                                  |
|------------|----------------------------------------------------------------------------------|
| START      | Equal to or larger than 3.5-character idle time, indicating the start of a frame |
| ADDR       | Servo axis address, hexadecimal                                                  |
| CMD        | Command code: 0x80                                                               |
| DATA[0][3] | DATA error code.                                                                 |
| CRCL       | CRC valid byte (low 8 bits).                                                     |
| CRCH       | CRC valid byte (high 8 bits).                                                    |
| END        | Equal to or larger than 3.5-character idle time, indicating the end of a frame   |

#### Error code:

| Error code | Description          |
|------------|----------------------|
| 0x0001     | Invalid command code |
| 0x0002     | Illegal data address |
| 0x0003     | Illegal data         |
| 0x0004     | Slave device fault   |

#### 32-bit parameter addressing

When 32-bit parameters are read/written through Modbus commands, the communication address is determined by the address of the parameter with lower offset number. Two offset numbers are operated in one operation.

#### Note

In the following examples, the servo axis address is 01 by default.

• The Modbus command for reading H11.12 (Displacement 1) is as follows:

| 01 | 03 | 11 | 0C | 00 | 02 | CRCL | CRCH |
|----|----|----|----|----|----|------|------|
|    |    |    |    |    |    |      |      |

If the "1st displacement" is 0x40000000 (decimal equivalent: 1073741824), then the following response frames apply:

• When H0E.84 is set to 1 (Low 16 bits before high 16 bits), the response frame is as follows.

| 01                                                                                 | 03                                                                                                   | 04            | 00         | 00        | 40        | 00          | CRCL      | CRCH     |  |  |
|------------------------------------------------------------------------------------|----------------------------------------------------------------------------------------------------|---------------|------------|-----------|-----------|-------------|-----------|----------|--|--|
| ■ V                                                                                | <ul> <li>When H0E.84 is set to 0 (High 16 bits before low 16 bits), the response frame is</li> </ul> |               |            |           |           |             |           |          |  |  |
| а                                                                                  | s follows.                                                                                           |               |            |           |           |             |           |          |  |  |
| 01                                                                                 | 03                                                                                                   | 04            | 40         | 00        | 00        | 00          | CRCL      | CRCH     |  |  |
| • For example, the Modbus command for writing 0x12345678 to H11.12                 |                                                                                                    |               |            |           |           |             |           |          |  |  |
| (Dis                                                                               | (Displacement 1) is as follows.                                                                      |               |            |           |           |             |           |          |  |  |
| <ul> <li>If H0E.84 = 1 (Low 16 bits before high 16 bits):</li> </ul>               |                                                                                                    |               |            |           |           |             |           |          |  |  |
|                                                                                    |                                                                                                    |               |            |           | ,<br>, ,  |             | 1 1       |          |  |  |
| 01                                                                                 | 10 11                                                                                                | 0C 00         | ) 02       | 04 56     | 5 78      | 12 34       | CRCL      | CRCH     |  |  |
| <ul> <li>If H0E.84 = 0 (High 16 bits before low 16 bits):</li> </ul>               |                                                                                                    |               |            |           |           |             |           |          |  |  |
| 01                                                                                 | 10 11                                                                                                | 0C 00         | 0 02       | 04 12     | 2 34      | 56 78       | CRCL      | CRCH     |  |  |
| • For example, to write 0x00100000 (decimal: 1048576) to the 32-bit parameter H05- |                                                                                                    |               |            |           |           |             |           |          |  |  |
| 07:                                                                                |                                                                                                    |               |            |           |           |             |           |          |  |  |
| Whe                                                                                | n H0E.84 i                                                                                           | s set to 0 (I | High 16 bi | ts before | ow 16 bit | s), the res | ponse fra | me is as |  |  |
| follo                                                                              | WS.                                                                                                  |               |            |           |           |             |           |          |  |  |
| 01                                                                                 | 10 05                                                                                                | 07 00         | 0 02       | 04 00     | 00        | 00 1        | 0 CRCL    | CRCH     |  |  |

#### **CRC check**

The host controller and the drive must use the same CRC algorithm during communication. Otherwise, a CRC error can occur. The servo drive uses 16-bit CRC with low byte before high byte. The CRC function is as follows: The polynomial used for CRC is  $X^{16} + X^{15} + X^2 + 1$  (0xA001).

```
Uint16 COMM_CrcValueCalc(const Uint8 *data, Uint16 length)
{
  Uint16 crcValue = 0xffff;
  int16 i;
  while (length--)
  ł
    crcValue ^= *data++;
    for (i = 0; i < 8; i++)
    {
      if (crcValue & 0x0001)
      {
        crcValue = (crcValue >> 1) ^ 0xA001;
      }
      else
      {
        crcValue = crcValue >> 1;
      }
    }
  }
  return (crcValue);
}
```

#### 2.5 Communication Parameters

| Parameter | Default<br>Value | Description                  | Remarks       |
|-----------|------------------|------------------------------|---------------|
| H0E.00    | 1                | Drive axis address           | -             |
| H0E.80    | 9                | Baud rate of the serial port | 9: 115200 bps |

| Parameter | Default<br>Value | Description                        | Remarks                                                      |
|-----------|------------------|------------------------------------|--------------------------------------------------------------|
| H0E.81    | 3                | Modbus communication data format   | 3: No parity, 1 stop bit (8-N-1)                             |
| H0E.84    | 1                | Modbus communication data sequence | 0: High bits before low bits<br>1: Low bits before high bits |

## 3 CANopen Communication [P]

### 3.1 Communication

#### 3.1.1 Communication Technical Data

| Item                  | Name                                             | Description                                                                                      |  |
|-----------------------|--------------------------------------------------|--------------------------------------------------------------------------------------------------|--|
| Parameter setting     | Node address switching                           | The node address can only be set manually. The maximum value is 127.                             |  |
| r arameter setting    | Baud rate switching                              | The baud rate can only be set manually.                                                          |  |
| Description of state  | State description/display of communication layer | Initializing, Pre-Operational,<br>Operational, Stopped                                           |  |
| machine               | Description/display of<br>emergency error codes  | Time-Out, State-Switch-Err, PTO-Lend-<br>Err                                                     |  |
|                       |                                                  | Count of NMT frames with incorrect length                                                        |  |
| Error frame recording | Reception error frames can be recorded.          | Count of NMT frames with incorrect command                                                       |  |
|                       |                                                  | Count of heartbeat/node protection<br>frames with incorrect length                               |  |
|                       |                                                  | 1/4-period deviation                                                                             |  |
|                       |                                                  | 1/2-period deviation                                                                             |  |
| Sync deviation        | Multi-quantile sync deviation detection          | 3/4-period deviation                                                                             |  |
| detection             |                                                  | 1-period deviation                                                                               |  |
|                       |                                                  | 2-period deviation                                                                               |  |
| Baud rate             | 20K-1M baud rate                                 | 20Kbps, 50Kbps, 100Kbps, 125Kbps,<br>250Kbps, 500Kbps, 1Mbps                                     |  |
|                       | SYNC Producer                                    | Synchronous frame production                                                                     |  |
| SYNC                  | SYNC Consumer                                    | Synchronous signal consumption with deviation detection                                          |  |
| SDO                   | Start domain upload/<br>download                 | Transmit data ≤ 4 bytes                                                                          |  |
|                       | SDO abort error                                  | Report an SDO error code contextually                                                            |  |
| PDO                   | Synchronous TPDO                                 | The sync number is 1–240. The default<br>number of TPDOs/RPDOs is 4, which<br>can be configured. |  |
|                       | Asynchronous TPDO                                | Time-triggered by time. The default<br>number of TPDOs/RPDOs is 4, which<br>can be configured.   |  |

| Item                                                                                   | Name               | Description                                                                                    |  |
|----------------------------------------------------------------------------------------|--------------------|------------------------------------------------------------------------------------------------|--|
| EMCY                                                                                   | Emergency message  | Heartbeat timeout, PDO length error,<br>node state switching error, application<br>layer error |  |
| NMT                                                                                    | Bootup Service     | Support for node online message transmit                                                       |  |
|                                                                                        | Life Guard         | Optional node protection (cannot be used with heartbeat production)                            |  |
| NMTErrCtl                                                                              | Heartbeat Consumer | Node heartbeat consumption                                                                     |  |
|                                                                                        | Heartbeat Producer | Node heartbeat production                                                                      |  |
| Expert mode PDO communication parameters and their mapping are set through parameters. |                    | PDO communication parameters and their mapping are set manually.                               |  |

#### 3.1.2 Protocols

CANopen is a protocol for the application layer of the network transmission system based on CAN serial bus. It complies with the ISO/ OSI standard model. Different devices in the network exchange data through the object dictionary or objects. The master node obtains or modifies data in the object dictionary of other nodes through PDO or SDO. The CANopen device model is shown in the following figure.

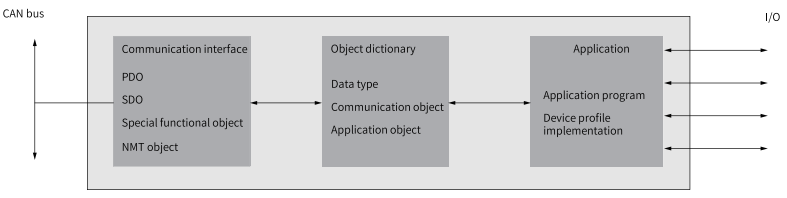

Figure 3-1 CANopen device model

#### 3.2 Hardware Configuration

#### 3.2.1 Terminal Layout

For details, see "2.2.1 Terminal Layout" on page 15.

#### 3.2.2 CAN Communication Connection Example

#### **CAN communication with PLC**

The following figure shows the cable used for the communication between the servo drive and PLC in CAN communication networking.

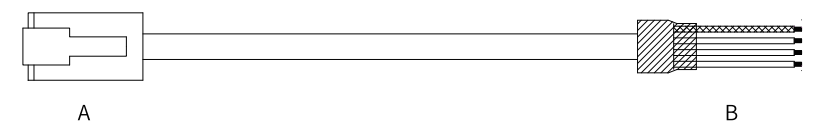

Figure 3-2 Outline drawing of cable used for CAN communication between the servo drive

and PLC

Use a three-conductor shielded cable to connect the CAN bus, with the three conductors connected to CANH, CANL, and CGND (CGND represents isolated RS485 circuit) respectively. Connect CANH and CANL with twisted pairs. Connect CGND to the CAN reference ground. Connect the shield to the device ground. Connect a 120 $\Omega$  termination resistor on each end of the bus to prevent CAN signal reflection.

Table 3–1 Pin connection relation of the cable used for CAN communication between the servo drive and PLC

| RJ45 on the Drive Side (A) |           |                   | PLC Side (B)      |           |                   |
|----------------------------|-----------|-------------------|-------------------|-----------|-------------------|
| Communi<br>cation          | Pin No.   | Description       | Communi<br>cation | Pin No.   | Description       |
| Туре                       |           |                   | Туре              |           |                   |
|                            | 1         | CANH              |                   | 1         | CANH              |
| CAN                        | 2         | CANL              | CAN               | 2         | CANL              |
|                            | 3         | CGND              |                   | 3         | CGND              |
| -                          | Enclosure | PE (shield layer) | -                 | Enclosure | PE (shield layer) |

#### CAN communication connection for multi-CAN applications

The following figure shows the cable used for parallel connection of multiple servo drives during CAN communication.

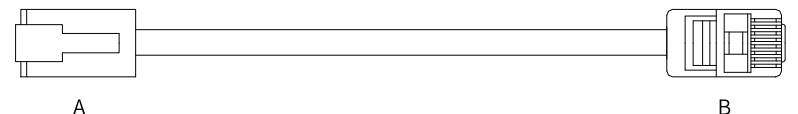

Figure 3-3 Outline drawing of multi-drive communication cable

| RJ45 on the Drive (A) |           |                   |                   | RJ45 on the D | Drive Side (B)    |
|-----------------------|-----------|-------------------|-------------------|---------------|-------------------|
| Communi<br>cation     | Pin No.   | Description       | Communi<br>cation | Pin No.       | Description       |
| Туре                  |           |                   | Туре              |               |                   |
|                       | 1         | CANH              |                   | 1             | CANH              |
| CAN                   | 2         | CANL              | CAN               | 2             | CANL              |
|                       | 3         | CGND              |                   | 3             | CGND              |
| -                     | Enclosure | PE (shield layer) | -                 | Enclosure     | PE (shield layer) |

Table 3–2 Pin connection relation of multi-drive communication cable (pins in CAN group used only)

Use the daisy chain mode for CAN bus, as shown in the following figure.

- Shielded twisted pair cables are recommended for connecting the CAN bus. Twisted pairs are recommended for connecting CANH and CANL.
- Connect a  $120\Omega$  termination resistor on each end of the bus to prevent signal reflection.
- Connect the reference grounds of CAN signals of all the nodes together.
- Up to 64 nodes can be connected.

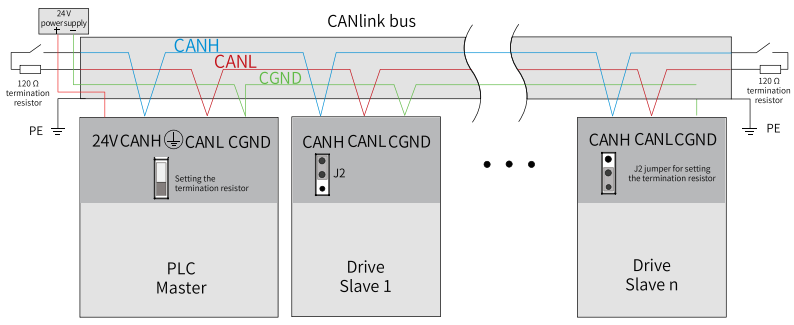

Figure 3-4 CAN bus topology

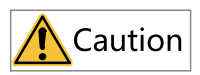

Do not connect the CGND terminal of the host controller to the GND terminal of the servo drive. Otherwise, the servo drive may be damaged.

#### 3.3 Communication Transmission Mode

CANopen provides multiple communication objects. Every communication object has different features. You can select a communication object according to different applications. The predefined COB-ID is used. Specific rules are as follows:

- NMT object: 0x000
- SYNC object: 0x080
- SDO object:
  - Transmit SDO 0x600+Node-Id
  - Receive SDO 0x580+Node-Id
- PDO object:
  - RPDO1 0x200+Node-Id
  - RPDO1 0x300+Node-Id
  - RPDO1 0x400+Node-Id
  - RPDO1 0x500+Node-Id
  - RPDO1 0x180+Node-Id
  - RPDO1 0x280+Node-Id
  - RPDO1 0x380+Node-Id
  - RPDO1 0x480+Node-Id
- EMCY object: 0x80+Node-Id

Communication objects are defined as follows:

• NMT

A network management object (NMT) includes Boot-up messages, Heartbeat protocol, and NMT messages. Based on the master-slave mode, an NMT is used to manage and monitor nodes in the network and implements three functions: node status control, error control, and node activation.

• SDO

By using indexes and sub-indexes, SDOs enable clients to access entries in the object dictionary of devices. An SDO is achieved through a CMS object of the multielement domain in CAL and transmitting data in any length is allowed. When the data exceeds four bytes, the data is divided into several packets. The SDO protocol produces a response for every message. SDO request and response packets alway contain eight bytes.

• PDO

A PDO is used to transmit real-time data from one creator to one or multiple receivers. The length of transmitted data ranges from one to eight bytes. Every CANopen device contains eight default PDO channels, four PDO sending channels and four PDO receiving channels. The PDO supports synchronous and asynchronous transmission modes, which are determined by the communication parameter corresponding to the PDO. The content of a PDO message is predefined and is determined by the mapping parameter corresponding to the PDO.

SYNC object

An SYNC object is a packet that is broadcast to the CAN bus periodically by the CANopen master. It is used to achieve basic network clock signals. Every device can determine whether to perform synchronous communication with other network devices using this event according to its own configurations.

#### 3.4 Data Frame Structure

#### 3.4.1 Network Management System (NMT)

The NMT initializes, starts, and stops the network and devices in the network. It belongs to the master-slave system. There is only one NMT master in the CANopen network. A CANopen network that includes the master can be configured.

#### **NMT Service**

CANopen works according to the state machine specified by the protocol. Some states are converted automatically and some must be converted through NMT messages transmitted by the NMT master, as shown below.

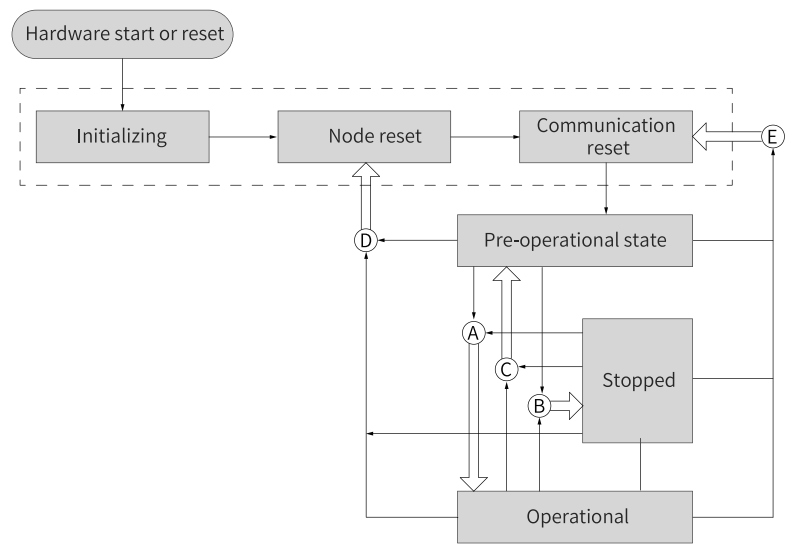

Figure 3-5 Execution process of NMT state machine

In the figure above, conversion marked with a letter is implemented through NMT messages and only the NMT master can send NMT control messages. The message format is shown in *"Table 3–3 " on page 35*.

| COB-ID | RTR | Data/Byte    |         |
|--------|-----|--------------|---------|
| CODID  |     | 0            | 1       |
| 0x000  | 0   | Command word | Node_ID |

The COB-ID of the NMT message is fixed to "0x000".

The data area contains two bytes. The first byte is a command word indicating this frame is for control purpose. See "*Table 3–4*" on page 35 for details.

The second byte (Node\_ID) is the CANopen node address. The byte value 0 indicates it is a broadcast message and all slave devices in the network are active.

| Command word | Conversion Code | Description                                         |
|--------------|-----------------|-----------------------------------------------------|
| 0x01         | A               | Instruction for starting a remote node              |
| 0x02         | В               | Instruction for stopping a remote node              |
| 0x80         | С               | Instruction for entering the pre-operational status |
| 0x81         | D               | Instruction for resetting a node                    |
| 0x82         | E               | Instruction for resetting communication             |

Table 3–4 NMT message command

After power-on, the device automatically enters the initialization state, including initializing, node reset, and communication reset. During initializing, parameters of each mode is loaded. During node reset, the manufacturer-defined area and profile area of the object dictionary are restored to values saved last time. During communication reset, communication parameters in the object dictionary are restored to values saved last time.

Next, the device sends Boot-up and enters the pre-operation status, which is the status of the main configuration nodes.

After configuration is done, the node can enter the operational status only after the NMT master sends the NMT message. When CANopen is working properly, it is in the operation status. All modules should work properly.

When the NMT master sends a node stop message, the device enters the stop state and only the NMT module works normally during CANopen communication.

The following table lists CANopen services available in various NMT status.
| Service                               | Pre-operational | Operation | Stop |
|---------------------------------------|-----------------|-----------|------|
| Process Data Object<br>(PDO)          | No              | Yes       | No   |
| Service data object<br>(SDO)          | Yes             | Yes       | No   |
| Synchronization<br>Object (SYNC)      | Yes             | Yes       | No   |
| Emergency message<br>(EMCY)           | Yes             | Yes       | No   |
| Network<br>Management System<br>(NMT) | Yes             | Yes       | Yes  |
| Error control                         | Yes             | Yes       | Yes  |

Table 3–5 Services supported in different NMT states

#### NMT error control

NMT error control is used to detect whether devices in the network are online and the device status, including node guarding, life guarding, and heartbeat.

# Note

- Life guarding and heartbeat cannot be used at the same time.
- Set the node guarding, life guarding, and heartbeat time to large values to prevent excessive network load.

### • Node/life guarding

In node guarding, the NMT master periodically check the NMT slave state through remote frames. In life guarding, the slave monitors the master state indirectly through the remote frame interval used to monitor the slave. Node guarding complies with the master/slave model. A response must be provided for each remote frame.

Objects related to node/life guarding include the protection time 100Ch and life factor 100Dh. The value of 100Ch is the remote frame interval (ms) of node guarding under normal conditions. The product of 100Ch multiplied by 100Dh determines the latest time of master query. Node guarding is available normally. When 100Ch and 100Dh of a node are non-zero values and a node guarding request frame is received, life guarding will be activated.

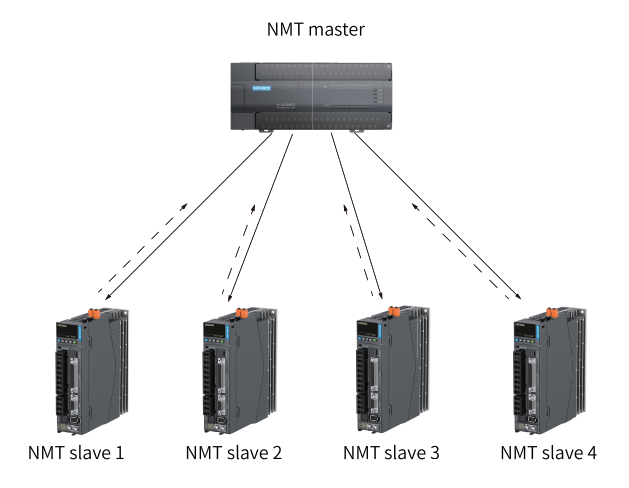

Figure 3-6 Description of node protection

As shown in the figure above, the master sends a node guarding remote frame at the interval defined by 100Ch, and the slave must respond to the remote frame. Otherwise, the slave is considered to be offline.

If the node guarding remote frame is not received by the slave within the time defined by 100Ch  $\times$  100Dh, the master is considered to be offline.

The following table describes the remote frame sent by the NMT master node.

Table 3–6 Node guarding remote frame message

| COB-ID        | RTR |
|---------------|-----|
| 0x700+Node_ID | 1   |

The following table describes the response message returned by NMT from the slave. The data segment is a status word consisting of one byte.

Table 3–7 Response message of node guarding

| COB-ID          | RTR | Data        |
|-----------------|-----|-------------|
| 0x700 + Node-ID | 0   | Status word |

#### Table 3–8 Description of response message state

| Data bits      | Description                                                    |
|----------------|----------------------------------------------------------------|
| bit7           | It must be set to 0 or 1 alternatively.                        |
| Bit 6 to bit 0 | 4: Stopped<br>5: Operation status<br>127: Pre-operation status |

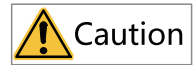

It is recommended that the guarding time (100Ch) be at least 10 ms. The life factor must be greater than or equal to 2.

#### Heartbeat

The heartbeat mode adopts the producer—consumer model. The CANopen device can send heartbeat messages based on the cycle (ms) defined by the producer heartbeat interval object (1017h). In the network, there is always a node configured with the consumer heartbeat function, which monitors the producer based on the consumer time defined by object 1016h. Once the producer heartbeat is not received from the corresponding node within the consumer heartbeat time, a fault occurs on the node.

After the producer heartbeat interval (1017h) is configured, the node heartbeat function is activated and a heartbeat message starts to be generated. After a valid sub-index is configured for consumer heartbeat (1016h) and a heartbeat frame is received from the corresponding node, monitoring starts.

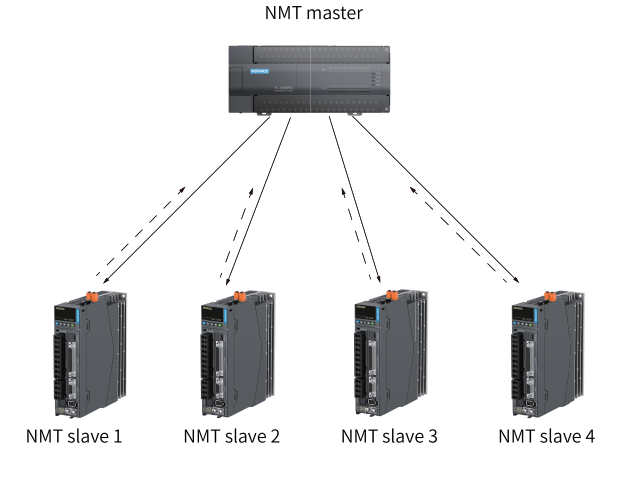

Figure 3-7 Heartbeat diagram

The master sends a heartbeat message based on the producer time. If the slave that monitors the master does not receive the heartbeat message within the time defined by the sub-index of 1016h, the master is considered to be offline. The time of the sub-index of 1016h must be longer than or equal to the master producer time multiplied by 1.8. Otherwise, a false report indicating the master is offline may occur.

The slave sends a heartbeat message at the interval defined by 1017h. If the master (or other slave) that monitors the slave does not receive the heartbeat message within the consumer time, the slave is considered to be offline. If 1017h multiplied by 1.8 is smaller than or equal to the consumer time of the master (or other slaves) that monitors the slave, a false report indicating the slave is disconnected may be reported.

The following table describes the format of a heartbeat message. The data segment contains only one byte. The most significant bit is permanently set to 0 and other bits are consistent with the response message status of node guarding, as shown in the following table.

| COB-ID          | RTR | Data        |
|-----------------|-----|-------------|
| 0x700 + Node-ID | 0   | Status word |

The SV680P-INT series servo drive is both a heartbeat producer and a heartbeat consumer. It can serve as the heartbeat consumer for five different nodes. It is recommended that the heartbeat producer time be set to a value not lower than 20 ms and the consumer heartbeat time be set to a value not lower than 40 ms (Consumer heartbeat time >  $1.8 \times$  Producer heartbeat time).

# 3.4.2 Service data object (SDO)

The SDO is associated with the object dictionary through object index and sub-index. Based on the SDO can read the object content in the object dictionary or modify the object data if allowed.

# 3.4.3 Process Data Object (PDO)

The PDO is used to transmit real-time data, which is the major data transmission mode in CANopen. PDO transmission features high speed as no response is required and the PDO may consist of less than eight bytes.

The following figure shows the PDO mapping configuration flowchart.

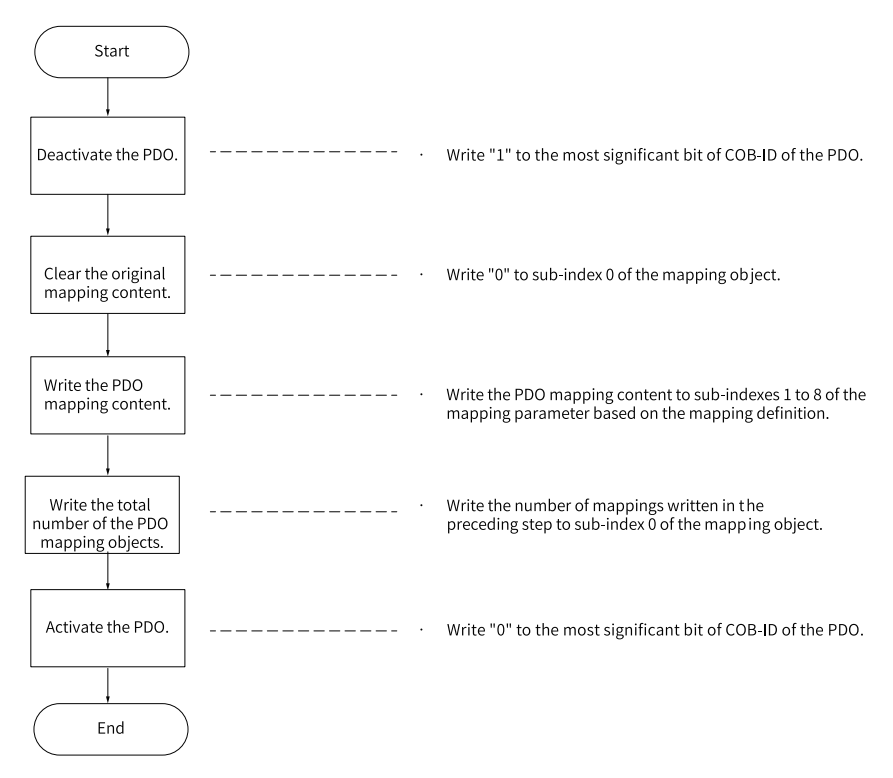

### **PDO transmission framework**

PDO transmission complies with the producer- consumer model, that is, in the CAN bus network, the TPDO generated by the producer may be received by one or multiple consumers in the network based on the COB-ID. The transmission model is shown in the following figure.

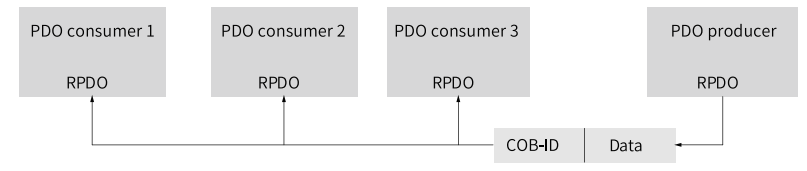

Figure 3-8 PDO transmission model

CANopen communication in SV680P-INT series servo drives only supports point-topoint PDO transmission.

### **PDO object**

PDO can be divided into RPDO (Receive PDO) and TPDO (Transmitted PDO). The final PDO transmission mode and content are determined by communication parameters

and mapping parameters. The SV680P-INT series servo drive uses four RPDOs and four TPDOs to transmit the PDO. The following table lists the related objects.

| Na   | ime | COB-ID         | Communication<br>Object | Mapping Object |  |
|------|-----|----------------|-------------------------|----------------|--|
|      | 1   | 200h + Node_ID | 1400h                   | 1600h          |  |
|      | 2   | 300h + Node_ID | 1401h                   | 1601h          |  |
| RPDO | 3   | 400h + Node_ID | 1402h                   | 1602h          |  |
|      | 4   | 500h + Node_ID | 1403h                   | 1603h          |  |
|      | 1   | 180h + Node_ID | 1800h                   | 1A00h          |  |
|      | 2   | 280h + Node_ID | 1801h                   | 1A01h          |  |
| TPDO | 3   | 380h + Node_ID | 1802h                   | 1A02h          |  |
|      | 4   | 480h + Node_ID | 1803h                   | 1A03h          |  |

Table 3-10 PDOs of SV680P-INT servo drives

#### **PDO Communication Parameters**

#### • CAN Identifier for PDO

The CAN identifier of a PDO, namely COB-ID, includes a control bit and identifier data and determines the bus priority of the PDO.

The COB-ID is in the sub-index 01 of communication parameters (RPDO: 1400h to 1403h; TPDO: 1800h to 1803h). The most significant bit decides whether the PDO is valid.

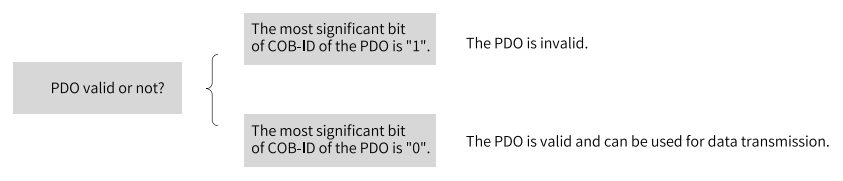

Figure 3-9 Description of PDO validity

The SV680P-INT servo drive only supports point-to-point PDO transmission. Therefore, the seven least significant bits of the COB-ID must be the station address of the node.

Example:

For the node whose station No. is 4, when TPDO3 is invalid, its COB-ID should be 80000384h. When 384h is written for the COB-ID, it indicates the PDO is activated.

### • Transmission type of PDO

The PDO transmission type parameter is in the sub-index 02h of communication parameters (RPDO: 1400h–1403h, TPDO: 1800h–1803h). It determines the transmission type of the PDO.

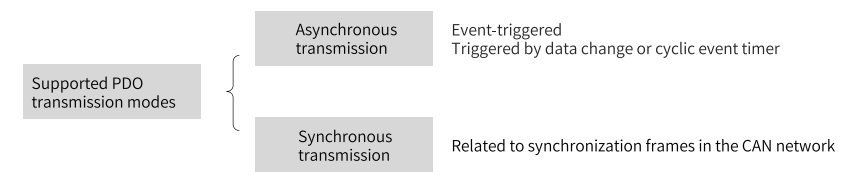

Figure 3-10 Supported PDO transmission mode

Communication parameters (RPDO: 1400h–1403h, TPDO: 1800H–1803h) Different values of the sub-index 02 stand for different transmission types and define the methods for triggering TPDO transmission or methods for processing received RPDOs. Table 3-26 lists methods for triggering TPDO and RPDO.

| T I I O 11 | <b>-</b> · · | A 11 1  | (TDDO    |          |
|------------|--------------|---------|----------|----------|
| Table 3-11 | Iriggering   | Methods | OT I PDO | and RPDO |

| Value of              | Synch        |              |              |
|-----------------------|--------------|--------------|--------------|
| Communication<br>Type | Cyclic       | Acyclic      | Asynchronous |
| 0                     | -            | $\checkmark$ | -            |
| 1–240                 | $\checkmark$ | -            | -            |
| 241–253               |              | -            |              |
| 254, 255              | -            | -            | $\checkmark$ |

- When the transmission type of a TPDO is 0, if mapping data is changed and a synchronous frame is received, the TPDO is sent.
- When the transmission type of a TPDO is a value in the range 1 to 240 and a corresponding number of synchronous frames are received, the TPDO is sent.
- When the transmission type of a TPDO is 254 or 255, if mapping data is changed or the event timer expires, the TPDO is sent.
- When the transmission type of an RPDO is a value in the range 0 to 240, once a synchronous frame is received, the latest data of the RPDO is updated to the application; when the transmission RPDO of an RPDO is 254 or 255, the received data is directly updated to the application.

#### Disabled time

The disabled time is set for TPDOs and is stored on the sub-index 03h of communication parameters (1800h to 1803h) to prevent the CAN from being continuously occupied by PDO with lower priorities. After the parameter (unit: 100 us) is set, the transmission interval of one TPDO must be longer than or equal to the time corresponding to this parameter.

Example: If the inhibit time of TPDO2 is 300 ms, the transmission interval of TPDOs is no shorter than 30 ms.

Event timer

For TPDO transmitted in asynchronous mode (transmission types 254 or 255), the event timer is defined in sub-index 05 of communication parameters (1800h–1803h). The event timer can be considered as a trigger event. It also triggers corresponding TPDO transmission. If another event, for example, data change, occurs in the operation cycle of the event timer, the TPDO is triggered and the event timer is reset immediately.

#### **PDO mapping parameter**

PDO mapping parameters include pointers of process data that corresponds to PDO and that is to be sent or received by PDO, including index, sub-index, and mapping object length. The length of each PDO data can be up to eight bytes and one or multiple objects can be mapped. The sub-index 00 records the number of objects mapped by the PDO and the sub-indexes 01...08 are the mapping content.

The following takes 1600h as an example.

| Index    | Sub-index | Description                  |  |
|----------|-----------|------------------------------|--|
|          | 00        | Number of mapped objects     |  |
| 1600h 01 |           |                              |  |
|          |           | Content of mapping parameter |  |
| 08       |           |                              |  |

Table 3–12 Description of PDO mapping relation

Table 3–13 Definition of PDO mapping parameters

| Places          | 31 |       | 16 | 15 |           | 8 | 7  |            | 0   |
|-----------------|----|-------|----|----|-----------|---|----|------------|-----|
| Descrip<br>tion |    | Index |    |    | Sub-inde> | ĸ | Oł | oject Leng | gth |

The index and sub-index together define the position of an object in the object dictionary. The object length indicates the bit length of the object in hexadecimal, as shown below.

Table 3-14 Relation between object length and object bit length

| Object Length | Bit Length |
|---------------|------------|
| 08h           | 8-bit      |
| 10h           | 16-bit     |
| 20h           | 32-bit     |

For example: the mapping parameter of the 16-bit command word 6040.00h is 60400010h.

The following example describes the PDO mapping relation.

### Example:

RPDO1 maps the following three parameters.

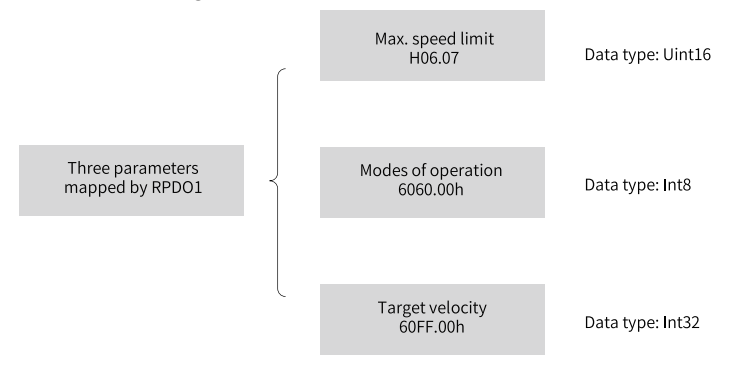

Figure 3-11 Example of PDO1 mapping

Then, the mapping length is seven bytes (2+1+4), namely there are seven bytes in the data segment of RPDO1 during transmission. The mapping relation is shown in the following figure.

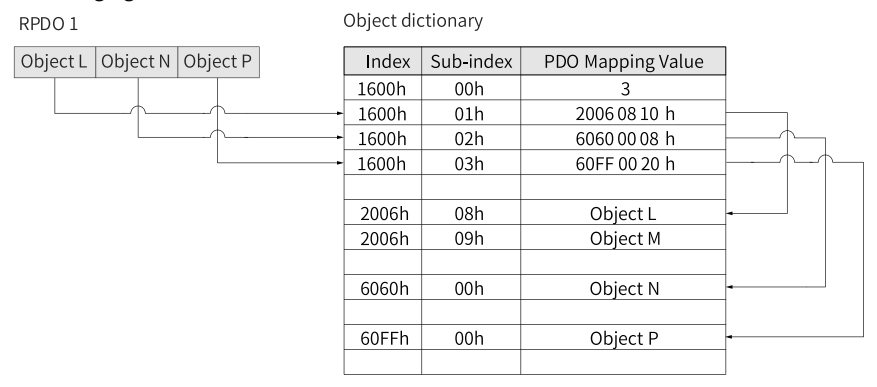

Figure 3-12 Example of RPDO mapping relation

The mapping mode of TPDO is the same as that of RPDO, but in the opposite direction. The RPDO decodes the input based on the mapping relation. The TPDO encodes the output based on the mapping relation.

Example:

TPDO2 maps the following two parameters.

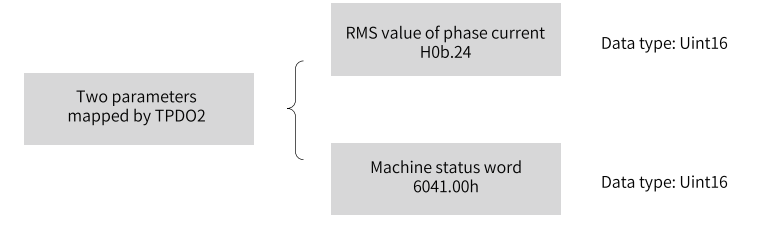

Figure 3-13 Example of TPDO2 mapping relation

Then, the mapping length is four bytes (2+2), namely there are four bytes in the data segment of TPDO2 during transmission. The mapping relation is shown in the following figure.

|           | Index | Sub-index | PDO Mapping Value |                   |
|-----------|-------|-----------|-------------------|-------------------|
|           | Index |           |                   |                   |
|           | 1A01h | 00h       | 2                 | 11 002            |
|           | 1A01h | 01h       | 200B 19 10h       | Object P Object Y |
| $\square$ | 1A01h | 02h       | 6041 00 10h       |                   |
|           |       |           |                   |                   |
|           |       |           |                   |                   |
|           | 200Bh | 19h       | Object P          |                   |
|           | 200Bh | 1Ah       | Object Q          |                   |
|           |       |           |                   |                   |
|           | 6040h | 00h       | Object X          |                   |
|           | 6041h | 00h       | Object Y          |                   |
|           |       |           |                   |                   |

Figure 3-14 Example of TPDO mapping relation

# 3.4.4 Synchronization Object (SYNC)

The SYNC object is a special mechanism that controls harmony and synchronization between transmission and reception of multiple nodes. It is used for synchronous transmission of the PDO.

The following figure shows the configuration flowchart of the Sync generator.

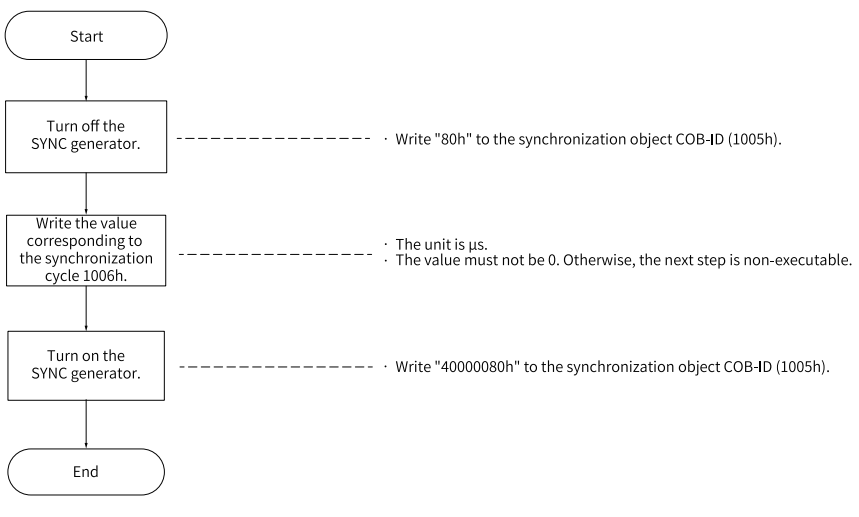

#### Figure 3-15 Synchronization generator configuration flowchart

# Note

The SV680P-INT series does not support the Sync generator with cycle lower than 500 us. Synchronization cycles lower than 1 ms are not recommended.

### Sync generator

The SV680P-INT servo drive is both a synchronization consumer and a synchronization producer. The objects related to synchronization are synchronization object COB-ID (1005h) and synchronization cycle (1006h).

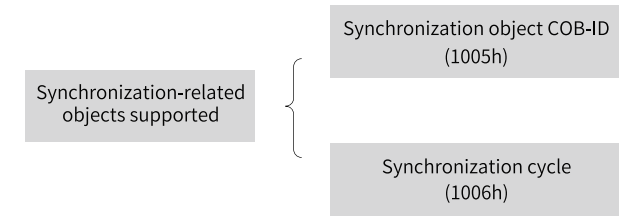

Figure 3-16 Description of supported objects related to synchronization

The second most significant bit of the synchronization object COB-ID determines whether to activate the Sync generator.

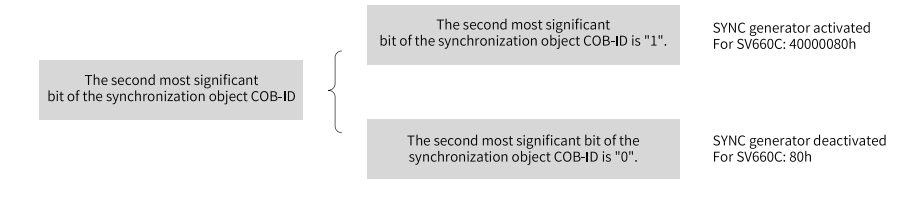

Figure 3-17 Activating the synchronization generator

The synchronization cycle (unit: us) is only used for the Sync generator. It indicates the interval of the node in generating the synchronization object.

### Synchronization object transmission framework

Synchronization objects are transmitted based on the producer-consumer model, which is similar to PDO transmission. The synchronization producer sends a synchronous frame, and other nodes in the CAN network can receive this frame as consumers, without the need to provide any feedback. Only one Sync generator is allowed to be activated in one CAN network. The following figure shows the transmission framework of synchronization objects.

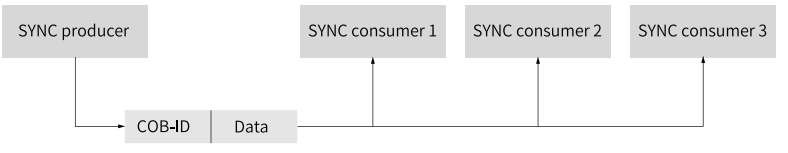

Figure 3-18 Synchronization transmission framework

Transmission of synchronous PDO is closely related to the synchronous frame.

- For an RPDO, so long as the PDO is received, the received PDO is updated to the application in the next synchronization.
- A synchronization TPDO can be transmitted in cyclic synchronization mode or acyclic synchronization mode.

| Synchronization<br>TPDO | ł | Acyclic synchronization | PDO transmission type: 0<br>The TPDO is transmitted in the next<br>SYNC if the PDO mapping content changes.                                                        |
|-------------------------|---|-------------------------|----------------------------------------------------------------------------------------------------|
|                         | C | Cyclic synchronization  | PDO transmission type: 1 to 240<br>The TPDO is transmitted when the SYNC designated by<br>the transmission type is reached, regardless of whether the data changes |
|                         |   |                         | the transmission type is reached, regardless of whether the data changes.                                                                                          |

Figure 3-19 Description of synchronization TPDO

The following figure shows the synchronous transmission model.

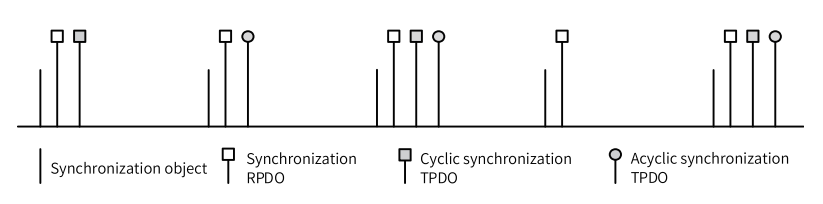

Figure 3-20 Synchronous transmission model

### Example:

RPDO1 has a transmission type of 0, RPDO2 has a transmission type of 5, TPDO1 has a transmission type of 0, and TPDO2 has a transmission type of 20. Once RPDO1 and RPDO2 receive the PDO, the latest PDO data will be updated to the corresponding application in the next synchronization. Once the mapping data of TPDO1 changes, TPDO1 will be transmitted in the next synchronization. After TPDO2 experiences 20 SYNC, the PDO will be transmitted no matter whether the data changes.

# 3.4.5 Emergency (EMCY) Object Service

When an error occurs in a CANopen node, the node sends an emergency message according to the standard mechanism. The emergency message complies with the producer-consumer model. After the node fault is sent, other nodes in the CAN network may handle the fault. The SV680P-INT series servo drive only serves as the emergency message producer, which means it does not process emergency messages of other nodes.

|                                     | ſ | Error register<br>(1001h)            | Reflects the general error status of t<br>Each bit is classified based on the co                         | he node<br>orrespo | e.<br>nding error.                            |                                                               |
|-------------------------------------|---|--------------------------------------|----------------------------------------------------------------------------------------------------|--------------------|-----------------------------------------------|---------------------------------------------------------------|
| Objects related<br>to EMCY messages |   | Pre-defined error field<br>(1003h)   | Used to save errors that occurred re                                                                     | cently             |                                               |                                                               |
|                                     |   |                                      |                                                                                                    | ,                  | The most significant<br>bit of COB-ID is "1". | Indicates that the EMCY<br>message of the node is deactivated |
|                                     | l | COB-ID of the EMCY object<br>(1014h) | Used to define whether to activate<br>EMCY messages and to define the<br>content of the EMCY message COB | {                  |                                               |                                                               |
|                                     |   |                                      |                                                                                                    |                    | The most significant<br>bit of COB-ID is "0". | Indicates that the EMCY<br>message of the node is activated   |

Figure 3-21 Description of objects related to emergency messages

When a fault occurs on the node, the error register and the pre-defined error field must be updated no matter whether the emergency object is activated. The content of the emergency message follows the following specifications.

Table 3–15 Specifications of the content of an emergency message

| COB-ID        | 0     | 1    | 2                 | 3            | 4 | 5       | 6       | 7 |
|---------------|-------|------|-------------------|--------------|---|---------|---------|---|
| 80h + Node_ID | Error | code | Error<br>register | Re<br>served |   | Auxilia | ry byte |   |

- The error register is always consistent with 1001h.
- When a communication error occurs, the error code is consistent with the one required by DS301 and the auxiliary byte is 0.
- When the error described in the DSP402 sub-protocol occurs on the servo drive, the error code is consistent with DS402 requirements and corresponds to the object 603Fh. The auxiliary byte is extra descriptions.
- When an error specified by the user occurs on the servo drive, the error code is 0xFF00 and the auxiliary byte displays the error code specified by the user.

## 3.4.6 SDO Transmission Message

SDO transmission include transmission of object data with no more than four bytes and those with more than four bytes. Object data with no more than four bytes are transmitted in the expedited SDO mode. Object data with more than four bytes are transmitted in the segmented SDO mode or block mode.

The SV680P-INT supports expedited SDO transfer and segmented SDO transfer only.

An SDO transmission message consists of a COB-ID and a data segment. As shown in the following table, the COB-ID of T\_SDO and R\_SDO messages are different.

The data segment adopts the little endian mode, in which least significant bits are arranged in front of most significant bits. The data segment of all SDO messages must consist of eight bytes. The following table describes the format of SDO transmission message.

| COB-ID       |                 | Data (data segment) |     |           |  |   |     |  |  |
|--------------|-----------------|---------------------|-----|-----------|--|---|-----|--|--|
| 580h+Node_ID | 0               | 0 1 2 3 4 5 6       |     |           |  |   |     |  |  |
| 600h+Node_ID | Command<br>code | Inc                 | dex | Sub-index |  | D | ata |  |  |

Table 3–16 Description of SDO transmission message format

The command code specifies the transmission type and transmission data length of the SDO. The index and sub-index indicate the position of the SDO in the list; the data indicates the value of the SDO.

### Message written in expedited SDO mode

Expedited SDO transfer is used for reading/writing the object message with no more than four bytes. The transmission message varies the read/write mode and data length. The following table describes the message written in the expedited SDO mode.

|                      |              | COB-ID       | 0    | 1        | 2         | 3         | 4      | 5     | 6    | 7 |
|----------------------|--------------|--------------|------|----------|-----------|-----------|--------|-------|------|---|
|                      |              |              | 23h  |          |           | Data      |        |       |      |   |
| Client→<br>Normal    |              | 600h+Node_ID | 27h  | 27h Data |           |           |        |       | -    |   |
|                      |              |              | 2bh  | Index    |           | Sub-Index | Data - |       | -    |   |
|                      |              |              | 2fh  |          |           |           | Data   | -     | -    | - |
|                      |              | al           | 60h  |          |           |           | -      | -     | -    | - |
| ←Server Abnor<br>mal | 580h+Node_ID | 00h          | Inc  | dex      | Sub-index |           | Abort  | Cada  |      |   |
|                      | mal          |              | 8011 | SUN      |           |           |        | ADOIL | Loue |   |

Table 3–17 Description

# Note

"-" indicates that data exists but is not considered. It is recommended that value 0 be written for the data. The same rule applies to the following descriptions in this section.

Example:

If the slave station No. is 4 and SDO is used to write the speed value (60FF.00h) in the speed mode, write 1000 (namely 0x3E8). The message sent by the master is shown in the following table. (All data are in hexadecimal format.)

Table 3–18 Example of a message sent by the master

| COB-ID | 0  | 1  | 2  | 3  | 4  | 5  | 6  | 7  |
|--------|----|----|----|----|----|----|----|----|
| 604    | 23 | FF | 60 | 00 | E8 | 03 | 00 | 00 |

If the value is written successfully, the servo drive returns the following message.

|  | Table 3-19 Example of a | a message returned | by the servo drive u | ipon normal write | operation |
|--|-------------------------|--------------------|----------------------|-------------------|-----------|
|--|-------------------------|--------------------|----------------------|-------------------|-----------|

| COB-ID | 0  | 1  | 2  | 3  | 4  | 5  | 6  | 7  |
|--------|----|----|----|----|----|----|----|----|
| 584    | 60 | FF | 60 | 00 | 00 | 00 | 00 | 00 |

If the type of the data written does not match, the fault code 0x06070010 is returned. The message is as follows.

Table 3–20 Example of a message returned upon mismatch of the written data type

| COB-ID | 0  | 1  | 2  | 3  | 4  | 5  | 6  | 7  |
|--------|----|----|----|----|----|----|----|----|
| 584    | 80 | FF | 60 | 00 | 10 | 00 | 07 | 06 |

### Message written in expedited SDO mode

Object message with no more than four bytes are read in the expedited SDO mode. The following table describes the message written in the expedited SDO mode.

|         |              | COB-ID       | 0   | 1     | 2   | 3         | 4           | 5     | 6    | 7 |
|---------|--------------|--------------|-----|-------|-----|-----------|-------------|-------|------|---|
| Client→ |              | 600h+Node_ID | 40h | Index |     | Sub-index | -           | -     | -    | - |
|         | Normal       |              | 41h |       |     |           | Data Length |       |      |   |
| ←Server | Abnor<br>mal | 580h+Node_ID | 80h | Ind   | dex | Sub-index |             | Abort | Code |   |

Table 3-21 Structure of an SDO start packet transmitted

During transmission, the trigger bit (bit6) of the command code sends 0 or 1 alternatively. This rule must be maintained so that the slave can respond to the message. The structure of the process message is shown in the following table.

Table 3–22 Structure of a message during SDO transmission

|                          |              | COB-ID       | 0   | 1             | 2 | 3         | 4          | 5      | 6 | 7 |  |
|--------------------------|--------------|--------------|-----|---------------|---|-----------|------------|--------|---|---|--|
| Clie                     | nt→          | 600h+Node_ID | 60h | -             | - | -         | -          | -      | - | - |  |
|                          | Normal       |              | 00h | h Data Length |   |           |            |        |   |   |  |
| ←Server                  | Abnor<br>mal | 580h+Node_ID | 80h | Index         |   | Sub-index | Abort Code |        |   |   |  |
| Client→ 600h+Node_ID 70h |              |              |     | -             | - | -         |            |        |   |   |  |
|                          | Normal       |              | 10h |               |   | Dat       | a Length   | Length |   |   |  |
| ←Server                  | Abnor<br>mal | 580h+Node_ID | 80h | Index         |   | Sub-index | Abort Code |        |   |   |  |

The response packet of the end frame transmitted in segmented mode includes the end frame identifier and valid data length of the end frame. The structure of its transmission message is shown in the following table.

|         |              | COB-ID       | 0       | 1      | 2  | 3         | 4          | 5 | 6 | 7 |
|---------|--------------|--------------|---------|--------|----|-----------|------------|---|---|---|
| Client→ |              | 600h+Node_ID | 60h/70h | Inde   | ex | Sub-index | -          | - | - | - |
|         |              |              | 01h/11h | Data   |    |           |            |   |   |   |
|         |              |              | 03h/13h | Data   |    |           |            |   |   | - |
|         |              |              | 05h/15h |        |    | Data      |            |   | - | - |
|         | Normal       | 580h+Node_ID | 07h/17h | Data - |    |           |            | - | - |   |
| ←Server |              |              | 09h/19h | Data - |    |           | -          | - | - | - |
|         |              |              | 0Bh/1Bh | Dat    | a  | -         | -          | - | - | - |
|         |              |              | 0Dh/1Dh | Data   | -  | -         | -          | - | - | - |
|         | Abnor<br>mal |              | 80h     | Index  |    | Sub-index | Abort Code |   |   |   |

Table 3–23 Message structure of the last frame in SDO segmented transmission

# 3.4.7 SDO transmission framework

SDO transmission complies with the client-server mode, that is, one initiates a request and the other responds to the request. The SDO client in the CAN bus network initiates a request and the SDO server responds to the request. Therefore,

data exchange between SDOs requires at least two CAN messages with different CAN identifiers. The SDO transmission model is shown in the following figure.

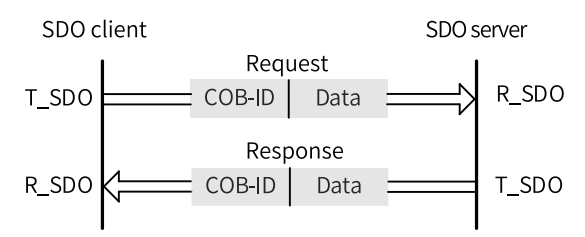

Figure 3-22 Object word in the SDO server read/written by the SDO client

# 3.5 Communication Parameters

To connect the servo drive to the CANopen fieldbus network, set related parameters of the servo drive properly.

| Parame<br>ter | Communi<br>cation<br>Address | Name                                                          | Value                                                                                                    | Default | Unit | Change<br>Mode |
|---------------|------------------------------|---------------------------------------------------------------|----------------------------------------------------------------------------------------------------|---------|------|----------------|
| H02.00        | 2002-01h                     | Control mode                                                  | 0: Speed control mode<br>1: Position control mode<br>2: Torque control mode<br>3: Torque/Speed control mode<br>4: Speed/Position control mode<br>5: Torque/Position control mode<br>6: Torque/Speed/Position compound<br>mode<br>7: Process segment<br>8: CANopen mode                                                           | 1       | -    | At stop        |
| H0E.00        | 200E-01h                     | Node address                                                  | 1 to 127                                                                                                    | 1       | -    | At stop        |
| H0E.01        | 200E-02h                     | Save objects<br>written through<br>communication<br>to e2prom | 0: Not save<br>1: Save parameters written through<br>communication to e2prom<br>2: Save object dictionaries written<br>through communication to e2prom<br>3: Save parameters and object<br>dictionaries written through<br>communication to e2prom<br>4: Save object dictionaries written<br>before communication (OP) to e2prom | 1       | -    | Real-time      |

CANopen parameters:

| Parame<br>ter | Communi<br>cation<br>Address | Name          | Value                                                                                                  | Default | Unit | Change<br>Mode |
|---------------|------------------------------|---------------|----------------------------------------------------------------------------------------------------|---------|------|----------------|
| H0E.10        | 200E-0Bh                     | CAN selection | 0: Pulse/Axis control command<br>1: Enhanced axis control command<br>2: CANopen                        | 0       | -    | At stop        |
| H0E.11        | 200E-0Ch                     | CAN baud rate | 0: 20kbps<br>1: 50kbps<br>2: 100kbps<br>3: 125kbps<br>4: 250kbps<br>5: 500kbps<br>6: 1Mbps<br>7: 1Mbps | 5       | -    | At stop        |

# 3.6 PN-to-CANopen bridge

H0E.11 sets the baud rate and H0E.10 sets the CAN station number. The SV680P-INT supports 4 RPDOs/TPDOs and 8-bit/16-bit/32-bit data structures. Related parameter:

|     |       | 2D addı                      | ress  |         |       | 2E address                   |       |
|-----|-------|------------------------------|-------|---------|-------|------------------------------|-------|
|     |       | Number of<br>Mapping Objects | 2D-20 |         | TPDO1 | Number of<br>Mapping Objects | 2E-14 |
|     |       | Mapped object 1<br>in RPDO1  | 2D-21 |         |       | Mapped object 1<br>in TPDO1  | 2E-15 |
|     |       | Mapped object 2<br>in RPDO1  | 2D-23 |         |       | Mapped object 2<br>in TPDO1  | 2E-17 |
|     |       | Mapped object 3<br>in RPDO1  | 2D-25 |         |       | Mapped object 3<br>in TPDO1  | 2E-19 |
|     | RPDO1 | Mapped object 4<br>in RPDO1  | 2D-27 |         |       | Mapped object 4<br>in TPDO1  | 2E-1B |
|     |       | Mapped object 5<br>in RPDO1  | 2D-29 | - INPUT |       | Mapped object 5<br>in TPDO1  | 2E-1D |
|     |       | Mapped object 6<br>in RPDO1  | 2D-2B |         |       | Mapped object 6<br>in TPDO1  | 2E-1F |
|     |       | Mapped object 7<br>in RPDO1  | 2D-2D |         |       | Mapped object 7<br>in TPDO1  | 2E-21 |
|     |       | Mapped object 8<br>in RPDO1  | 2D-2F |         |       | Mapped object 8<br>in TPDO1  | 2E-23 |
| 001 |       | Number of<br>Mapping Objects | 2D-31 |         |       | Number of<br>Mapping Objects | 2E-25 |
|     |       | Mapped object 1<br>in RPDO2  | 2D-32 |         |       | Mapped object 1<br>in TPDO2  | 2E-26 |
|     |       | Mapped object 2<br>in RPDO2  | 2D-34 |         |       | Mapped object 2<br>in TPDO2  | 2E-28 |
|     |       | Mapped object 3<br>in RPDO2  | 2D-36 |         |       | Mapped object 3<br>in TPDO2  | 2E-2A |
|     | RPDO2 | Mapped object 4<br>in RPDO2  | 2D-38 |         | TPDO2 | Mapped object 4<br>in TPDO2  | 2E-2C |
|     |       | Mapped object 5<br>in RPDO2  | 2D-3A |         |       | Mapped object 5<br>in TPDO2  | 2E-2E |
|     |       | Mapped object 6<br>in RPDO2  | 2D-3C | -       |       | Mapped object 6<br>in TPDO2  | 2E-30 |
|     |       | Mapped object 7<br>in RPDO2  | 2D-3E |         |       | Mapped object 7<br>in TPDO2  | 2E-32 |
|     |       | Mapped object 8<br>in RPDO2  | 2D-40 |         |       | Mapped object 8<br>in TPDO2  | 2E-34 |

|      |       | 2D addı                      | ress  |       |       | 2E address                   |       |
|------|-------|------------------------------|-------|-------|-------|------------------------------|-------|
|      |       | Number of<br>Mapping Objects | 2D-42 |       |       | Number of<br>Mapping Objects | 2E-36 |
|      |       | Mapped object 1<br>in RPDO3  | 2D-43 |       |       | Mapped object 1<br>in TPDO3  | 2E-37 |
|      |       | Mapped object 2<br>in RPDO3  | 2D-45 |       |       | Mapped object 2<br>in TPDO3  | 2E-39 |
|      |       | Mapped object 3<br>in RPDO3  | 2D-47 |       |       | Mapped object 3<br>in TPDO3  | 2E-3B |
|      | RPDO3 | Mapped object 4<br>in RPDO3  | 2D-49 |       | TPDO3 | Mapped object 4<br>in TPDO3  | 2E-3D |
|      |       | Mapped object 5<br>in RPDO3  | 2D-4B |       |       | Mapped object 5<br>in TPDO3  | 2E-3F |
| 0117 |       | Mapped object 6<br>in RPDO3  | 2D-4D | INPUT |       | Mapped object 6<br>in TPDO3  | 2E-41 |
|      |       | Mapped object 7<br>in RPDO3  | 2D-4F |       |       | Mapped object 7<br>in TPDO3  | 2E-43 |
|      |       | Mapped object 8<br>in RPDO3  | 2D-51 |       |       | Mapped object 8<br>in TPDO3  | 2E-45 |
| 001  |       | Number of<br>Mapping Objects | 2D-53 |       |       | Number of<br>Mapping Objects | 2E-47 |
|      |       | Mapped object 1<br>in RPDO4  | 2D-54 |       |       | Mapped object 1<br>in TPDO4  | 2E-48 |
|      |       | Mapped object 2<br>in RPDO4  | 2D-56 |       |       | Mapped object 2<br>in TPDO4  | 2E-4A |
|      |       | Mapped object 3<br>in RPDO4  | 2D-58 |       |       | Mapped object 3<br>in TPDO4  | 2E-4C |
|      | RPDO4 | Mapped object 4<br>in RPDO4  | 2D-5A |       | TPDO4 | Mapped object 4<br>in TPDO4  | 2E-4E |
|      |       | Mapped object 5<br>in RPDO4  | 2D-5C |       |       | Mapped object 5<br>in TPDO4  | 2E-50 |
|      |       | Mapped object 6<br>in RPDO4  | 2D-5E | -     |       | Mapped object 6<br>in TPDO4  | 2E-52 |
|      |       | Mapped object 7<br>in RPDO4  | 2D-60 |       |       | Mapped object 7<br>in TPDO4  | 2E-54 |
|      |       | Mapped object 8<br>in RPDO4  | 2D-62 |       |       | Mapped object 8<br>in TPDO4  | 2E-56 |

# Note

- Ensure that the number of bytes in each PDO is no more than 8 bytes.
- For a PDO that does not involve communication, you must clear the value of the parameter so that the device can run normally.
- The number of mappings must match the actual number.

# 4 EtherCAT Communication [N]

# 4.1 Communication

# 4.1.1 Communication technical data

|                                            | Item                                                     | Specification                                                                                                    |  |  |  |  |
|--------------------------------------------|----------------------------------------------------------|----------------------------------------------------------------------------------------------------|--|--|--|--|
|                                            | Communication protocol                                   | EtherCAT protocol                                                                                                    |  |  |  |  |
|                                            | Service supported                                        | CoE (PDO, SDO)                                                                                                    |  |  |  |  |
|                                            | Synchronization mode                                     | DC - Distributed clock<br>FreeRun                                                                                        |  |  |  |  |
|                                            | Physical layer                                           | 100BASE-TX                                                                                                    |  |  |  |  |
|                                            | Baud rate                                                | 100 Mbit/s (100Base-TX)                                                                                                  |  |  |  |  |
|                                            | Duplex mode                                              | Full duplex                                                                                                    |  |  |  |  |
| Ether                                      | Topology                                                 | Ring and linear                                                                                                    |  |  |  |  |
| CAT<br>Basic<br>per<br>for<br>manc<br>e of | Transmission<br>medium                                   | Shielded cables of Cat 5e or higher                                                                                      |  |  |  |  |
|                                            | Transmission<br>distance                                 | Less than 100 m between two nodes (with proper environment and cables)                                                   |  |  |  |  |
|                                            | Number of slaves                                         | Up to 65535 by protocol, not exceeding 100 in actual use                                                                 |  |  |  |  |
| slave                                      | EtherCAT frame<br>length                                 | 44 bytes to 1498 bytes                                                                                                   |  |  |  |  |
|                                            | Process data                                             | Max. 1,486 bytes per Ethernet frame                                                                                      |  |  |  |  |
|                                            | Synchronous jitter<br>of two slaves                      | < 1 us                                                                                                    |  |  |  |  |
|                                            | Update time                                              | About 30 us for 1000 DI/DOs<br>About 100 μs for 100 servo axes<br>Define different update time for different interfaces. |  |  |  |  |
|                                            | Bit error rate                                           | 10 <sup>-10</sup> Ethernet standard                                                                                      |  |  |  |  |
| Ethor                                      | Number of FMMU<br>units                                  | 8                                                                                                    |  |  |  |  |
| Ether<br>CAT<br>Config                     | Number of storage<br>synchronization<br>management units | 8                                                                                                    |  |  |  |  |
| tion                                       | Process data RAM                                         | 8 kB                                                                                                    |  |  |  |  |
| unit                                       | Distributed Clock                                        | 64-bit                                                                                                    |  |  |  |  |
|                                            | EEPROM capacity                                          | 32 kbits                                                                                                    |  |  |  |  |

| Item              |                              | Specification                                        |  |  |
|-------------------|------------------------------|------------------------------------------------------|--|--|
| Communica         | tion protocol                | IEC 61158 Type 12, IEC 61800-7 CiA 402 Drive Profile |  |  |
|                   | SDO                          | SDO request, SDO response                            |  |  |
|                   | PDO                          | Variable PDO mapping                                 |  |  |
|                   |                              | Profile position mode (PP)                           |  |  |
|                   |                              | Profile velocity mode (PV)                           |  |  |
| Application       | CiA402                       | Profile torque mode (PT)                             |  |  |
| luyer             |                              | Homing mode (HM)                                     |  |  |
|                   |                              | Cyclic synchronous position mode (CSP)               |  |  |
|                   |                              | Cyclic synchronous velocity mode (CSV)               |  |  |
|                   |                              | Cyclic synchronous torque mode (CST)                 |  |  |
| Physical<br>layer | Transmis<br>sion<br>protocol | 100BASE-TX (IEEE802.3)                               |  |  |
|                   | Maximum<br>distance          | 100 m                                                |  |  |
|                   | Interface                    | $RJ45 \times 2 (IN, OUT)$                            |  |  |

# 4.1.2 Communication Specifications

## 4.1.3 Protocols

EtherCAT is an industrial Ethernet-based fieldbus system that features high performance, low cost, easy use and flexible topology. It is applicable to industrial applications requiring ultra-high speed I/O network. EtherCAT adopts standard Ethernet physical layer with twisted pairs or optical fibers (100Base-TX or 100Base-FX) used as the transmission media.

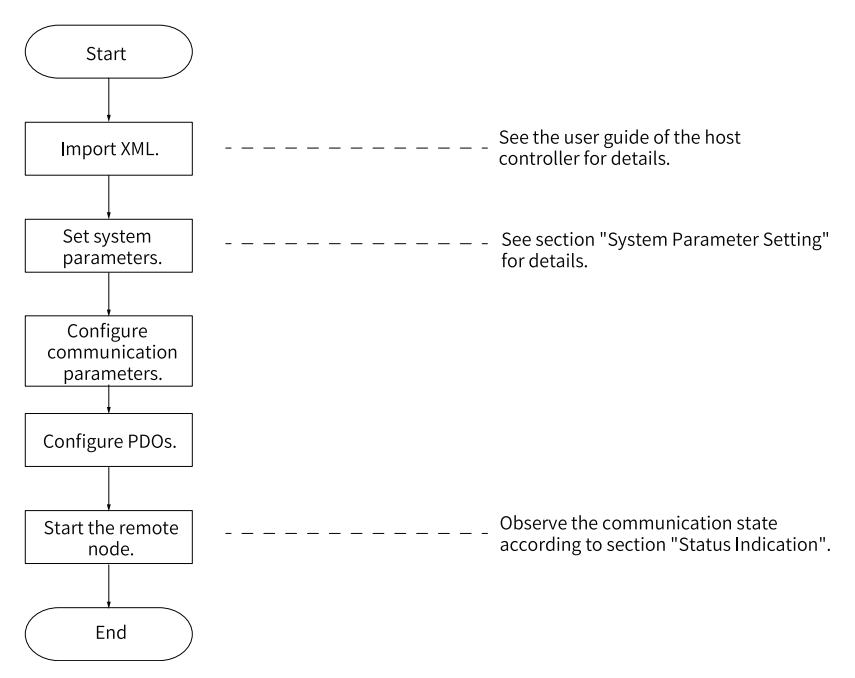

An EtherCAT system includes the master and the slave. The master requires a common network adapter, and the slave requires a special slave control chip, such as ET1100, ET1200, and FPGA.

EtherCAT can process data at the I/O layer,

- without any sub-bus
- or gateway delay
- One system covers all devices, including input/output devices, sensors, actuators, drives, and displays.....
- Transmission rate: 2 × 100 Mbit/s (high-speed Ethernet, full duplex mode).
- Synchronization: synchronization jitter < 1 μs (number of nodes up to 300, cable length within 120 m)

Update time:

256 DI/DOs: 11 µs

1000 DI/DOs distributed in 100 nodes: 30  $\mu$ s = 0.03 ms

200 AI/AOs (16-bit): 50 µs, sampling rate: 20 kHz

100 servo axes (8 bytes IN + 8 bytes OUT for each): 100  $\mu$ s = 0.1 ms

12000 digital I/Os: 350 µs

To support more types of devices and applications, EtherCAT establishes the following application protocols:

- CANopen over EtherCAT (CoE)
- Safety over EtherCAT (SoE, compliant with IEC 61800-7-204)
- Ethernet over EtherCAT (EoE)
- File over EtherCAT (FoE)

The slave only needs to support the suitable application protocol.

# Note

EtherCAT  $^{\tt R}$  is registered trademark and patented technology, licensed by Beckhoff Automation GmbH, Germany.

# 4.2 Hardware Configuration

## 4.2.1 Terminal Layout

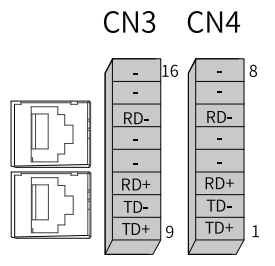

Table 4–1 EtherCAT communication terminal pins

| Pin No.   | Name | Description            |
|-----------|------|------------------------|
| 1         | TD+  | Data transmit positive |
| 2         | TD-  | Data transmit negative |
| 3         | RD+  | Data reception+        |
| 4 and 5   | -    | -                      |
| 6         | RD-  | Data reception–        |
| 7 and 8   | -    | -                      |
| 9         | TD+  | Data transmit positive |
| 10        | TD-  | Data transmit negative |
| 11        | RD+  | Data reception+        |
| 12 and 13 | -    | -                      |
| 14        | RD-  | Data reception-        |
| 15 and 16 | -    | -                      |

## 4.2.2 EtherCAT Communication Connection Example

CN3 and CN4 are EtherCAT connectors. Connect CN4 (IN) to the communication port of the master and CN3 (OUT) to the next slave. For assignment of CN3/CN4 terminal pins, see "Table 4–1 EtherCAT communication terminal pins" on page 59.

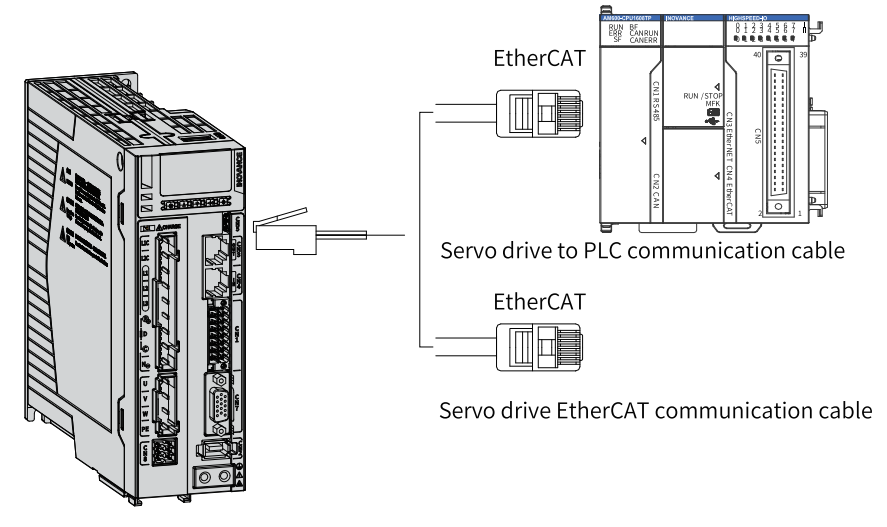

Figure 4-1 Wiring of communication cables

### Topology

The communication topology of EtherCAT is flexible without any limit, as shown in *"Figure 4–2 Communication network topology" on page 61*. The drive carries IN and OUT ports.

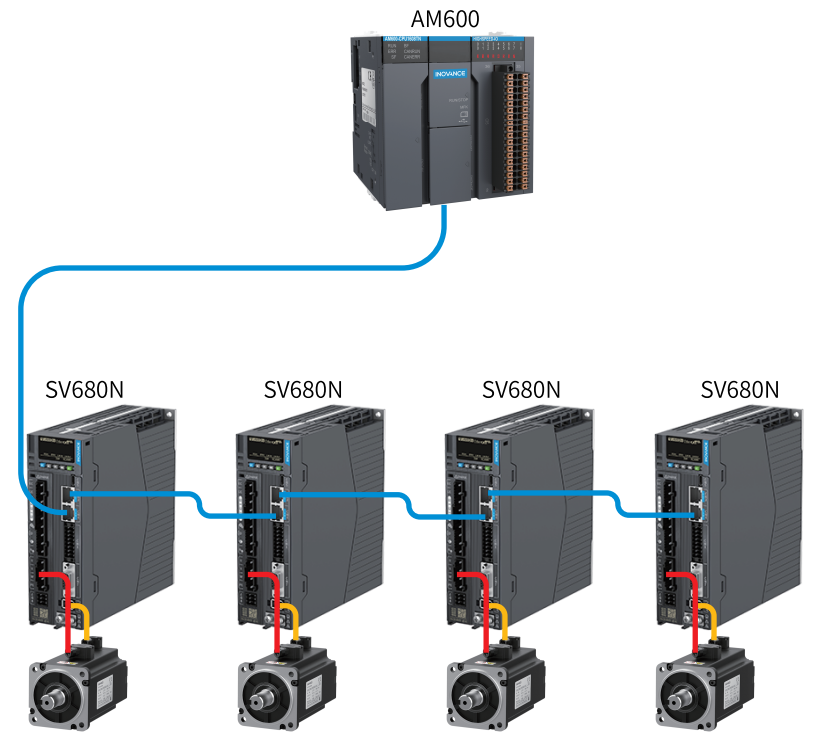

Figure 4-2 Communication network topology

# Linear topology

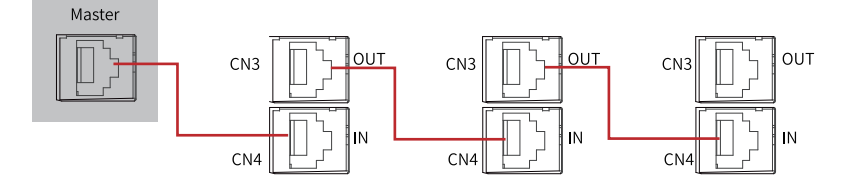

### **Redundant ring topology**

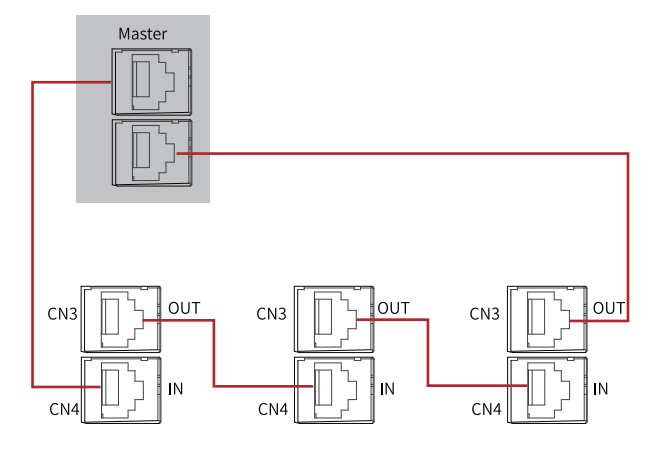

# Note

When using the redundant ring, set H0E.36 (EtherCAT AL enhanced link) to 1 (Enable), then power on the drive again.

# 4.3 Communication Transmission Mode

# 4.3.1 Structure of EtherCAT Communication

Multiple kinds of application protocols are available for EtherCAT communication. The IEC 61800-7 (CiA 402)-CANopen motion control profile is used for SV680N-INT series servo drives. The following figure shows the EtherCAT communication structure at the CANopen application layer.

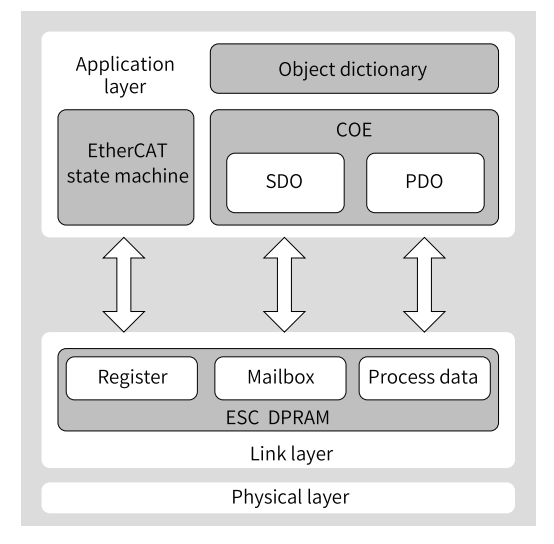

Figure 4-3 EtherCAT communication structure at CANopen application layer

The object dictionary in the application layer includes communication parameters, application process data and PDO mapping data. The process data object (PDO) includes the real-time data generated during operation, which is read and written cyclically. In the SDO mailbox communication, the communication objects and PDO objects are being accessed and modified non-cyclically.

## 4.3.2 Communication State Machine

The following figure shows the status transition diagram of EtherCAT state machine.

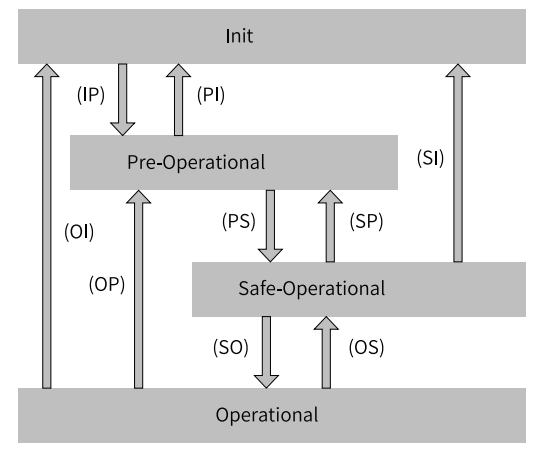

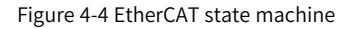

The EtherCAT state machine must support the following four states and coordinate the states between the master and slave application program during initialization and operation.

- Init: initialization, shortened as I
- Pre-Operational: pre-operational, shortened as P
- Safe-Operational: safe-operational, shortened as S
- Operational: operational, shortened as O

Transition from Init state to Operational state must be in the sequence of Init $\rightarrow$ Pre-Operational $\rightarrow$ Safe $\rightarrow$ Operational, and then Operational step by step. In transition from the Operational state to the Init state, certain steps can be skipped. The following table lists the state transition and the initialization process.

| Status                       | SDO | RPDO | TPDO | Description                                                                                                    |
|------------------------------|-----|------|------|----------------------------------------------------------------------------------------------------|
| Init (I)                     | No  | No   | No   | Communication initialization<br>No communication available in the application<br>layer, EtherCAT slave controller (ESC) register<br>can only be read/written by the master                                                               |
| IP                           | No  | No   | No   | The master configures the slave addresses,<br>mailboxes,<br>and distributed clocks (DCs).<br>Request the Pre-Operational state.                                                                                                    |
| Pre-<br>Operation<br>al (P)  | Yes | No   | No   | Mailbox data communication in the application layer (SDO).                                                                                                    |
| PS                           | Yes | No   | No   | The master uses process data mapping of SDO<br>initialization.<br>The master configures the Sync Manager<br>channel used during process data<br>communication.<br>The master configures the FMMU.<br>Request the Safe-Operational state. |
| Safe-<br>Operation<br>al (S) | Yes | No   | Yes  | SDO, TPDO, and distributed clock mode can be used.                                                                                                    |
| SO                           | Yes | No   | Yes  | The master sends valid output data.<br>to request the Operational state.                                                                                                    |
| Operation<br>al (O)          | Yes | Yes  | Yes  | Normal operational state<br>Both input and output are valid.<br>Mailbox communication can still be used.                                                                                                    |

## 4.3.3 Distributed clock

The distributed clock (DC) enables all EtherCAT devices to use the same system time and allows synchronous execution of slave tasks. A slave produces the

synchronization signal according to the synchronized system time. The SV680N-INT drive only supports the DC sync mode. The synchronization period, which is controlled by SYNC0, varies with different motion modes.

# Note

- The SYNC signal can be used to synchronize all the salves with an error less than 1 us. The master must synchronize all the slaves to the same clock and continues doing so during operation to prevent clock skew caused by difference in the crystal oscillator. This is usually done by synchronizing the 0x910 register in ESC.
- SYNC starting time = 0x990 register (with ESC) 0x920 Note that the DC mode (0x981 = 0x03) can be enabled only before 0x910 reaches the starting time. If the starting time of SYNC is set improperly, the 0x134 status register of ESC will report the error code of 0x2D.

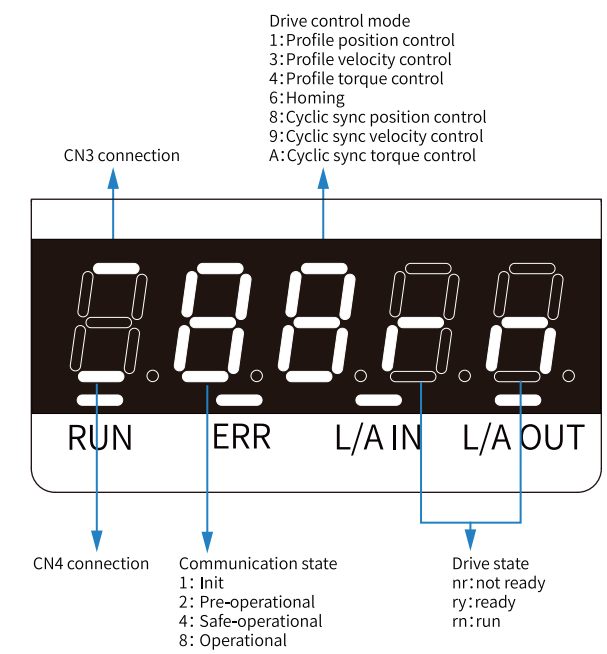

### 4.3.4 Status Indication

Figure 4-5 Status indication diagram

If the value 0 is displayed, it indicates no value is written or the value 0 is written to 6060h, or H02.00 is set to 0, 1 or 2.

### **Communication connection status**

For the SV680N-INT, the connection status of the two RJ45 ports are indicated by "-" on the upper and lower part of the first LED on the keypad. The upper "-" indicates the status of CN3:PORT1, and the lower "-" indicates the status of CN4:PORT0.

OFF: no communication connection is detected in the physical layer.

ON: communication connection is detected in the physical layer.

### **Communication status**

The 2nd LED indicates the status of the EtherCAT state machine of the slave in the form of characters, as described in the following table.

| Status                   | SDO | RPDO | TPDO | Description                                               | Panel Display                                                               |
|--------------------------|-----|------|------|-----------------------------------------------------------|-----------------------------------------------------------------------------|
| Initializa<br>tion       | No  | No   | No   | Communication initialization                              | 1: Solid ON                                                                 |
| Pre-<br>operation<br>al  | Yes | No   | No   | Network configuration<br>initialized<br>SDO is available  | 2: Blinks at an interval of 400 ms                                          |
| Safe-<br>operation<br>al | Yes | No   | Yes  | SDO, TPDO, and<br>distributed clock<br>mode are available | 4: Blinks with a period<br>of 1200 ms, on for 200<br>ms and off for 1000 ms |
| Operation                | Yes | Yes  | Yes  | Normal operation state                                    | 8: Solid ON                                                                 |

State of EtherCAT state machine

### Display of control modes

The 3rd LED indicates the operation mode of the servo drive in the form of hexadecimal without blinking, as described in the following table.

The operation modes include the following:

| Modes of operation (6060h)          | Panel Display |
|-------------------------------------|---------------|
| 1: Profile position mode            | 1             |
| 3: Profile velocity mode            | 3             |
| 4: Profile torque mode              | 4             |
| 6: Homing mode                      | 6             |
| 8: Cyclic synchronous position mode | 8             |
| 9: Cyclic synchronous velocity mode | 9             |
| 10: Cyclic synchronous torque mode  | A             |

#### **Display of servo status**

The 4th and 5th LEDs indicate the servo status of the slave.

The statuses include the following:

| Status    | Description                                                                                                    | Panel Display                                                                                                    |
|-----------|----------------------------------------------------------------------------------------------------|----------------------------------------------------------------------------------------------------|
| Reset     | Initialization                                                                                                    | reset                                                                                                    |
| Not ready | Initialization is done. The<br>control circuit is switched on<br>but the main circuit is not<br>switched on.<br>Not ready | nr                                                                                                    |
| Ready     | The main circuit is switched on,<br>but the S-ON signal is inactive.<br>Ready                                             | ry<br>The character "y" blinks when the motor<br>speed is not 0 RPM.<br>When the communication layer is in the<br>pre-operational or safe-operational state,<br>the blinking frequency is the same as that<br>of characters "2" or "4" (see<br>"communication status" in the previous<br>page for details).<br>When the communication layer is in Init or<br>Operational state, the blinking frequency is<br>2 Hz. |
| Operation | The S-ON signal is active and<br>the motor is energized.<br>Run                                                           | rn<br>The letter "n" blinks when the motor speed<br>is not 0 RPM.<br>When the communication layer is in the<br>pre-operational or safe-operational state,<br>the blinking frequency is the same as that<br>of characters "2" or "4" (see<br>"communication status" in the previous<br>page for details).<br>When the communication layer is in Init or<br>Operational state, the blinking frequency is<br>2 Hz.    |

# **Description of indicators**

OFF

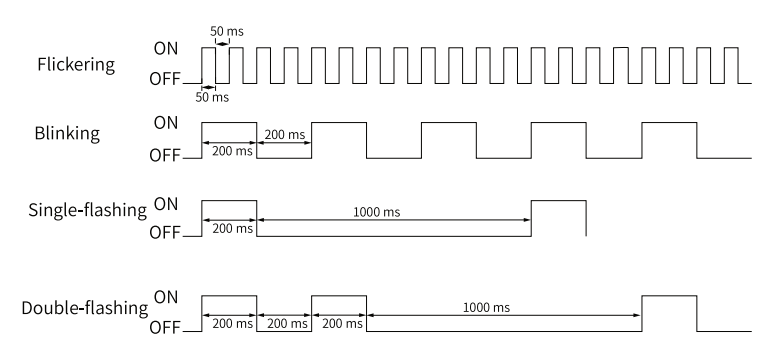

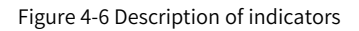

| Indicator                                            | Status                                                                                                  | Status Indication                                            |
|------------------------------------------------------|----------------------------------------------------------------------------------------------------|--------------------------------------------------------------|
| RUN                                                  | OFF                                                                                                    | Initialization.                                              |
|                                                      | Blinking (on for 200<br>ms and off for<br>another 200 ms)                                               | Pre-Operational.                                             |
|                                                      | Single flash (on for<br>200 ms and off for<br>1000 ms)                                                  | Safe-Operational.                                            |
|                                                      | ON                                                                                                    | Operational.                                                 |
| ERR                                                  | OFF                                                                                                    | No Network error.                                            |
|                                                      | Blinking (on for 200<br>ms and off for<br>another 200 ms)                                               | Communication setting error.                                 |
|                                                      | Single flash (on for<br>200 ms and off for<br>1000 ms)                                                  | Sync event error.                                            |
|                                                      | Double flash (on for<br>200 ms and off for<br>200 ms, and then on<br>for 200 ms and off for<br>1000 ms) | Watchdog timeout.                                            |
| L/A IN indicator <sup>[1]</sup><br>L/A OUT indicator | OFF                                                                                                    | Link is not established.                                     |
|                                                      | Flickering (on for 50<br>ms and off for<br>another 50 ms)                                               | Link is established. A data transceiving signal is present.  |
|                                                      | ON                                                                                                    | Link is established. No data transceiving signal is present. |

# 4.4 Data Frame Structure

## 4.4.1 Process data

The real-time data transmission of EtherCAT is achieved through PDO. PDOs can be divided into RPDOs (Receive PDO) and TPDOs (Transmit PDO) based on the data transmission direction. RPDOs transmit the master data to the slave, and TPDOs returns the slave data to the master.

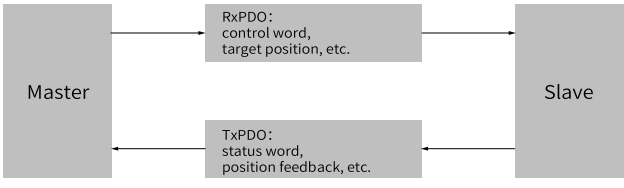

The SV680N-INT series servo drive allows users to assign the PDO list and define the PDO mapping objects.

### **PDO mapping**

PDO mapping is used to establish the mapping relation between the object dictionary and the PDO. 1600h to 17FFh are RPDOs, and 1A00h to 1BFFh are TPDOs. The SV680N-INT provides 7 RPDOs and 6 TPDOs, as listed in the following table.

| RPDO | 1600h, 1601h     | Variable mapping |
|------|------------------|------------------|
| (7)  | 1701h to 1705h   | Fixed mapping    |
| TPDO | 1A00h, 1A01h     | Variable mapping |
| (6)  | 1B01h to 0x1B04h | Fixed mapping    |

### **Fixed PDO mapping**

SV680N-INT provides five fixed RPDOs and four fixed TPDOs.

The following table lists the typical instances of RPDOs and TPDOs.

| Control Mode       | PP/CSP                                                                                                    |
|--------------------|----------------------------------------------------------------------------------------------------|
| 1701h<br>(Outputs) | Mapping objects (4 mapping objects, 12 bytes)                                                                                                    |
|                    | 6040h (Control word)<br>607Ah (Target position)<br>60B8h (Touch probe function)<br>60FEh sub-index 1 (forced physical outputs)                                                                                                    |
|                    | Mapping objects (9 mapping objects, 28 bytes)                                                                                                    |
| 1B01h<br>(Inputs)  | 603Fh (error code)<br>6041h (status word)<br>6064h (position actual value)<br>6077h (torque actual value)<br>60F4h (following error actual value)<br>60B9h (touch probe status)<br>60BAh (probe 1 positive edge)<br>60BCh (probe 2 positive edge)<br>60FDh (Digital inputs) |

| Control Mode       | PP/PV/PT/CSP/CSV/CST                                          |  |  |
|--------------------|---------------------------------------------------------------|--|--|
| 1702h<br>(Outputs) | Mapping objects (7 mapping objects, 19 bytes)                 |  |  |
|                    | 6040h (Control word)<br>607Ah (Target position)               |  |  |
|                    | 60FFh (Target velocity)<br>6071h (Target torque)              |  |  |
|                    | 6060h (Modes of operation)                                    |  |  |
|                    | 60B8h (Touch probe function)<br>607Fh (Max. profile velocity) |  |  |

|                   | Mapping objects (9 mapping objects, 25 bytes)                                                                                                    |
|-------------------|----------------------------------------------------------------------------------------------------|
| 1B02h<br>(Inputs) | 603Fh (error code)<br>6041h (status word)<br>6064h (position actual value)<br>6077h (torque actual value)<br>6061h (modes of operation display)<br>60B9h (touch probe status)<br>60BAh (probe 1 positive edge)<br>60BCh (probe 2 positive edge)<br>60FDh (Digital inputs) |

| Control Mode       | PP/PV/CSP/CSV                                                                                                    |  |  |
|--------------------|----------------------------------------------------------------------------------------------------|--|--|
|                    | Mapping objects (7 mapping objects, 17 bytes)                                                                                                    |  |  |
| 1703h<br>(Outputs) | 6040h (Control word)<br>607Ah (Target position)<br>60FFh (Target velocity)<br>6060h (Modes of operation)<br>60B8h (Touch probe function)<br>60E0h (Positive torque limit value)<br>60E1h (Negative torque limit value)                                                                                           |  |  |
|                    | Mapping objects (10 mapping objects, 29 bytes)                                                                                                    |  |  |
| 1B03h<br>(Inputs)  | 603Fh (error code)<br>6041h (status word)<br>6064h (position actual value)<br>6077h (torque actual value)<br>60F4 (following error actual value)<br>6061h (modes of operation display)<br>60B9h (touch probe status)<br>60BAh (probe 1 positive edge)<br>60BCh (probe 2 positive edge)<br>60FDh (Digital inputs) |  |  |

| Control Mode       | PP/PV/PT/CSP/CSV/CST                                                                                                    |  |  |
|--------------------|----------------------------------------------------------------------------------------------------|--|--|
|                    | Mapping objects (9 mapping objects, 23 bytes)                                                                                                    |  |  |
| 1704h<br>(Outputs) | 6040h (Control word)<br>607Ah (Target position)<br>60FFh (Target velocity)<br>6071h (Target torque)<br>6060h (Modes of operation)<br>60B8h (Touch probe function)<br>607Fh (Max. profile velocity)<br>60E0h (Positive torque limit value)<br>60E1h (Negative torque limit value) |  |  |

|                                                                                                    | PP/PV/CSP/CSV |  |  |
|----------------------------------------------------------------------------------------------------|---------------|--|--|
| Mapping objects (8 mapping objects, 1                                                                                                    | 9 bytes)      |  |  |
| 1705h<br>(Outputs)<br>(Outputs) |               |  |  |

### Variable PDO mapping

SV680N-INT provides two variable RPDOs and two variable TPDOs.

| Variable<br>PDO | Index          | Max. Length<br>of the Byte | Default Mapping Object                                                                                                    |
|-----------------|----------------|----------------------------|----------------------------------------------------------------------------------------------------|
| RPDO1           | 1600h<br>1601h | 40                         | 6040h (Control word)<br>607Ah (Target position)<br>60B8h (Touch probe function)                                                                                                    |
| TPDO1           | 1A00h<br>1A01h | 40                         | 603Fh (error code)<br>6041h (status word)<br>6064h (position actual value)<br>60BCh (probe 2 positive edge)<br>60B9h (touch probe status)<br>60BAh (probe 1 positive edge)<br>60FDh (Digital inputs) |

### Sync Manager PDO assignment

The process data can contain multiple PDO mapping data objects during cyclic EtherCAT data communication. The CoE protocol defines the PDO mapping object list of the Sync Manager using data objects 1C10 to 1C2Fh. Multiple PDOs can be mapped to different sub-indexes. The SV680N-INT series servo drive supports assignment of one RPDO and one TPDO, as described in the following table.

| Index | Sub-index | Description                                                     |
|-------|-----------|-----------------------------------------------------------------|
| 1C12h | 01h       | One of 1600h, 1601h and 1701h to 1705h used as the actual RPDO. |
| 1C13h | 01h       | One of 1A00h, 1A01h and 1B01h to 1B04h used as the actual TPDO. |

### **PDO configuration**

PDO mapping parameters contain indicators of the process data for PDOs, including the index, subindex and mapping object length. The sub-index 0 indicates the number (N) of mapping objects in the PDO, and the maximum length of each PDO is  $4 \times N$
bytes. One or multiple objects can be mapped simultaneously. Sub-indexes 1 to N indicate the mapping content. Table 3-27 defines mapping parameters.

| Places          | 31 |       | 16 | 15 |           | 8 | 7  |            | 0   |
|-----------------|----|-------|----|----|-----------|---|----|------------|-----|
| Descrip<br>tion |    | Index |    |    | Sub-inde> | ĸ | Oł | oject Leng | gth |

The index and sub-index together define the position of an object in the object dictionary. The object length indicates the bit length of the object in hexadecimal, as shown below.

| Object Length | Bit Length |  |
|---------------|------------|--|
| 08h           | 8-bit      |  |
| 10h           | 16-bit     |  |
| 20h           | 32-bit     |  |

For example, the mapping parameter of the 16-bit control word 6040.00h is 60400010h.

• PDO mapping steps:

Abide by the following procedures for PDO mapping:

- 1. Configure the mapping group of PDO. Write 0 to sub-index 00h of 1C12h (or 1C13h).
  - a. Clear the original mapping group. Write 0 to sub-index 00h of 1C12h ( or 1C13h) to clear the original mapping group.
  - b. Write the PDO mapping group. Write the mapping group according to application needs. Pre-write values of 1600h/1701h...1705h to 1C12h and values of 1A00h/1B01h...1B04h to 1C13h. Note: Only 1600h and 1A00h, and 1601h and 1A01h are are configurable mapping groups.
  - c. Write the total number of this PDO mapping group to sub-index 0 of 1C12h (or 1C13h).
- 2. Configure the mapping objects of PDO. Write 0 to sub-index 00h of 1600h (or 1A00h) and 1601h(or 1A01h).
  - a. Clear the original mapping objects. Write 0 to sub-index 00h of 1600h (or 1A00h), and 1601h (or 1A01h) to clear the original mapping objects.
  - b. Write the PDO mapping content. Write the mapping content to sub-index 1...10 of the mapping parameter based on object parameter definitions in XML file. Only mappable objects can be configured as PDO mapping content.
  - c. Write the total number of mapping objects. Write the number of mapping objects in step b to sub-index 0.

# Note

- Configure the PDO only when the EtherCAT state machine is in pre-operational state ("2" displayed on the keypad). Otherwise, an error will be reported.
- Do not save the PDO configuration parameters to EEPROM. Configure the mapping objects again each time upon power-on. Otherwise, the mapping objects are the default parameters of the servo drive.

An SDO fault code will be returned when the following operations are under execution:

- Modify PDO parameters in status other than pre-operational.
- Write a value outside the range of 1600h/1601h/1701h...1705h to 1C12h. Write a value outside the range of 1A00h/1A01h/1B01h...1B04h to 1C13h.

## 4.4.2 Service Data Object (SDO)

The EtherCAT SDO is used to transfer non-cyclic data, such as communication parameter configuration and servo drive parameter configuration. The CoE service types of EtherCAT include:

- Emergency message
- SDO request:
- SDO response:
- TxPDO
- RxPDO
- Remote TxPDO transmission request
- Remote RxPDO transmission request
- SDO information.

The SV680N-INT series supports SDO request and SDO response.

## 4.5 Communication Parameters

#### Parameter address structure

Parameter access address: index+subindex, both of which are in hexadecimal.

CiA402 establishes the following restrictions on the parameter address:

| Index (Hex)    | Description                  |
|----------------|------------------------------|
| 0000h to 0FFFh | Data type                    |
| 1000h to 1FFFh | CoE communication object     |
| 2000h to 5FFFh | Manufacturer-specific object |
| 6000h to 9FFFh | Profile object               |
| A000h–FFFFh    | Reserved                     |

### System parameter setting

Set related parameters to allow the SV680N-INT servo drive to be connected to the EtherCAT fieldbus network.

| ☆ | Related | parameters: |
|---|---------|-------------|
|---|---------|-------------|

| Parameter | Communica<br>tion<br>Address | Name                                                          | Value                                                                                                    | Default | Unit | Change<br>Mode |
|-----------|------------------------------|---------------------------------------------------------------|----------------------------------------------------------------------------------------------------|---------|------|----------------|
| H02.00    | 2002-01h                     | Control mode                                                  | 0: Velocity mode<br>1: Position mode<br>2: Torque mode<br>7: Technology segment<br>9: EtherCAT mode                                                                                                    | 9       | -    | At stop        |
| H0E.01    | 200E-02h                     | Save objects<br>written through<br>communication to<br>e2prom | 0: Not save<br>1: Save parameters written through<br>communication to e2prom<br>2: Save object dictionaries written<br>through communication to e2prom<br>3: Save parameters and object<br>dictionaries written through<br>communication to e2prom<br>4: Save object dictionaries written<br>before communication (OP) to<br>e2prom | 4       | -    | Real-time      |
| H0E.21    | 200E-16h                     | EtherCAT slave<br>alias                                       | 0 to 65535                                                                                                    | 0       | -    | At stop        |

# Note

Before saving parameters to EEPROM, set H0E.01h to a proper value. Otherwise, parameters will be restored to default values at next power-on. It is recommended to set H0E.01 to 0 after parameters are set properly. This is to prevent damage to the EEPROM device caused by prolonged writing process.

# 5 Communication Configuration Instance

# 5.1 Modbus Communication Configuration Case [P]

## 5.1.1 Communication Overview

The following describes the Modbus RTU communication connection between Inovance H2U and the SV680P-INT series servo drive. It can be achieved by a configuration table or program. In this case, H06.03 (Write speed) and H0b.00 (Read speed) are used for illustration.

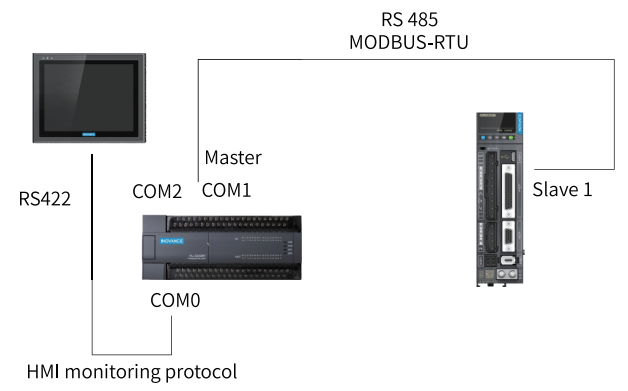

Figure 5-1 Schematic and wiring

# 5.1.2 Wiring of Modbus RTU Communication Between SV680P-INT and Third-Party PLCs

#### Inovance H2U and SV680P-INT

| Name                                                                  | Model                           | Quantity | Remarks |
|-----------------------------------------------------------------------|---------------------------------|----------|---------|
| PLC                                                                   | H2U-1616MT/MR                   | 1 piece  | -       |
| Inovance SV680P-<br>INT series servo<br>drive and applicable<br>motor | SV680PT012I-INT<br>MS1H3-****** | 1 set    | -       |

| COM1 Terminal L | ayout on PLC Side | CN3/CN4 Terminal Layout on Drive Side |           |  |
|-----------------|-------------------|---------------------------------------|-----------|--|
| Signal Name     | Pin No.           | Signal Name                           | Pin No.   |  |
| RS485+          | 1                 | RS485+                                | 4         |  |
| RS485-          | 2                 | RS485-                                | 5         |  |
| -               | -                 | PE (shield layer)                     | Enclosure |  |

| Siemens                 | 57200 PLC | CN3/CN4 Terminal Layout on Drive Side |           |  |
|-------------------------|-----------|---------------------------------------|-----------|--|
| PLC PORT0-RS485 Pin No. |           | Signal Name                           | Pin No.   |  |
| Data+                   | 3         | RS485+                                | 4         |  |
| Data-                   | 8         | RS485-                                | 5         |  |
| PE (shield layer)       | Enclosure | PE (shield layer)                     | Enclosure |  |

#### Siemens PLC and SV680P-INT

#### Mitsubishi FX3U and SV680P-INT

| Mitsubish   | FX3U PLC  | CN3/CN4 Terminal Layout on Drive Side |           |  |
|-------------|-----------|---------------------------------------|-----------|--|
| FX3U-485-BD | Pin No.   | Signal Name                           | Pin No.   |  |
| SDA         | Short     | DC/05+                                | 4         |  |
| RDA         | SHOL      | K340J <sup>+</sup>                    |           |  |
| SDB         | Short     | DC/05                                 | 5         |  |
| RDB         |           | K340J-                                | J         |  |
| SG          | Enclosure | PE (shield layer)                     | Enclosure |  |

# Setting communication parameters through GX PLC software (initialization of communication port 1):

- 1. Communication port 1 parameter setting (RS485, 19200, 7, N, 1)
- 2. LD M8002
- 3. Initial ON
- 4. MOV H0C91 D8120
- 5. Communication port 1 setting
- 6. SET M8161
- 7. Communication format: 8-bit

#### Using two major commands (See the user guide for FX3U communication.)

- RS D100 K8 D120 K8
  - D100: station No. being "?"
  - D120: starting address for data receiving (8 bytes)
- CRC D100 D106 K6
  - D100: station No. being "?"
  - D106: CRC checked address

#### **Omron PLC and SV680P-INT**

| Omroi             | n CP1L    | CN3/CN4 Terminal Layout on Drive Side |           |  |
|-------------------|-----------|---------------------------------------|-----------|--|
| PLC PORT0-RS485   | Pin No.   | Signal Name                           | Pin No.   |  |
| SDB+              | -         | RS485+                                | 4         |  |
| SDA-              | -         | RS485-                                | 5         |  |
| PE (shield layer) | Enclosure | PE (shield layer)                     | Enclosure |  |

# Note

Set 2, 3, 5, and 6 on the DIP switch to ON, and others to OFF. The DIP switch is on the back of PLC communication card.

## 5.1.3 Servo Parameter Settings

| Para.  | Setting | Description                           | Remarks                                                                        |
|--------|---------|---------------------------------------|--------------------------------------------------------------------------------|
| H0E.00 | 1       | Drive axis address                    | -                                                                              |
| H0E.80 | 5       | Modbus baud rate                      | 5: 9600 bps                                                                    |
| H0E.84 | 1       | Modbus communication<br>data sequence | 0: High 16 bits before low 16<br>bits<br>1: Low 16 bits before high<br>16 bits |

## 5.1.4 PLC Program Examples

## Communication connection implemented through programming

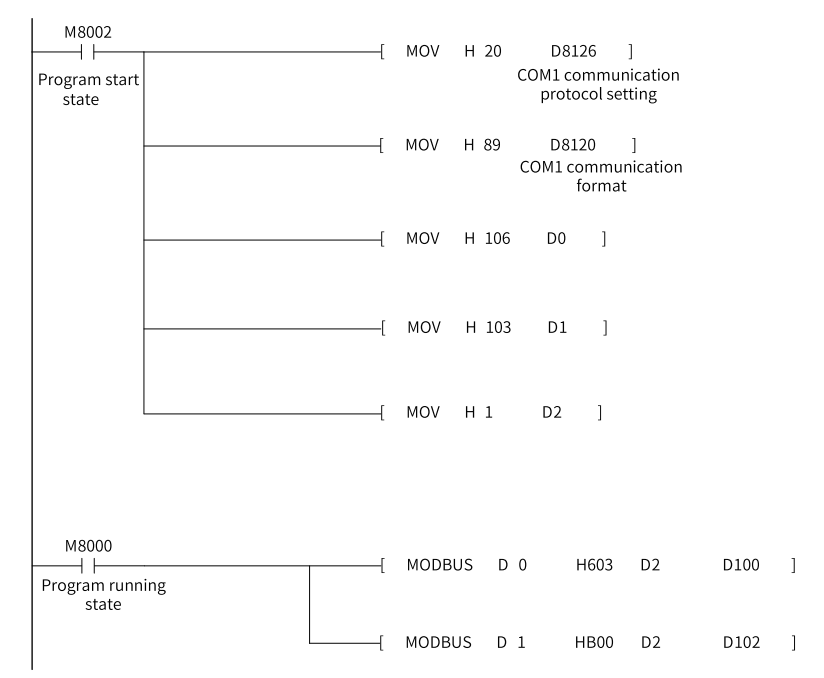

#### Communication connection implemented through configuration table

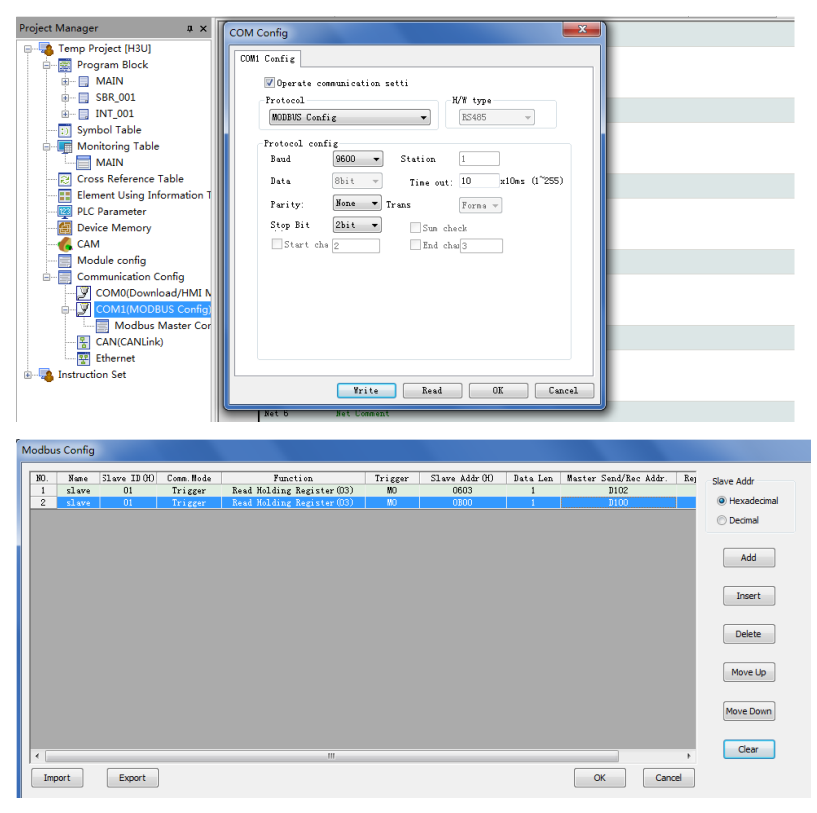

# 5.2 CANopen Communication Configuration Case [P]

## 5.2.1 Connecting SV680P-INT to Schneider 3S Master

The following takes the position control mode as example. For details on the position control mode, see section "Position Control Mode" in SV680-INT Series Servo Drive Function Guide.

In the position control mode, assignment of objects used as PDO are listed in the following table.

| PDO    | Object   | Description               | Bit Length |
|--------|----------|---------------------------|------------|
|        | 6040.00h | Control word              | Uint16     |
| KFD01  | 6060.00h | Mode selection            | Int8       |
|        | 6081.00h | Profile velocity          | Uint32     |
| KF DO2 | 607A.00h | Target position           | Int32      |
|        | 6041.00h | Status word               | Uint16     |
| TPDO1  | 6061.00h | Operation mode<br>display | Int8       |
| TDOO   | 606C.00h | Speed feedback            | Int32      |
| TPDOZ  | 6064.00h | Position actual value     | Int32      |
| TPDO3  | H0b.26   | Phase current<br>feedback | Uint16     |

Table 5–1 PDO mapping allocation

SDO is used to write acceleration 6083h, deceleration 6084h and emergency stop 605Ah.

SoMachine is the software tool of Schneider 3S series master. This section describes how to connect the SV680P-INT servo drive to Schneider M238.

1. Start SoMachine and click **Create new machine** based on a standard project. Select a master device, for example, TM238LFDC24DT, modify the device name, and click **Create Project**, as shown below.

| SoMachine                   |                          |                      |   | and recent as    | 0              | - 22 |
|-----------------------------|--------------------------|----------------------|---|------------------|----------------|------|
| t tome                      |                          |                      |   | Language English | Ŧ              | ?    |
| Show existing machine       | Create a new Standard    | Project              |   |                  | E CONTRACTOR O |      |
| Create new machine          | * Project Initialization | Settings             |   | 4 Create Project | 5              |      |
| Start with standard project |                          |                      |   |                  |                |      |
| Start with empty project    | Device:                  | TM238LFDC24DT        | 2 | ¥                |                |      |
| Start with TVD architecture | Device Name:             | MyController         |   |                  |                |      |
| Start with application      |                          | 3                    |   |                  |                |      |
| start with existing project | POU Name:                | POU                  |   |                  |                |      |
| Machine workflow            | Implementation Language: | Structured Text (ST) |   | Ψ.               |                | _    |
| P Learning Centre           |                          |                      |   |                  |                |      |
| -                           |                          |                      |   |                  |                |      |
|                             |                          |                      |   |                  |                |      |
|                             |                          |                      |   |                  |                |      |
|                             |                          |                      |   |                  |                |      |
|                             |                          |                      |   |                  |                |      |
|                             |                          |                      |   |                  |                |      |
|                             |                          |                      |   |                  |                |      |
|                             |                          |                      |   |                  |                |      |
|                             |                          |                      |   |                  | - 1            |      |
|                             |                          |                      |   |                  |                |      |

2. Enter the file name and click **Save** in the dialog box displayed.

| 🚳 Save Project | t As                                           |
|----------------|------------------------------------------------|
| Save in(I)     | 📔 examples 💌 🗢 🛍 📰 🔻                           |
| 9              | Name Modified Date                             |
| Recent         |                                                |
| Documents      |                                                |
| Desktop        |                                                |
| Library        |                                                |
|                |                                                |
| Computer       |                                                |
|                | 1 2 ,                                          |
| Network        | File Name:                                     |
|                | Save As Type:  Project File (*.project) Cancel |

3. The following interface appears.

| demo1.project - SoMachine                                         | ×-                                                                                                    |
|-------------------------------------------------------------------|----------------------------------------------------------------------------------------------------|
| ☆ Home Properties Configuration Program Com-                      | missioning Report 🕐                                                                                             |
| File Edit View Project Build Online Debug/Watch Tools Window Help |                                                                                                    |
| ■ ● ◇◇よ陶⑥× 茵悠  ★\$\$\$\$ ◎ □+6  □ \$\$\$) → ■ほならせる                | ¢                                                                                                    |
| Devices V R X                                                     | < <del>ب</del>                                                                                                  |
| B denoi                                                           | - B                                                                                                    |
| B BI PLCLook                                                      | Ta and the second second second second second second second second second second second second second second se |
| G O Application                                                   | 8                                                                                                    |
| - 🖉 GVL                                                           | 1                                                                                                    |
| Library Manager                                                   |                                                                                                    |
| E 28 Configuration                                                |                                                                                                    |
| S MAST                                                            |                                                                                                    |
| Decomposition     Decomposition                                   |                                                                                                    |
| - LT HSC (HSC)                                                    | _                                                                                                    |
| -TU PTO_PWM (PTO_PWM)                                             |                                                                                                    |
| Serial Line 1                                                     |                                                                                                    |
| Serial Line 2                                                     |                                                                                                    |
| SoMachine_Network_Manager                                         |                                                                                                    |
| S CAN                                                             |                                                                                                    |
|                                                                   | 3                                                                                                    |
| (4)                                                               |                                                                                                    |
| Messages                                                          | * 4 *                                                                                                    |
|                                                                   | <ul> <li>O error(s) O warning(s) O message(s)</li> </ul>                                                        |
| Description                                                       | Project Object Position                                                                                         |
|                                                                   |                                                                                                    |
| 1                                                                 |                                                                                                    |
| 4 m s Precompile: O 🔍                                             |                                                                                                    |
|                                                                   | Current user: (nobody) INS Ln 3 Col 8 Ch 8                                                                      |

4. Choose **Tools** > **Device Repository** in the toolbar. The **Device Repository** dialog box is displayed. (If the EDS file is imported, steps Step 4 to 6 can be omitted.)

| Device Repository      Location: System Rep     (Ct/Program      Installed device descrip                                                                                                    | ository<br>nData\SoMachine\Devices)<br>tions: |                                             |
|----------------------------------------------------------------------------------------------------|-----------------------------------------------|---------------------------------------------|
| Name<br>Miscellaneous<br>Fieldbusses<br>Fieldbusse | Vend Versi                                    | 2<br><u>Uninstall</u><br><u>Install DTM</u> |
|                                                                                                    |                                               | Close                                       |

5. As shown in the preceding interface, select **System Repository** and click **Install**. Select a directory for saving the EDS file, as shown below.

| 🚳 Install Device Desc  | ription      |                        |   |               |                         |      |       | x |
|------------------------|--------------|------------------------|---|---------------|-------------------------|------|-------|---|
| Com                    | nputer • Pro | grams • EDSfiles       |   |               | • •                     |      |       | ٩ |
| Organize 🕶             |              |                        |   |               |                         | •    |       | 0 |
| Subversion             | ^ Nam        | le                     | 1 | Modified Date | Туре                    | Size |       |   |
| e picture<br>documents | <b>m</b> :   | SV680P_INT-CANopen.eds | 1 | 1/2/2017 3:33 | CANeds Docum            |      | 94 KB |   |
| Word (D:)              | E            |                        |   |               |                         |      |       |   |
|                        | File Name    | SV680P_INT-CANopen.eds |   |               | EDS files (*.e     Open | ds)  | Cance | • |

6. Click **Open**. The EDS file of the SV680P-INT servo drive is imported into SoMachine. In the **Device Repository** dialog box, you can choose **Field Bus > CANopen > Remote Device** to view devices..

| cation:    | System Repository                 |                                       | •                                                                  |                 |
|------------|-----------------------------------|---------------------------------------|--------------------------------------------------------------------|-----------------|
|            | (C:\ProgramData\SoMachine\Devices | 1                                     |                                                                    |                 |
| stalled de | vice descriptions:                |                                       |                                                                    |                 |
| Vame       |                                   | Vendor                                | Version                                                            | <u>I</u> nstall |
| 🗄 - CRM    | CANDUS                            |                                       |                                                                    | Uninstall       |
| Gi         | CANopen                           |                                       | -                                                                  |                 |
| 1 📱        | Ciff CANopenManager               | \                                     | -                                                                  |                 |
|            | Ciff Local Device                 | )                                     |                                                                    | Install DTM.    |
| 1          | Kin Kemote Device                 | Coloradora Electrica                  | 4354                                                               |                 |
|            | M Altivar 317                     | Schneider Electric                    | 4250                                                               |                 |
|            | Altivar 32                        | Schneider Electric                    | 4.2.5.0                                                            |                 |
|            | Altivar 71                        | Schneider Electric                    | 4.2.5.0                                                            |                 |
|            | FTB 1CN08E08CM0                   | Schneider Electric                    | ProductVersion=0, ProductRevision=65537, Filename=SEFTB1CN08E08    |                 |
|            | 🛐 FTB 1CN08E08SP0                 | Schneider Electric                    | ProductVersion=0, ProductRevision=65537, Filename=SEFTB1CN08E08    |                 |
|            |                                   | Schneider Electric                    | ProductVersion=0, ProductRevision=65537, Filename=SEFTB1CN12E04    |                 |
|            | 🛐 FTB 1CN16CM0                    | Schneider Electric                    | ProductVersion=0, ProductRevision=65537, Filename=SEFTB1CN16CM0    | Datalla         |
|            | 1 FTB 1CN16CP0                    | Schneider Electric                    | ProductVersion=0, ProductRevision=65537, Filename=SEFTB1CN16CP0    | Details         |
|            | FTB 1CN16EM0                      | Schneider Electric                    | ProductVersion=0, ProductRevision=65537, Filename=SEFTB1CN16EM0    |                 |
|            | FTB 1CN16EP0                      | Schneider Electric                    | ProductVersion=0, ProductRevision=65537, Filename=SEFTB1CN16EP0    |                 |
|            | C - 🕤 SV680P_INT Servo driver     | Shenchen Inovance Technology Co., Ltd | ProductVersion=0, ProductRevision=131072, Filename=IS620P-CANope + |                 |
|            | $\sim$                            | m                                     | •                                                                  |                 |
|            |                                   |                                       |                                                                    |                 |

7. Close the preceding dialog box and click **Configuration**. In the interface displayed, only M238 master is available. Click **CAN** on the master station.

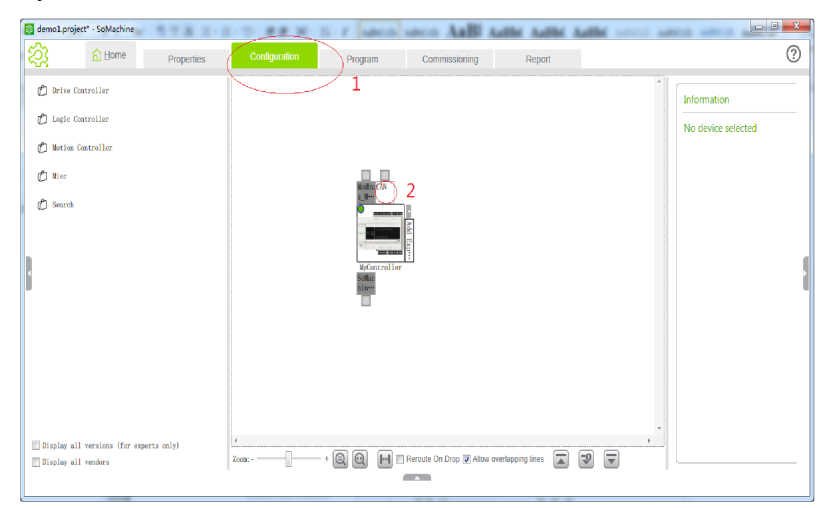

8. The Add device dialog box is displayed. Add a CANopen gateway, select Schneider Electric for Supplier, select CANopen Optimized, click the Add and close.

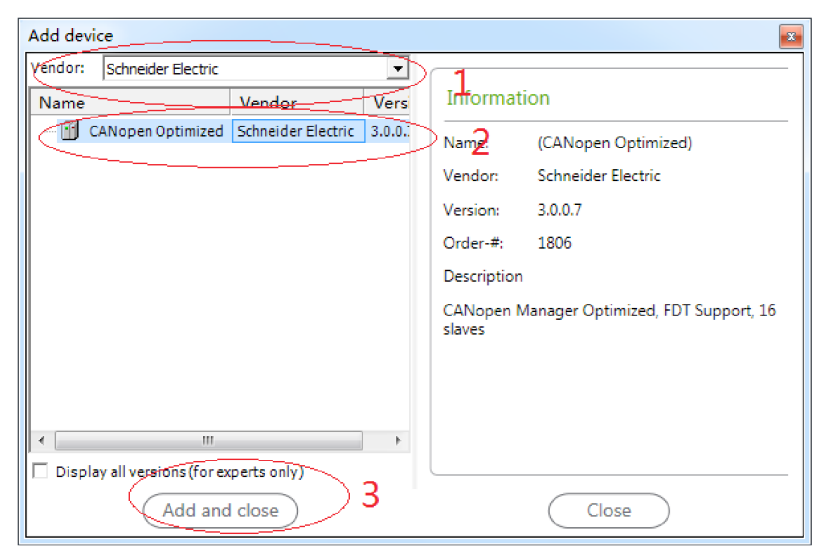

9. Now, the CANopen gateway appears in the interface. Click the position indicated by **2**.

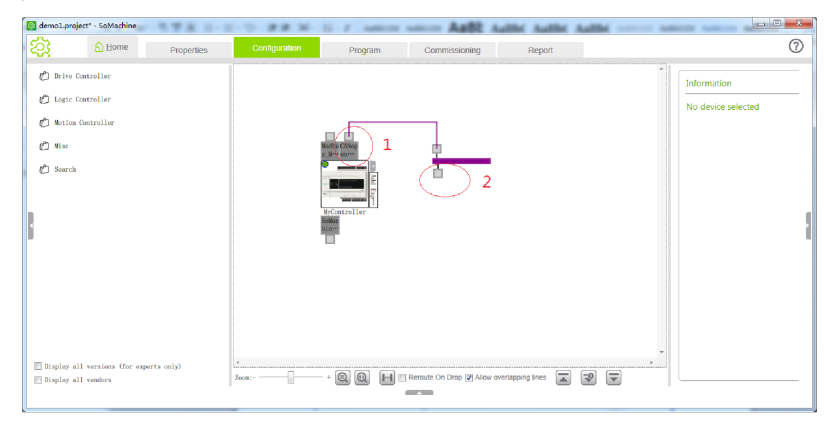

10. The **Add device** dialog box appears again. Select **Inovance** as the vendor and **SV680** as the device, and then click **Add and close**.

| Add device                                                                            |                                                                         |
|---------------------------------------------------------------------------------------|-------------------------------------------------------------------------|
| Vendor: Shenzhen Inovance Technology Co., Ltd                                         | · 1                                                                     |
| me Vendor Version                                                                     | Information                                                             |
| SV660P_INT Shenzhen Inovance Technology Co., Ltd ProductVersion=0, ProductRevision=1; | Name: SV680P_INT Servo driver                                           |
|                                                                                       | Vendor: Shenzhen Inovance T                                             |
|                                                                                       | Version: ProductVersion=0, Pr                                           |
|                                                                                       | Order-#: 852231                                                         |
|                                                                                       | Description                                                             |
|                                                                                       | CANopen Remote-Device SV670<br>imported from SV670C-CANopen<br>V2.0.eds |
|                                                                                       |                                                                         |
| • III •                                                                               |                                                                         |
| Display all versions (for experts only)                                               | L                                                                       |
| Add Add and close 3                                                                   | Close                                                                   |

11. Now, the SV680P-INT servo drive appears in the interface.

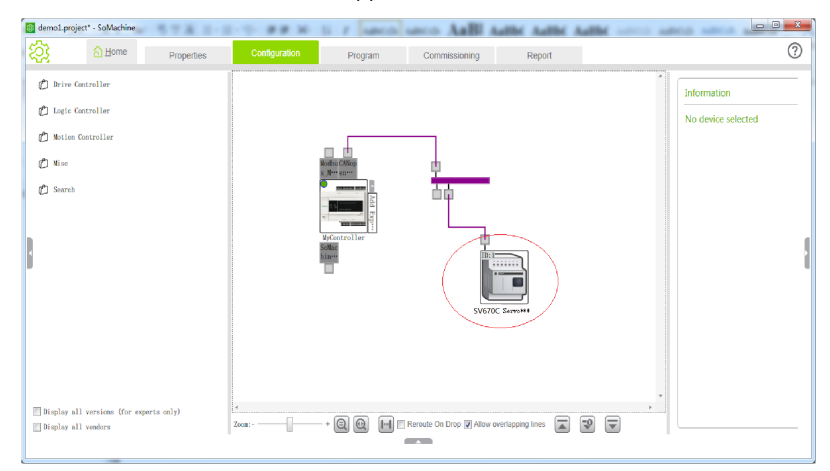

12. Click **Program** and double-click **CAN** on the left to select a proper baud rate. 500 Kbps is selected here.

|                                                                                                    |                                                                                                    |                    | -         |             |                                             |
|----------------------------------------------------------------------------------------------------|----------------------------------------------------------------------------------------------------|--------------------|-----------|-------------|---------------------------------------------|
| demo1.project* - SoMachine                                                                                                    | A 1-1-0 0 0 10 11                                                                                          | 7 summer summers A | all Autor | Author Auth |                                             |
| A Home Pr                                                                                                    | roperties Configuration                                                                                    | Program Oomnjiss   | ioning    | Report      | ?                                           |
| File Edit View Project Build Online De                                                                                                    | bug/Watch Tools Window Help                                                                                |                    |           |             |                                             |
| ■  @  いっよ阳@  X   <b>科</b> %                                                                                                    | 塩  泡・貸  碓  等 (ダー)  =  隠  9                                                                                 | 御堂 雪谷 [ ゆ          |           |             |                                             |
| Devices 👻 🖗 🗙                                                                                                    | POU 🕤 CAN                                                                                                  |                    |           |             | <del>.</del> ×                              |
| Orden     Orden     O | Calibus<br>Saudina (http://<br>Network:<br>□ Unice Bus Access<br>☐ Block SDD, DTM and NMT access while app |                    | Project   | Object 0    | v 9 x<br>ming(s) ♥ 0 message(s)<br>Pesition |
|                                                                                                    | Precompile: 0 <u>OK</u>                                                                                    |                    |           |             |                                             |
|                                                                                                    | 1                                                                                                    |                    |           | Current use | r: (nobody)                                 |

13. Double-click **SV680P\_INT\_Servo\_Driver** on the left. The node ID can be modified. Check **Enable Expert Settings**.

| demo1.project* - SoMachine                                                                                                    | _                    | _                          | _ <b>_ X</b>         |
|----------------------------------------------------------------------------------------------------|----------------------|----------------------------|----------------------|
| ☆ Home Properties Configuration Program Commissioning                                                                                                    | g Repo               | ort                        | ?                    |
| File Edit View Project Build Online Debug/Watch Tools Window Help                                                                                                    |                      |                            |                      |
| [■ ● シマ炎略庖乂 義弘 臨 恒+ピ ■ 韓尊→ ■同時なたな(*)                                                                                                    |                      |                            |                      |
| Devices V R X POU CAN SV680_Servo_driver                                                                                                    |                      |                            | • :                  |
| GANopen Remote Device PDO Marching Receive PDO Marching Send PDO Marching Send | Object CANopen T/O I | Manning   Status   Informa | ation                |
| General     General                                                                                                    |                      |                            |                      |
| Application Node ID: 1 20 Channels CRN0020                                                                                                    |                      |                            |                      |
| - GNL                                                                                                    |                      |                            |                      |
| Library Manager                                                                                                    |                      |                            |                      |
| Task Configuration                                                                                                    |                      |                            |                      |
| - S MAST Enable Sync Producing                                                                                                    |                      |                            |                      |
| Z Embedded Functions     No deguarding                                                                                                    |                      |                            |                      |
| Lin HSC (HSC)                                                                                                    |                      |                            |                      |
| -TL PTO_PWM (PTO_PWM) Guard Time (ms): 0                                                                                                    |                      |                            |                      |
| Serial Line 1     Life Time Factor: 0                                                                                                    |                      |                            |                      |
| Moddus_Manager(Moddus_Ma     Heartheat                                                                                                    |                      |                            |                      |
| SoMachine_Network_Manager                                                                                                    |                      |                            |                      |
| B CAN Producer Time (ms): 200                                                                                                    |                      |                            |                      |
| Change Lotter Bar Change Heatheat Consumer Properties                                                                                                    |                      |                            |                      |
| Change Hearbeat Consumer Properties                                                                                                    |                      |                            |                      |
| Emergency                                                                                                    |                      |                            |                      |
| V Enable Emergency                                                                                                    |                      |                            |                      |
| COB-ID: \$\$400EID+16#80                                                                                                    |                      |                            |                      |
| - Checks at Startup-                                                                                                    |                      |                            |                      |
| Check Vendor ID Check Product Number Check Revision Number                                                                                                    |                      |                            |                      |
|                                                                                                    |                      |                            |                      |
|                                                                                                    |                      |                            |                      |
|                                                                                                    |                      |                            |                      |
| Messages                                                                                                    |                      |                            | + 4 ∶                |
|                                                                                                    |                      | 🖸 0 error(s) 🕚 0 war       | ning(s) 🟮 0 message( |
| Description                                                                                                    | Project              | Object F                   | Position             |
|                                                                                                    |                      |                            |                      |
| Precompile: O OK                                                                                                    |                      |                            |                      |
|                                                                                                    |                      | Current user:              | (nobody)             |

14. Click **PDO Mapping** and check two RPDO and three TPDO.

| <u>A</u> <u>H</u> ome PI                                                                                                    | operties                                                                                                    | Configuration                                                                                                    | Program                                                                                                    | Com             | missioning                                                                                                    | Report                                                                                                    |                                                                                 |                                                                  | (             |
|----------------------------------------------------------------------------------------------------|----------------------------------------------------------------------------------------------------|----------------------------------------------------------------------------------------------------|----------------------------------------------------------------------------------------------------|-----------------|----------------------------------------------------------------------------------------------------|----------------------------------------------------------------------------------------------------|---------------------------------------------------------------------------------|------------------------------------------------------------------|---------------|
| Service Project INJ Online Or     Service Project INJ Online Or     Service Project INJ Online Online     Service Project INJ Online Online     Service Project INJ Online Online     Service Project INJ Online Online     Service Project INJ Online     Service Project INJ ONLINE     Service Project INJ ONLINE     Service Project INJ ONLINE     Service Project INJ ONLINE     Service Project INJ ONLIN     Service Project INJ ONL | NagWatch Tools Wi<br>Image Carlos Carlos Carlos Construction<br>Image Construction Construction<br>Construction Construction<br>Controlward<br>Controlward<br>Controlward<br>Controlward<br>Controlward<br>Controlward<br>Controlward<br>Controlward<br>Controlward<br>Controlward<br>Target position<br>Controlward<br>Target velocity | Image: Section 2016         Image: Section 2016         Image: Section 2016           Image: Section 2016         Image: Section 2016         Image: Section 2016           Image: Section 2016         Image: Section 2016 <t< th=""><th>(1)         5%         4%         4%         4%           (1)         (1)         (1)         (1)         (1)           Sublinder         Bilden         (1)         (1)         (1)           Sublinder         Bilden         (1)         (1)         (1)           Sublinder         Bilden         (1)         (1)         (1)           Sublinder         16         (1)         (1)         (1)         (1)           Sublinder         16         (1)         (1)         (1)         (1)         (1)         (1)         (1)         (1)         (1)         (1)         (1)         (1)         (1)         (1)         (1)         (1)         (1)         (1)         (1)         (1)         (1)         (1)         (1)         (1)         (1)         (1)         (1)         (1)         (1)         (1)         (1)         (1)         (1)         (1)         (1)         (1)         (1)         (1)         (1)         (1)         (1)         (1)         (1)         (1)         (1)         (1)         (1)         (1)         (1)         (1)         (1)         (1)         (1)         (1)         (1)         (1)         <t< th=""><th>Send FDO Megano  </th><th>Service Data Object   CAVie<br/>Select and PD0 (TPD0)<br/>Neme-<br/>2 Lreasmer POD pa<br/>Satusword p<br/>Satusword p<br/>Satusword PO<br/>Satusword POD pa<br/>Satusword POD pa<br/>Satusword POD pa<br/>Satusword Velocity actual value</th><th>Index<br/>16#041<br/>16#041<br/>16#041<br/>16#041<br/>16#041<br/>16#041<br/>16#041<br/>16#041<br/>16#041<br/>16#041<br/>15#606C</th><th>ping Status<br/>SubTindox.<br/>16#00<br/>16#00<br/>16#00<br/>16#00<br/>16#00<br/>16#00</th><th>Information  <br/>Bitlen<br/>16<br/>16<br/>8<br/>16<br/>32<br/>16<br/>32</th><th></th></t<></th></t<> | (1)         5%         4%         4%         4%           (1)         (1)         (1)         (1)         (1)           Sublinder         Bilden         (1)         (1)         (1)           Sublinder         Bilden         (1)         (1)         (1)           Sublinder         Bilden         (1)         (1)         (1)           Sublinder         16         (1)         (1)         (1)         (1)           Sublinder         16         (1)         (1)         (1)         (1)         (1)         (1)         (1)         (1)         (1)         (1)         (1)         (1)         (1)         (1)         (1)         (1)         (1)         (1)         (1)         (1)         (1)         (1)         (1)         (1)         (1)         (1)         (1)         (1)         (1)         (1)         (1)         (1)         (1)         (1)         (1)         (1)         (1)         (1)         (1)         (1)         (1)         (1)         (1)         (1)         (1)         (1)         (1)         (1)         (1)         (1)         (1)         (1)         (1)         (1)         (1)         (1) <t< th=""><th>Send FDO Megano  </th><th>Service Data Object   CAVie<br/>Select and PD0 (TPD0)<br/>Neme-<br/>2 Lreasmer POD pa<br/>Satusword p<br/>Satusword p<br/>Satusword PO<br/>Satusword POD pa<br/>Satusword POD pa<br/>Satusword POD pa<br/>Satusword Velocity actual value</th><th>Index<br/>16#041<br/>16#041<br/>16#041<br/>16#041<br/>16#041<br/>16#041<br/>16#041<br/>16#041<br/>16#041<br/>16#041<br/>15#606C</th><th>ping Status<br/>SubTindox.<br/>16#00<br/>16#00<br/>16#00<br/>16#00<br/>16#00<br/>16#00</th><th>Information  <br/>Bitlen<br/>16<br/>16<br/>8<br/>16<br/>32<br/>16<br/>32</th><th></th></t<> | Send FDO Megano | Service Data Object   CAVie<br>Select and PD0 (TPD0)<br>Neme-<br>2 Lreasmer POD pa<br>Satusword p<br>Satusword p<br>Satusword PO<br>Satusword POD pa<br>Satusword POD pa<br>Satusword POD pa<br>Satusword Velocity actual value | Index<br>16#041<br>16#041<br>16#041<br>16#041<br>16#041<br>16#041<br>16#041<br>16#041<br>16#041<br>16#041<br>15#606C | ping Status<br>SubTindox.<br>16#00<br>16#00<br>16#00<br>16#00<br>16#00<br>16#00 | Information  <br>Bitlen<br>16<br>16<br>8<br>16<br>32<br>16<br>32 |               |
|                                                                                                    | Messages                                                                                                    |                                                                                                    |                                                                                                    |                 |                                                                                                    | •                                                                                                    | • 0 error(s)                                                                    | • 0 warning(s)                                                   | •<br>• 0 mest |

15. Double-click **RPDO1**. The **PDO Properties** dialog box is displayed. Modify **Transmission Type** to **Type 255**. Perform the same operation for other PDOs.

| 6                                                                                                    | h Home                     | Properties              | Configuration                    | Program       | Com            | missioning        | Report               |                         |                 |          |            |                        | ?         |
|----------------------------------------------------------------------------------------------------|----------------------------|-------------------------|----------------------------------|---------------|----------------|-------------------|----------------------|-------------------------|-----------------|----------|------------|------------------------|-----------|
| le Edit View Pr                                                                                                    | roject Build Or            | nine Debug/Watch To     | dis Window Help                  |               |                |                   |                      |                         |                 |          |            |                        |           |
|                                                                                                    | 3 B B X                    | 菌物目的                    | 1804 - 1094                      | a +a \$   ¢   |                |                   |                      |                         |                 |          |            |                        |           |
| vices                                                                                                    |                            | * ₽ X                   | / 👔 POU 🦷 CAN 🕵 MAST             | MyControler   | CANO           | pen_Optmized /    | SV680_Servo          | driver                  |                 |          |            |                        |           |
| 🗿 denot                                                                                                    |                            | ۲                       |                                  | -             |                |                   | -                    |                         |                 | . 1      |            |                        |           |
| B 🔂 🖬 NyContr                                                                                                    | roller[connected]          | (TM238LFDC240T)         | Canapen Remote Device PUO Happin | 9 Receive PDO | vapping   send | FOO Napping   Ser | vice Data Object   C | ANopen L/O Mapping   55 | atus   Informat | tion     |            |                        |           |
| B 1 PLCLog                                                                                                    | gic                        |                         | Select receive PD0 (RPD0)        |               |                |                   |                      | Select send PDO (TPDO)  |                 |          |            |                        |           |
| = Q Ap                                                                                                    | plication (run)            |                         | Name Index                       | SubIndex      | Bitlers        |                   |                      | Name                    | Index           | SubIndex | Bitlen     |                        |           |
| 2                                                                                                    | GVL                        |                         | ✓ 1. receive PDO para 16#1400    |               |                | ) I               |                      | 1. transmit PDO pa      | 16#1800         |          |            |                        |           |
|                                                                                                    | POLL(PPG)                  |                         | Controlword 16#6040              | 16#00         | 16             |                   |                      | Statusword              | 16#6041         | 15#10    | 16         |                        |           |
| 8 🕅                                                                                                    | Task Configuratio          |                         | Modes droperation 16#6060        | 16400         | 5              |                   |                      | Nodes of operation of   | 1525051         | 16#10    | 8          |                        |           |
| 1                                                                                                    | 🕹 MAST                     |                         | PDO Properties                   | -             |                |                   |                      | -                       | X Intr          | 16210    | 37         |                        |           |
| 8-0 🎖 Emb                                                                                                    | edded Functions            |                         |                                  |               |                |                   |                      |                         | 5054            | 16#10    | 32         |                        |           |
| -91%                                                                                                    | 10 (10)                    |                         | 038-13                           | 164201        |                | -                 | ſ                    | 18                      | 1802            |          |            |                        |           |
| - <del>0</del> in i                                                                                                    | HSC (HSC)                  |                         |                                  | ,             |                | _                 |                      |                         | 2038 ;          | 16#19    | 16         |                        |           |
| -9nu                                                                                                    | PTO_PWM (PTO_P             | WM)                     |                                  |               |                |                   |                      | Cancel                  | 1803            |          |            |                        |           |
| A 200     A 200     A 200 | a Line I<br>Madhur, Marana | (Marikus Massar)        | Tabilit time (r. 100es)          | 0             |                |                   |                      |                         |                 | 16#00    | 16         |                        |           |
| E C Serie                                                                                                    | al Line 2                  | (Houses_Hologo)         |                                  | I.            |                |                   |                      |                         | 505C 1          | 16#00    | 32         |                        |           |
| 68                                                                                                    | SoMachine Netwo            | rk Manager (SoMachine-  | Transmission Type:               | samebran      | ens - daries : | nafile merifi     | - (Trag 255) 💌       | 1/2                     |                 |          |            |                        |           |
| 8-0 % CAN                                                                                                    | , T.                       |                         |                                  |               |                | ,                 |                      |                         |                 |          |            |                        |           |
| ÷ 🛛 🖞                                                                                                    | CANopen_Optimia            | ced (CANopen Optimized) | Hunber of Asyncs                 | - [           |                |                   |                      |                         |                 |          |            |                        |           |
| -9                                                                                                    | SV680P_IN                  | T_Servo_driver(SV       |                                  | ,             |                |                   |                      |                         |                 |          |            |                        |           |
|                                                                                                    |                            |                         | Event Time (r lms):              | 0             |                | -                 |                      |                         |                 |          |            |                        |           |
|                                                                                                    |                            |                         |                                  |               |                |                   |                      |                         |                 |          |            |                        |           |
|                                                                                                    |                            |                         |                                  | _             |                | -                 | _                    |                         |                 |          |            |                        |           |
|                                                                                                    |                            |                         |                                  |               |                |                   |                      |                         |                 |          |            |                        |           |
|                                                                                                    |                            |                         | Messages                         |               |                |                   |                      |                         |                 |          |            |                        | v 1       |
|                                                                                                    |                            |                         | Buid                             |               |                |                   |                      |                         |                 |          | - 0 0 erro | r(s) 🕐 0 warning(s) 🚯  | 9 message |
|                                                                                                    |                            |                         | Description                      |               |                |                   |                      |                         | Drain           |          | Object     | Decition               |           |
|                                                                                                    |                            |                         | an exception                     |               |                |                   |                      |                         | riujo           |          | objett     | Postoli                |           |
|                                                                                                    |                            |                         | 1.<br>                           |               |                |                   |                      |                         |                 |          |            |                        |           |
|                                                                                                    | п                          |                         | Precompile: 👽 🔐                  |               |                |                   |                      |                         |                 |          |            |                        |           |
|                                                                                                    |                            |                         |                                  |               | RUN            | Pro               | pram loaded          | Pr                      | ogram unchan;   | ged      |            | Current user: (nobody) |           |

16. Select **Receive PDO Mapping** and click **receive PDO parameter**. Click **Add Mapping** or select a mapping and click **Edit**.

| demo1.project        | - SoMachine                                                                                                    |                                                                                                    |                                                    |                |              |                 |                          |                                               |                                               |
|----------------------|----------------------------------------------------------------------------------------------------|----------------------------------------------------------------------------------------------------|----------------------------------------------------|----------------|--------------|-----------------|--------------------------|-----------------------------------------------|-----------------------------------------------|
|                      | 6 Home                                                                                                    | Properties                                                                                                    | Configuration                                      | Progr          | am           | Commissio       | oning Re                 | port                                          | ?                                             |
| le Edit View         | Project Build                                                                                                    | Online Debug/Watch Too                                                                                          | vis Window Help                                    |                |              |                 |                          |                                               |                                               |
|                      | × 10 (B.)                                                                                                    | (國際國際)                                                                                                    | ())) 여 여 🖓 🕞 🖬 🛛                                   | 1 43 63 41     | 814          |                 |                          |                                               |                                               |
| rvices               |                                                                                                    | * 9 X                                                                                                    | POU II CAN 2                                       | MAST I MV      | Controller   | CAtiopen Or     | otimized Risv680P Se     | ervo driver                                   |                                               |
| ) demos<br>= 01 HyCo | ontroller [connecte                                                                                                    | ◄<br>d](TM238LFDC240T)                                                                                          | CANopen Remote Device Pl                           | O Mapping Reci | tive PDO Map | ing send PDO Ma | apping Service Data Obje | ct CAVIspen I/O Mapping                       | Status   Information                          |
| 8-0                  | Application (run)                                                                                                    |                                                                                                    | Name                                               | Index          | Subind       | Bitleng         |                          |                                               |                                               |
|                      | GVL                                                                                                    |                                                                                                    | - treceive PDO parar                               | neter 15#1400  | 16=00        |                 |                          |                                               |                                               |
| -                    | Library Manag                                                                                                    | đ                                                                                                    | Controlivord                                       | 1545040        | 15400        | 15              |                          |                                               |                                               |
| -                    | POU (PRG)                                                                                                    |                                                                                                    | Modes of operat                                    | ion 15#5060    | 15#00        | 8               |                          |                                               |                                               |
| 8-0                  | Task Configura                                                                                                    | tion                                                                                                    | 3 2. receive PDO parar                             | neter 16#1401  | 16#00        |                 |                          |                                               |                                               |
|                      | MAST                                                                                                    |                                                                                                    | 8 - 3. receive PDO parar                           | neter 16#1402  | 16#00        |                 |                          |                                               |                                               |
| 6-0 X 8              | mbadded Function                                                                                                    | 5                                                                                                    | A. receive PDO parar                               | neter 16#1403  | 16#00        |                 |                          |                                               |                                               |
|                      | HSC (HSC)<br>HSC (HSC)<br>HTO_PWM (PTO<br>erial Line 1<br>Modbus_Mana<br>erial Line 2<br>SoMachine_Net<br>SoMachine_Net<br>AN<br>CANopen_Opti<br>SV680P_1 | _PWM)<br>ger (Madbus_Menager)<br>work_Manager (SoMachine-<br>mized (CANopen Optimized)<br>NT_Servo_driver (SV6) | Add FDQ (                                          | Add Mapping    | ) 3          |                 |                          | De                                            | 4<br>lete                                     |
|                      |                                                                                                    |                                                                                                    |                                                    |                |              |                 |                          |                                               |                                               |
|                      |                                                                                                    |                                                                                                    | Messages                                           |                |              |                 |                          |                                               | + 0                                           |
|                      |                                                                                                    |                                                                                                    | Messages<br>Build                                  |                |              |                 |                          | • O error(s                                   | v 0<br>● 0 warning(s) ● 9 message             |
|                      |                                                                                                    |                                                                                                    | Messages<br>Build<br>Description                   |                |              |                 | Project                  | <ul> <li>O error(s</li> <li>Object</li> </ul> | v q<br>● 0 warning(s) ● 9 message<br>Position |
|                      |                                                                                                    |                                                                                                    | Messages<br>Build<br>Description                   |                |              |                 | Project                  | Object                                        | 0 warning(s) 9 message     Position           |
|                      | n                                                                                                    |                                                                                                    | Messages<br>Buld<br>Description<br>Precompile: 🌒 💇 |                |              |                 | Project                  | <ul> <li>Object</li> </ul>                    | v 0<br>0 varning(s)                           |

17. Select the proper mapping object in the dialog box displayed according to "*Table 5–1*" on page 79.

| Index:Subindex    | Name                                          | AccessType | Туре     | Default |                  |    |     |
|-------------------|-----------------------------------------------|------------|----------|---------|------------------|----|-----|
| ±-16#200C:16#00   | Communication Parameters                      |            |          |         |                  |    |     |
| € - 16#200F:16#00 | Full Closed-loop Parameters                   |            |          |         |                  |    |     |
|                   | 0                                             |            |          |         |                  |    |     |
| 16#2017:16#00     | VDI/VDO Parameters                            |            |          |         |                  |    |     |
| 16#2031:16#00     | Servo Related Variables Set via Communication |            |          |         |                  |    | - 1 |
| 16#6040:16#00     | Controlword                                   | RAT        | VINT     | 0       |                  |    |     |
| 16#6060:16#00     | Modes of operation                            | RWW        | SINT     | 0       | $\triangleright$ |    |     |
| 16#6065:16#00     | Following error window                        | RWW        | UDINT    | 3145728 |                  |    |     |
| 16#6067:16#00     | Position window                               | RWW        | UDINT    | 734     |                  |    |     |
| 16#6068:16#00     | Position window time                          | RWW        | UINT     | 0       |                  |    |     |
| - 16#606D:16#00   | Velocity window                               | RWW        | UINT     | 10      |                  |    |     |
| - 16#606E:16#00   | Velocity window time                          | RWW        | UINT     | 0       |                  |    |     |
| 16#606F:16#00     | Velocity threshold                            | RWW        | UINT     | 10      |                  |    |     |
| 16#6070:16#00     | Velocity threshold time                       | RWW        | UINT     | 0       |                  |    |     |
| 16#6071:16#00     | Target Torque                                 | RWW        | INT      | 0       |                  |    |     |
| 16#607A:16#00     | Target position                               | RWW        | DINT     | 0       |                  |    |     |
| 16#607C:16#00     | Home offset                                   | RWW        | DINT     | 0       |                  |    |     |
| ±-16#607D:16#00   | Software position limit                       |            |          |         |                  |    |     |
| - 16#607E:16#00   | Polarity                                      | RWW        | USINT    | 0       |                  |    |     |
| 16#607F:16#00     | Max profile velocity                          | RWW        | UDINT    | 6000    |                  | 2  |     |
| 1040001-10400     | In cra in the                                 | TABLE      | 1007.307 | 100     |                  |    |     |
| Name              | Modes of operation                            |            |          |         | 1                |    | _   |
| Index: 16#        | 6060 * Bitlength: 8                           |            |          | ÷       | (                | OK |     |

18. After the mapping object is added, the RPDO mapping is shown as follows.

| Index:Subindex   | Name                                                                                                    | AccessType | Туре     | Default |   |    |   |
|------------------|----------------------------------------------------------------------------------------------------|------------|----------|---------|---|----|---|
| + 16#200C:16#00  | Communication Parameters                                                                                        |            |          |         |   |    |   |
| + 16#200F:16#00  | Full Closed-loop Parameters                                                                                     |            |          |         |   |    |   |
| ±- 16#2011:16#00 | 0                                                                                                    |            |          |         |   |    |   |
| + 16#2017:16#00  | VDI/VDO Parameters                                                                                              |            |          |         |   |    |   |
| + 16#2031:16#00  | Servo Related Variables Set via Communication                                                                   |            |          |         |   |    |   |
| 16#6040:16#00    | Controlword                                                                                                    | RWW        | VINT     | 0       |   |    |   |
| 16#6060:16#00    | Modes of operation                                                                                              | RWW        | SINT     | 0       | > |    |   |
| 16#6065:16#00    | Following error window                                                                                          | RWW        | UDINT    | 3145728 |   |    |   |
| 16#6067:16#00    | Position window                                                                                                 | RWW        | UDINT    | 734     |   |    | 5 |
| 16#6068:16#00    | Position window time                                                                                            | RWW        | UINT     | 0       |   |    |   |
| - 16#606D:16#00  | Velocity window                                                                                                 | RWW        | UINT     | 10      |   |    |   |
| 16#606E:16#00    | Velocity window time                                                                                            | RWW        | UINT     | 0       |   |    |   |
| - 16#606F:16#00  | Velocity threshold                                                                                              | RWW        | UINT     | 10      |   |    |   |
| 16#6070:16#00    | Velocity threshold time                                                                                         | RWW        | UINT     | 0       |   |    |   |
| 16#6071:16#00    | Target Torque                                                                                                   | RWW        | INT      | 0       |   |    |   |
| - 16#607A:16#00  | Target position                                                                                                 | RWW        | DINT     | 0       |   |    |   |
| - 16#607C:16#00  | Home offset                                                                                                    | RWW        | DINT     | 0       |   |    |   |
| ±-16#607D:16#00  | Software position limit                                                                                         |            |          |         |   |    |   |
| - 16#607E:16#00  | Polarity                                                                                                    | RWW        | USINT    | 0       |   |    |   |
| - 16#607F:16#00  | Max profile velocity                                                                                            | RWW        | UDINT    | 6000    |   | 2  |   |
| 1040001-10400    | In the second second second second second second second second second second second second second second second | TABLE      | 1007.300 | 100     |   | 2  |   |
| Name             | Modes of operation                                                                                              |            |          |         |   |    | ~ |
| Index: 16#       | 6060 👶 Bitlength: 8                                                                                             |            |          | *       |   | OK |   |

19. Similarly, click **Send PDO Mapping** and perform configuration according to "*Table 5–1*" on page 79, as shown below.

| demo1.project* - SoMachine                                                                                                    |                                                                                                    |                                                                                                    |                     |                               |                                  | <b>-</b> × |
|----------------------------------------------------------------------------------------------------|----------------------------------------------------------------------------------------------------|----------------------------------------------------------------------------------------------------|---------------------|-------------------------------|----------------------------------|------------|
| Home Print     Edd View Project Buld Online Deb     Solution     Solution     Solution     Solution     Solution     Other Deb     Solution     Other Deb     Solution     Solution     Other Deb     Solution     Solution     Solu | operties         Configuration           bogWatch         Tools         Window Help           Image: Image: Im                                                                                                 | Program           I (= 9= 4= +3                                                                    | Commissionin        | ] Rej<br>Object   CANopen 1/i | port<br>2 Mapping   Status   Ent | formation  |
|                                                                                                    | 2 Transmit POO granter     VERT STATE TO STATE THE STATE THE STATE THE STATE THE STATE THE STATE STATE | 1681844 15299<br>188606C 16500<br>1686064 15800<br>1681802 15800<br>1681802 15810<br>1681803 15810 | 32<br>32<br>16<br>4 |                               |                                  |            |
|                                                                                                    | Add PDO Add Mappi                                                                                                    | ing                                                                                                |                     |                               | Delete                           | Edit       |
|                                                                                                    | Description                                                                                                    |                                                                                                    |                     | Project                       | Object                           | Position   |
|                                                                                                    | Precompile: O <u>QK</u>                                                                                                    |                                                                                                    |                     | ,                             |                                  | (abata)    |

20. Click the **Service Data Object** and click **New** to add a required SDO. (Optional) (If default values are used, steps 20 to 22 can be omitted)

| A Home Prope                           | rties      | Configur          | ation Prog              | <b>jram</b>   | Commi      | issioning         | Report            |                     |              |         |
|----------------------------------------|------------|-------------------|-------------------------|---------------|------------|-------------------|-------------------|---------------------|--------------|---------|
| Edit View Project Build Online Debug/V | Vatch Too  | ols Window Help   |                         |               |            |                   |                   |                     |              |         |
| 周ららる時間×番茄間                             | s i Servir | <u>ମାଲା ୦୫</u> ୦୪ | b = 100 40 40 40        | 810           |            |                   |                   |                     |              |         |
|                                        | an contra  |                   |                         | -y -          |            |                   |                   |                     |              |         |
| · · · ·                                |            |                   | sup_INT_Servo_driver    |               |            |                   |                   |                     |              |         |
| MuCastrollar/TM2791 EDC2/DT            | CANopen Re | emote Device PDO  | Mapping Receive PDO Map | xing Send PDO | Mapping Se | rvice Data Object | CANopen I/O Mappi | ng Status           | Information  |         |
| Bill Ri Clock                          |            |                   |                         |               |            |                   | 2.                |                     |              |         |
| - Application                          | Line       | Index:Subind      | Name                    | Value         | Bitleng    | Abort if er       | Jump to line if e | . Next li           | Comm         |         |
| GVL                                    | 1          | 16#100C:16#00     | Set Guardtime           | 16#00000000   | 16         |                   |                   | 0                   |              |         |
| Library Manager                        | 2          | 16#100D:16#00     | Set Lifetime            | 16#00000000   | 8          | n                 | - n               | 0                   |              |         |
| POU (PRG)                              | 3          | 16#1014:16#00     | Disable Emcy CobID      | 16#80000081   | 32         |                   |                   | 0                   |              |         |
| 🖹 🧱 Task Configuration                 | - 4        | 16#1014:16#00     | Set Emcy CobID          | 16#00000081   | 32         |                   |                   | 0                   |              |         |
| S MAST                                 | 5          | 16#1016:16#01     | Set Heartbeat Consumer  | 16#007F012C   | 32         |                   |                   | 0                   |              |         |
| 😑 🏅 Embedded Functions                 | 6          | 16#1016:16#02     | Set Heartbeat Consumer  | 0             | 32         |                   |                   | 0                   |              |         |
| -31 10 (10)                            | 7          | 16#1016:16#03     | Set Heartbeat Consumer  | 0             | 32         |                   |                   | 0                   |              |         |
| HSC (HSC)                              | - 8        | 16#1016:16#04     | Set Heartbeat Consumer  | 0             | 32         |                   |                   | 0                   |              |         |
| TL PTO_PWM (PTO_PWM)                   | 9          | 16#1016:16#05     | Set Heartbeat Consumer  | 0             | 32         |                   |                   | 0                   |              |         |
| 😑 🍐 Serial Line 1                      | - 10       | 16#1017:16#00     | Set Heartbeat Producer  | 16#000000C8   | 16         |                   |                   | 0                   |              |         |
| f Modbus_Manager (Modbus_Ma            | - 11       | 16#1400:16#01     | Disable PD0             | 16#80000201   | 32         |                   |                   | 0                   |              |         |
| 😑 🎍 Serial Line 2                      | - 12       | 16#1400:16#02     | Set transmission type   | 16#FF         | 8          |                   |                   | 0                   |              |         |
| SoMachine_Network_Manager              | - 13       | 16#1600:16#00     | Clear pdo mapping       | 16#0          | 8          |                   |                   | 0                   |              |         |
| 🗄 🖕 CAN                                | - 14       | 16#1600:16#01     | Set Mapping             | 16#60400010   | 32         |                   |                   | 0                   |              |         |
| CANopen_Optimized (CANoper             | - 15       | 16#1600:16#02     | Set Mapping             | 16#60600008   | 32         |                   |                   | 0                   |              |         |
| SV680P_INT_Servo_driver                | - 16       | 16#1600:16#00     | Set number of pdos      | 16#02         | 8          |                   |                   | 0                   |              |         |
|                                        | Mo         | ve up Mo          | ove down                |               |            |                   | New )             | 2 <sup>Delete</sup> |              | Edit    |
|                                        | SDO Time   | nut (mr.): Lunn   |                         |               |            |                   | $\sim$            |                     |              |         |
|                                        | 500 1111   | 1000              |                         |               |            |                   |                   |                     |              |         |
|                                        |            |                   |                         |               |            |                   |                   |                     |              |         |
| Me                                     | ssages     |                   |                         |               |            |                   |                   |                     |              | *       |
|                                        |            |                   |                         |               |            |                   | - 0               | 0 error(s)          | 0 warning(s) | 🙂 0 mes |
| D                                      | escription |                   |                         |               |            | Projec            | t Obj             | ect                 | Positio      | n       |
|                                        |            |                   |                         |               |            |                   |                   |                     |              |         |

21. Select the corresponding SDO in the list. You can modify the value and click **OK**. (Optional)

| Index:Subindex                        | Name                    | AccessType | Туре  | Default     |   |   |
|---------------------------------------|-------------------------|------------|-------|-------------|---|---|
| 16#6067:16#00                         | Position window         | RWW        | UDINT | 734         |   |   |
| 16#6068:16#00                         | Position window time    | RWW        | UINT  | 0           |   |   |
| 16#606D:16#00                         | Velocity window         | RWW        | UINT  | 10          |   |   |
| 16#606E:16#00                         | Velocity window time    | RWW        | UINT  | 0           |   |   |
| 16#606F:16#00                         | Velocity threshold      | RWW        | UINT  | 10          |   |   |
| 16#6070:16#00                         | Velocity threshold time | RWW        | UINT  | 0           |   |   |
| 16#6071:16#00                         | Target Torque           | RWW        | INT   | 0           |   |   |
| 16#607A:16#00                         | Target position         | RWW        | DINT  | 0           |   |   |
| - 16#607C:16#00                       | Home offset             | RWW        | DINT  | 0           |   |   |
| € - 16#607D:16#00                     | Software position limit |            |       |             |   |   |
| 16#607E:16#00                         | Polarity                | RWW        | USINT | 0           |   |   |
| - 16#607F:16#00                       | Max profile velocity    | RWW        | UDINT | 6000        |   |   |
| 16#6081:16#00                         | Profile velocity        | RWW        | UDINT | 100         |   | 1 |
| 16#6083:16#00                         | Profile acceleration    | RWW        | UDINT | 100 1       |   |   |
| 16#6084 16#00                         | Profile deceleration    | RWW        | UDINT | 100         |   |   |
| 16#6085:16#00                         | Quick stop deceleration | RWW        | UDINT | 100         |   |   |
| 16#6086:16#00                         | Motion profile type     | RW         | INT   | 0           |   | l |
| 16#6087:16#00                         | Torque Slope            | RWW        | UDINT |             |   |   |
| ± - 16#6093:16#00                     | Position factor         |            |       |             |   |   |
| 16#6094:16#00                         | Velocity encoder factor |            |       |             |   |   |
| · · · · · · · · · · · · · · · · · · · | 17.3 Tr. C. C. C.       |            |       | · · · · · · |   | 2 |
| Name                                  | Profile acceleration    |            |       |             |   | 5 |
| Index: 16#                            | 6083 ÷ Bitlength        | 32         |       | ÷           | 0 | ĸ |

22. The newly added SDO is shown as below. (Optional)

| A Home Prope                          | rties      | Configur            | ation Pro               | gram             | Commi       | ssioning         | Report             |              |              |         |
|---------------------------------------|------------|---------------------|-------------------------|------------------|-------------|------------------|--------------------|--------------|--------------|---------|
| Edit View Project Build Online Debug/ | Vatch To   | ols Window Help     |                         |                  |             |                  |                    |              |              |         |
| 日本での新聞のという                            | 6   Ko + 1 | ት 🎬 📽 🖾             | • • 103 53 43 4         | = 8   ¢          |             |                  |                    |              |              |         |
| es - 0 ¥                              | Et nou l   | TEL CAN VIEL OWN    |                         |                  |             |                  |                    |              |              |         |
| denst 👻                               |            | I CARY II SVOC      | suP_INT_Servo_driver    |                  |             |                  |                    |              |              |         |
| MyController (TM238) ED(C407)         | CANopen Re | mote Device   PDO I | Mapping Receive PDO Map | pping Send PDO I | Mapping Ser | vice Data Object | CANopen I/O Mappir | g Status     | Information  |         |
| B-MU PLCLook                          |            |                     |                         |                  |             |                  |                    |              |              |         |
| - O Application                       | Line       | Index:Subind        | Name                    | Value            | Bitleng     | Abort if er      | Jump to line if e  | Next li      | Comm         |         |
| - 🔏 GVL                               | - 42       | 16#1A01:16#02       | Set Mapping             | 16#60640020      | 32          |                  |                    | 0            |              |         |
| - 👔 Library Manager                   | - 43       | 16#1A01:16#00       | Set number of pdos      | 16#02            | 8           | Ő                | Ő                  | 0            |              |         |
| POU (PRG)                             | - 44       | 16#1801:16#01       | Set and enable COB-ID   | 16#40000281      | 32          |                  |                    | 0            |              |         |
| 😑 🥁 Task Configuration                | - 45       | 16#1802:16#01       | Disable PDO             | 16#C0000381      | 32          |                  |                    | 0            |              |         |
| 🖉 🍰 MAST                              | - 46       | 16#1802:16#02       | Set transmission type   | 16#FF            | 8           |                  |                    | 0            |              |         |
| B- 2 Embedded Functions               | - 47       | 16#1802:16#03       | Set inhibit time        | 16#0000          | 16          |                  |                    | 0            |              |         |
| ;; IO (IO)                            | - 48       | 16#1802:16#05       | Set event time          | 16#0000          | 16          |                  |                    | 0            |              |         |
| HSC (HSC)                             | - 49       | 16#1A02:16#00       | Clear pdo mapping       | 16#0             | 8           |                  |                    | 0            |              |         |
| -FLI PTO_PWM (PTO_PWM)                | - 50       | 16#1A02:16#01       | Set Mapping             | 16#200B1910      | 32          |                  |                    | 0            |              |         |
| 😑 🍐 Serial Line 1                     | - 51       | 16#1A02:16#00       | Set number of pdos      | 16#01            | 8           |                  |                    | 0            |              |         |
| Modbus_Manager (Modbus_Ma             | - 52       | 16#1802:16#01       | Set and enable COB-10   | 16#48000381      | 32          |                  |                    | 0            |              |         |
| 😑 🍐 Serial Line 2                     | - 53       | 10#1803:16#01       | Disable PDO             | 16#C0000481      | 32          |                  |                    | 0            |              |         |
| SoMachine_Network_Manager             | 54         | 16#6084:16#00       | Profile deceleration    | 100              | 32          |                  |                    | 0            |              |         |
| B- & CAN                              | 55         | 16#6083:16#00       | Profile acceleration    | 100              | 32          |                  |                    | 0            |              |         |
| 🖹 🚮 CANopen_Optimized (CANope         | - 96       | 16#605A:16#00       | Quick stop option code  | 2                | 16          |                  |                    | 0            |              |         |
|                                       |            |                     |                         |                  |             |                  |                    |              |              |         |
|                                       | Mo         | ve up Mo            | ove down                |                  |             |                  | New                | Delete       | 1            | dit     |
|                                       |            |                     |                         |                  |             | _                |                    |              |              |         |
|                                       | SD0 Time   | out (ms): 1000      | :                       |                  |             |                  |                    |              |              |         |
|                                       |            | ,                   |                         |                  |             |                  |                    |              |              |         |
|                                       |            |                     |                         |                  |             |                  |                    |              |              |         |
| Me                                    | ssages     |                     |                         |                  |             |                  |                    |              |              | *       |
|                                       |            |                     |                         |                  |             |                  | - 0                | 0 error(s) 🕚 | 0 warning(s) | 😌 0 mes |
|                                       | escription |                     |                         |                  |             | Projec           | t Obie             | ct           | Positio      | n       |
|                                       |            |                     |                         |                  |             |                  |                    |              |              |         |
|                                       |            |                     |                         |                  |             |                  |                    |              |              |         |

23. Double-click **POU** on the left. Add variable definitions in **2** and add PLC program logic in **3**. Click **Edit** or press "F11". If no error occurs, go to the next step.

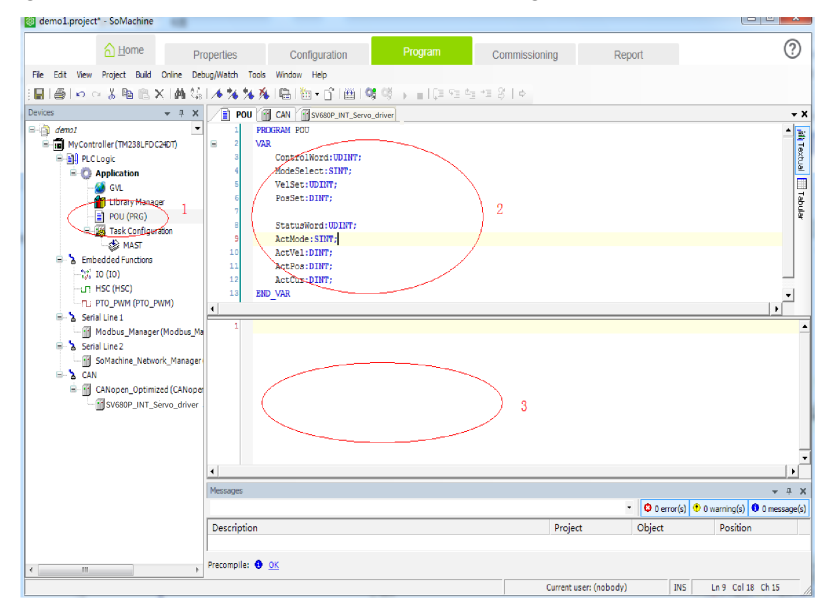

24. Double-click MAST to add the PDO, and set the program circulation interval.

| demo1.project* - SoMachine             |                                                                                                    |                                                        |
|----------------------------------------|----------------------------------------------------------------------------------------------------|--------------------------------------------------------|
| <u> h</u> ome P                        | operties Configuration Program Commissioning                                                        | Report (?)                                             |
| File Edit View Project Build Online De | bug/Watch Tools Window Help                                                                         |                                                        |
| 副員に立法国地区国際な                            | [법]법·합[법]액여 > [대원철색장]ㅎ                                                                              |                                                        |
| vices 👻 4 🗙                            | POU CAN SWEEP_INT_Servo_driver                                                                      | •                                                      |
|                                        | Configuration Priority (0.31): [5  -Tipe -Tipe -Tipe -Tipe -Tipe -Time (e.g. 1420mm); [0] 3Watchdog |                                                        |
|                                        | Messages                                                                                            | * ‡                                                    |
|                                        |                                                                                                    | <ul> <li>O error(s) O warning(s) O message(</li> </ul> |
|                                        | Project Project                                                                                     | Ubject Position                                        |
| H                                      | Precompile: 0 OK                                                                                    |                                                        |
|                                        |                                                                                                    | Current user: (nobody)                                 |

25. Select the POU added based on the following dialog box and click  $\ensuremath{\textbf{OK}}$  .

. . .

| ategories:                    | Items:                   |                               |        |  |
|-------------------------------|--------------------------|-------------------------------|--------|--|
| Programs                      | Name                     | Туре                          | Origin |  |
|                               | E Application            | Application                   |        |  |
|                               | POU                      | PROGRAM                       |        |  |
|                               |                          |                               |        |  |
|                               |                          |                               |        |  |
|                               |                          |                               |        |  |
|                               |                          |                               |        |  |
|                               |                          |                               |        |  |
|                               |                          |                               |        |  |
|                               |                          |                               |        |  |
|                               |                          |                               |        |  |
|                               |                          |                               |        |  |
|                               |                          |                               |        |  |
|                               |                          |                               |        |  |
| To cost with province         | . Etructured view        | 🖌 Shaw dag maatatian          |        |  |
| Inserce <u>w</u> ur arguments | )• <u>Subctared view</u> | J● Show <u>d</u> ocumentation |        |  |
| o <u>c</u> umentation:        |                          |                               |        |  |
| 222221122                     |                          |                               |        |  |
| PROGRAM POU                   |                          |                               |        |  |
|                               |                          |                               |        |  |
|                               |                          |                               |        |  |
|                               |                          |                               |        |  |
|                               |                          |                               |        |  |
|                               |                          |                               |        |  |
|                               |                          |                               |        |  |

26. Select **CANopen I/O Mapping** under **SV680P\_INT...** and double-click the variable to display the ... button, and then click the ... button.

| 👌 <u>H</u> ome            | Pro             | perties                 | Configuration    | Program                      | Commi        | issionina   |                  | Report  |                 |                     |
|---------------------------|-----------------|-------------------------|------------------|------------------------------|--------------|-------------|------------------|---------|-----------------|---------------------|
| in Calk (Serv. Desired Dr | id Oslas Dala   | a Match Taola Min       | laur. Mala       |                              |              |             |                  |         |                 |                     |
| e cut view Project du     | nu onine bed    | service                 | uw nep           |                              |              |             |                  |         |                 |                     |
| 181003B                   | 3 X 1 M Ga      |                         | 2                | 9   Q   Y   Q   Q            |              |             |                  |         |                 |                     |
| ices                      | .≜ ù X          | 🖉 POU 🎯 CAN             | SV680P_INT_Servi | o_driver 1                   |              |             |                  |         |                 |                     |
| demo1                     | -               | Calvonen Remote Dev     | I POCI MERCING   | relue PDO Manalog   Send PDO | Manning   Sa | vice Data ( | Oliverty CANoper | I/O Mag | toing Reat @ 1  | oformation ]        |
| MyController (TM238L      | FDC24DT)        | Channels                |                  |                              |              |             | -                |         |                 |                     |
| B Application             |                 | Variable                | Manni            | Channel                      | Address      | Turne       | Default Val      | Unit    | Descripti       |                     |
| - GVL                     |                 | (Ta)                    | - Coppens        | Controlword                  | 4601032      | UNT         | Conduct Point    |         | Description     |                     |
| - 🍎 Library M             | anager          |                         |                  | Modes of operation           | %086         | SINT        |                  |         |                 |                     |
| - 📄 POU (PRG              | )               |                         |                  | Profilevelocity              | %QD2         | UDINT       |                  |         |                 |                     |
| 🖹 🧱 Task Cont             | iguration       | - *                     |                  | Target velocity              | %QD3         | DINT        |                  |         |                 |                     |
| 😸 MAST                    |                 | - **                    |                  | Statusword                   | %IW2         | UINT        | 0                | 1       |                 |                     |
| 🖹 🎍 Embedded Functi       | 505             | - *                     |                  | Modes of operation display   | %IB6         | SINT        |                  |         |                 |                     |
| -3, 10 (10)               |                 | - *                     |                  | Velocity actual value        | %ID2         | DINT        |                  |         |                 |                     |
| -UR HSC (HSC)             | 0.0000          | - <b>*</b>              |                  | Position actual value        | %1D3         | DINT        |                  |         |                 |                     |
| R. Seriel Line 1          | O_PHIN)         | - 19                    |                  | Phase current valid value    | %IW8         | UINT        |                  |         |                 |                     |
| Modbus Man                | ager(Modbus Ma  |                         |                  |                              |              |             |                  |         |                 |                     |
| Serial Line 2             | · · · -         | 1                       |                  |                              |              |             |                  |         |                 |                     |
| - SoMachine_N             | etwork_Manager  |                         |                  |                              |              |             | Reset ma         | spping  | 🔽 Always        | update variables    |
| 🖻 🍐 CAN                   |                 | IEC Objects             |                  |                              |              |             |                  |         | _               |                     |
| E- CANopen_Op             | timized (CANope | Variable                | Magni            | Turne                        |              |             |                  |         |                 |                     |
| - 1 SV680P_IM             | IT_Servo_driver | 451/690 500             | niappi           | ChilDemeteDenies             |              |             |                  |         |                 |                     |
|                           |                 | - 934000_Jen            | o_unter 🌱        | CANKENIOLEDEVICE             |              |             |                  |         |                 |                     |
|                           |                 | 🍫 = Create new va       | riable 🎲 = I     | flap to existing variable    |              |             |                  |         |                 |                     |
|                           |                 |                         |                  |                              |              |             |                  |         |                 |                     |
|                           |                 | Messages                |                  |                              |              |             |                  |         |                 | -                   |
|                           |                 |                         |                  |                              |              |             |                  | - 1     | 🔉 D error (s) 🕐 | 0 warning(s) 😣 0 me |
|                           |                 | Description             |                  |                              |              |             | Indiact          | 0       | bloct           | Bosition            |
|                           |                 | Description             |                  |                              |              | 1           | roject           | 0       | oject           | Posidon             |
|                           |                 |                         |                  |                              |              |             |                  |         |                 |                     |
|                           | F               | Precompile: 🚺 <u>OK</u> |                  |                              |              |             |                  |         |                 |                     |
|                           |                 |                         |                  |                              |              | Cur         | rent user: (nobo | ty)     | INS             | Ln 1 Col 1 Ch 1     |

27. Select the PLC-defined variable based on the following steps.

| tegories:             | Items:                   |                         |                                  |
|-----------------------|--------------------------|-------------------------|----------------------------------|
| ariables              | <ul> <li>Name</li> </ul> | Туре                    | Origin                           |
|                       |                          | Library                 | 3s canopenstack, 3.4.1.41 (3s    |
|                       | Application              | Application             |                                  |
|                       | ( 🖻 📄 POU 🛛 🗎            | PROGRAM                 |                                  |
|                       | ActCur                   | DINT                    |                                  |
|                       | ActMode                  | SINT                    |                                  |
|                       | ActPos                   | DINT                    |                                  |
|                       | ActVel                   | PINT                    |                                  |
|                       | ControlWo                | ord) <sup>E</sup> UDINT |                                  |
|                       | ModeSele                 | et SINT                 |                                  |
|                       | PosSet                   | DINT                    |                                  |
|                       | 🔷 🔷 🕸 🖗                  | rd UDINT                |                                  |
|                       | VelSet                   | UDINT                   |                                  |
|                       | E {} CIA405              | Library                 | caa cia 405, 3,4,1,20 (caa techn |
|                       | 🖲 🙆 Io Config_Globals    | VAR_GLOBAL              |                                  |
|                       | I ⊞ - {} In Standard     | l ihran                 | instandard 3.4.1.0 (system)      |
| Insert with arguments | Structured view          | Show documentation      | Eilter: None                     |
| sumentations          |                          |                         |                                  |
| unientation.          |                          |                         |                                  |
| ontrolWord: UDINT:    |                          |                         |                                  |
| VAR)                  |                          |                         |                                  |
|                       |                          |                         |                                  |
|                       |                          |                         |                                  |
|                       |                          |                         |                                  |
|                       |                          |                         |                                  |
|                       |                          |                         |                                  |
|                       |                          |                         |                                  |

28. Add other variables in the similar way, and the mapping is shown below.

| demo1.project* - SoMachine                                                                                                    |                                                       |             |                            |                  |           |                               |                |                                   |
|----------------------------------------------------------------------------------------------------|-------------------------------------------------------|-------------|----------------------------|------------------|-----------|-------------------------------|----------------|-----------------------------------|
| <u>∩</u> Home Pro                                                                                                    | operties Configura                                    | tion        | Program                    | Commi            | ssioning  | F                             | Report         | (                                 |
| File Edit View Project Build Online Deb                                                                                                    | ug/Watch Tools Window Help                            |             |                            |                  |           |                               |                |                                   |
| 目前につき物能大体協                                                                                                    | 🖴 🐘 🕤 🔠 👒 %                                           | × =10       | 191 da +1 8   ¢            |                  |           |                               |                |                                   |
| Devices 👻 🖣 🗙                                                                                                    |                                                       | P INT Serve | , driver                   |                  |           |                               |                | •                                 |
| domoi     domoi     MyController (TM238LFDC24DT)     MyController (TM238LFDC24DT)     MyController (TM238LFDC24DT)     MyController (TM238LFDC24DT)     MyController (TM238LFDC24DT)     MyController (TM238LFDC24DT) | CANopen Remote Device   PDO M<br>Channels<br>Variable | apping Rec  | ceive PDO Mapping Send PDC | Mapping Ser      | vice Data | Object CANopen<br>Default Val | I/O Ma<br>Unit | pping Status Information          |
| - 🧭 GVL                                                                                                    | Application.POU.Contr                                 | ۰           | Controlword                | %QW2             | UINT      | 0                             |                |                                   |
| - 🛗 Library Manager                                                                                                    | - Application.POU.Mode                                | ٠           | Modes of operation         | <del>%.Q86</del> | SINT      |                               |                |                                   |
| POU (PRG)                                                                                                    | Application.POU.ActVal                                | ٠           | Profile velocity           | %QD2             | UDINT     |                               |                |                                   |
| Hask Configuration                                                                                                    | Application.POU.VelSet                                | ٠           | Target velocity            | <del>%QD3</del>  | DINT      |                               | $\mathbf{A}$   |                                   |
| MASI                                                                                                    | - 🏘 Application.POU.Statu                             |             | Statusword                 | %IW2             | UINT      | 0                             |                |                                   |
| HI- A Embedded Functions                                                                                                    | - Application.POU.AdM                                 |             | Modes of operation display | %LIB6            | SINT      |                               | 1              |                                   |
| (% 10 (10)                                                                                                    | Application.PUU.ActVa                                 |             | Velocity actual value      | **102            | DINT      |                               | /              |                                   |
| TI PTO PWM (PTO PWM)                                                                                                    | Application.POU.ActPos                                |             | Position actual value      | 90100            | UNT       |                               |                |                                   |
| Modbus_Manager (Modbus_Ma                                                                                                    |                                                       |             |                            |                  |           |                               |                |                                   |
| SoMachine_Network_Manager                                                                                                    | 1                                                     |             |                            |                  |           | Reset ma                      | pping          | Always update variables           |
| B. CANopen Optimized (CANoper                                                                                                    | IEC Objects                                           |             |                            |                  |           |                               |                |                                   |
| SV680P INT Servo driver                                                                                                    | Variable                                              | Mappi       | Туре                       |                  |           |                               |                |                                   |
| 2                                                                                                    | ···· 🖗 sv680 _Servo_driver                            | Ng 1        | CANRemoteDevice            |                  |           |                               |                |                                   |
|                                                                                                    | 🍾 = Create new variable                               | °∳ = !      | 1ap to existing variable   |                  |           |                               |                |                                   |
|                                                                                                    | Messages                                              |             |                            |                  |           |                               |                | • #                               |
|                                                                                                    |                                                       |             |                            |                  |           |                               | · [            | U error(s) U warning(s) U message |
|                                                                                                    | Description                                           |             |                            |                  | F         | roject                        | 0              | bject Position                    |
| ۲ III                                                                                                    | Precompile: 0 🔍                                       |             |                            |                  |           |                               |                |                                   |
|                                                                                                    |                                                       |             |                            |                  |           |                               | - F            | Current user: (nobady)            |

29. Double-click the master name on the left. Select **MyController** and click **Set active path** on the right.

| demo1.project* - SoMachine                                                                                                    |                                                                                                    | and the state of the second second                    |                                                                                                    |                                                                                                   |
|----------------------------------------------------------------------------------------------------|----------------------------------------------------------------------------------------------------|-------------------------------------------------------|----------------------------------------------------------------------------------------------------|---------------------------------------------------------------------------------------------------|
| Home Properties                                                                                                    | Configuration                                                                                                    | rogram Commissioning                                  | Report                                                                                                    |                                                                                                   |
| e Edit View Project Build Online Debug/Watch Too<br>副語いつき発電底×1444 Gal電池・[<br>fices マネス                                                                                                    | ks Window Help<br>ĴI⊞I©\$©\$ → ∎I[≣ ™ *=<br>∕TET POU / MILCAN / S& MAST / MI                                                                                                    | *표 양   ㅎ<br>HyController (해 CANcoen Cotinized ) 해당    | WERDP INT Servic driver                                                                                                    |                                                                                                   |
| MyController (TM238LFDC2407)                                                                                                    | Communication Settings Applications Pi<br>Select the network path to the control<br>Gateway-1:0000.0001                                                                                                    | LC settings   Services   Files   Status   Information |                                                                                                    | Set active path                                                                                   |
| UK.         -           PUL (PKG)         -           PUL (PKG) <td>A. Gatewy-1     A. Gatewy-1     A. Gatew</td> <td>22</td> <td>Node Name:<br/>NoController<br/>Node Address:<br/>0000.0001<br/>Target D:<br/>16#10.0401<br/>Target Name:<br/>No.23.F02.471<br/>Target Value:<br/>16#10.001<br/>Target Value:<br/>16#10.001<br/>Target Value:<br/>10#10.001<br/>Target Value:<br/>10#10.001<br/>10#10.001<br/>Target Value:<br/>10#10.001<br/>Target Value:<br/>10#10.001<br/>Target</td> <td>Add gateway<br/>Add gateway<br/>Add device<br/>Filter :<br/>Target ID •<br/>Sorting order :<br/>Ivane •</td> | A. Gatewy-1     A. Gatewy-1     A. Gatew | 22                                                    | Node Name:<br>NoController<br>Node Address:<br>0000.0001<br>Target D:<br>16#10.0401<br>Target Name:<br>No.23.F02.471<br>Target Value:<br>16#10.001<br>Target Value:<br>16#10.001<br>Target Value:<br>10#10.001<br>Target Value:<br>10#10.001<br>10#10.001<br>Target Value:<br>10#10.001<br>Target Value:<br>10#10.001<br>Target | Add gateway<br>Add gateway<br>Add device<br>Filter :<br>Target ID •<br>Sorting order :<br>Ivane • |
|                                                                                                    | Don't save network path in proje     Secure online mode  Messages Build                                                                                                    | ect                                                   | • O error(s                                                                                                    | • • • • • • • • • • • • • • • • • • •                                                             |
|                                                                                                    | Description                                                                                                    | Project                                               | Object                                                                                                    | Position                                                                                          |
| III. >                                                                                                    | Precompile: 🖲 <u>OK</u>                                                                                                    |                                                       |                                                                                                    |                                                                                                   |

30. The following warning displays. Press Alt+F according to the instructions.

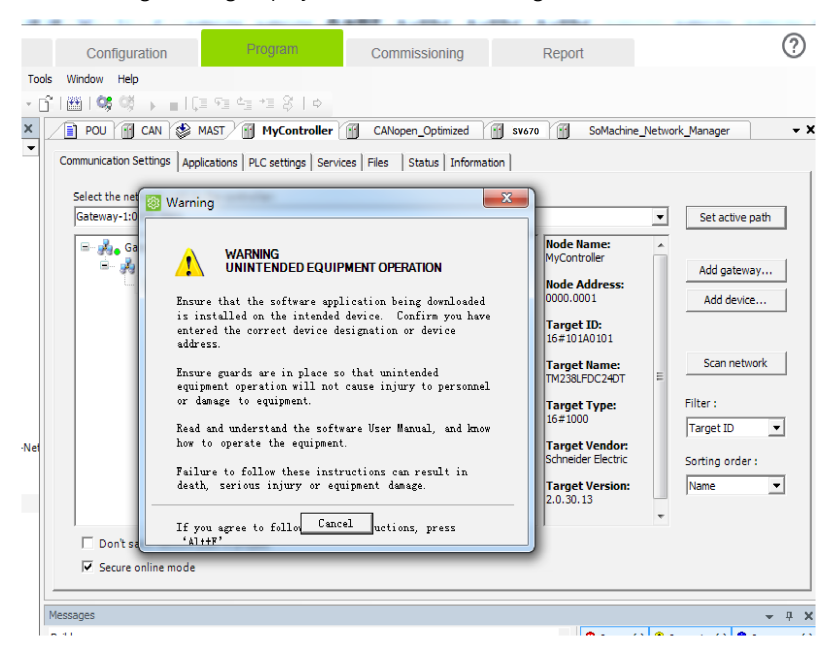

| 🗿 demo1.project* - SoMachine                                                                                                    | a war a land and half                     | a service a service a serv |                                                                                                    |
|----------------------------------------------------------------------------------------------------|-------------------------------------------|----------------------------------------------------------------------------------------------------|----------------------------------------------------------------------------------------------------|
| Home         Properties           File         Edit         View         Project         Build         Online         Debug/Watch         To                                                                                                    | Configuration Program C                   | commissioning Report                                                                                                    | 0                                                                                                    |
| Image: Second second secon | 3 (11) (12) (12) (12) (12) (12) (12) (12) | Altopen_Optimed Status Information     Altopen_Optimed Status Information                                                                                                    | Sat active path<br>Add gatenay<br>Add gatenay<br>Add device<br>Scan network<br>Filter :<br>Target D •<br>Sorting order :<br>Target • |
|                                                                                                    | Don't save network path in project        |                                                                                                    |                                                                                                    |
|                                                                                                    | Messages                                  |                                                                                                    | ~ 0 X                                                                                                    |
|                                                                                                    | Build Description                         | Project     Object                                                                                                    | Position                                                                                                    |
| ۲                                                                                                    | Precompile: 🖲 🐹                           |                                                                                                    | -                                                                                                    |

31. Click the icon circled out or select **Online** > **Login** or press Alt+F8.

32. Click **Yes** in the dialog box displayed.

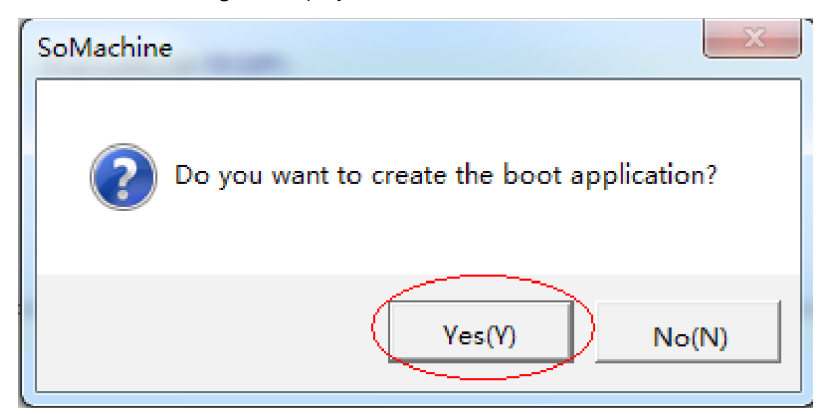

33. After download is done, click the ► circled out or click **Online** > **Start** or press F5 to start the PLC program written by the user. The motor operates in the mode defined by the user.

|                                                      | A Home                                                                                                    | Properties                                                                                     | Configuration                                                                                   | Prog          | ram Commis                                         | sioning         |             | Report             |                                           | (                                      |  |  |  |
|------------------------------------------------------|----------------------------------------------------------------------------------------------------|------------------------------------------------------------------------------------------------|-------------------------------------------------------------------------------------------------|---------------|----------------------------------------------------|-----------------|-------------|--------------------|-------------------------------------------|----------------------------------------|--|--|--|
| Edit View                                            | Project Build Only                                                                                                    | ine Debug/Watch Took                                                                           | Window Help                                                                                     |               |                                                    |                 |             |                    |                                           |                                        |  |  |  |
|                                                      | - V Rs (A) V L                                                                                                    | AL AT LPh LSs L IS                                                                             |                                                                                                 | - 2- +=       | 9.1.5                                              |                 |             |                    |                                           |                                        |  |  |  |
|                                                      |                                                                                                    |                                                                                                |                                                                                                 |               |                                                    |                 |             |                    | _                                         |                                        |  |  |  |
| .es                                                  |                                                                                                    | × ų X                                                                                          | 🖉 POU M CAN DE MASI                                                                             | м             | yController 👔 CANopen                              | _Optmized       | SV680P      | _INT_Servo_drive   | er                                        |                                        |  |  |  |
| demoi                                                |                                                                                                    | •                                                                                              | CANopen Remote Device PDO Ma                                                                    | ooina   Re    | seive PDO Mapping   Send PDO                       | Mapping Se      | vice Data ( | blect CANoper      | I/O Mapping                               | atus Informatio                        |  |  |  |
| - Com MyCa                                           | ontroller (connected) ( I                                                                                                    | IM238LFD C24D1)                                                                                | Channels                                                                                        |               |                                                    |                 |             |                    |                                           |                                        |  |  |  |
| =                                                    | Logic<br>Application [ston]                                                                                                    |                                                                                                | Variable                                                                                        | Manni         | Channel                                            | Address         | Type        | Default Val        | Current Val                               | Prenared V                             |  |  |  |
|                                                      | GM GM                                                                                                    |                                                                                                | St. Analiation DOLLCom                                                                          | 7.            | Cashalurad                                         | Nour            | 19pc        | Denual Para        | a a a a a a a a a a a a a a a a a a a     | riepureu va                            |  |  |  |
|                                                      | Library Manager                                                                                                    |                                                                                                | Application POUtons                                                                             | 2             | Madagafagaration                                   | N OBE           | CINT        | U.                 | 0                                         |                                        |  |  |  |
|                                                      | POU (PRG)                                                                                                    |                                                                                                | Application POLI ValSet                                                                         | 2             | Profilevelority                                    | 8.003           | LIDINT      |                    | 0                                         |                                        |  |  |  |
| B                                                    | Task Configuration                                                                                                    |                                                                                                | Application POU PosSet                                                                          |               | Targetposition                                     | N-0D3           | DINT        |                    | 0                                         |                                        |  |  |  |
|                                                      | - 🍪 MAST                                                                                                    |                                                                                                | Application.POU.Statu                                                                           | -             | Statusword                                         | WIW2            | UINT        | 0                  | 592                                       |                                        |  |  |  |
| - 🔒 😏 🖕 E                                            | Embedded Functions                                                                                                    |                                                                                                | - * Application_POU.AdM                                                                         |               | Modes of operation display                         | <del>%186</del> | SINT        |                    | 1                                         |                                        |  |  |  |
| -91                                                  | \$ 10 (10)                                                                                                    |                                                                                                | Application.POU.ActVel                                                                          | 7             | Velocity actual value                              | <del>%/D2</del> | DINT        |                    | 0                                         |                                        |  |  |  |
| - <del>0</del> u                                     | л HSC (HSC)                                                                                                    |                                                                                                | - 🏘 Application.POU.ActPos                                                                      | 70            | Position actual value                              | <del>%103</del> | DINT        |                    | 1462907                                   |                                        |  |  |  |
| -Or                                                  | PTO_PWM (PTO_PW)                                                                                                    | VM)                                                                                            | - 🎋 Application.POU.ActCur                                                                      | ۰             | Phase current valid value                          | NUL NO.         | UINT        |                    | 1                                         |                                        |  |  |  |
| 🗉 🔂 🧏 Serial Line 1                                  |                                                                                                    |                                                                                                |                                                                                                 |               |                                                    |                 |             |                    |                                           |                                        |  |  |  |
|                                                      |                                                                                                    |                                                                                                |                                                                                                 |               | ۲                                                  |                 |             |                    |                                           |                                        |  |  |  |
|                                                      | Modbus_Manager(                                                                                                    | (Modbus_Manager)                                                                               | -                                                                                               |               | ""                                                 |                 |             |                    |                                           |                                        |  |  |  |
| -0j<br>8-01 s                                        | Modbus_Manager()<br>Serial Line 2                                                                                                  | (Modbus_Manager)                                                                               | •                                                                                               |               | II                                                 |                 | Dagat r     | anning L           | ( Aburrus un date                         |                                        |  |  |  |
| -01<br>-01<br>-01                                    | Modbus_Manager ()<br>Serial Line 2<br>SoMachine_Network                                                                            | (Modbus_Manager)<br>k_Manager (SoMachine-                                                      | •                                                                                               |               |                                                    | _               | Reset n     | napping 🛛 🖓        | Ahvays up date                            | variables                              |  |  |  |
| 8-03 s<br>8-03 s<br>-01<br>8-03 s                    | Modbus_Manager ()<br>Serial Line 2<br>SoMachine_Network<br>CAN<br>CANopen Optimize                                                 | (Modbus_Manager)<br>k_Manager (SoMachine-<br>ed (CANopen Optimized)                            | <<br>IEC Objects                                                                                |               |                                                    |                 | Reset n     | napping 🛛 🕞        | Always up date                            | variables                              |  |  |  |
| -01<br>-01<br>-01<br>-01<br>-01<br>-01<br>-01<br>-01 | Modbus_Manager ()<br>Serial Line 2<br>SoMachine_Network<br>CAN<br>CANopen_Optimize<br>CANopen_Optimize                             | (Modbus_Manager)<br>ik_Manager (SoMachine-<br>ed (CANopen Optimized)<br>rvo driver(SV680P_INT  | <<br>IEC Objects<br>Variable                                                                    | Mappi         | т                                                  |                 | Reset n     | napping 🛛 🗸        | Always up date                            | variables                              |  |  |  |
|                                                      | Modbus_Manager (<br>Serial Line 2<br>SoMachine_Network<br>CAN<br>CANopen_Optimize<br>CANopen_INT_Ser                               | (Modbus_Manager)<br>k_Manager (SoMachine-<br>ed (CANopen Optimized)<br>tvo_driver(SV680P_INT   | <                                                                                               | Mappi         | Type<br>CANRemoteDevice                            |                 | Reset n     | napping 🛛 🕞        |                                           | variables                              |  |  |  |
|                                                      | Modbus_Manager ()<br>Serial Line2<br>SoMachine_Networi<br>CAN<br>CANopen_Optimize<br>G SV680P_INT_Ser                              | (Madbus_Manager)<br>k_Manager (SaMachine-<br>ed (CANopen Optmized)<br>rvo_driver (SV680P_INT_, | K     EC Objects     Variable     _                                                             | Mappi         | Type<br>CANRemoteDevice                            |                 | Reset n     | napping 🛛 🖓        | Always up date                            | variables                              |  |  |  |
|                                                      | Modbus_Manager (<br>Serial Line 2<br>SoMachine_Networi<br>CAN<br>CANopen_Optimize<br>G SV680P_INT_Ser                              | (Madbus_Manager)<br>ik_Manager (SoMachine-<br>ed (CANopen Optimized)<br>ivo_driver(SV680P_INT_ | EC Objeds      Variable      ································                                   | Mappi<br>Xa   | Type<br>CANRemoteDevice                            |                 | Reset n     | napping 🛛 🕞        | R Always up date                          | variables                              |  |  |  |
|                                                      | Modbus_Manager ()<br>Serial Line 2<br>SoMachine_Networi<br>CAN<br>CANopen_Optimize<br>C Stosop_INT_Ser                             | (Modbus_Manager)<br>k_Manager (SoMachine-<br>ed (CANopen Optmized)<br>ivo_driver(SV680P_INT_ ; | ✓ IEC Objects       Variable       → Ø \$V\$80 _Servo_driver <sup>W</sup> → Create new variable | Mappi<br>**** | Type<br>CANRemoteDevice                            |                 | Reset n     | napping 🛛 🔽        | Always up data                            | variables                              |  |  |  |
|                                                      | Modbus_Manager ()<br>Serial Line 2<br>Softachine_Networi<br>CAN<br>CANopen_Optimize<br>CANopen_Optimize<br>CaNosen_Optimize        | (Modbus_Manager)<br>k_Manager (SoMachine-<br>ed (CANopen Dptmized)<br>rvo_driver(SV680P_INT_   | EC Objects     Variable                                                                         | Mappi<br>**** | Type<br>CANRemoteDevice<br>fapto existing variable |                 | Reset n     | napping 이 이        | 7 Always update                           | variables                              |  |  |  |
|                                                      | Modbus_Manager ()<br>Serial Line 2<br>SoMachine_Networf<br>CaN<br>CANopen_Optimize<br>C SV680P_INT_Sen                             | (Madbus, Manager)<br>ik, Manager (SaMachine-<br>ed (CANopen Optmazd)<br>vo_driver(SV680P_INT_  | EC Objects     Variable     w sv680_Sorvo_driver     w = Create new variable Messages           | Mappi         | Type<br>CANRemoteDevice                            |                 | Reset n     | napping 7          | Always up date                            | variables                              |  |  |  |
|                                                      | Modbus_Manager ()<br>Serial Line 2<br>Softachine_Network<br>Not Children_Optimize<br>Not Swissop_INT_Sen                           | (Madbue_Manager)<br>k_Manager (SaMachine-<br>ed (CANopen Optmized)<br>vvo_driver(SV680P_INT_)  | EC Objects     Variable     -                                                                   | Mappi<br>**** | Type<br>CANRemoteDevice                            |                 | Reset n     | napping F          | 7 Always up date                          | variables                              |  |  |  |
| 803<br>803<br>803<br>803<br>803<br>803               | Modbus_Manager ()<br>Sertal Line 2<br>Sofachine_Network<br>CAN<br>CAN<br>Sofachine_Network<br>Swissop_INT_Sert<br>Swissop_INT_Sert | Madbus_Manager<br>ik_Manager (SoMachine-<br>ed (CANopen Optimated)<br>no_dhiver(SV680P_INT_    |                                                                                                 | Mappi<br>***  | Type<br>CANRemoteDevice                            | Proje           | Reset n     | • O Derr<br>Object | 7 Always up date                          | variables                              |  |  |  |
|                                                      | Modbus_Manager () Modbus_Manager () Serial Line 2 Solution_Network Con Concern_Optimize Concern_Optimize Solution_INT_Ser          | Madbus, Manger<br>K., Manager (Sokkadhine<br>ed (CAkopen Optimaed)<br>nodriver(SV680P_UNT_     | EC Objects     Variable                                                                         | Mappi<br>***  | Type<br>CahRamotaDevice<br>Rapto existing variable | Proje           | Reset n     | • Object           | 7 Always up date<br>or(s) 🔮 0 warni<br>Po | variables<br>rg(s) • 9 mess<br>isition |  |  |  |

34. You can also perform motor commissioning manually according to the following steps.

Select **CANopen I/O Mapping** under **SV680P\_INT...** and enter the value needed in the **Prepared V...** column. Next, click **Debug/Watch** > **Forced Value** or press F7 to modify the variable manually.

35. Write 1 to 6060h, 100 to 6081h, and 10485760 (10 revolutions) to 607Ah. Write 6 (0x06), 7 (0x07), 47 (0x2f), and 63 (0x3f) to 6040h in sequence to make the motor run.

| iable                  | Mappi | Channel                    | Address          | Туре  | Default Val | Current Val | Prepared V        | Unit | Descripti |  |
|------------------------|-------|----------------------------|------------------|-------|-------------|-------------|-------------------|------|-----------|--|
| Application.POU.Contr  |       | Controlword                | %QW2             | UINT  | 0           | 0           | $\sim$            |      |           |  |
| Application.POUMode    |       | Modes of operation         | %Q86             | SINT  |             | 0           | $\langle \rangle$ |      |           |  |
| Application.POU.VelSet |       | Profilevelocity            | %QD2             | UDINT |             | 0           | ( )               |      |           |  |
| Application.POU.PosSet | ٠     | Target position            | R-QD3            | DINT  |             | 0           |                   |      |           |  |
| Application.POU.Statu  | ٠     | Statusword                 | SUM2             | UINT  | 0           | 592         |                   | 3    |           |  |
| Application.POU.AdM    | ٠     | Modes of operation display | <del>%185</del>  | SINT  |             | 1           |                   |      |           |  |
| Application.POU.ActVel | ٠     | Velocity actual value      | %ID2             | DINT  |             | 0           |                   |      |           |  |
| Application.POU.ActPos | ٠,    | Position actual value      | <del>%/D3</del>  | DINT  |             | 1462907     | $\sim$            |      |           |  |
| Application.POU.ActCur | ٠,    | Phase current valid value  | <del>%.IW8</del> | UINT  |             | 1           |                   |      |           |  |
|                        |       |                            |                  |       |             |             |                   |      |           |  |

# Note

- When writing multiple values for one variable, execute the "Forced value" command every time a value is written. When writing values for multiple variables, you can execute the "Forced value" command once for all after all the values are written.
- When a new position or speed reference is required, write the new reference and set 6040h to 47(0x2f) and 63(0x3f) in turn. The motor runs to the position according to the new reference regardless of whether the previous reference is executed.
- To stop the motor, set 6040h to 0.
- To terminate manual writing of values, go to the toolbar and choose Debug/Watch > Release Values, or press Alt+F7. Then, variables will be executed according to the PLC program logic instead of manually written values.
- 36. Execute 1 marked in the following figure, or select Online > Stop in the toolbar or press Shift + F8 to stop the PLC program. Click 2 marked in the following figure, or select Online > Exit or press Ctrl + F8 to exit from the online function.

| demo1.project - SoMachine                                        |                                                                                    |             |                                                                                                    |                   |           |                               |               |           |               |                                   |
|------------------------------------------------------------------|------------------------------------------------------------------------------------|-------------|----------------------------------------------------------------------------------------------------|-------------------|-----------|-------------------------------|---------------|-----------|---------------|-----------------------------------|
| 1 Home Properties                                                | Configuration                                                                      | Progr       | am Commis                                                                                                    | sioning           |           | Report                        |               |           |               | ?                                 |
| Ela Edit Van Desiart Buil Onlina DahenMatrin Teel                | Window Halo                                                                        |             |                                                                                                    |                   |           |                               |               |           |               |                                   |
| THE BLACK HAR HOLE ON A MARKED AND A                             |                                                                                    |             |                                                                                                    |                   |           |                               |               |           |               |                                   |
| H C 모 가 가 다 다 지 바 다 님! 요~ []                                     | □ ⊟ (@ ¥ )(■ )= >                                                                  |             |                                                                                                    |                   |           |                               |               |           |               |                                   |
| Devices 👻 👎 🗙                                                    | 📄 POU 🔐 CAN 👹 WAST                                                                 | 1 🕑 M       | Controller 🔐 CANopen                                                                                             | _Optimized /      | Sveen     | _INT_Servo_driver             |               |           |               | •                                 |
| = denot                                                          |                                                                                    |             | and the second second second second second second second second second second second second second second second |                   | in Data   | Chicago T/D Manzing           | and street    | 1         |               |                                   |
| <ul> <li>G My Controller [connected] (TM238LFD C24DT)</li> </ul> | Chapter Reliate Device   PDO Ha                                                    | obing Liver | enerounapping   selarou                                                                                          | webbing   se      | VILC DOUB | coject e contre contre appres |               | 9         |               |                                   |
| H 🗐 PLCLogic                                                     | Uterricis                                                                          |             | 41 1                                                                                                    |                   |           |                               | 1 0 11        |           |               |                                   |
| - C Application [run]                                            | Variable                                                                           | Марри       | Channel                                                                                                    | Address           | lype      | Default Val Current V         | al Prepared V | Unit      | Uescript      |                                   |
| GVL GVL                                                          | - M Application.POU.Contr                                                          |             | Controlword                                                                                                    | <del>%.QN2</del>  | UDVT      | 0.0                           |               |           |               |                                   |
| Ecology Handgel                                                  | - V Application POUMode.                                                           |             | Modes of operation                                                                                               | %Q84              | SINT      | 0                             |               |           |               |                                   |
| E W Task Configuration                                           | - P Application.POU.VelSet                                                         |             | Profilevelocity                                                                                                  | %Q02              | UDINT     | 0                             |               |           |               |                                   |
| - St MAST                                                        | <ul> <li>- # Application POU Passet</li> <li>- * Application POU Passet</li> </ul> | -           | Target position                                                                                                  | 10000             | UINT      | 0 002                         |               |           |               |                                   |
| E-G & Embedded Functions                                         | - * Application POLI AdM                                                           | - 2         | Modes of operation display                                                                                       | RUBS.             | SINT      | 1                             |               |           |               |                                   |
| - <mark>G</mark> 2% 10 (10)                                      | - * Application POLLArtVal                                                         | - 2         | Velocity actual value                                                                                            | 84.000            | DINT      | 0                             |               |           |               |                                   |
| - Gun HSC (HSC)                                                  | Application POU ActPos                                                             | - 1         | Position actual value                                                                                            | 5403              | DINT      | 1452917                       |               |           |               |                                   |
| G TL PTO_PWM (PTO_PWM)                                           | - M Application.P0U.ActCar                                                         | 1           | Phase current valid value                                                                                        | <del>56.748</del> | UDNT      | 1                             |               |           |               |                                   |
| 🗄 🚱 🎍 Serial Line 1                                              |                                                                                    |             |                                                                                                    |                   |           |                               |               |           |               |                                   |
| - 😯 🗊 Modbus_Manager (Modbus_Manager)                            |                                                                                    |             |                                                                                                    |                   |           |                               |               |           |               |                                   |
| 🗏 😯 🍒 Serial Line 2                                              |                                                                                    |             |                                                                                                    |                   |           |                               |               |           | 1.            | -                                 |
| - 🚱 🏢 SoMachine_Network_Manager (So Machine-                     |                                                                                    |             |                                                                                                    |                   |           |                               |               | Reset map | ping          | Z. Always update variables        |
| H-G 2 CAN                                                        | IEC Objects                                                                        |             |                                                                                                    |                   |           |                               |               |           |               |                                   |
| H CANopen_Optimized (CANopen Optimized)                          | Variable                                                                           | Mappi       | Type                                                                                                    |                   |           |                               |               |           |               |                                   |
| SV680P_INT_Servo_driver(SV68                                     | - disusan Serm driver                                                              | ×.          | CanRemoteDevice                                                                                                  |                   |           |                               |               |           |               |                                   |
|                                                                  | 101000                                                                             |             |                                                                                                    |                   |           |                               |               |           |               |                                   |
|                                                                  | 🍫 = Create new variable                                                            | °≱ - ₽      | lap to existing variable                                                                                         |                   |           |                               |               |           |               |                                   |
|                                                                  | Vessages                                                                           |             |                                                                                                    |                   |           |                               |               |           |               | * à                               |
|                                                                  | Build                                                                              |             |                                                                                                    |                   |           |                               |               |           | * <b>0</b> 0e | ror(s) 🔮 0 warning(s) 🏮 9 message |
|                                                                  | Description                                                                        |             |                                                                                                    |                   |           |                               | Project       |           | Object        | Position                          |
|                                                                  |                                                                                    |             |                                                                                                    |                   |           |                               |               |           |               |                                   |
| · · · · · · · · · · · · · · · · · · ·                            | recompile: 🚯 <u>0K</u>                                                             |             |                                                                                                    |                   |           |                               |               |           |               |                                   |
|                                                                  |                                                                                    |             | _                                                                                                    |                   |           |                               |               |           |               |                                   |

## 5.2.2 Connecting SV680P-INT to Beckoff CANopen Master

Assign PDO according to "*Table 5–2*" on page 98 in the position control mode.

1. Configuring PDO mapping is complex on a Beckoff master node. Therefore, before connecting the network, manually configure the PDO mapping. Based on the

following table and the appendix, change the mapping by modifying parameters. The parameters to be modified are as follows:

| Parameter | Object   | Mapping Object                    | Input     |
|-----------|----------|-----------------------------------|-----------|
| H2d.32    | 1600.00h | Number of mapped objects in RPDO1 | 2         |
| H2d.33    | 1600.01h | 6040.00h                          | 60400010h |
| H2d.35    | 1600.02h | 6060.00h                          | 60600008h |
| H2d.49    | 1601.00h | Number of mapped objects in RPDO2 | 2         |
| H2d.50    | 1601.01h | 6081.00h                          | 60810020h |
| H2d.52    | 1601.02h | 607A.00h                          | 607A0020h |
| H2E.20    | 1A00.00h | Number of mapped objects in TPDO1 | 2         |
| H2E.21    | 1A00.01h | 6041.00h                          | 60410010h |
| H2E.23    | 1A00.02h | 6061.00h                          | 60610008h |
| H2E.37    | 1A01.00h | Number of mapped objects in TPDO2 | 2         |
| H2E.38    | 1A01.01h | 606C.00h                          | 606C0020h |
| H2E.40    | 1A01.02h | 6064.00h                          | 60640020h |
| H2E.54    | 1A02.00h | Number of mapped objects in TPDO3 | 1         |
| H2E.55    | 1A02.01h | 200B.19h                          | 200B1910h |
| H2E.57    | 1A02.02h | -                                 | 0         |

Table 5–2 Example of PDO mapping of Beckhoff master

 Connect Beckoff CX9020, as a master node, to the CANopen module of EL6751 and perform the test. Ensure that the IP address of CX9020 is in the same network segment as the IP address of the PC and the first four bytes of AMS Net (**Properties** > AMS Router > AMS Net) of Beckoff TwinCAT software are the same as the IP address of the PC.

| TwinCAI System Properties 🛛 🔀              |
|--------------------------------------------|
| General System AMS Router PLC Registration |
| AMS Net 192.168.90.49.1.1                  |
| Remote Computers 2                         |
| CX-1429EE<br>Add Remove Properties         |
| OK Cancel Apply (A)                        |

3. Open TwinCAT System Manager and create an empty project. Click **SYSTEM** - **Configuration** on the left and click **Choose Target...** on the right.

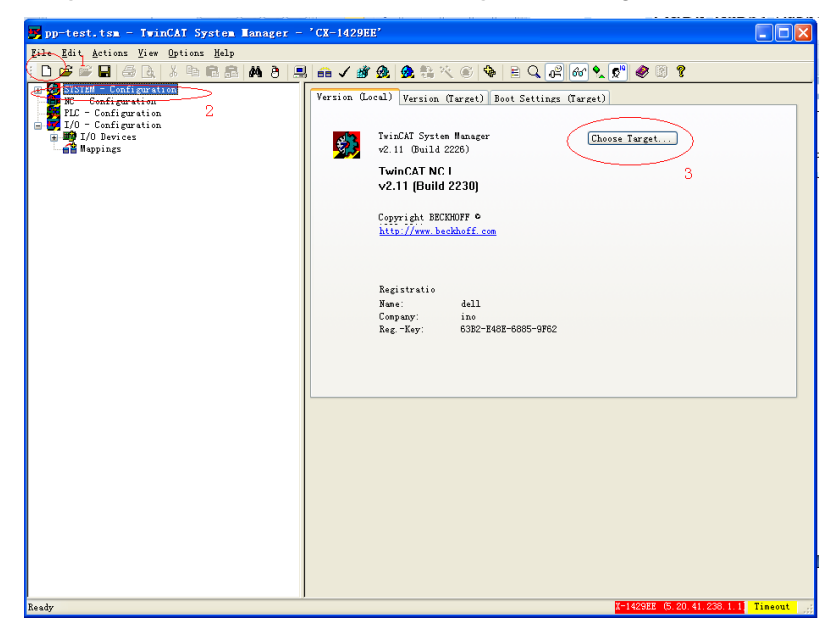

4. In the dialog box that is displayed, select ...local... and click Search (Ethernet).

| Choose Target System                                                                                                    |          |    |                                        |
|----------------------------------------------------------------------------------------------------|----------|----|----------------------------------------|
| <ul> <li>General Content</li> <li>General Content</li> <li>Ge</li></ul> | 238.1.1) | 1  | OK<br>Cancel                           |
|                                                                                                    |          | 2  | Search (Ethernet)<br>Search (Fieldbus) |
|                                                                                                    |          |    |                                        |
|                                                                                                    |          |    | 🗌 Set as Default                       |
| Connection Timeout (s):                                                                                                    | 5        | \$ |                                        |

5. Select the IP Address as indicated by 1 and click Broadcast Search.

| Add Route Dialog        |                   |           |                            |                  |
|-------------------------|-------------------|-----------|----------------------------|------------------|
| Enter Host Name / IP:   |                   |           | Refresh Status             | Broadcast Search |
| Host Name               | Connected Address | AMS NetId | TwinCAT OS V               | fersion Comment  |
|                         |                   |           |                            | 2                |
|                         |                   |           |                            |                  |
|                         |                   |           |                            |                  |
|                         |                   |           |                            |                  |
|                         |                   |           |                            |                  |
|                         |                   |           |                            |                  |
| <                       |                   |           |                            | >                |
|                         |                   |           |                            |                  |
| Route Name (Target):    |                   |           | Route Name (Remote):       | DL-1970          |
| AmsNetId:               |                   |           | Target Route               | Remote Route     |
| Transport Type:         | TCP/IP            |           | O Project                  | ○ None           |
| Address Info:           |                   |           | <ul> <li>Static</li> </ul> | Static           |
| Host Name               | P Address 1       |           |                            |                  |
|                         |                   |           |                            |                  |
| Connection Timeout (s): | 5                 |           | Add Boute                  | Close            |
|                         |                   |           |                            |                  |

6. The master is displayed. Select the master and click **Add Route**.

| Add Route Dialog                                                                                                 |                                                                              |                            |                                                                                       | X                                                |
|----------------------------------------------------------------------------------------------------|------------------------------------------------------------------------------|----------------------------|---------------------------------------------------------------------------------------|--------------------------------------------------|
| Enter Host Name / IP:                                                                                            |                                                                              |                            | Refresh Status                                                                        | Broadcast Search                                 |
| Host Name                                                                                                    | Connected Address<br>× 192.168.90<br>1                                       | AMS NetId<br>5.20.41.238.1 | TwinCAT OS                                                                            | Version Comment                                  |
| Route Name (Target):<br>AmsNetId:<br>Transport Type:<br>Address Info:<br>Host Name IP<br>Connection Timeout (s): | C×-1429EE<br>5.20.41.238.1.1<br>TCP/IP ✓<br>192.168.90.160<br>Address<br>5 ♦ |                            | Route Name (Remote):<br>Target Route<br>O Project<br>Static<br>Temporary<br>Add Route | DL-1970 Remote Route None Static Temporary Close |

7. In the dialog box displayed, the account is the same with the **Host Name** and the password is empty. Click **OK**.

|   | ogon Information                                                    |  |  |  |  |  |  |  |
|---|---------------------------------------------------------------------|--|--|--|--|--|--|--|
|   | Enter a user name and password that is valid for the remote system. |  |  |  |  |  |  |  |
|   | User name: CX-1429EE                                                |  |  |  |  |  |  |  |
| ļ | Password:                                                           |  |  |  |  |  |  |  |
| e |                                                                     |  |  |  |  |  |  |  |
|   | OK Cancel                                                           |  |  |  |  |  |  |  |

8. Click **Close** in the interface shown in Step 6, then you can click **+** in the **Choose Target System** dialog box to select the master. Finally, click **OK**.

| Choose Target System                                                                                                    | X                                                      |
|----------------------------------------------------------------------------------------------------|--------------------------------------------------------|
| ■       M: -Local       (192.168.90.49.1.1)       2         ■       M: A23EE       (5.20.41.238.1.1)       1         ■       M: LoopBack       (127.00.01.1.1)       1         ■       M: VTL01.1951       (192.168.90.122.1.1)       1         ■       M: VTL01.1951       (192.168.90.122.1.1)       1         ■       M: VTL01.1951       (192.168.90.122.1.1)       1         ■       M: VTL01.1951       (192.168.90.122.1.1)       1         ■       M: VTL02.1012       (192.168.60.102.1.1)       1         ■       M: VTL02.1023       (192.168.60.12.1.1)       1         ■       M: Lon1.1278       (192.168.60.12.5.1.1)       1         ■       M: Lon1.278       (192.168.60.125.1.1)       1 | OK<br>Cancel<br>Search (Ethernet)<br>Search (Fieldbus) |
|                                                                                                    | 🔲 Set as Default                                       |
| Connection Timeout (s): 5                                                                                                    |                                                        |

9. The master (in red background) can be seen in the lower right corner of the window, which is in the configuration status (in blue background). If the master is in the operating status (in green background), click the icon indicated by 4 to switch to the configuration status, and then proceed to the next step. Select I/O Devices on the left and click the icon indicated by 3 or right-click I/O Devices and select Scan Devices.

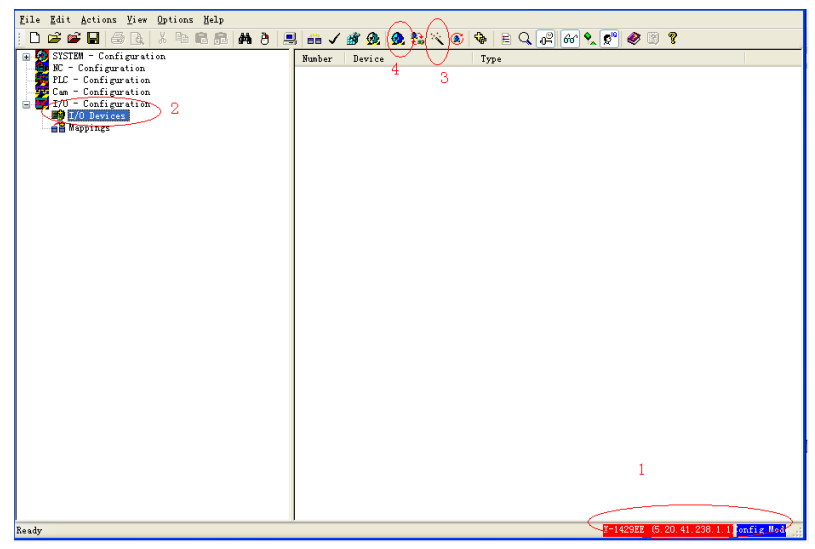

10. Click **OK** in the warning dialog box displayed.

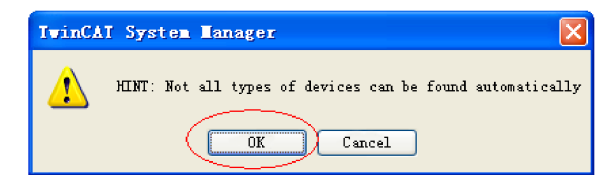

11. Check **Device EtherCAT** and click **OK** in the dialog box displayed.

| 3 new I/O devices found                                                       |   |                            |
|-------------------------------------------------------------------------------|---|----------------------------|
| Device 1 (EtherCAT)<br>Device 2 (BT_Ethernet) [FEC1]<br>Device 3 (NOV/DP-RAM) | 2 | OK<br>Cancel               |
|                                                                               |   | Select All<br>Unselect All |
|                                                                               |   |                            |
|                                                                               |   |                            |

12. Click **Yes** in the dialog box asking whether to scan for boxes.

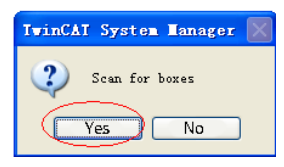

13. Click **Yes** in the dialog box asking whether to create 6751 master.

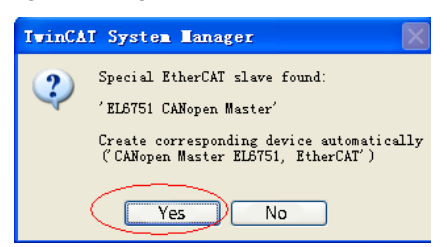

14. Select the baud rate (defaulted to 500 kbps) and click **OK**. The master starts device searching, which may take a while.

| Select B  | audrate           | ×      |
|-----------|-------------------|--------|
| Device:   | Device 2 (EL6751) |        |
| Baudrate: | 500 k             |        |
|           |                   |        |
| $\sim$    |                   |        |
| ОК        | $\mathcal{V}$     | Cancel |

15. After device searching is done, click **OK** in the warning dialog box displayed.

| TwinCA | I System Manager                                                                        | $\mathbf{X}$ |
|--------|-----------------------------------------------------------------------------------------|--------------|
| 1      | Node 1 needs at minimum one PDO with data to be defined, All these boxes will be disabl | Led          |

16. Click **Yes** in the dialog box asking whether to activate free run.

| TwinCAT System Manager 🔣 |    |  |  |  |  |  |  |
|--------------------------|----|--|--|--|--|--|--|
| 🔹 Activate Free Run      |    |  |  |  |  |  |  |
| Yes                      | No |  |  |  |  |  |  |

17. The Box of SV680P-INT series servo drive is now displayed on the left. Right-click to insert three TPDOs and 2 RPDOs. Right click **Disabled** to **uncheck it.** 

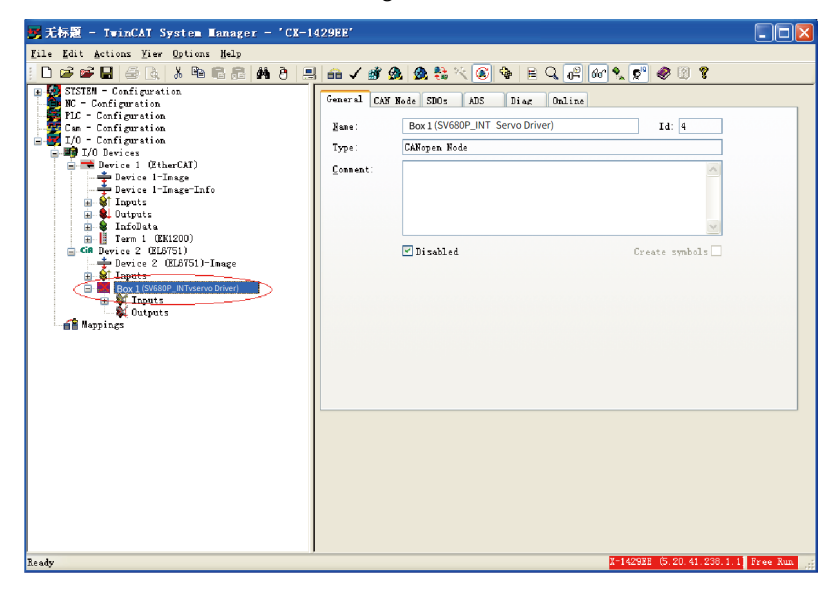

# Note

Only servo drives equipped with termination resistors can be scanned by the master.

18. The following figure shows the result after the previous operation is complete. Choose **TPDO1** > **Inputs**, right-click, and choose **Insert Variable**.

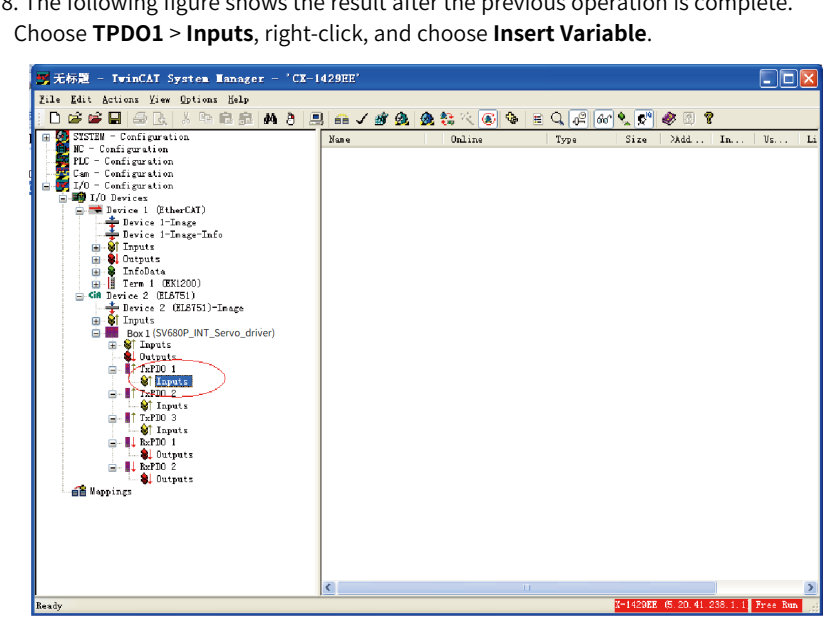

19. Map different variables in each PDO according to "Table 5-2 Example of PDO mapping of Beckhoff master" on page 98. TPDO1 maps 6041.00h and 6061.00h. To insert the first variable 6041h, select **UINT16** in the **Variable Type** first, and then enter a proper name in the field Name and click OK.

| Insert Vari            | able                                |       |   |   |              |                |                 |   |                  |
|------------------------|-------------------------------------|-------|---|---|--------------|----------------|-----------------|---|------------------|
| General<br>Name:       | 6041                                |       |   |   | ultiple:     | 1              | 3               | < | OK<br>Cancel     |
| <u>C</u> omment:       |                                     | 2     |   |   |              |                |                 |   |                  |
| <u>S</u> tart Address: |                                     | Byte: | 0 | * | <u>B</u> it: | 0              | ×               |   |                  |
| <u> </u>               |                                     |       |   |   |              |                |                 |   | Sort by          |
| 1                      | BIT<br>INT8<br>UINT8                |       |   |   |              | 0.<br>1.<br>1. | 1 🛕<br>0 🦲<br>0 |   | ◯ Name<br>◯ Size |
|                        | INT16<br>UINT16<br><del>INT32</del> |       |   |   | _            | 2.<br>2.<br>4. | 0<br>0<br>0     | 2 | 💽 Туре           |
|                        | UINT32<br>INT64<br>UINTex           |       |   |   |              | 4.<br>8.<br>0  | 0<br>0 💌        |   |                  |

20. Now 6041h has been added to TPDO1. Select **Inputs** again, right-click, choose **Insert Variable**, and insert the second variable.

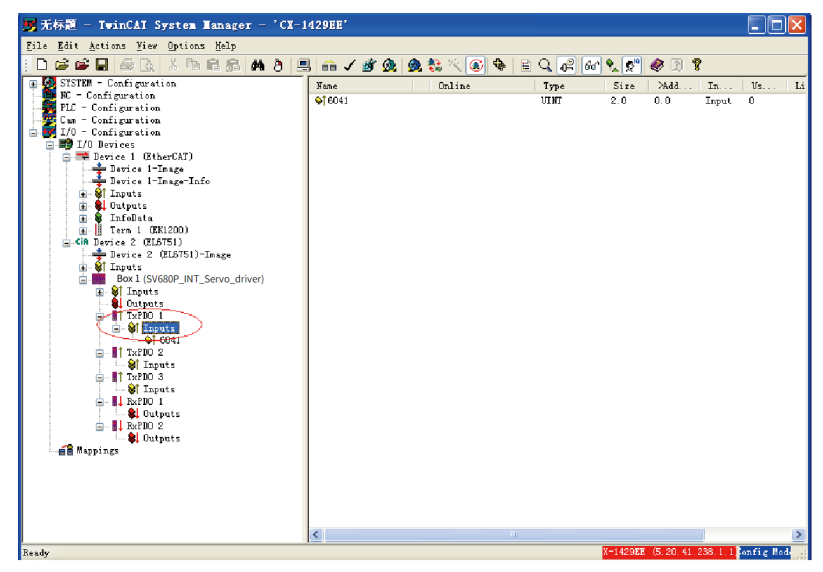

21. For the inserted variable 6061h, select **INT8** (the object dictionary can be queried) for **Variable Type**, enter a large value for **Byte** of **Start Address** to prevent 6061h from being inserted in front of 6041h, enter a proper name, Click **OK**.

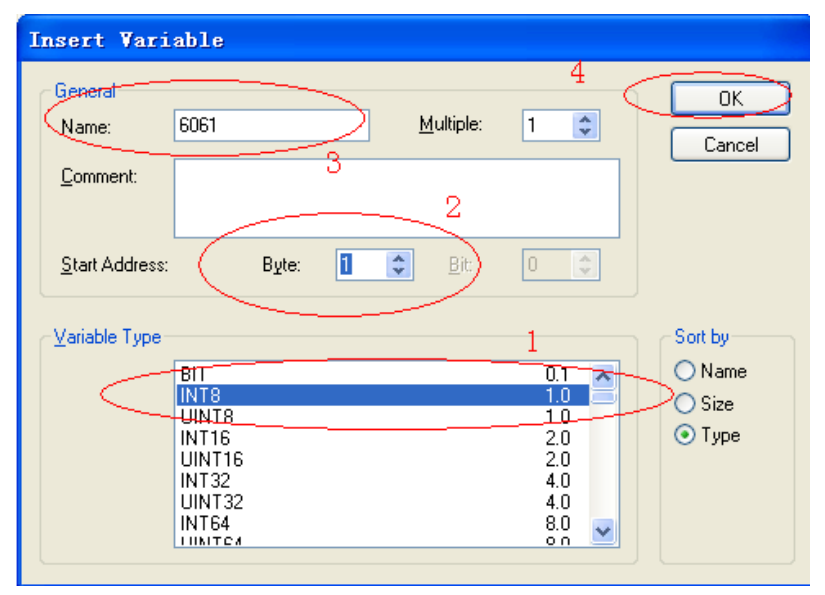

22. You can see that two objects are added to TPDO1. Note that the sequence of the two variables must be the same as that in *"Table 5–2 Example of PDO mapping of Beckhoff master" on page 98.* Otherwise, the second variable must be deleted and inserted again and a large value must be entered in **2** marked in the figure in Step 21.

After making sure that the variable sequence is correct, choose **TPDO1** > **Inputs**, right-click, and choose **Recalc Address** to allocate addresses. This step must be performed. Otherwise, addresses will be in mess.
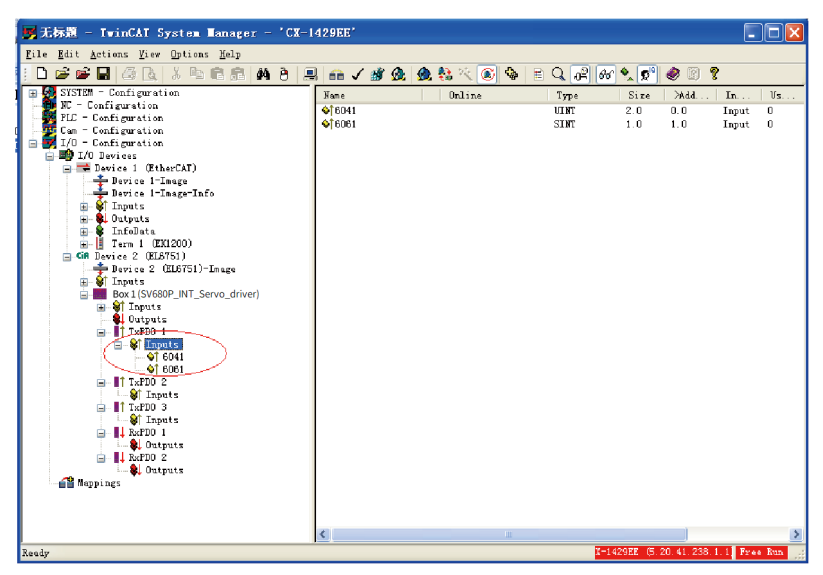

23. Repeat steps 18 to 22 for other PDOs. Add corresponding mapping variables according to "Table 5–2 Example of PDO mapping of Beckhoff master" on page 98. The interface after variables are added is shown below.

| 😴 无标题 - TwinCAI System Hanager - 'CX-1429EE'                                                                                                    |                                                       |                                                                                                    |             |
|----------------------------------------------------------------------------------------------------|-------------------------------------------------------|----------------------------------------------------------------------------------------------------|-------------|
| File Edit Actions View Options Help                                                                                                    |                                                       |                                                                                                    |             |
| i 🗅 🚅 🖬 🖶 📐 👗 🛍 🕄 🛤 🤤 黒                                                                                                    | 🙃 🗸 💣 🧯                                               | a 💁 👯 🔨 🛞 🗣 🖹 🔍 🖓 🕪 🔍 🌮 🕘 🎖                                                                                  |             |
| Zile Att actions View Options Halp         D Bi Gall Actions View Options Halp         D Bi Gall Actions View Options Halp         Place Configuration         Place Configuration         D D Devices         D D Devices         D D D D Devices         D D D D D D D D D D D D D D D D D D D | m / 近 ()<br>General CAN<br>Esse:<br>Type:<br>Connext: | Node SBOR ABG Disc Online<br>Box 1590600_INT_Serve_driver) Id (<br>CMJopen Node<br>Discribled Create probaba |             |
| and Suppings                                                                                                    |                                                       |                                                                                                    |             |
| Ready                                                                                                    |                                                       | X-1429EE (5.20.41.238.1.)                                                                                    | ionfig Mode |

24. Click the icon circled out in the following figure or press Shift + F4.

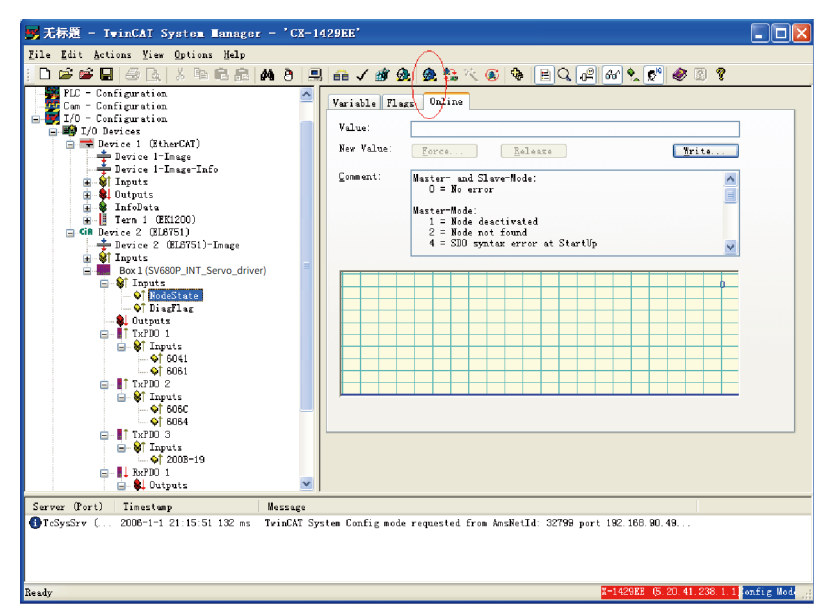

25. Click Yes in the following dialog box.

|   | TwinCAT System Hanager 🔣 |
|---|--------------------------|
| - | Load I/O Devices         |
|   | Yes No                   |
| H |                          |

26. Click **Yes** in the dialog box asking whether to activate free run.

| TwinCAT System Manager 🛛 |
|--------------------------|
| Activate Free Run        |

27. Select the Box of SV680P-INT and select **Inputs** > **NodeState**. The node state in **Online** is 0, indicating the node is in a normal state.

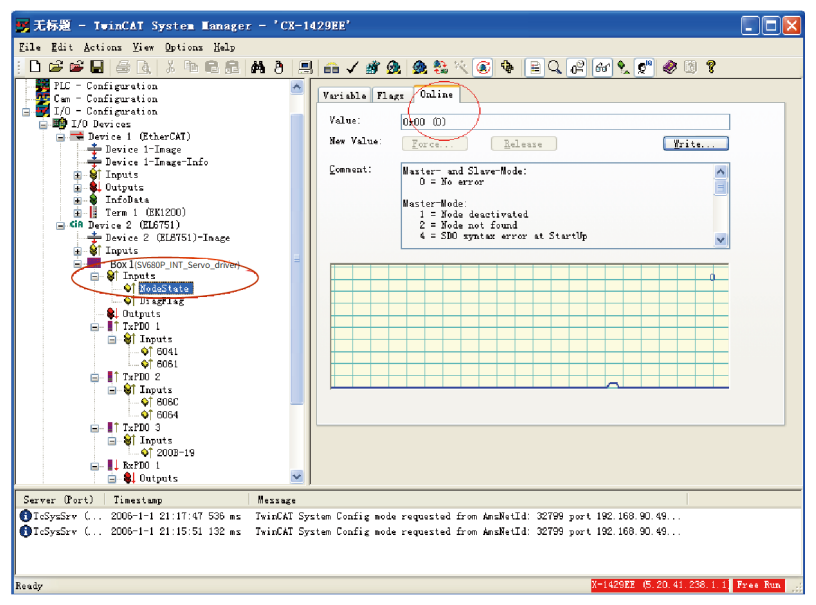

28. Open TwinCAT PLC Control, create a new project and select **CX (ARM)** in the dialog box displayed.

| Choose Target Syste                                                                                            | em Type 🛛 🔀            |
|----------------------------------------------------------------------------------------------------|------------------------|
| C <u>P</u> C or CX (x86)<br>C BC via AMS<br>C BC serial<br>C BCxx50 or BX via AMS<br>C BCxx50 or BX via serial | © EXJARMI OK<br>Cancel |

29. In the dialog box that is displayed, select the following options:

| New POU                                                                                              |                                                                                |              |
|----------------------------------------------------------------------------------------------------|--------------------------------------------------------------------------------|--------------|
| Name of the new POU:<br>Type of POU<br>Program<br>Function Block<br>Function<br>Return Type:<br>BOOL | MAIN<br>Language of the POU<br>C IL<br>C LD<br>C FBD<br>C SFC<br>C SI<br>C CFC | OK<br>Cancel |
|                                                                                                    |                                                                                |              |

30. Enter corresponding variable definition and the PLC logic.

| 🏂 IwinCAI PLC Control - example.pro* -       | [MAIN (PRG-ST)]                                                                                                    |        |
|----------------------------------------------|----------------------------------------------------------------------------------------------------|--------|
| 🥞 File Edit Project Insert Extras Online Mis | ndow <u>H</u> elp                                                                                                    | - 6 x  |
|                                              |                                                                                                    |        |
| <sup>™</sup> РОЛ:<br>Г. Д. МИЛ (РРС)         | 0001FProGRAM MAIN<br>0003 VAR<br>ChiWord AT%CP-UNIT:<br>0009 ModeSel AT%CP-UNIT:<br>0009 ModeSel AT%CP-UNIT:<br>0000 StetWord AT%CP-UNIT:<br>0000 Activel AT%CP-UNIT:<br>0000 Activel ACtivel AT%CP-UNIT:<br>0000 Activel ACTIVEL<br>0000 Activel A | ×      |
|                                              |                                                                                                    | >      |
|                                              | Declarations of the global biotry constants<br>Declarations of the global biotry constants<br>Declarations of the global biotry constants<br>Interface of POU 'CONCAT'<br>Interface of POU 'CONCAT'                                                                                                    |        |
| E POUS - G Data typ., E Visualz., 🚛 Hesourc. |                                                                                                    | >      |
|                                              | Target Local (192.168.90.49.1.1), Run Time: 1 TwinCAT Config Mode Lin.: 15, Col.: 8                                                                                                    | ONLINE |

31. In the toolbar, select **Online** > **Choose Run-Time System**. Select the corresponding master port in the dialog box displayed and click **OK**.

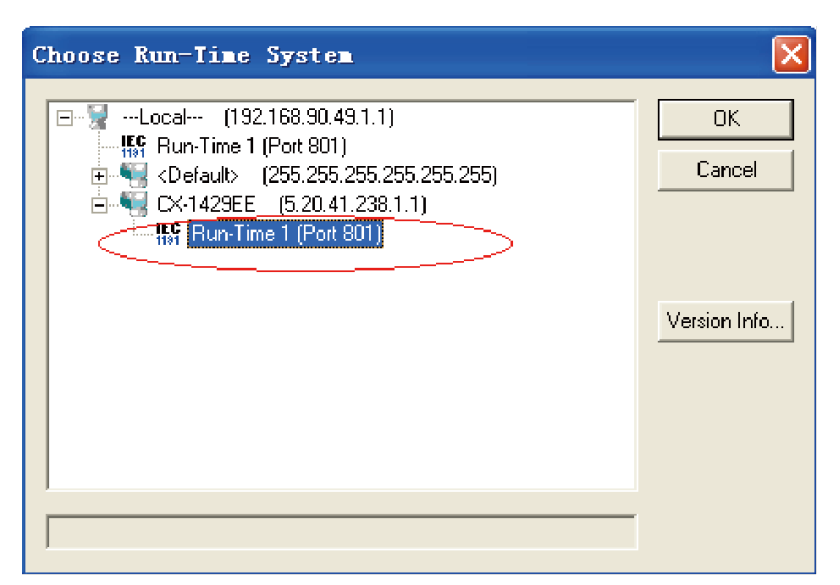

32. In TwinCAT System Manager, select **PLC** → **Configuration** on the left, and then right-click to display the short-cut menu. Select **Append PLC Project...** in the short-cut menu to select the PLC program (.tpy). created.

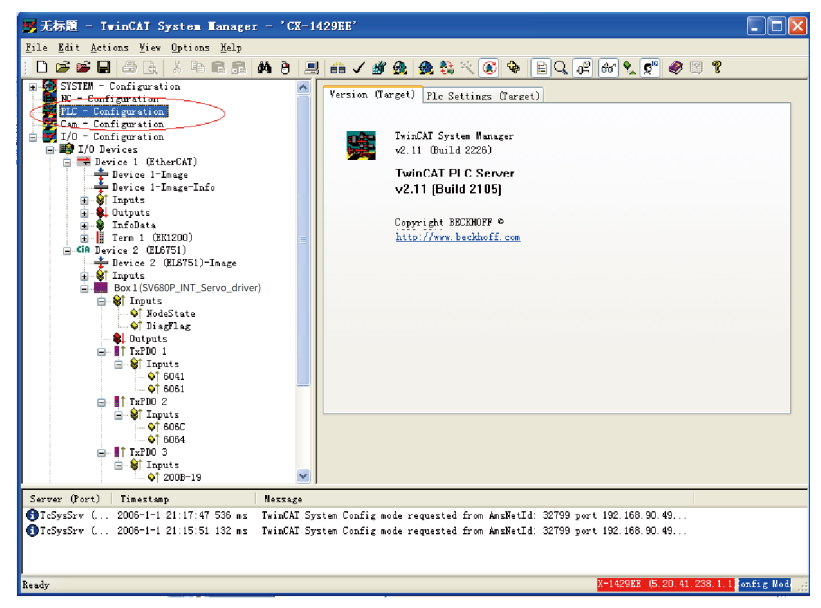

33. After the PLC program is added, select the PDO variable and click **Linked to** or double-click the variable to link the variable to the PLC program.

| <mark>9</mark> 无标题 - TwinCAT System Manager - 'CX-1429EB'                                                                                                    |                                                  |                                                          |                                                              |              |
|----------------------------------------------------------------------------------------------------|--------------------------------------------------|----------------------------------------------------------|--------------------------------------------------------------|--------------|
| Eile Edit Actions Yiew Options Help                                                                                                    |                                                  |                                                          |                                                              |              |
| D 🗳 📽 🖬 🥌 🖪   🌡 🗛 🕹 📾 📾 🗛                                                                                                    | 8 🗏 🛍 🗸 🛔                                        | 🌶 風 🏨 😫 🔨 💽 🗣                                            | EQ. 🖉 & 🕵 💇 🧶 🕑 '                                            | 8            |
| I/0 - Configuration       III /0 - Devices       III /0 - Devices       III /0 - Device 1-Image       III /0 - Device 1-Image       III /0 - Device 1-                                                                                                    | Variable<br>Name:<br>Type:<br>Group:<br>Address: | Flars Online<br>5041<br>UUNT<br>Inputs<br>0 (0x0)        | Sire: 2.0<br>Yser ID: 0                                      |              |
| Derice 2 (ELSTS)-Innage     Tinguts     Derice 2 (ELSTS)-Innage     Derice 2 (ELSTS)-Innage     Derice 2 (ELS | Linked<br>Comment:                               |                                                          |                                                              |              |
|                                                                                                    | ADS Info                                         | : [Port: 300, IGrp: 0x90                                 | 02, 106fs: 0m0, Len: 2                                       |              |
| Server (Port) Timestamp Mes                                                                                                    | ssage                                            |                                                          |                                                              |              |
| ● TeSymSrv ( 2006-1-1 21:17:47 536 mm Twi<br>● TeSymSrv ( 2006-1-1 21:15:51 132 mm Twi                                                                                                    | inCAT System Config<br>inCAT System Config       | mode requested from AmsNet<br>node requested from AmsNet | Id: 32799 port 192.166.90.49<br>Id: 32799 port 192.166.90.49 |              |
| Ready                                                                                                    |                                                  |                                                          | X-1429ME (5.20.41.238.                                       | 1.1 Free Run |

34. Select the corresponding PLC variable and click **OK**.

| Attach Variable 6041 (Input)                                       | <u> </u>                                                                                                    |
|--------------------------------------------------------------------|----------------------------------------------------------------------------------------------------|
| PP-TEST-pic     Standard     MAIN.StatusWord > 18 30.0, WORD [2.0] | Show Variables<br>Unused<br>Uged and unused<br>Exclude disabled<br>Exclude other Devices<br>Exclude same Image<br>Show Tooltips<br>Show Variable Types<br>Matching Type<br>Matching Type<br>Matching Size<br>All Types<br>Array Mode<br>Offsets<br>Continuous<br>Show Dialog<br>Variable Name<br>Hand over<br>Take over<br>Cancel OK |

35. After the variable is linked, a small arrow pointing upper right appears at the bottom left of the variable name icon. As shown in the following figure, the name of

the variable not linked is displayed on the left and the name of the linked variable is displayed on the right.

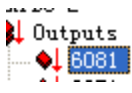

36. Click **Generate mapping**, **Check Configuration**, and **Activate Configuration** in sequence, as circled out by **1**, **2**, and **3** in the following figure.

| 📕 无标题 - TwinCAT System Hanager - 'CX-1429EE'        |                                                                    |          |  |
|-----------------------------------------------------|--------------------------------------------------------------------|----------|--|
| Zile Edit Actions View Options Help                 | 0.00                                                               |          |  |
| ] 🗅 📽 🖬 📾 🖪 👗 🐃 🖻 🙈 🚧 ð 🚍                           | I 📾 🗸 🎯 🏨 🎕 🗞 🔨 🛞 🏘 🖹 Q. 🖓 🚳 👷 🥙 🖉 🦷                               |          |  |
| ☐ GR Device 2 (EL6751)<br>→ Device 2 (EL6751)-Image | Vorights Flass Online                                              |          |  |
| Bow 1(S)(680P INT Serve driver)                     |                                                                    |          |  |
| E Claputs                                           | Teme: VDINT                                                        |          |  |
|                                                     | Gram: Outputs Sira: 4.0                                            |          |  |
|                                                     | Addraver' 3 (0x3) liver Th: 0                                      |          |  |
| i liputs                                            |                                                                    |          |  |
| → 604L                                              | Linked to.] MAIR.VelSet . Outputs . Standard . example             |          |  |
| □ TxPD0 2<br>□ ST Inputs                            | Comment:                                                           |          |  |
| ∰ 606C                                              |                                                                    |          |  |
| B- IT TxPD0 3                                       |                                                                    |          |  |
| 200B-19                                             |                                                                    |          |  |
| E- L RxPDO 1                                        |                                                                    |          |  |
| ♣ 6040                                              |                                                                    |          |  |
| □ II RaPDO 2                                        | ADS Info: Port: 300, IGrp: 0x8002, IOffs: 0x3, Len: 4              |          |  |
| BO81                                                |                                                                    |          |  |
| - 1007A                                             |                                                                    |          |  |
| example (Standard) - Device 2 (EL675)               |                                                                    |          |  |
|                                                     |                                                                    |          |  |
| Comment (Comment)                                   |                                                                    |          |  |
| TcSysSrv ( 2006-1-1 21:17:47 536 ms TwinCAT Sy      | stem Config mode requested from AmsNetId: 32799 port 192.168.90.49 |          |  |
| TeSysSrv ( 2008-1-1 21:15:51 132 ms TwinCAT Sy      | stem Config mode requested from AnsNetId: 32799 port 192.168.90.49 |          |  |
|                                                     |                                                                    |          |  |
| Thack the active configuration                      | X-142988 (5 20 41 236 1 1                                          | Free Run |  |
|                                                     |                                                                    |          |  |

37. Click **OK** to activate configuration.

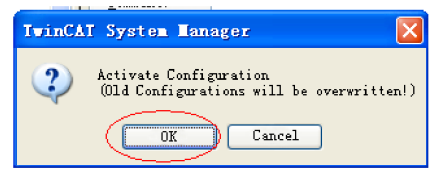

38. Click **OK** to restart TwinCAT system with the run mode.

| IwinCAI System Manager           | ×   |
|----------------------------------|-----|
| Restart TwinCAT System in Run Mo | ode |

39. Open the project created by TwinCAT PLC Control software before, and click Online > Login or press F11 to display the dialog box asking whether to download the new program.

| 🌺 TwinCAT PLC Control - example                                            | e.pro* - [MAIN                             | (PRG-ST)]                                          |                                                                 |                                  |         |
|----------------------------------------------------------------------------|--------------------------------------------|----------------------------------------------------|-----------------------------------------------------------------|----------------------------------|---------|
| 🥦 <u>F</u> ile <u>E</u> dit <u>P</u> roject <u>I</u> nsert E <u>x</u> tras | <u>D</u> nline <u>W</u> indow <u>H</u> elj | р                                                  |                                                                 |                                  |         |
|                                                                            | * 🖻 🕄 🗣 🗣                                  |                                                    |                                                                 |                                  |         |
| POU:                                                                       |                                            | DGRAM MAIN<br>R<br>CtrlWord                        | AT%0* UINT:                                                     |                                  |         |
|                                                                            | 0004                                       | ModeSel<br>VelSet                                  | AT%Q*: SINT;<br>AT%Q*: UDINT:                                   |                                  |         |
|                                                                            | 0006                                       | PosSet                                             | AT%Q*: DINT;                                                    |                                  |         |
|                                                                            | 0008                                       | StatWord<br>ActMode                                | AT%I*: UINT;<br>AT%I*: SINT;                                    |                                  |         |
|                                                                            | 0010                                       | ActPos<br>ActCur                                   | AT%PDINT;<br>AT%PDINT;<br>AT%PDINT;                             |                                  |         |
|                                                                            | 0013                                       | , local                                            | And Contra                                                      |                                  |         |
|                                                                            | TwinCAI PLC Cor                            | ntrol<br>an has changed                            | ! Download the new program?                                     |                                  |         |
|                                                                            | Yes                                        | No                                                 | Cancel                                                          |                                  | >       |
|                                                                            | 0005<br>0006<br>0007                       |                                                    |                                                                 | -                                |         |
|                                                                            |                                            |                                                    |                                                                 |                                  | >       |
|                                                                            | Implem<br>POU inc                          | entation of tasl<br>dices:89 (4%)                  | k 'Standard'                                                    |                                  | ^       |
|                                                                            | Size of u<br>Size of u<br>0 Error(s        | used data: 40<br>used retain da<br>s), 0 Warning(s | or 1040576 bytes (0.00%)<br>ta: 0 of 32768 bytes (0.00%)<br>s). |                                  |         |
| E POUs 📲 Data typ 💭 Visualiz 💭 Re                                          |                                            |                                                    | ·                                                               |                                  | >       |
|                                                                            | 1                                          | arget CX-1429EE                                    | (5.20.41.238.1.1), Run Time: 1                                  | winCAT Running Lin: 11. Col.: 22 | ONLINE: |

40. Select **Online** > **Run** or press F5 to run the user PLC program.

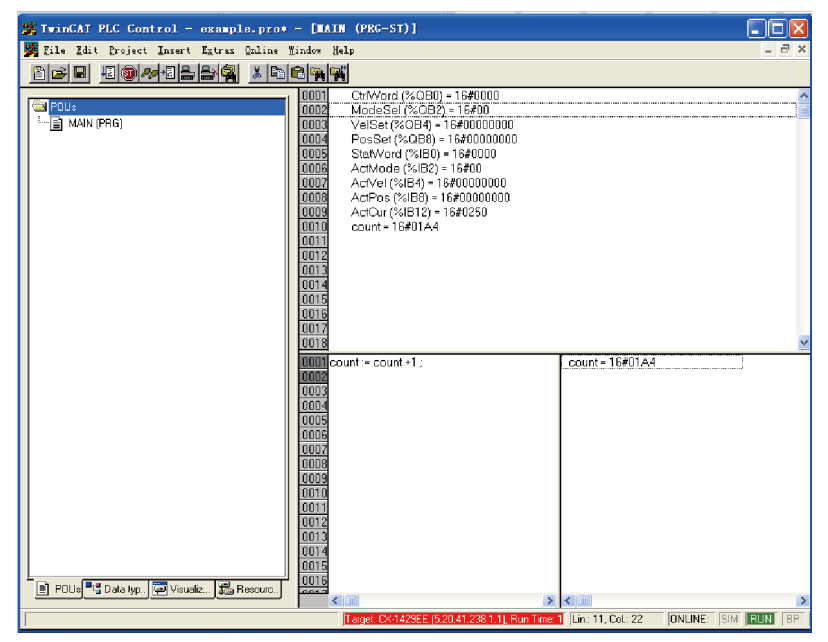

41. You can perform write commissioning forcibly through the manual mode. The commissioning method is similar to that of the Schneider master. Double-click variables circled out in the following figure and enter values.

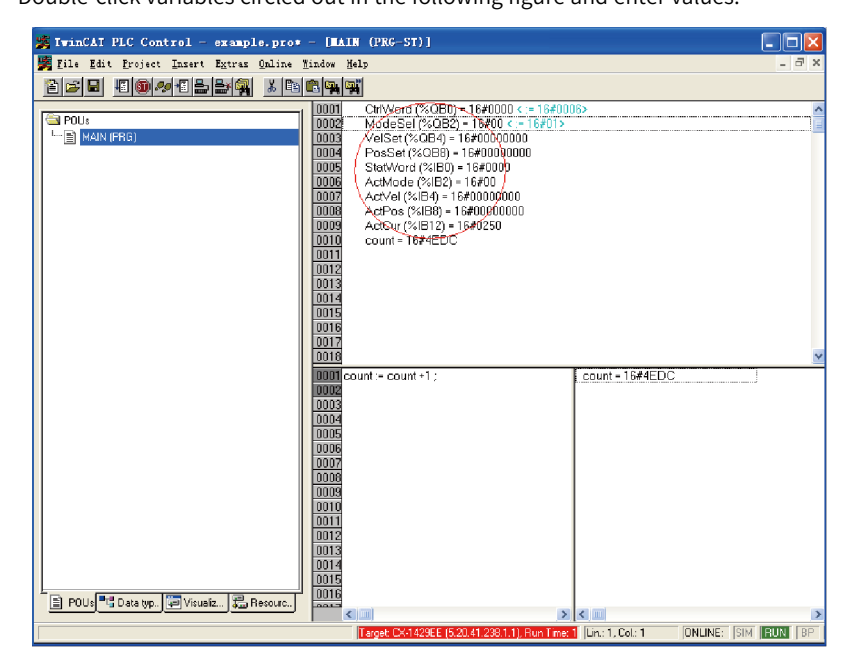

42. Enter the value and click **OK**.

| Trite Variable 'CtrlWord'  |                |
|----------------------------|----------------|
| <u>O</u> ld Value: 16#0006 | OK             |
| New <u>V</u> alue: 16#0006 | Cancel         |
|                            | <u>R</u> emove |

The value entered is displayed in the square brackets behind the original variable. Click **Online**  $\rightarrow$  **Forced Value** or press F7 to write the value forcibly.

Write 1 to 6060h, 100 to 6081h, and 10485760 (10 revolutions) to 607Ah. Write 6 (0x06), 7 (0x07), 47 (0x2f), and 63 (0x3f) to 6040h in sequence to make the motor run.

# Note

- When writing multiple values for one variable, execute the "Forced value" command every time a value is written. When writing values for multiple variables, you can execute the "Forced value" command once for all after all the values are written.
- When a new position or speed reference is required, write the new reference and set 6040h to 47(0x2f) and 63(0x3f) in turn. The motor runs to the position according to the new reference regardless of whether the previous reference is executed.
- To stop the motor, set 6040h to 0.
- To terminate manual writing of values, go to the toolbar and choose Online > Release Force, or press Shift+F7. Then, variables will be executed according to the PLC program logic instead of manually written values.

43. In the toolbar, choose Online > Stop to stop executing the PLC program. Choose Online > Logout to continue editing the PLC program or exit.

## 5.2.3 Connecting SV680P-INT to Inovance H3U CANopen Master

 Open AutoShop, double-click "CAN" in Communication Port of the project management interface or right-click "Open" to pop up the "CAN Config" window. Select the CANopen master as the protocol and set **Station No.** and **Baud Rate** of the master.

| CAN H | ort Setting                                |  |
|-------|--------------------------------------------|--|
|       | Protocol                                   |  |
|       | CANopen CANlink                            |  |
|       | Communicate Param                          |  |
|       | Station No.                                |  |
|       | Vpper computer setting 📃 Dial Setting      |  |
|       | Station $63$ 1 <= Station NO. <= 63        |  |
|       | Baud Rate                                  |  |
|       | Vpper computer setting 🔲 Dial Setting      |  |
|       | Baud 500 V Kbps                            |  |
|       | Please right click to add the main config. |  |

2. Right-click CAN (CANopen) and select Add CAN Config in the short-cut menu.

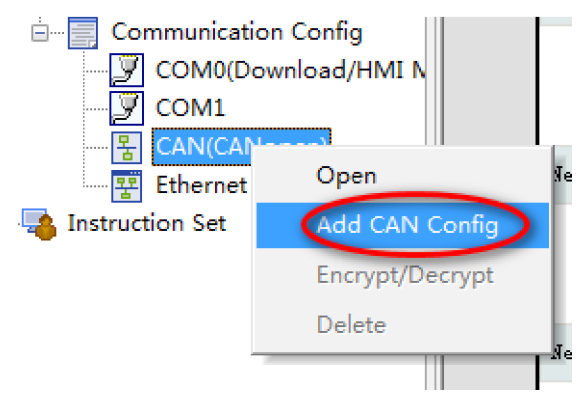

3. Double click CANopen Config.

You can see the H3U master icon in the CANopen configuration interface. Doubleclick this icon to open the master configuration interface, in which you can set parameters such as synchronization and heartbeat. H3U axis-control commands control the servo drive through PDO communication. The PDO adopts synchronization mode by default when the drive is working with an H3U master. Therefore, you need to check **Enable Synchronous Production** in this interface and set the synchronization period (15ms for 8 axes generally) as needed. For other servo drive models, this option also needs to be checked if the PDO also adopts synchronization mode.

|                                                                                                   | H3U                                                                                                    | × |
|---------------------------------------------------------------------------------------------------|----------------------------------------------------------------------------------------------------|---|
| Remote Windows Help                                                                               |                                                                                                    |   |
| ▲ ▲                                                                                               | Master Internation Retwork State Network Management                                                                                                    |   |
|                                                                                                   | Node ID: 63  Baud Rate(bt(b): 500/tps  The program is running prohibited SDO, NMT access  Ignore any errors continue to configure SDO                                                         |   |
| Double click this son to open the<br>CANopen master configuration<br>Interface and set as needed. | Syndronous       Syndronous       Syndronous Production:       COB-ID: 16#       Syndronzation Cyde(ms):       200       Window Length(ms):                                                   |   |
|                                                                                                   | SDO Tineout Node Status Monitor           Timeout:         500           ms         Monitor Register Start Address(D): 7800                                                                   |   |
|                                                                                                   | Automatic Allocation POD Map Register           Image: Allocation POD Map Register start address (D):         7000           Slaves receives the map register start address (D):         7400 |   |
|                                                                                                   |                                                                                                    |   |

- 4. If the EDS files needed is not in the CANopen device list, add the device EDS file.
  - a. Click **CANopen device list** and right-click on it to display the short-cut menu. In the short-cut menu, select **Import EDS**.

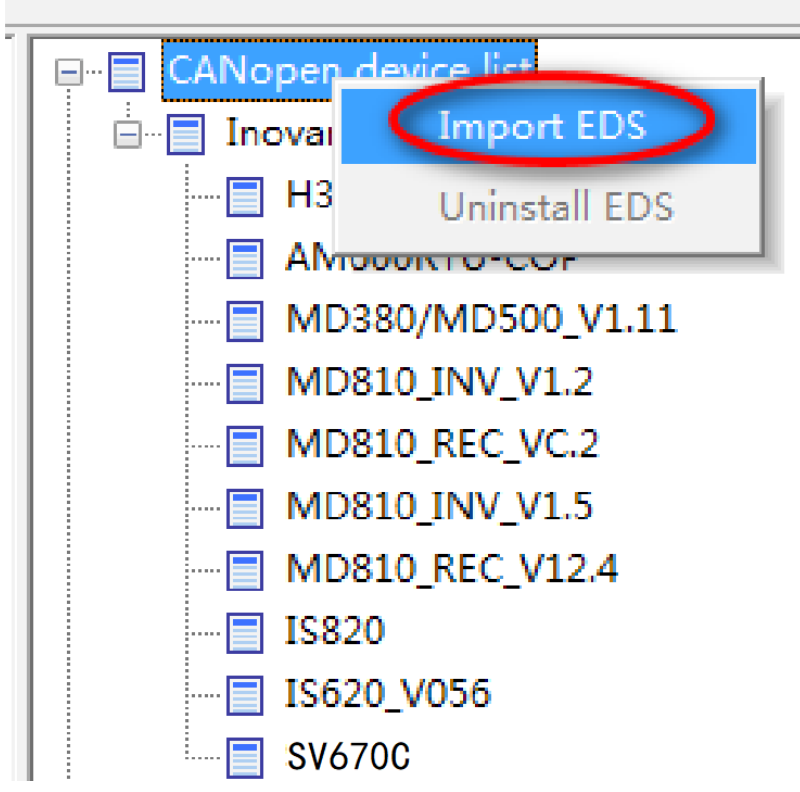

b. In the dialog box displayed, select the EDS file needed and click **Open**.

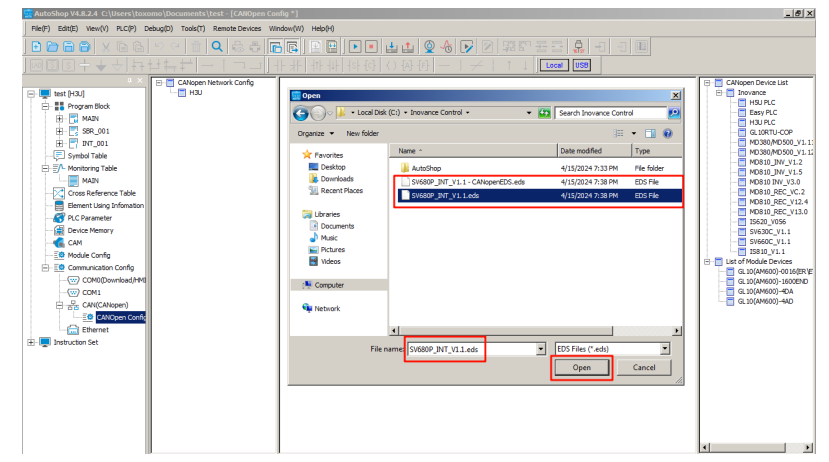

c. The device added will be displayed in the CANopen device list on the right.

II. ÷

5. Double-click the **SV680P** in the **CANopen device list** to add CANopen slaves. Then, double-click the **SV680P-INT** icon in the configuration to open the slave configuration parameter list.

| H3U                      |                                                                                                    |                                                                                                    |
|--------------------------|----------------------------------------------------------------------------------------------------|----------------------------------------------------------------------------------------------------|
| SV680P_INT               | I\O Mapping<br>xis parameters Receive PDO                                                                                                    |                                                                                                    |
| Convention<br>Node ID: 1 | ue configuring SDO                                                                                                    |                                                                                                    |
|                          | H3U<br>SV680P_INT<br>SLave Node set the a<br>Convention<br>Node ID: 1<br>Image: Index Expert setting<br>Ignore error and contin<br>Note Initialized | H3U SV680P_INT SUBJECT To Mapping SLave Node Set the axis parameters Receive PDO Convention Node ID: 1 Image: Expert setting Image: State of the setting Image: State of the setting Image: State of t |

 The axis parameters setting interface is shown as follows, which include axis parameter setting and homing parameter setting.
 Setting axis parameters

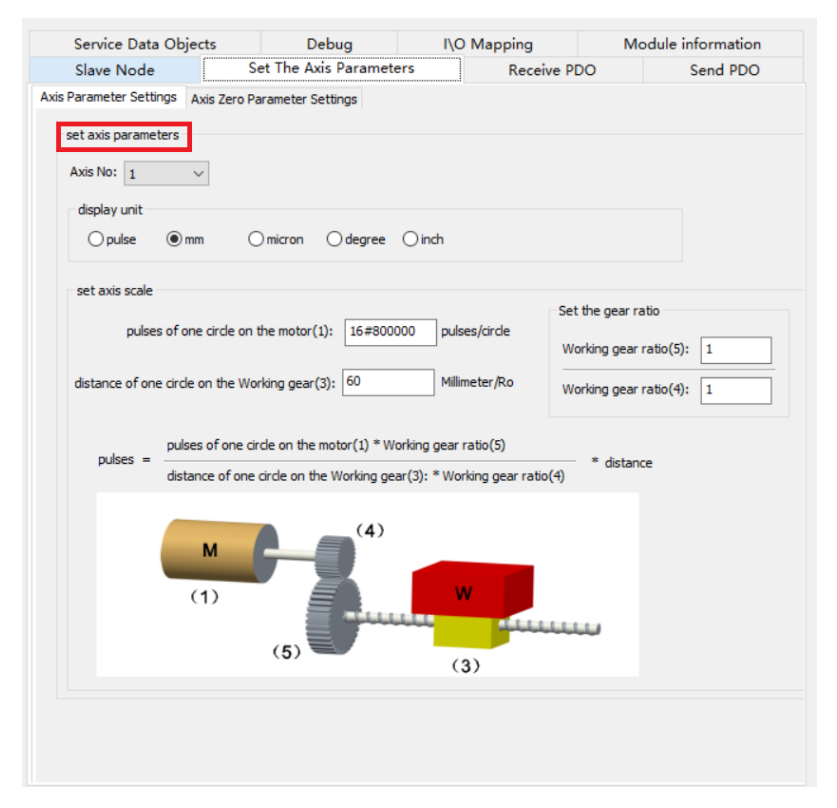

• For devices without reducers, set the gear ratio to 1:1. Set the pulses per motor revolution and distance per motor revolution correctly. The calculation formula is as follows.

Pulses = Pulses of one circle on the motor (1) Distance of one circle on the working gear (3) x Distance (in displayed unit)

• Applications with reducers are shown as follows.

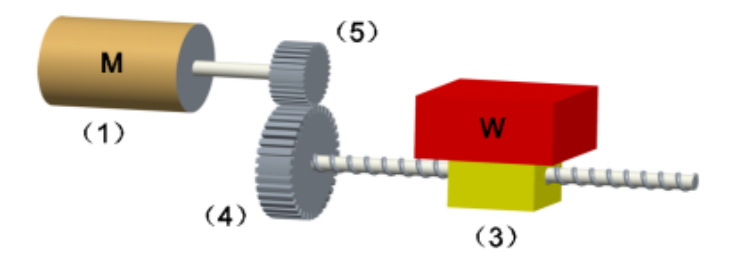

The calculation formula for devices with reducers is as follows.

Pulses = \_\_\_\_\_Pulses of one circle on the motor (1) x Working gear ratio (5)

Distance of one circle on the working gear (3) x Working gear ratio (4) x Distance (in displayed unit)

| Debug                                   |                                                                                                 |                                                                                          | I\O Ma     | pping       |             | Modul    | e inform | ation        |
|-----------------------------------------|-------------------------------------------------------------------------------------------------|------------------------------------------------------------------------------------------|------------|-------------|-------------|----------|----------|--------------|
| Slave Node                              | set t                                                                                           | ne axis j                                                                                | parameters | Receive PDO | Send 1      | PDO      | Servic   | e Data Objec |
| set the homing                          | oming para                                                                                      | meters                                                                                   |            |             |             |          |          |              |
| homing                                  | method:                                                                                         | Homing m                                                                                 | iethoi 👻   | hom         | ing mode:   | Absolute | homii 👻  |              |
| homing                                  | velocity:                                                                                       | 10                                                                                       | mm/s       | homing ac   | celeration: | 100      |          | mm/s^2       |
| homing closing                          | velocity:                                                                                       | 2                                                                                        | mm/s       | homin       | a timeout:  | 50000    |          | ms           |
| Dece<br>is inv<br>Decel<br>is inv<br>po | Peration<br>valid, Po<br>witch is r<br>eration p<br>alid, Enc<br>sitive lim<br>Deceler<br>signa | point sig<br>point sign<br>oint sign<br>pointered<br>t switch<br>ation po<br>il is valid | nai /      |             | <i>[</i>    | н<br>-н  |          |              |
|                                         |                                                                                                 |                                                                                          |            |             |             |          |          |              |

#### Setting axis homing parameters

The range of the homing method is 1 to 35. The calculation formula for parameters and object dictionaries of the homing speed, homing acceleration, and homing proximity speed is shown as follows.

Object dictionary value = Pulses of one circle on the motor (1) x Working gear ratio (5) Distance of one circle on the working gear (3) x Working gear ratio (4) x (in displayed unit)

The relation between preceding parameters and object dictionaries is as follows.

| Index | Sub-index | Data type | Description                       | Unit             |
|-------|-----------|-----------|-----------------------------------|------------------|
| 6098h | 00        | SINT      | Homing method                     | -                |
| 6099h | 01        | UDINT     | Speed during<br>search for switch | Reference unit/s |

| Index | Sub-index | Data type | Description                     | Unit                          |
|-------|-----------|-----------|---------------------------------|-------------------------------|
| 6099h | 02        | UDINT     | Speed during<br>search for zero | Reference unit/s              |
| 609Ah | 00        | UDINT     | Homing<br>acceleration          | Reference unit/s <sup>2</sup> |
| 60E6h | 00        | USINT     | Homing method                   | -                             |

 The object dictionaries involved in CANopen CiA402 motion control commands interact with the slave in the PDO mode. These object dictionaries, which include 6040h (Control word), 6041h (Status word), 6060h (Modes of operation), 6061h (Modes of operation display), 6081h (Profile velocity), 607Ah (Target position), 60FFh (Target velocity), 6064h (Position actual value), and 606Ch Velocity actual value), must be configured as required below. Otherwise, axis configuration failure may occur during calling axis control commands.

## Note

It is recommended to configure the PDO communication to synchronous mode to prevent frame loss caused by interference during communication. The synchronous mode requires synchronous production to be enabled in the master configuration. To ensure communication stability, the network load rate must be lower than 70%.

Network load rate =  $\frac{328 \times \text{Number of axes} + 79}{\text{Baud rate x SYNC cycle}} \times 100\%$ 

**Configuring the RPDOs** 

|       | Debug   |                |           | I\0    | Mappin | ε          |       | Mod        | ule information |       |
|-------|---------|----------------|-----------|--------|--------|------------|-------|------------|-----------------|-------|
| Slave | Node    | set the ax     | is parame | ters   | R      | eceive PDO |       | Send PDO   | Service Data Ob | oject |
| NO.   | Name    |                |           | Index  |        | Sub-In     | Bit N | 0.         |                 |       |
| V 1   | 1. rece | ive PDO param  | eter      | 16#14  | 00     |            |       |            |                 |       |
|       | Contr   | olword         |           | 16#604 | 0      | 16#00      | 16    |            |                 |       |
|       | Targe   | t velocity     |           | 16#60F | F      | 16#00      | 32    |            |                 |       |
|       | Mode    | s of operation |           | 16#606 | 0      | 16#00      | 8     |            |                 |       |
| V 2   | 2. rece | ive PDO param  | eter      | 16#14  | 01     |            |       |            |                 |       |
|       | Targe   | t position     |           | 16#607 | A      | 16#00      | 32    |            |                 |       |
|       | Profile | e velocity     |           | 16#608 | 1      | 16#00      | 32    |            |                 |       |
| 3     | 3. rece | ive PDO param  | eter      | 16#14  | 02     |            |       |            |                 |       |
| 4     | 4. rece | ive PDO param  | eter      | 16#14  | 03     |            |       |            |                 |       |
|       |         |                |           |        |        |            |       |            |                 |       |
|       |         |                |           |        |        |            |       |            |                 |       |
|       |         |                |           |        |        |            |       |            |                 |       |
|       |         |                |           |        |        |            |       |            |                 |       |
|       |         |                |           |        |        |            |       |            |                 |       |
|       |         |                |           |        |        |            |       |            |                 | _     |
|       |         |                |           |        |        |            |       |            |                 | _     |
|       |         |                |           |        |        |            |       |            |                 | _     |
|       |         |                |           |        |        |            |       |            |                 |       |
|       |         |                |           |        |        |            |       |            |                 |       |
|       |         |                |           |        |        |            |       |            |                 |       |
|       |         |                |           |        |        |            |       |            |                 |       |
|       |         |                |           |        |        |            |       |            |                 |       |
|       |         |                |           |        |        |            |       |            |                 | _     |
|       |         |                |           |        |        |            |       |            |                 | _     |
|       |         |                |           |        |        |            |       |            |                 | _     |
|       |         |                |           |        |        |            |       |            |                 | _     |
|       |         |                |           |        |        |            |       |            |                 |       |
|       |         |                |           |        |        |            |       |            |                 |       |
|       |         | Add PDO        | napping   |        |        | Edit       |       | Delete     |                 |       |
|       |         | Add POI        | usbbing.  |        |        | ter ser te |       | protected. |                 |       |
|       |         |                |           |        |        |            |       |            |                 |       |
|       |         |                |           |        |        |            |       |            |                 |       |
|       |         |                |           |        |        |            |       |            |                 |       |

Configure the RPDOs in the following sequence.

| Index                | Sub-index | Name               |
|----------------------|-----------|--------------------|
| 6040h                | 00        | Control word       |
| 60FFh <sup>[1]</sup> | 00        | Target velocity    |
| 6060h                | 00        | Modes of operation |
| 607Ah                | 00        | Target position    |
| 6081h                | 00        | Profile velocity   |

## Note

[1]: The object dictionary can be replaced by other object dictionaries with a length of 0x20.

It is recommended to use synchronous mode for PDO communication. The method for setting synchronous PDO communication of the slave is as follows.

|        | Debug                                                                   |                                                                     |                  | I\O Map   | ping        | Mod                                          | lule information                        |
|--------|-------------------------------------------------------------------------|---------------------------------------------------------------------|------------------|-----------|-------------|----------------------------------------------|-----------------------------------------|
| Slave  | Node                                                                    | set the                                                             | axis para        | meters    | Receive PDC | Send PDO                                     | Service Data Objec                      |
| NO.    | Name                                                                    |                                                                     |                  | Index     | Sub-In      | Bit NO.                                      |                                         |
| V 1    | 1. receiv                                                               | e PDO para                                                          | meter            | 16#1400   | > Double    | click the group No.                          |                                         |
|        | Control                                                                 | word                                                                |                  | 16#6040   | 16#00       | 16                                           |                                         |
|        | Target                                                                  | velocity                                                            |                  | 16#60FF   | 16#00       | 32                                           |                                         |
|        | Modes of                                                                | of operation                                                        |                  | 16#6060   | 16#00       | 8                                            |                                         |
| ₹ 2    | 2. receiv                                                               | e PDO para                                                          | meter            | 16#1401   |             |                                              |                                         |
| 0011   | openy                                                                   |                                                                     |                  | -         |             |                                              |                                         |
|        | COB-II                                                                  | D(16#): 20:                                                         | 1<br>op-sync(Typ | pe 1-240) |             | Set the transmission                         | type to (Type 1-240)                    |
| 5      | COB-II<br>Transmission<br>Synchronizati                                 | D(16#): 20:                                                         | 1<br>op-sync(Typ | De 1-240) |             | Set the transmission<br>Set the synchronizat | type to (Type 1 - 240)<br>ion No. to 1. |
| Suppre | COB-II<br>Transmission<br>Synchronizati                                 | D(16#): 20:<br>n Type: Loc<br>ion NO.: 1<br>100us): 0               | 1<br>op-sync(Typ | pe 1-240) |             | Set the transmission<br>Set the synchronizat | type to (Type 1 - 240)<br>ion No. to 1. |
| Suppre | COB-II<br>Transmission<br>Synchronizati<br>ession Time(x<br>Event Time) | D(16#): 203<br>n Type: Loc<br>ion NO.: 1<br>100us): 0<br>(x 1ms): 0 | 1<br>op-sync(Typ | pe 1-240) | •           | Set the transmission<br>Set the synchronizat | type to (Type 1 - 240)<br>ion No. to 1. |

## Note

When MCMOVVEL and MCJOG are not in use, this object dictionary can be replaced by other object dictionaries with a length of 0x20.

Steps:

- 1. Double-click the group No. and a dialog box appears.
- 2. Set "Transmission Type" to "Type1-240".
- 3. Set "Synchronization NO." to "1".

#### **Configuring TPDOs:**

Configure the TPDOs in the following sequence.

| Index                | Sub-index | Name                  |
|----------------------|-----------|-----------------------|
| 6041h                | 00        | Status word           |
| 60FDh <sup>[1]</sup> | 00        | Digital inputs        |
| 6061h                | 00        | Modes of operation    |
| 6064h                | 00        | Position actual value |
| 606Ch                | 00        | Velocity actual value |

82

## Note

[1]: The object dictionary can be replaced by other object dictionaries with a length of 0x20.

The mode for setting TPDOs is similar to that for RPDOs.

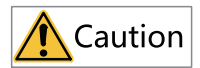

The EDS must be configured based on the preceding sequence by default. Observe the preceding configuration sequence when adding new objects. A wrong sequence will cause failure of H3U axis control commands. The preceding configuration sequence does not necessarily apply to PLCs from other manufacturers.

8. Download the CANopen configuration to H3U. The H3U starts slave configuration based on the previous configurations. Configuration is performed based on the object dictionaries listed in the Servo Data Object interface. To view this list, check Enable Expert setting in the Slave Node interface first.

| neong      | IV                      | D Mapping   | Module information |                      |  |
|------------|-------------------------|-------------|--------------------|----------------------|--|
| Slave Node | set the axis parameters | Receive PDO | Send PDO           | Service Data Objects |  |
| Carvantian |                         |             |                    |                      |  |
| Convention |                         |             |                    |                      |  |
| Node ID: 1 |                         |             |                    |                      |  |
| V Enable E | xpert setting           |             |                    |                      |  |
|            |                         |             |                    |                      |  |

|                        | Debug   |                          | I/O M             | apping   | Module information   |         |          |   |
|------------------------|---------|--------------------------|-------------------|----------|----------------------|---------|----------|---|
| Slave Node set the axi |         | s parameters Receive PDO |                   | Send PDO | Service Data Objects |         |          |   |
| NO.                    | Index   | Sub-In                   | Name              | Valu     | Je                   | Bit NO. | Download | - |
| 1                      | 16#1000 | 16#00                    | Device type       | 0x0      | 0020192              | 32      | *        |   |
| 2                      | 16#1018 | 16#01                    | Vendor ID         | 0x0      | 0000389              | 32      |          |   |
| 3                      | 16#1018 | 16#02                    | Product code      | 0x0      | 00D0107              | 32      |          |   |
| 4                      | 16#1018 | 16#03                    | Revision number   | 0x1      | 9203800              | 32      |          |   |
| 5                      | 16#1400 | 16#01                    | Disable PDO       | 0x8      | 0000201              | 32      | *        |   |
| 6                      | 16#1401 | 16#01                    | Disable PDO       | 0x8      | 0000301              | 32      | *        | Ξ |
| 7                      | 16#1402 | 16#01                    | Disable PDO       | 0x8      | 0000401              | 32      | *        |   |
| 8                      | 16#1403 | 16#01                    | Disable PDO       | 0x8      | 0000501              | 32      | *        |   |
| 9                      | 16#1600 | 16#00                    | Clear PDO mappin  | g OxO    | 0                    | 8       | *        |   |
| 10                     | 16#1601 | 16#00                    | Clear PDO mapping | g OxO    | 0                    | 8       | *        |   |
| 11                     | 16#1602 | 16#00                    | Clear PDO mappin  | g OxO    | 0                    | 8       | *        |   |
| 12                     | 16#1603 | 16#00                    | Clear PDO mappin  | g OxO    | 0                    | 8       | *        |   |
| 13                     | 16#1800 | 16#01                    | Disable PDO       | 0x0      | 0000181              | 32      | *        |   |

During commissioning, you can monitor the device status online and read/write the object dictionary of the slave through H3U, as shown below.

|                                                                                      | set the a                                                                                           | is parameter:   | s Receive PI                                         | 0 Send PDO            | Service Data Obje        |  |
|--------------------------------------------------------------------------------------|----------------------------------------------------------------------------------------------------|-----------------|------------------------------------------------------|-----------------------|--------------------------|--|
| Debug                                                                                |                                                                                                    | 1               | (\O Mapping                                          |                       | Module information       |  |
| NMTCommand                                                                           |                                                                                                    |                 |                                                      |                       |                          |  |
|                                                                                      |                                                                                                    |                 | -                                                    | L                     |                          |  |
| Start Not                                                                            | le                                                                                                  | Stop Node       | Pre-run                                              | J                     | 1 Start Monitor          |  |
| Reset Not                                                                            | le                                                                                                  | Reset Commun    | ication                                              |                       |                          |  |
|                                                                                      |                                                                                                    |                 |                                                      |                       | Click to start monito    |  |
| Service Data C                                                                       | bjects(SDO)                                                                                         | Write the index | /sub-index of the tar                                | get object dictionary | Click to start monite    |  |
| ndex16#:                                                                             |                                                                                                    |                 | Subindex16#                                          | :                     |                          |  |
| Value:                                                                               |                                                                                                    | Hex             | → Bit Lengt                                          | 1:                    |                          |  |
|                                                                                      |                                                                                                    |                 |                                                      |                       |                          |  |
|                                                                                      |                                                                                                    |                 |                                                      |                       |                          |  |
| Result:                                                                              |                                                                                                    |                 |                                                      | Click Read SDO        | or Write SDO as needed   |  |
| Result:                                                                              | 3 <b>R</b>                                                                                          | ead SDO         | Write SDO                                            | Click Read SDO        | or Write SDO as needed   |  |
| Result:                                                                              |                                                                                                    | ead SDO         | Write SDO                                            | Click Read SDO        | or Write SDO as needed   |  |
| Result:                                                                              |                                                                                                    | ead SDO         | Write SDO                                            | Click Read SDO        | or Write SDO as needed   |  |
| Result:                                                                              |                                                                                                    | ead SDO         | Write SDO                                            | Click Read SDO        | or Write SDO as needed   |  |
| Result:<br>3<br>Diagnosis<br>Online State                                            | 3 <b>R</b>                                                                                          | ead SDO         | Write SDO                                            | Click Read SDO        | ror Write SDO as needed  |  |
| Result:<br>Diagnosis<br>Online State<br>Diagnostic Strin                             | 3 C R                                                                                               | ead SDO         | Write SDO<br>SDO Error Steps:                        | Click Read SDO        | or Write SDO as needed   |  |
| Result:<br>3<br>Diagnosis<br>Online State<br>Diagnostic Strin<br>Emergency           | 3 CR                                                                                                | ead SDO         | Write SDO                                            | Click Read SDO        | or Write SDO as needed   |  |
| Result:<br>Diagnosis<br>Online State<br>Diagnostic Strin<br>Emergency<br>Create time | B R                                                                                                 | Error code(     | Write SDO<br>SDO Error Steps:<br>Error register(16#) | Click Read SDO        | or Write SDO as needed   |  |
| Result:<br>Diagnosis<br>Online State<br>Diagnostic Strin<br>Emergency<br>Create time | B R                                                                                                 | ead SDO         | Write SDO<br>SDO Error Steps:<br>Error register(16#) | Click Read SDO        | or Write SDO as needed   |  |
| Result:<br>Diagnosis<br>Online State<br>Diagnostic Strin<br>Emergency<br>Create time | 3 CR<br>:<br>:<br>:<br>:<br>:<br>:<br>:<br>:<br>:<br>:<br>:<br>:<br>:<br>:<br>:<br>:<br>:<br>:<br>: | ead SDO         | Write SDO<br>SDO Error Steps:<br>Error register(16#) | Click Read SDO        | • or Write SDO as needed |  |
| Result:<br>Diagnosis<br>Online State<br>Diagnostic Strin<br>Emergency<br>Create time | 3 CR<br>:<br>:<br>:<br>:<br>:<br>:<br>:<br>:<br>:<br>:<br>:<br>:<br>:<br>:<br>:<br>:<br>:<br>:<br>: | ead SDO         | Write SDO<br>SDO Error Steps:<br>Error register(16#) | Click Read SDO        | • or Write SDO as needed |  |
| Result:<br>Diagnosis<br>Online State<br>Diagnostic Strin<br>Emergency<br>Create time | 3 CR<br>:<br>:<br>:<br>:<br>:<br>:<br>:<br>:<br>:<br>:<br>:<br>:<br>:<br>:<br>:<br>:<br>:<br>:<br>: | ead SDO         | Write SDO<br>SDO Error Steps:<br>Error register(16#) | Click Read SDO        | • or Write SDO as needed |  |
| Result:<br>Diagnosis<br>Online State<br>Diagnostic Strin<br>Emergency<br>Create time | 3 CR<br>:<br>g:<br>error message:                                                                   | ead SDO         | Write SDO<br>SDO Error Steps:<br>Error register(16#) | Manufacturers erro    | • or Write SDO as needed |  |

Where:

- 1. Click Start Monitor.
- 2. Write the index of the object dictionary to be operated in **Index** and the subindex in **Subindex**.
- 3. Click **Read SDO** or **Write SDO** as needed.

### 5.2.4 Connecting SV680P-INT to Inovance EASY CANopen Master

1. Open Autoshop and click **New Project**. In the popup dialog box, first select the editor type, and then select Easy300 as the PLC type. Enter the project name and select the save path, and then click "OK" to create a new project and enter the project main interface.

| AutoShop V4.8.2.4  File(F) View(V) PLC(P) Tools(T) Help(H) |                                                                                                    | - a × |
|------------------------------------------------------------|----------------------------------------------------------------------------------------------------|-------|
|                                                            | ▶ : <b></b>                                                                                                    |       |
| hrejet Manger a x                                          | New Project X  Bites Project / Treeowy Project  Project Project  Project Project  Project Project Com  Project Project Com  Project Project Com  Project Project Com  Project Project Com  Project Project Com  Project Project Com  Project Project Com  Project Project Com  Project Project |       |
|                                                            | Seve parts Into Desting EASY Application Cost I III<br>Editoria Into Desting EASY Application Cost I IIII<br>Project description IIIII<br>Ecoport Editorian                                                                                                    |       |
|                                                            | Constraints in the second second      |       |
| Information Output Window                                  | OK Cancel                                                                                                    | a     |
|                                                            |                                                                                                    |       |
|                                                            |                                                                                                    |       |

 Select GE20-CAN-485 on the right side of the navigation tree of Configure EXP-A in the Project Management window. Or select Auto Scan in the navigation tree of Module Configuration to add an GE20-CAN-485 expansion card, as shown in the following figure. The GE20-CAN-485 expansion card only supports EXP-A.

| 🗄 🗇 🗇 🗶 🖬 🖨 🖨 🖬         | Q 등 후 🖻 🛱 🕑 💌 🛓 🛓 🖉 🖉 🖉 🛱 감 포 포 🚊 – 1 ↔                                      | 9   💷 |                                                                                                    |
|-------------------------|------------------------------------------------------------------------------|-------|----------------------------------------------------------------------------------------------------|
| ▥▯▯ᆃᆃ◡╎┾┾╪┾╎੶           | ・「 ¬ 」   非 米   非 4   お (c)   () (A (r)   ー   イ 米 † ↓   Lecal I Not logged in | 058   |                                                                                                    |
| roject Manager # × Ket  | Net Connext                                                                  | ^     | Toolbox # x                                                                                                    |
| Structure ^             |                                                                              |       | Search                                                                                                    |
| Element Table           | Net Connext                                                                  |       | Expansion module                                                                                                    |
| Variable Table          |                                                                              |       | Local module     Funancian card                                                                                                    |
| 0 H Programming         |                                                                              |       | EtherNet/IP Devices                                                                                                    |
| E- Set Program Block    | Set Consult                                                                  |       | Inovance Devices     Other Devices                                                                                                    |
| - E MAIN                |                                                                              |       | Instruction Set                                                                                                    |
| SBR_001                 | Net Convent                                                                  |       | (i) Basic logic                                                                                                    |
| INT_001                 |                                                                              |       | Contacts load                                                                                                    |
| Function Block          |                                                                              |       | Data computation                                                                                                    |
| H Tis Config            | Set Connext                                                                  |       | Deta processing     H- Matrix                                                                                                    |
| Input Filtering         |                                                                              |       | (i) Strings                                                                                                    |
|                         | Wet Connext                                                                  |       | Clock     Clock     C |
| - B EXP- GE20-232/485   |                                                                              |       | MC axis control(CANopen)                                                                                                    |
| - EO Mod GE20-CAN-485   |                                                                              |       | <ol> <li>HC axis control(Pulse input)</li> </ol>                                                                                                    |
| GE20-2AD1DA-I           | Set Connext                                                                  |       | B- Imers<br>B- Pointer                                                                                                    |
| GE20-24D1D4-V           |                                                                              |       | Communications                                                                                                    |
| 107 A05                 | Net Connext                                                                  |       | Others                                                                                                    |
| - CI Ethe               |                                                                              |       | -FC *                                                                                                    |
| GE20-4DO-TN             |                                                                              |       | < >                                                                                                    |
|                         | Set Connext                                                                  | v     | Show selected information1                                                                                                    |
| MAIN                    |                                                                              | >     |                                                                                                    |
| MAI                     |                                                                              | b x   |                                                                                                    |
| formation Output Window |                                                                              |       | 8 ×                                                                                                    |
|                         |                                                                              |       |                                                                                                    |
|                         |                                                                              |       |                                                                                                    |
|                         |                                                                              |       |                                                                                                    |
|                         |                                                                              |       |                                                                                                    |
|                         |                                                                              |       |                                                                                                    |

| le(F) Edit(E) View(V) Ladder Cha                                                                                                    | rt(L) PLC(P) Debug(D)                            | Tools(T) Window(W) He | Np(H)           |           |                            |             |     | - 0 ×                                                     |
|----------------------------------------------------------------------------------------------------|--------------------------------------------------|-----------------------|-----------------|-----------|----------------------------|-------------|-----|-----------------------------------------------------------|
| 000 0 X 0 0 0                                                                                                    | 0 1 0 6 5                                        |                       | ] <b>.</b>      | P 2 3 5   | · 동물 이 관 종 종               |             |     |                                                           |
| []] [] 수 수 수 [] [] []                                                                                                    | ++1-1                                            | 1-1-11-11-11-15       | - (1) (A) (F) - | I ≠ X † I | Local Not logged in: US8   |             |     |                                                           |
| ct Manager a                                                                                                    | × Fet 1                                          | Set Connent           |                 |           |                            |             | ^   | foolbox a                                                 |
| Structure                                                                                                    | ^                                                |                       |                 |           |                            |             | [   | ✓ Sea                                                     |
| - S Element Table                                                                                                    | Fet 2                                            | Net Connent           |                 |           |                            |             |     | Expansion module                                          |
| 😽 Variable_Table                                                                                                    |                                                  |                       |                 |           |                            |             |     | Expansion card                                            |
| Programming                                                                                                    | Net 3                                            | Set Connent           |                 |           |                            |             |     | EtherNet/IP Devices     Enovance Devices                  |
| - 🔀 MAIN                                                                                                    |                                                  |                       |                 |           |                            |             |     | Other Devices     Instruction Set                         |
| - SBR_001                                                                                                    | Het 4                                            | Net Connent           |                 |           |                            |             |     | Basic logic     How control                               |
| Function Block (FB)                                                                                                    |                                                  |                       |                 |           |                            |             |     | Contacts load     Data computation                        |
| Function (FC)                                                                                                    | Net 5                                            | Set Connext           |                 |           |                            |             |     | Data processing                                           |
| Input Filtering                                                                                                    |                                                  |                       |                 |           |                            |             |     | Strings                                                   |
| - S EXP-A                                                                                                    | Net 6                                            | Net Connent           |                 |           |                            |             |     | Clock     HC axis control(EtherCAT & Pulse out            |
| - B EXP-B                                                                                                    |                                                  |                       |                 |           |                            |             |     | MC axis control(CANopen)     HC axis control(Pulse input) |
| - Cectroric Car Ope                                                                                                    | n (t.7                                           | Fet Connext           |                 |           |                            |             |     | E-Timers                                                  |
| Motion Contr Auto                                                                                                    | Scan                                             |                       |                 |           |                            |             |     | 8 Communications                                          |
| - COM0                                                                                                    | rte All                                          | Net Connent           |                 |           |                            |             |     | - F8                                                      |
| Ethernet Ena                                                                                                    | bing device                                      |                       |                 |           |                            |             |     | -FC                                                       |
|                                                                                                    | 1.9                                              | Fet Connent           |                 |           |                            |             | JÌ  | Show selected information1                                |
| MAIN                                                                                                    | <                                                |                       |                 |           |                            | >           | _   |                                                           |
| Nel Conce Pafaranan Tabla                                                                                                    | 🔄 🔄 🧰 MAIN                                       |                       |                 |           |                            | <u>b</u> ]3 | ×   |                                                           |
| ,                                                                                                    |                                                  |                       |                 |           |                            |             | _   | New role. 10, country                                     |
|                                                                                                    |                                                  |                       |                 | Auto Scan |                            |             |     |                                                           |
| slot nu List of curre                                                                                                    | nt project m                                     |                       |                 | slot nu   | Scan the local module list |             |     |                                                           |
|                                                                                                    |                                                  |                       | -               | EXP-A     | GE20-CAN-485               |             |     |                                                           |
|                                                                                                    |                                                  |                       |                 |           |                            |             |     |                                                           |
|                                                                                                    |                                                  |                       |                 |           |                            |             |     |                                                           |
|                                                                                                    |                                                  |                       |                 |           |                            |             |     |                                                           |
|                                                                                                    |                                                  |                       |                 |           |                            |             |     |                                                           |
|                                                                                                    |                                                  |                       |                 |           |                            |             |     |                                                           |
|                                                                                                    |                                                  |                       |                 | _         |                            |             |     |                                                           |
|                                                                                                    |                                                  |                       |                 |           |                            |             |     |                                                           |
|                                                                                                    |                                                  |                       |                 |           |                            |             |     |                                                           |
|                                                                                                    |                                                  |                       |                 |           |                            |             |     |                                                           |
|                                                                                                    |                                                  |                       |                 |           |                            |             |     |                                                           |
|                                                                                                    |                                                  |                       |                 |           |                            |             |     |                                                           |
|                                                                                                    |                                                  |                       | _               |           |                            |             |     | ^                                                         |
| art scanning module                                                                                                    |                                                  |                       |                 |           |                            |             |     |                                                           |
| art scanning module<br>an data acquisition failure                                                                                                    | e<br>A second de tentent a                       |                       |                 |           |                            |             |     |                                                           |
| art scanning module<br>an data acquisition failure<br>mounted module or failure                                                                                            | e<br>• module initializing                       | v again later         |                 |           |                            |             |     |                                                           |
| art scanning module<br>an data acquisition failure<br>mounted module or slave<br>ease check slave module<br>art expansion card scan                                        | e<br>e module initializing<br>mount status or tr | y again later         |                 |           |                            |             |     |                                                           |
| art scanning module<br>an data acquisition failure<br>mounted module or slave<br>tase check slave module<br>tase slave module<br>risension card scan<br>rsing scanned data | e<br>module initializing<br>mount status or tr   | y again later         |                 |           |                            |             |     |                                                           |
| art scanning module<br>an data acquisition failur<br>mounted module or slave<br>ease check slave module<br>art expansion card scan<br>rsing scanned data                   | e<br>e module initializing<br>mount status or tr | y again later         |                 |           |                            |             |     | ~                                                         |
| art scanning module<br>an data acquisition failur<br>mounted module or slave<br>ease check slave module<br>art expansion card scan<br>rsing scanned data<br>an euscondod!  | e<br>e module initializing<br>mount status or tr | y again later         |                 |           |                            |             |     |                                                           |
| art scanning module<br>an data acquisition failur<br>mounted module or slave<br>asse check slave module<br>art expansion card scan<br>rsing scanned data<br>an euscondoi!  | e<br>e module initializing<br>mount status or tr | y again later         |                 |           | Ctast C                    | an Update 0 | onf | n Fvit                                                    |

3. Double-click **CAN** in **Configuration** of **Project Management**, select CANopen in the pop-up window, set the station number and baud rate, and click OK. At this time, CAN is configured as a CANopen slave station,. Configure it as a CANopen master station by right-clicking **CAN** in **Configuration** of **Project Management** and selecting **Add CAN Configuration** in the pop-up menu, as shown in the following figure.

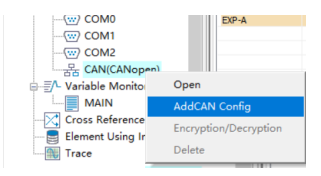

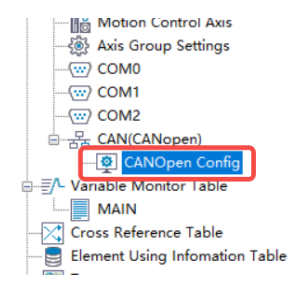

4. Double click CANopen Config to open the CANopen Configuration interface, as shown below:

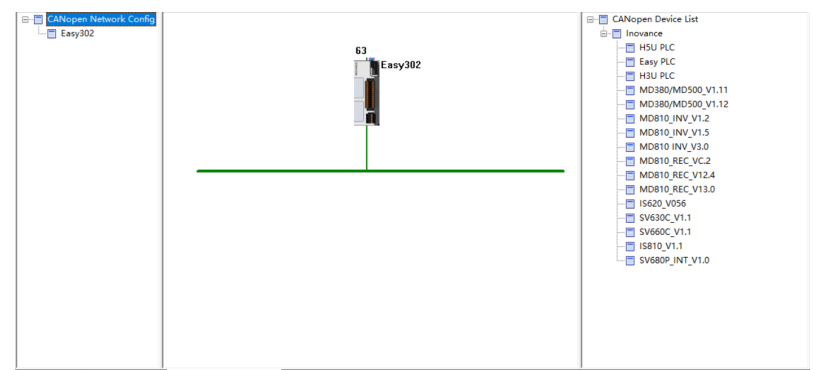

5. If the EDS files needed is not in the CANopen device list, add the device EDS needed. Click CANopen device list and right-click on it to display the short-cut menu. In the short-cut menu, select Import EDS. In the dialog box displayed, select the EDS device file needed and click Open. The device added will be displayed in the CANopen device list on the right.

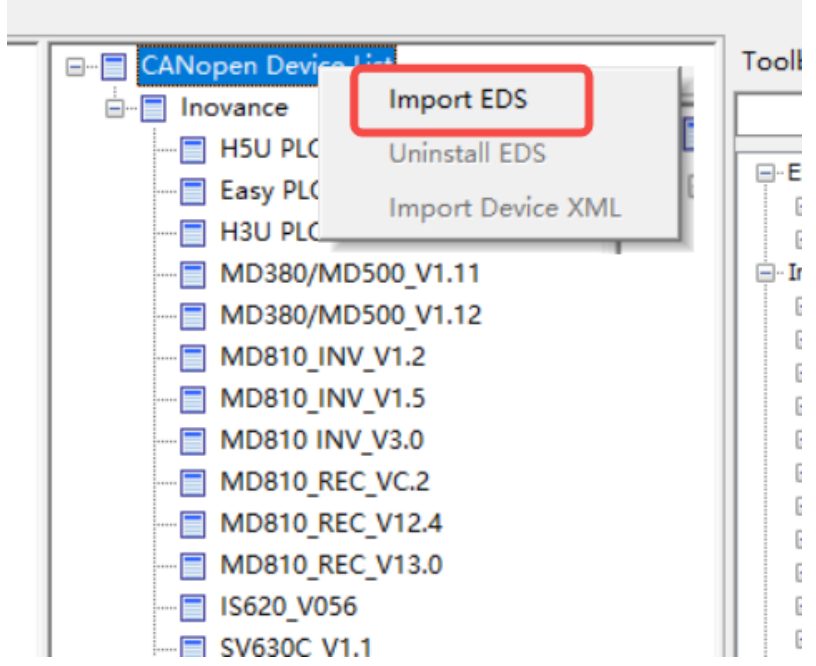

6. Double-click the EASY master station to open the master configuration interface, in which you can set parameters such as synchronization and heartbeat.

| laster Information | Network State                      |                                                  |
|--------------------|------------------------------------|--------------------------------------------------|
|                    |                                    |                                                  |
| Network Manage     | ement                              |                                                  |
| Node ID:           | 63 📫                               |                                                  |
| Baud Rate(bit/s):  | 500Kbps v                          |                                                  |
|                    |                                    |                                                  |
| The program        | is running prohibited SDO, NMT ac  | cess Ignore any errors continue to configure SDO |
|                    |                                    |                                                  |
| Synchronous        |                                    | Heartbeat                                        |
| Enable Sy          | Inchronous Production              | Enable Heartbeat Production                      |
| COB-ID: 16#        | 80                                 | Production Time(ms): 300 +                       |
| Synchronization    | Cycle(ms): 200 ÷                   |                                                  |
| Window Le          | ength(ms): 0                       |                                                  |
|                    |                                    |                                                  |
| SDO Timeout        |                                    | Node Status Monitor                              |
| Treasult           | 500                                | Enable Site Monitor                              |
| Timeout:           | 500 ms                             | Monitor Register Start Address(D):               |
|                    | For DDO Mar Davisha                |                                                  |
| Automatic Alloca   | ation PDO Map Register             |                                                  |
| Automatic /        | Allocation                         |                                                  |
| Slaves receives t  | he map registers start address (D) | 7000 Beast DDO Map register                      |
| Slaves send        | the map register start address(D): | 7400                                             |
|                    |                                    |                                                  |
|                    |                                    |                                                  |
|                    |                                    |                                                  |
|                    |                                    |                                                  |

- Double-click the SV680P\_INT in the CANopen device list to add CANopen slaves. Then, double-click the SV680P\_INT icon in the configuration to open the slave configuration parameter list.
- 8. The **axis parameters setting** interface is shown as follows, which include **axis parameter setting** and **homing parameter setting**.

| Service Data Objects                                                                                              | Debug                                                                                                    | I\O Mapping                        | Module information                              |
|----------------------------------------------------------------------------------------------------|----------------------------------------------------------------------------------------------------|------------------------------------|-------------------------------------------------|
| Slave Node                                                                                                    | Set The Axis Parameters                                                                                                | Receive P                          | DO Send PDC                                     |
| is Parameter Settings Axis Ze<br>set axis parameters<br>Axis No: 1<br>display unit<br>pulse @mm<br>set axis scale | ○micron ○degree ○                                                                                                    | indh                               | t the near ratio                                |
| pulses of one circle<br>distance of one circle on the                                                             | <ul> <li>on the motor(1): 16#100000</li> <li>Working gear(3): 1</li> <li>accircle on the motor(1) * Working</li> </ul> | pulses/drde Wi<br>Millimeter/Ro Wi | orking gear ratio(5): 1 orking gear ratio(4): 1 |
| pulses = distance of<br>M<br>(1)                                                                                  | (4)<br>(5)                                                                                                    | ): * Working gear ratio(4)         | * distance                                      |
|                                                                                                    |                                                                                                    |                                    |                                                 |

#### • Setting axis parameters

For devices without reducers, set the gear ratio to 1:1. Set the pulses per motor revolution and distance per motor revolution correctly. The calculation formula is as follows.

Number of pulses  $=\frac{\text{Number of pulses per revolution (1)}}{\text{Distance per revolution (3)}} \times \text{Moving distance (displayed unit)}$ 

Applications with reducers are shown as follows.

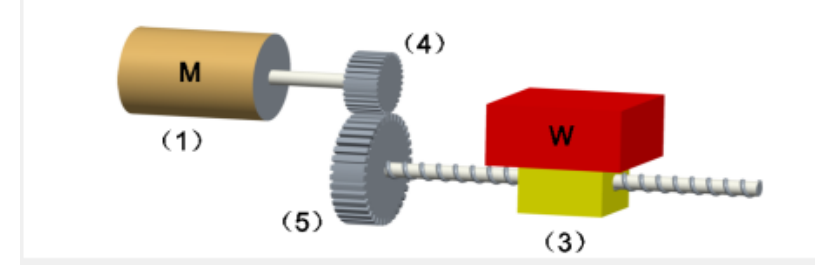

The calculation formula is as follows.

 Number of pulses
 Pulses per revolution (1) x Motor gear ratio (5)
 x Moving distance (displayed unit)

 Distance per revolution (3) x Working gear ratio (4)
 x Moving distance (displayed unit)

### Homing

The range of homing modes is 1-35. For details of each mode, see *SV680P-INT Series Servo Drive Function Guide.* 

| Service Data Objec                                                                        | ts Debu                                                                       | g I\O            | Mapping           | Module          | e information  |
|-------------------------------------------------------------------------------------------|-------------------------------------------------------------------------------|------------------|-------------------|-----------------|----------------|
| Slave Node                                                                                | Set The Axis P                                                                | arameters        | Receive           | PDO             | Send PDO       |
| s Parameter Settings Ax                                                                   | is Zero Parameter Settin                                                      | igs              |                   |                 |                |
| Set the homing                                                                            |                                                                               |                  |                   |                 |                |
| Homing method                                                                             | Zero-back mode 26                                                             | ~                | Homing mode:      | Absolute Return | to Zero 🗸      |
| Homing velocity                                                                           | : 10 M                                                                        | tillimeter/s Hom | ing acceleration: | 100             | Millimeter/s^2 |
| Homing closing velocity                                                                   | : 2 M                                                                         | illimeter/s      | Homing timeout:   | 50000           | 10ms           |
| Deceleratio<br>is invalid ,<br>switch i<br>Deceleration<br>is invalid , Er<br>positive li | n point signal<br>Positive limit<br>point signal<br>countered a<br>mit switch |                  |                   | H               |                |
| sig                                                                                       | nal is valid                                                                  | j¢.              |                   |                 |                |

- SV680P\_INT\_V1.0 × Service Data Objects Module information Debug I\O Mapping Receive PDO Slave Node Set The Axis Parameters Send PDO Num... Name Index Subindex Bit Length 1 1. receive PDO parameter 16#1400 16#00 16#6040 16 Controlword Target velocity 16#60FF 16#00 32 Modes of operation 16#6060 16#00 8 V 2 2. receive PDO parameter 16#1401 Target position 16#607A 16#00 32 Profile velocity 32 16#6081 16#00 3 3. receive PDO parameter 16#1402 4 4. receive PDO parameter 16#1403 OK Cancel
- 9. Click Receive PDO or Transmit PDO. The following interface is displayed.

**Receive PDO Parameter**: Indicates the data sent by the master station to a slave station.

**Send PDO Parameter**: Indicates the data sent by a slave station to the master station.

You can check the box in front of the number to enable a PDO. The PDOs in the EDS file that take effect by default are already checked. You can click **Add PDO mapping**, **Edit**, or **Delete** to edit PDO mapping.

10. Download the CANopen configuration to EASY. The EASY starts slave configuration based on the previous configurations. Configuration is performed based on the service object list. To view this list, check **Enable Expert setting** in the **Slave Node** interface first.

| Service Data Objects | Debug                | I\O Ma               | pping | Module infor | rmatio   |  |
|----------------------|----------------------|----------------------|-------|--------------|----------|--|
| Slave Node           | Set The Axis Paramet | s Parameters Receive |       | Ser          | Send PDO |  |
|                      |                      |                      |       |              |          |  |
| Convention           |                      |                      |       |              |          |  |
|                      |                      |                      |       |              |          |  |
| Node ID: 1           | <b>•</b>             |                      |       |              |          |  |
| Node ID: 1           | •                    |                      |       |              |          |  |
| Node ID: 1           | ÷<br>ng              |                      |       |              |          |  |

During commissioning, you can monitor the device status online and read/write the object dictionary of the slave through EASY, as shown below.

| Slave Node               | Set The Axis Parameters     | Receive PD              | O Sen         | d PDO  |
|--------------------------|-----------------------------|-------------------------|---------------|--------|
| Service Data Objects     | Debug                       | I\O Mapping             | Module inform | mation |
| NMT Command              |                             |                         |               |        |
| Start Nodo               | Stop Node Brow              | 10                      |               |        |
| Start Noue               | Sup Node Fiel               |                         | Start Moni    | itor   |
| Reset Node               | Reset Communication         |                         |               |        |
| Service Data Object (SDO | )                           |                         |               |        |
| Index 16#: 6060          | 2 Subindex 1                | 5#: 0 ~                 |               |        |
| Value:                   | Hex V Bit Len               | gth: 8                  |               |        |
| Dec. dk                  |                             |                         |               |        |
| Result:                  |                             | _                       |               |        |
| ° L                      | Read SDO Write SD           | D                       |               |        |
| Diagnosis                |                             |                         |               |        |
| Online status:           | SDO erro                    | r steps:                |               |        |
| Error code:              |                             |                         |               |        |
| Diagnostic string:       |                             |                         |               |        |
| Emergency Error          |                             |                         |               |        |
| Creation Time            | Error Code Error Register ( | 16#) Manufacturer Error |               |        |
|                          |                             |                         |               |        |
|                          |                             |                         |               |        |
|                          |                             |                         | _             |        |
|                          |                             |                         |               |        |
|                          |                             |                         |               |        |

## 5.3 EtherCAT Communication Configuration Case [N]

## 5.3.1 SV680N-INT and AM600 Controller

This section describes how to configure the SV680N-INT series servo drive for cooperation with the AM600 series controller.

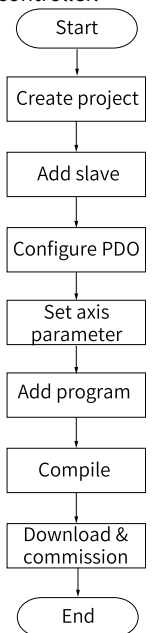

Figure 5-2 Configuration flowchart

### Open the software and create an AM600 project.

Select AM600-CPU1608TP, as shown in the following interface.

|             | Libraries<br>Projects                                                                                                    |                                                                                         | 泛加<br>技术<br>Project before<br>V(0.0.9.7)                 | Standard<br>project | <mark>泛川  <br/>技大大</mark><br>V(0.0.9.10)<br>Project |
|-------------|----------------------------------------------------------------------------------------------------|-----------------------------------------------------------------------------------------|----------------------------------------------------------|---------------------|-----------------------------------------------------|
|             |                                                                                                    | •                                                                                       |                                                          |                     | •                                                   |
| A projec    | t containing one device, one ap                                                                                                    | plication, and an e                                                                     | empty implementa                                         | ation for PLC_F     | RG                                                  |
| Standard Pi | roject                                                                                                    |                                                                                         |                                                          |                     | ×                                                   |
|             | You are about to create a n<br>objects within this project:<br>- One programmable device<br>- A program PLC_PRG in the<br>- A cyclic task which calls PL<br>- A reference to the newest | ew standard proj<br>as specified bela<br>language specif<br>.C_PRG<br>version of the St | ect. This wizard<br>ow<br>ied below<br>andard library cu | will create the     | e following<br>led.                                 |
|             | Device:     AM600-CPU1/       PLC_PRG in:     Structured text                                                                                                    | 608TP/TN (Shenz <sup>1</sup><br>kt (ST)                                                 | nen Inovance Cor                                         | ntrol Technolog     | ▼ (VE                                               |
|             |                                                                                                    |                                                                                         | C                                                        | ОК                  | Cancel                                              |

### Adding the SV680N-INT servo drive as slave

Open the network configuration and import the ECT file of SV680N-INT. Add an SV680N-INT as a slave, as shown in the following interface.

| SV660NTEST.project* - InoProShop(V     | 1.4.0.1)                                      |                                   |                                    |                           |                                     | - 8 ×                                            |
|----------------------------------------|-----------------------------------------------|-----------------------------------|------------------------------------|---------------------------|-------------------------------------|--------------------------------------------------|
| Ble Edit View Broject Build Online     | <u>Debug Tools Window Help</u>                |                                   |                                    |                           |                                     | 7                                                |
| 1월 📽 📓 🖓 🗠 이 🕉 🕼 🖄 🖄                   | (MA) (\$1 1 1 1 1 1 1 1 1 1 1 1 1 1 1 1 1 1 1 | 105 05 > # 46 101 01 01 01 01 01  | (                                  |                           |                                     |                                                  |
|                                        |                                               |                                   |                                    |                           |                                     |                                                  |
| B-Cal suscentrest                      | ▼ <sup>#</sup> X % Network C                  | onfiguration x                    |                                    |                           | - Netwo                             | rk Devices List • 4 :                            |
| Device (AM600-CPU1608TP/TN)            | Copy @ Pz                                     | iste 💮 Delete 🐑 Undo 💽 Redo   😜 I | mport EDS File illin Import GSD Fi | e 🛨 Import ECT File       | e 🗔 Zoom In 🚊                       | MD380/MD900_V1.12                                |
| Device Diagnosis                       | Copen                                         |                                   |                                    |                           |                                     | MD810 INV_V3.0                                   |
| 😑 🛞 Network Configuration              | - SV660TES                                    | ST + AM600 + XML                  |                                    | • 😭 Searc                 | ch XML                              | MD810_REC_V13.0                                  |
| E Di Clogic                            | Organize 👻 New folder                         |                                   |                                    |                           | )= • 🛄 🤅                            | met Port                                         |
| = O Application                        | 🔆 Favorites                                   | Name 1                            | Date modified                      | Type                      | Size                                | Port Port                                        |
| 👔 Library Manager                      | E Desktop                                     | SV6801.xm1                        | 7/15/2020 12:36 AM                 | 04 File                   | 0 KB                                | Inovance                                         |
| PLC_PRG (PRG)                          | Recent Places                                 |                                   |                                    |                           |                                     | AM600_1616ETNE_1.3.0.0                           |
| = g lask Contiguration<br>≡ S MainTask |                                               |                                   |                                    |                           |                                     | AM600_EtherCAT_Slave<br>AM600-2HCE_1.0.4.0       |
| B PLC_PRG                              | Dog ments                                     |                                   |                                    |                           |                                     | AM600-4PME_1.0.4.0                               |
| SoftMotion General Axis Pool           | Music                                         |                                   |                                    |                           |                                     | ESBION_ECAT_v1.1                                 |
| HIGH_SPEED_JO (High Speed              | Pictures                                      |                                   |                                    |                           |                                     | GR 10_0808ETNE_1.3.0.0<br>GR 10_1616ETNE_1.3.0.0 |
|                                        | 10000                                         |                                   |                                    |                           |                                     | GR 10-4ADE_1.3.0.0                               |
|                                        | P Computer                                    |                                   |                                    |                           |                                     | GR10-8TCE_1.3.0.0                                |
|                                        | Setwork                                       |                                   |                                    |                           |                                     | IS620N_ECAT_v2.6.8<br>IS810_1Axis_V1.00          |
|                                        |                                               |                                   |                                    |                           |                                     | IS810_2Axis_V2.00                                |
|                                        |                                               |                                   |                                    |                           |                                     | SV660_1Axis_V0.04                                |
|                                        | Filer                                         | name                              |                                    | <ul> <li>Any F</li> </ul> | File (*.*)                          | SV820_4Axis_V4.00<br>The Thrid Party             |
|                                        |                                               |                                   |                                    |                           | inen T Cancel                       |                                                  |
|                                        |                                               |                                   |                                    |                           |                                     | ↓ • 0 :<br>//                                    |
|                                        |                                               |                                   |                                    |                           |                                     |                                                  |
| 🛞 Network Configuration                | ĸ                                             |                                   |                                    |                           | <ul> <li>Network Devices</li> </ul> | List 👻 🕂 🕽                                       |
| Copy 👘 Paste 💮 Delete                  | Undo 🕝 Redo 🗌                                 | 🔘 Import EDS File 👘 Import (      | iSD File 🕕 Import ECT Fil          | e 🔍 Zoom In               | B Serial Po                         | rt                                               |
|                                        | Rowing                                        |                                   |                                    |                           | B-      Ethernel                    | Port                                             |
| 1 Sec. 10                              | Modbus                                        | Master Modbus Slave               | Free Protocol                      |                           | ECT Port                            | t                                                |
| 8 br                                   | COV 1                                         |                                   |                                    |                           | 🖯 😕 Inov                            | ance                                             |
| Ų ,                                    | Modbus                                        | Master 📃 Modbus Slave             | 🕅 Free Protocol                    |                           |                                     | AM600_0808EINE_1.3.0.0                           |
| ÷ 🛛                                    | JCAN0                                         |                                   |                                    |                           |                                     | AM600_EtherCAT_Slave                             |
| Ų 🗖                                    | CANoper                                       | n Master 🛛 📄 CANlink Maste        | r 📄 CANlink Slave                  |                           | - 🖬 🛛                               | AM600-2HCE_1.0.4.0                               |
|                                        | Fthernet                                      |                                   |                                    |                           |                                     | AM600-4PME_1.0.4.0                               |
|                                        | Modbus 1                                      | CP Master 🛅 ModbusICP Sla         | ve                                 |                           |                                     | AM600-RTU-ECTA_1.1.6.0                           |
|                                        | SetherCAT                                     | IT Restor                         |                                    |                           | 9                                   | SR 10_0808ETNE_1.3.0.0                           |
|                                        | V E there                                     |                                   |                                    |                           | - 🛙 (                               | GR 10_1616ETNE_1.3.0.0                           |
|                                        |                                               |                                   |                                    |                           |                                     | SR 10-4ADE_1.3.0.0                               |
| InoSV6801                              |                                               |                                   |                                    |                           |                                     | SR 10-8TCE 1.3.0.0                               |
|                                        |                                               |                                   |                                    |                           | 🖬 1                                 | IS620N_ECAT_v2.6.8                               |
| Axis                                   |                                               |                                   |                                    |                           | 🔛                                   | IS810_1Axis_V1.00                                |
| a sea                                  |                                               |                                   |                                    |                           |                                     | IS810_2Axis_V2.00                                |
|                                        |                                               |                                   |                                    |                           |                                     | SV680I                                           |
|                                        |                                               |                                   |                                    |                           |                                     | SV820_4Axis_V4.00                                |
|                                        |                                               |                                   |                                    |                           | 🔅 🤭 The                             | Thrid Party                                      |
|                                        |                                               |                                   |                                    |                           |                                     |                                                  |
|                                        |                                               |                                   |                                    |                           |                                     |                                                  |
|                                        |                                               |                                   |                                    |                           |                                     |                                                  |
|                                        |                                               |                                   |                                    |                           | -                                   |                                                  |

### **Configuring PDO**

Select **Enable Expert Settings** and configure PDOs in the process data as needed. In this case, CSP is used as the operation mode and the default values of 1600 and 1A00 are used for PDO parameters.

| Devices - 7 ×                                     | 🖉 Network Configuration 🖉 | 🗑 InoSV6801 🗙                                         |
|---------------------------------------------------|---------------------------|-------------------------------------------------------|
| SV6801 TEST     Device (AM600-CPU1608TP/TN)       | General                   | Address Additional                                    |
| - Q Device Diagnosis<br>= 💥 Network Configuration | Process Data              | Autoinc Address 0 2 2 2 2 2 2 2 2 2 2 2 2 2 2 2 2 2 2 |
| EtherCAT Config                                   | Startup parameters(SD0)   | A Distributed Clock                                   |
| B D PLC Logic                                     | Online                    | Select DC DC-Syndron •                                |
| Application     Ibrary Manager                    | CoE Online                | enable 4000 Sync Unit Cycle (µs)                      |
| PLC_PRG (PRG)                                     | Servo Function Code       | Synto:                                                |
| 🗧 🥵 ETHERCAT                                      | ESC Register              | Sync Unit Cycle x 1      Vice Time (µs)               |
| 문 (문 MainTask                                     | EtherCAT I/O Mapping      | 🕘 User Defined 0 🤼 Shift Time (µs)                    |
| PLC_PRG     SoftMation General Avis Pool          | Status                    | Sync1:                                                |
| HIGH_SPEED_LO (High Speed IO Module)              | Information               | Sync Unit Cycle x 1      V      Gycle Time (µs)       |
| ETHERCAT (EtherCAT Master)                        |                           | User Defined  Shift Time (µs)                         |
| Axis (Axis)                                       |                           | D Startup checking                                    |
|                                                   |                           | DC cyclic unit control: assign to local µC            |
|                                                   |                           | > Watchdog                                            |

| Device (AM600-CPU 1608TP/TN)                             | General                 | 🔿 add 👘 Edd     | W Delete Collapse Dicolau All | • Load F | do IN moo | Annian (ii | i noo caalaa i | Out(     | Byte): 12.0 |   |
|----------------------------------------------------------|-------------------------|-----------------|-------------------------------|----------|-----------|------------|----------------|----------|-------------|---|
| - Q Device Diagnosis                                     | Drawner Data            |                 | Sector compter Display A      |          |           | Hosigii (¥ | groo comig i   | In(B)    | (te): 28.0  |   |
| 🗟 😹 Network Configuration                                | PIOCESS DALB            | In/Out          | Name                          | Index    | SubIndex  | Len        | Type           | Flag     | 5M          |   |
| TherCAT Confin                                           | Startup parameters(SDD) | * 🖑 🄶 Output    | Outputs                       | 16#1600  | 16#00     | 8.0        |                | Editable |             |   |
| In Low Day Confe                                         | storup parametera(so o) | 🕀 📝 🤿 Output    | Outputs                       | 16#1701  | 16#00     | 12.0       |                | F        | 2           |   |
| - The cocabos coming                                     | Online                  | - 🗹 🌳 Ou        | Controlword                   | 16#6040  | 16#00     | 2.0        | UDNT           |          |             |   |
| H - UII PLC Logic                                        | on the                  | - 🗹 🌳 Ou        | Target position               | 16#607A  | 16#00     | 4.0        | DINT           |          |             |   |
| Application                                              | Call Online             | - 🗹 🌳 Ou        | Touch probe function          | 16#6088  | 16#00     | 2.0        | UDNT           |          |             |   |
| Ubrary Manager                                           | COE ONINE               | - 🗹 🍑 Qu        | Physical outputs              | 16#60FE  | 16#01     | 4.0        | UDINT          |          |             |   |
| B PLC PRC (PRC)                                          | Course Countries Courts | * 📃 🏓 Output    | Outputs                       | 16#1702  | 16#00     | 19.0       |                | F        |             |   |
|                                                          | Servo Punction Code     | 🔅 📃 🄶 Output    | Outputs                       | 16#1703  | 16#00     | 17.0       |                | F        |             |   |
| = gg Task Configuration                                  |                         | * 📃 🔶 Output    | Outputs                       | 16#1704  | 16#00     | 23.0       |                | F        |             |   |
| = 😂 ETHERCAT                                             | CSC Register            | 🔅 📃 🄶 Output    | Outputs                       | 16#1705  | 16#00     | 19.0       |                | F        |             |   |
| ETHERCAT.EtherCAT_Task                                   |                         | 🛞 🔄 🔶 Input     | Inputs                        | 16#1A00  | 16#00     | 22.0       |                | Editable |             |   |
| E St MainTask                                            | EtherCAT UO Mapping     | S 🕑 🖓 Input     | Inputs                        | 16#1B01  | 16#00     | 28.0       |                | F        | 3           |   |
| Phase rec                                                |                         | - 🔍 🔶 Inpu      | Error code                    | 16#603F  | 16#00     | 2.0        | UDNT           |          |             |   |
| - eg PCC JACO                                            | Status                  | - 🔍 🔶 Inpu      | Statusword                    | 16#6041  | 16#00     | 2.0        | UDNT           |          |             |   |
| SoftMotion General Axis Pool                             | Information             | - 🔍 🔶 Inpu      | Position actual value         | 16#6064  | 16#00     | 4.0        | DONT           |          |             |   |
| <ul> <li>HIGH_SPEED_LO (High Speed IO Module)</li> </ul> |                         | - 📝 🔶 Inpu      | Torque actual value           | 16#6077  | 16#00     | 2.0        | INT            |          |             |   |
| ETHERCAT (EtherCAT Master)                               |                         | - 🔍 🔶 Inpu      | Pollowing error actual value  | 16#60#4  | 16#00     | 4.0        | DONT           |          |             |   |
| E 100 100 (21/2001 )                                     |                         | - 🗹 🔶 Inpu      | Touch probe status            | 16#6089  | 16#00     | 2.0        | UDNT           |          |             |   |
|                                                          |                         | - Inpu          | Touch probe post pos value    | 16#60BA  | 16#00     | 4.0        | DINT           |          |             |   |
| Axes (Axes)                                              |                         | - 🗹 🔶 Inpu      | Touch probe pos2 pos value    | 16#60BC  | 16#00     | 4.0        | DINT           |          |             |   |
|                                                          |                         | - 🗸 🔶 Inpu      | Digital inputs                | 16#60FD  | 16#00     | 4.0        | LIDINT         |          |             |   |
|                                                          |                         | 🛊 🔣 🔶 Input     | Inputs                        | 16#1B02  | 16#00     | 25.0       |                | F        |             |   |
|                                                          |                         | Lit. III Arrene | 1                             | 10.000   |           | 20.0       |                |          |             | _ |
|                                                          |                         | · () • ()       |                               |          |           |            |                |          |             |   |

#### **Configuring axis parameters**

1. Set the software position limit and the operation mode in basic axis settings.

| caling                                    | Virtual mode    | Software limits            |                            |          |                      | Velocity ra                                                        | mp type -          |       |  |
|-------------------------------------------|-----------------|----------------------------|----------------------------|----------|----------------------|--------------------------------------------------------------------|--------------------|-------|--|
| toming Setting<br>tapping/Other Setting   | Modulo          | Activate Ne                | gative<br>sitive           | 0.0      | pulse<br>pulse       | <ul> <li>Trapoz</li> <li>sin<sup>2</sup></li> <li>Quadr</li> </ul> | atic               |       |  |
| ommissioning                              |                 | Software error reaction    |                            |          |                      |                                                                    | Quadratic (smooth) |       |  |
| M_Drive_ETC_GenericDSP402: I/O<br>lapping | Finite          | De                         | celeration                 | 0        | pulse/s <sup>2</sup> | Identificati                                                       | on                 |       |  |
| tatus                                     |                 | Ma                         | x Distance                 | 0        | pulse                | ID 0                                                               |                    |       |  |
| Information                               | CNC Dynamic lin | nits                       |                            |          |                      | Position la                                                        | g supervis         | ion   |  |
|                                           | Vel : pulse/s   | Acc : pulse/s <sup>2</sup> | Dec : pulse/s <sup>2</sup> | Jerk : p | ulse/sª              | Deactiva                                                           | ted                | •     |  |
|                                           | 80              | 1000                       | 1000                       |          | 10000                | Lag limit:                                                         | 1.0                | pulse |  |

2. Select 16#4000000 for the 26-bit encoder, 16#800000 for the 23-bit encoder and 16#100000 for the 20-bit encoder during unit conversion. In this case, the single-turn travel distance is set to 60 mm and 1 mm/s equals to 1 RPM of the motor.

| General Setting<br>Scaling<br>Homing Setting | Unit in application with a second second sec |
|----------------------------------------------|----------------------------------------------------------------------------------------------------|
| Mapping/Other Setting                        | Command pulse count per motor rotation 16#800000 pulse/rev                                                                                                    |
| Commissioning                                | Do not use geerbox     Work travel distance per motor rotation     dd mm/rev                                                                                                    |
| SM_Drive_ETC_GenericDSP402: I/O<br>Mapping   |                                                                                                    |
| Status                                       | Reference: Unit Conversion formula Command puble count per motor rotation (DBVT) Vork travel distance per motor rotation (LREAL) * Travel distance (Unit in application)                                                                                                    |
|                                              | Use gearbox         Work travel distance per work rotation         1         mm/rev           (Please refer to the Modulo value in General Setting if the Axis type is Modulo mode)         1         mm/rev                                                                                                    |
|                                              | Numerator of the gear ratio (the number of teeth (5) in the following picture) Denominator of the gear ratio (the number of teeth (4) in the following picture) 1                                                                                                    |
|                                              | ۲                                                                                                    |

3. Select the homing mode according to actual needs. For details, see section *"Homing Mode"* in SV680-INT Series Servo Drive Function Guide for details.

| General Setting                            | Homing Setting            |                                                                    |                  |       |  |
|--------------------------------------------|---------------------------|--------------------------------------------------------------------|------------------|-------|--|
| Scaling                                    | Homing methods Homing Met | hods 35 👻 Postion methods                                          | Absolute 👻       |       |  |
| Homing Setting                             | Homing Vel                | 10 mm/s Acceleration                                               | 100              | mm/s² |  |
| Mapping/Other Setting                      | Homing Crawl Vel          | 2 mm/s Time Limit                                                  | 50000            | *10ms |  |
| Commissioning                              |                           |                                                                    |                  |       |  |
| SM_Drive_ETC_GenericDSP402: 1/0<br>Mapping |                           |                                                                    |                  |       |  |
| Status                                     |                           |                                                                    |                  |       |  |
| Information                                |                           |                                                                    |                  |       |  |
|                                            | Homing Meth<br>origi      | nod 35,Current position as the<br>in point , triggering back to ze | mechanical<br>ro |       |  |
|                                            |                           |                                                                    |                  |       |  |
|                                            |                           |                                                                    |                  |       |  |
|                                            |                           |                                                                    |                  |       |  |
|                                            |                           |                                                                    |                  |       |  |
|                                            |                           |                                                                    |                  |       |  |

### Adding a program

Add a program to control the servo axis position, as shown by the following interface. See the following figure.

| Devices                     | <b>↓</b> 4           | ×          | 🛞 Network Configuration 🗙        |
|-----------------------------|----------------------|------------|----------------------------------|
| 🖻 🗿 SV680I TEST             |                      |            | 信 Copy 信 Paste 命 Delete か        |
| 🚊 👚 🚹 Device (AM600-CPU16   | 08TP/TN)             |            |                                  |
| 🔍 Device Diagnosis          |                      |            |                                  |
| 🗏 💥 Network Configura       | ation                |            |                                  |
| 📲 EtherCAT Cor              | fig                  |            | Q T.                             |
| 📲 LocalBus Conf             | ìg                   |            |                                  |
| 🖹 🗐 PLC Logic               |                      | 200<br>220 | Alarm configuration              |
| = 🚫 Applica                 | Copy                 | 62         | Axis Group                       |
| - 🎁 Libra 🖉                 | Basto                | 8          | Cam table                        |
| PLC U                       | Paste                | Ø          | CNC program                      |
| 🖹 🎆 Task 🗄                  | Cut                  |            | CNC settings                     |
| - <b>X</b>                  | Delete               | 2          | DUT                              |
| <b>r</b>                    | Browse               |            | External File                    |
| <u>⊡</u> ♦ 🔒                | Properties           | ۵          | Global Variable List             |
| <b>N</b>                    | Add Object 🔹 🕨       | e          | Image Pool                       |
|                             | Add Folder           | ÷          | Interface                        |
|                             | Edit Object          | ۸          | Network Variable List (Receiver) |
| □ InoSV68                   | Edit Object With     | ۸          | Network Variable List (Sender)   |
| Ax                          | Collapse Application | T          | Persistent Variables             |
| OS                          | Login                | ₿          | POU                              |
| 7                           |                      | ₿          | POU for implicit checks          |
|                             |                      | A,         | Recipe Manager                   |
|                             |                      | •          | Symbol Configuration             |
| <                           |                      |            | Text List                        |
| POUs 🧝 Devices              |                      | Q          | Trace                            |
| Config Device Information C | utput                | -          | Trend recording manager          |
|                             |                      | 100        | Unit conversion                  |

• Implement basic functions such as enabling, homing and positioning through adding function blocks.
| Devices v A X                                                                                                    |                                                                                                    | -                                                                                             |
|----------------------------------------------------------------------------------------------------|----------------------------------------------------------------------------------------------------|-----------------------------------------------------------------------------------------------|
| SVR00 / ES)      Wevec (AM600-CPU 1603TP/(N)      SVR00 / ES)      Wevec Diagnosis      Whetwork Configuration                                                                                                    |                                                                                                    | 100 % 🕄 -                                                                                     |
| ElercTAT Config      ElercTAT Config      Portuge     Portuge | Image: An intervention of the second second secon | MC_Reset_0<br>MC_Reset_0<br>MC_Reset_0<br>EN ENO<br>EN ENO<br>Execute Busy<br>Error<br>ErrorD |
| 는 YOU PKK0)<br>응 정 Task Confliguetion<br>영 Emergical Task Confliguetion<br>(권) Emergical Task<br>권) PrimeRical Task<br>권) PrimeRical Task<br>권) Prove<br>권) Prove Task Task Task Task Task Task Task Task                                                                                                    | 2         PIBER         MC_Help.0         MC_Stop.0           2         PIBER         MC_Help.0         MC_Stop.0           4b_powersk N         MC_Help.0         MC_Help.0           4b_powersk N         MC_Help.0         MC_Help.0           4b_powersk N         Door - Monton         MC_Help.0           4b_powersk N         Door - Monton         MC_Help.0           4b_powersking         Door - Monton         Monton           4b_powersking         Constantion Commandabortal - Monton         Monton           4b_powersking         Enrorition - Monton         Monton                                                                                                    |                                                                                               |
| HIGH_SPEED_IO (High Speed IO Module)     ETHERCAT (EtherCAT Master)     ETHERCAT (EtherCAT Master)     InoSV6801 (SNK80_1ANS_V0.04)     Axis (Axis)                                                                                                    | THE THE MACHINE                                                                                                    | 80 % 🕅 +                                                                                      |

 To implement directed motion through the logic program, some variables may need to be called to different POUs. Therefore, set the variables as global variables.

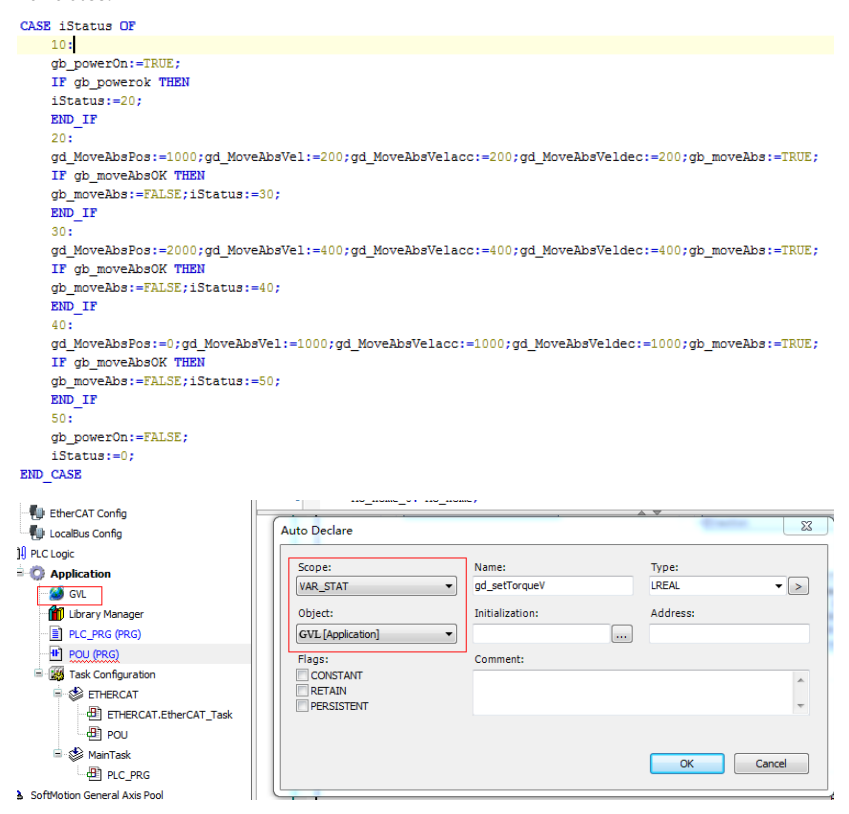

## Compiling

After compiling the program, click the icon indicated by the red square box to check whether the program is correct.

| Ele Edit View Project LD/FBD Build Online Del | ug Tools Window Help                       |
|-----------------------------------------------|--------------------------------------------|
| 🎦 📽 🛃 😂 🗠 🗠 🐇 ங 🕾 🗙 🛤 🎼                       | ▲ 🏂 🏂 🛍 🛅 • 👔 🦉 🧐 🖌 🗉 🛠 (ほ 短 位 相 多 ) 本   素 |
| 腔 🛷 🐽 🗤 🗤 🐽 👄 🌒 🔮 🚇                           | → ■ 🖛 判 🔟 🖉 🗐 📴 古 探 教                      |
| Devices 👻 👎 🗙                                 | POU X E PLC_PRG SVL                        |
| = 🎒 SV680I TEST                               | 1 PRIGRAM POU                              |
| - Device (AM600-CPU 1608TP/TN)                | E 2 VAR                                    |
| Device Diagnosis                              | 3 MC_Power_0: MC_Power;                    |
|                                               | 4 MC_Power_1: MC_Power;                    |
| <ul> <li>Network Connguration</li> </ul>      | 5 MC_Home_0: MC_Home;                      |
| THE EtherCAT Config                           | -Direction                                 |
| 🔛 LocalBus Config                             |                                            |

### Downloading and commissioning

 After checking that the program is correct, download the program to PLC. The program can be activated after running. Before downloading, scan the PLCs first to select the PLC to be downloaded, and then click the download icon, as shown in the following interface.

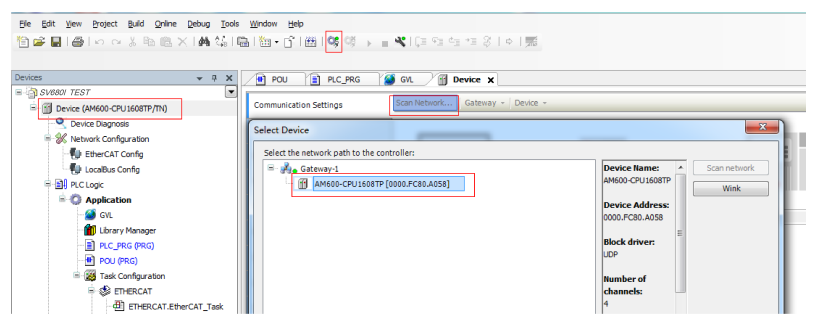

2. After log-in, ensure the servo drive and the axis are in normal state.

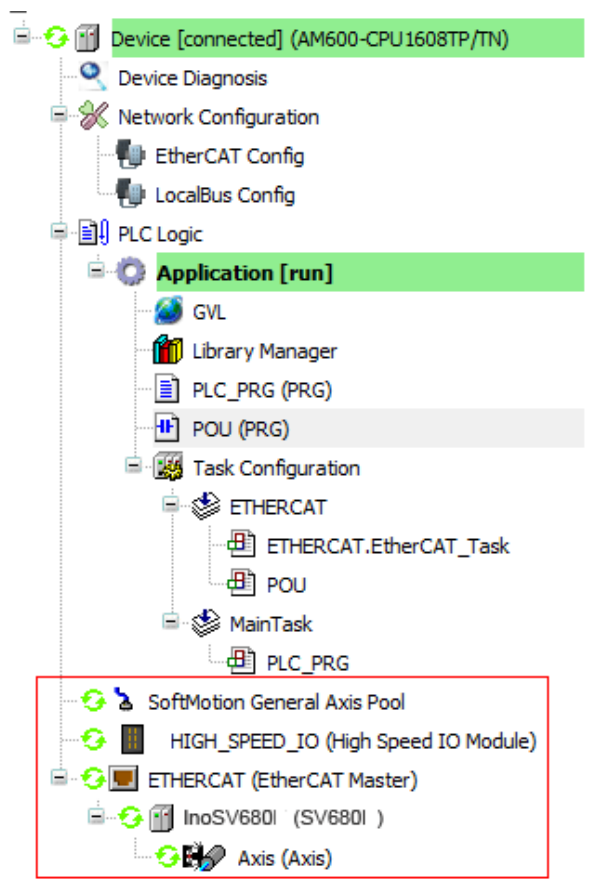

3. Monitor critical parameters through the monitoring function. Start the testing program to perform basic tests such as enabling, homing and positioning.

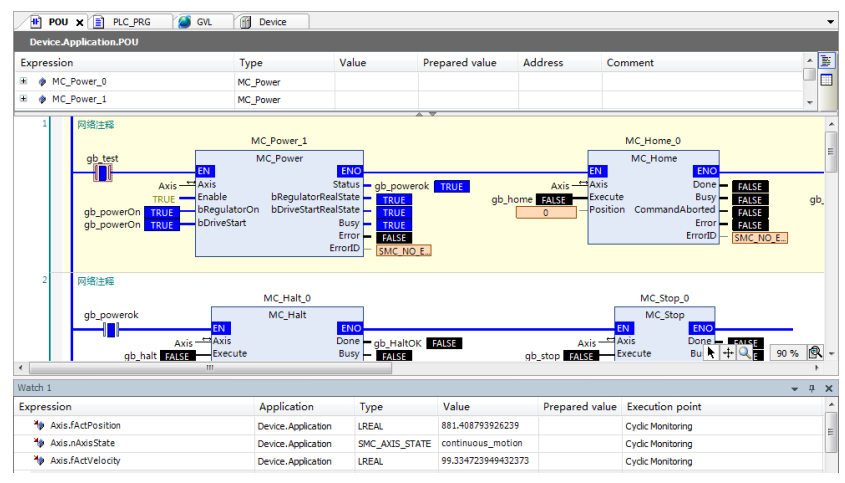

4. After the testing is done, perform directed running program.

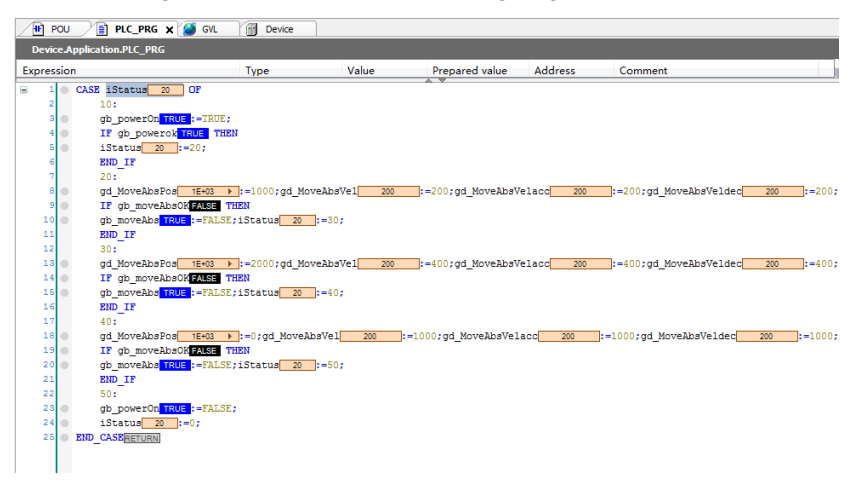

## 5.3.2 SV680N-INT and Omron Controller

This section describes how to configure the SV680N-INT series servo drive for working with an Omron NX701 controller.

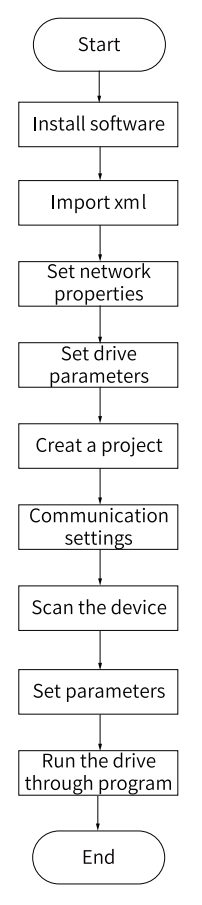

Figure 5-3 Configuration flowchart

# Note

When more than 25 drives are networked with Omron NX701, you need to modify the cable length defined in the Omron master station. The cable length is calculated based on the fact that one drive needs a length of 36 m.

## Installing the Sysmac Studio software

Install the Sysmac Studio software.

It is recommended to install V1.10 or above.

## Importing the xml device description file

Importing the device description file (V2.5 or later recommended).

It is recommended to import the device description file of "SV680\_INT\_EOE\_1Axis\_ 02002\_240110.xml" or later version. The file path is as follows: OMRON\Sysmac Studio \IODeviceProfiles\EsiFiles\UserEsiFiles.

If the xml file is saved under this path for the first time, the Sysmac Studio software must be restarted.

#### Setting the network connection attribute

- If the PC is connected to the controller through an USB, skip this step.
- If the PC is connected to the controller through Ethernet, set the TCP/IP attribute of the PC, as shown below.

| Internet Protocol Version 4 (TCP/IPv                                                                                                    | /4) Properties      | × |  |  |  |  |  |  |
|----------------------------------------------------------------------------------------------------|---------------------|---|--|--|--|--|--|--|
| General                                                                                                    |                     |   |  |  |  |  |  |  |
| You can get IP settings assigned automatically if your network supports<br>this capability. Otherwise, you need to ask your network administrator<br>for the appropriate IP settings. |                     |   |  |  |  |  |  |  |
| O Obtain an IP address automatical                                                                                                    | ly                  |   |  |  |  |  |  |  |
| 🕞 Use the following IP address:                                                                                                    |                     |   |  |  |  |  |  |  |
| IP address:                                                                                                    | 192 . 168 . 250 . 2 |   |  |  |  |  |  |  |
| Subnet mask:                                                                                                    | 255 . 255 . 255 . 0 |   |  |  |  |  |  |  |
| Default gateway:                                                                                                    |                     |   |  |  |  |  |  |  |
| C Obtain DNS server address autor                                                                                                    | natically           |   |  |  |  |  |  |  |
| Use the following DNS server add                                                                                                    | iresses:            |   |  |  |  |  |  |  |
| Preferred DNS server:                                                                                                    |                     |   |  |  |  |  |  |  |
| Alternate DNS server:                                                                                                    |                     |   |  |  |  |  |  |  |
| Validate settings upon exit                                                                                                    | Advanced            |   |  |  |  |  |  |  |
|                                                                                                    | OK Cancel           |   |  |  |  |  |  |  |

### Configuring the servo drive

Recommended version:

Use MCU software version (H01.00) of 0900.1 or later for SV680N-INT series servo drives.

Use FPGA software version (H01.01) of 0902.1 or later for SV680N-INT series servo drives.

Pay attention to the setting of H0E.21.

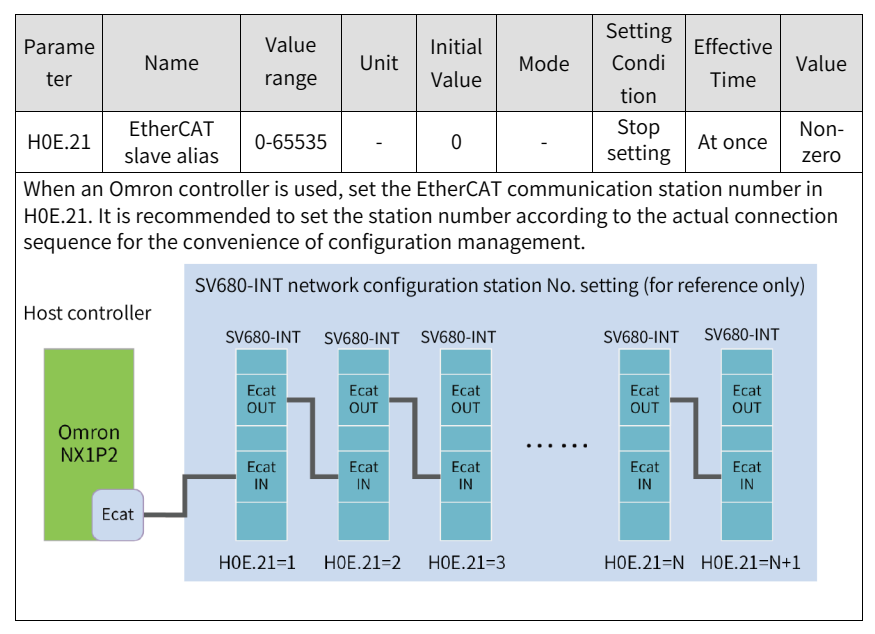

## Create a project.

Device: Set a device according to the actual controller model.

Version: Use V1.09 or later versions. For NX1P2-1140DT, only V1.13 is supported.

| ffline                     | Project      | Properties        |           |
|----------------------------|--------------|-------------------|-----------|
|                            | Project name | 680itest          |           |
| Copen Project              | Author       | Administrator     |           |
|                            |              |                   |           |
| "@ Export                  | Comment      |                   |           |
| nline                      | Туре         | Standard Desirant |           |
| 6 Connect to Device        | 1942         | stanuaru Project  |           |
| ersion Control             | 19           |                   |           |
| 🔥 Version Control Explorer | Sele         | ct Device         |           |
| cense                      | Category     | Controller        |           |
| 🛏 License                  | Device       | NX1P2 💌 - 1140DT  |           |
|                            | Version      | 1.13              | · · · · · |
|                            |              |                   |           |
|                            |              |                   |           |
|                            |              |                   |           |
|                            |              |                   |           |
|                            |              |                   |           |
|                            |              |                   |           |
|                            |              |                   |           |
|                            |              |                   | Create    |

### **Communication setting**

After entering the main interface, set the connection mode between the PC and the controller in Controller  $\rightarrow$  Connection type.

- Select Remote connection via USB to perform USB Communication Test directly. If the test is succeeded, proceed to the next step.
- Select Ethernet connection via a hub, in this case, set the IP address to 192.168.250.1 (controlled by NX), and then perform Ethernet Communication Test. If the test is succeeded, proceed to the next step.

| ▼ Connection type                                                                                |                                        |  |  |  |  |  |
|--------------------------------------------------------------------------------------------------|----------------------------------------|--|--|--|--|--|
| Select a method to connect with the Controller to use every time you go online                   |                                        |  |  |  |  |  |
| <ul> <li>Direct connection via USB</li> <li>Direct connection via Ethernet</li> </ul>            |                                        |  |  |  |  |  |
| Remote connection via USB                                                                        |                                        |  |  |  |  |  |
| Ethernet connection via a hub<br>Select one method from these options at every online connection |                                        |  |  |  |  |  |
| Direct connection via USB                                                                        |                                        |  |  |  |  |  |
| Remote connection via USB                                                                        | ·~                                     |  |  |  |  |  |
| Ethernet connection via a hub                                                                    |                                        |  |  |  |  |  |
|                                                                                                  | ▖ᄰᆖᇊᆊᆙᆱᆝᄰᆣᆃᇊᆊᆙᆱ                        |  |  |  |  |  |
|                                                                                                  |                                        |  |  |  |  |  |
|                                                                                                  |                                        |  |  |  |  |  |
| ▼ Remote IP Address                                                                              |                                        |  |  |  |  |  |
| Specify the remote IP address.  192 . 168 . 250 . 1_                                             |                                        |  |  |  |  |  |
| USB Communications Test                                                                          | thernet Communications Test            |  |  |  |  |  |
| Test OK                                                                                          |                                        |  |  |  |  |  |
| ▼ Options                                                                                        |                                        |  |  |  |  |  |
| Confirm the serial ID when going online.<br>Check forced refreshing when going offline.          |                                        |  |  |  |  |  |
| ▼ Response Monitor Time                                                                          |                                        |  |  |  |  |  |
| Set the Response Monitor Time in the communications with the Controller.(1-3                     | 600sec)                                |  |  |  |  |  |
| 2 (s)                                                                                            | pre networks, such as very connection. |  |  |  |  |  |

## Scanning the device

Switch the controller to the online and running mode.

1. Check that the controller status in the lower right corner is online and running.

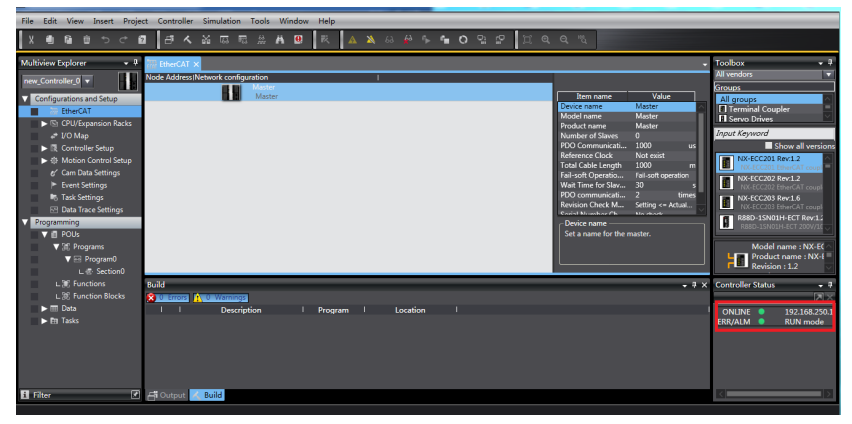

- 2. A prompt window appears if it is a new controller.
- 3. Click Yes in the window. The name shown in the window is the project name. Scan the device and add the slave station.

Right click Configurations and Setup→EtherCAT→Master, and select Compare and Merge with Actual Network Configuration. The controller scans all the slaves in the network (an error will be reported if the station number is 0). After scanning, click Apply actual network configuration in the pop-up window to add the slave. You can view the added slave station in the main page.

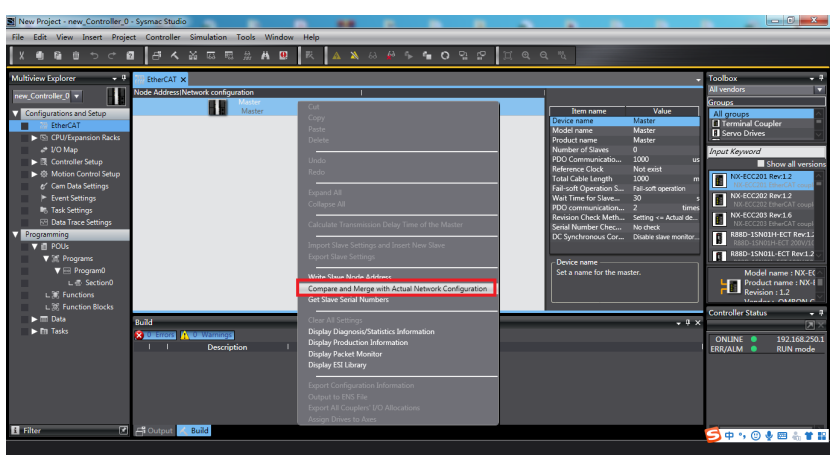

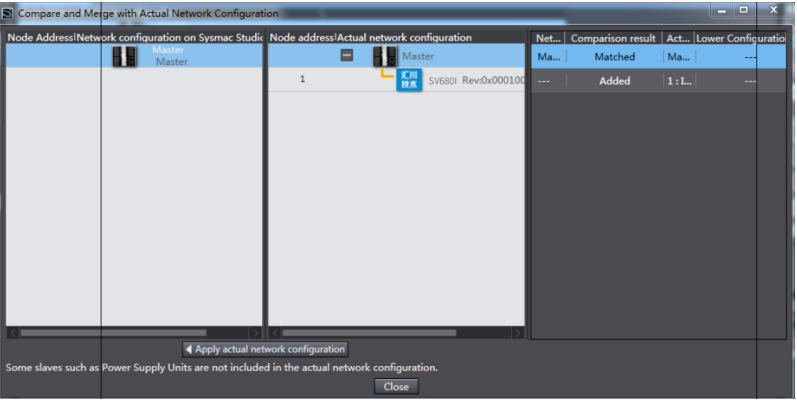

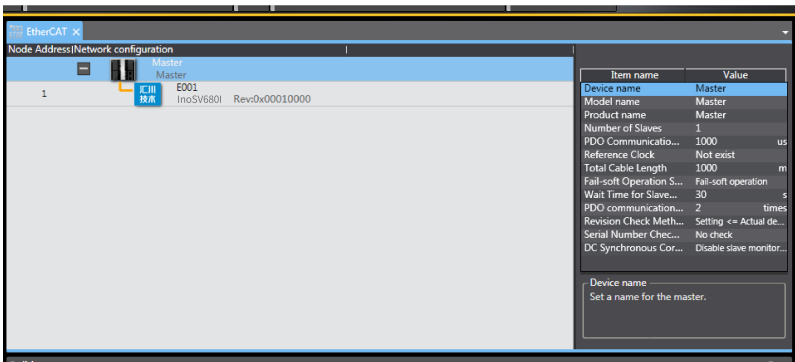

## **Parameter settings**

Switch the controller to the offline mode and set PDO mapping, axis parameters, and distributed clock.

## Setting PDO mapping

1. Setting the PDO mapping.

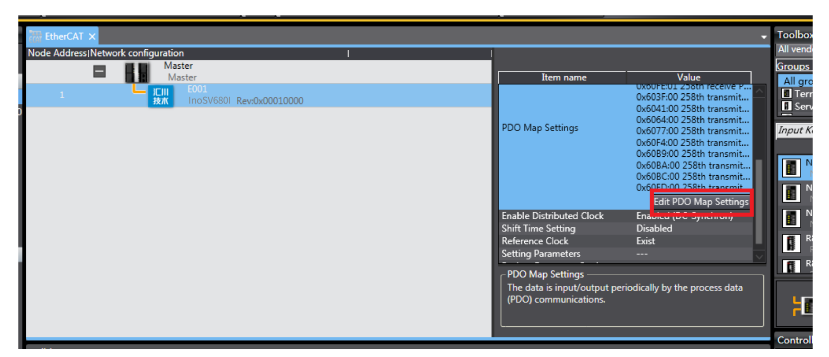

2. Select the editable RPDO and TPDO provided by the drive for configuration.

| 📓 Edit PD | O Map Setting | js                                                     | _                         |                    | _        |             |                 |              |       | x   |
|-----------|---------------|--------------------------------------------------------|---------------------------|--------------------|----------|-------------|-----------------|--------------|-------|-----|
| PDO Map   |               |                                                        |                           | PDO entries        | included | in 258th re | ceive PDO Mapp  | ing          |       |     |
| · ·       | Proces        | s Data Size : Input 224 [bit] / 1<br>Output 96 [bit] / | 1472 [bit]<br>11472 [bit] | Index<br>0x6040:00 | Size     | Data type   | PDO entr        | y nam        | e     | ICc |
| Selection | Input/Output  | Name                                                   | Flag                      | 0x607A:00          | 32 [bit] | DINT        | Target position |              |       |     |
|           |               | No option                                              |                           | 0x60B8:00          | 16 [bit] | UINT        | Touch probe fu  | nction       |       |     |
| Ö         | Output        | 1st receive PDO Mapping                                | Editable                  | 0x60FE:01          | 32 [bit] | UDINT       | Physical output | s            |       |     |
| $\odot$   | Output        | 258th receive PDO Mapping                              |                           |                    |          |             |                 |              |       |     |
|           | Output        | 259th receive PDO Mapping                              |                           |                    |          |             |                 |              |       |     |
|           | Output        | 260th receive PDO Mapping                              |                           |                    |          |             |                 |              |       |     |
|           | Output        | 261th receive PDO Mapping                              |                           |                    |          |             |                 |              |       |     |
|           | Output        | 262th receive PDO Mapping                              |                           |                    |          |             |                 |              |       |     |
|           |               | No option                                              |                           |                    |          |             |                 |              |       |     |
| <u> </u>  | Input         | 1st transmit PDO Mapping                               | Editable                  |                    |          |             |                 |              |       |     |
| 0         | Input         | 258th transmit PDO Mapping                             |                           |                    |          |             |                 |              |       |     |
|           | Input         | 259th transmit PDO Mapping                             |                           |                    |          |             |                 |              |       |     |
|           | Input         | 260th transmit PDO Mapping                             |                           |                    |          |             |                 |              |       |     |
|           | Input         | 261th transmit PDO Mapping                             |                           |                    |          |             |                 |              |       |     |
|           |               |                                                        |                           |                    |          |             |                 |              |       |     |
|           |               |                                                        |                           |                    |          |             |                 |              |       |     |
|           |               |                                                        |                           |                    |          |             |                 |              |       |     |
| <         |               |                                                        | <b>&gt;</b>               |                    |          |             |                 |              |       |     |
|           |               |                                                        |                           |                    | Mo       | ove Up      | Move Down       |              | Align |     |
|           |               |                                                        |                           | Edit PDO           | Entry    | Add PD      | DO Entry De     | -<br>lete PI |       | ry  |
|           |               |                                                        |                           |                    |          |             | OK Car          | ncel         | Арр   | ly  |
|           |               |                                                        |                           |                    |          |             |                 |              |       |     |

3. Modify the PDO mapping object through Add PDO Entry and Delete PDO Entry. The frequently used mapping parameters are shown in the following interface.

| Index     | Size     | Data type | PDO entry name               |
|-----------|----------|-----------|------------------------------|
| 0x603F:00 | 16 [bit] | UINT      | Error code                   |
| 0x6041:00 | 16 [bit] | UINT      | Statusword                   |
| 0x6064:00 | 32 [bit] | DINT      | Position actual value        |
| 0x6077:00 | 16 [bit] | INT       | Torque actual value          |
| 0x60F4:00 | 32 [bit] | DINT      | Following error actual value |
| 0x60B9:00 | 16 [bit] | UINT      | Touch Probe Status           |
| 0x60BA:00 | 32 [bit] | DINT      | Touch Probe pos 1 pos value  |
| 0x60BC:00 | 32 [bit] | DINT      | Touch Probe pos 2 pos value  |
| 0x60FD:00 | 32 [bit] | UDINT     | Digital inputs               |
|           |          |           |                              |

#### Setting axis parameters

1. Right click Motion Control Setup→Axis settings →Add→Motion Control Axis, as shown in the following interface.

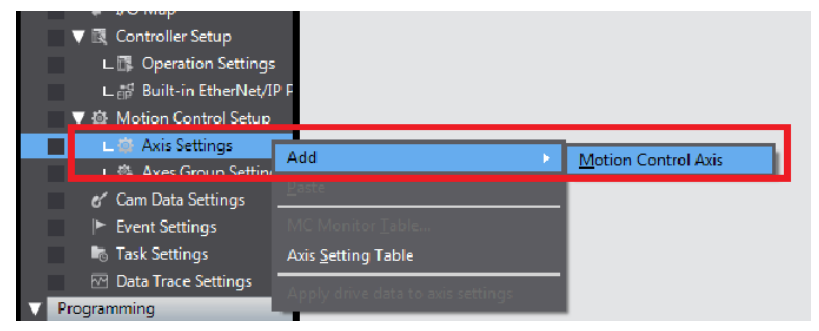

- 2. MC\_Axis000 can be renamed through a simple click. For example, if it is named as "Rewind axis", the axis variable "Rewind axis" used in the NX program represents control on this SV680N-INT servo axis.
- 3. Double-click **MC\_Axis000** and configure an SV680N-INT device at the corresponding station in a corresponding **Axis Basic Settings** interface.

a. Axis assignment

| EtherCAT                                | 🗙 🙀 MC_Axis000 (I         | )) ×                     |         |         |  |  |  |  |  |  |
|-----------------------------------------|---------------------------|--------------------------|---------|---------|--|--|--|--|--|--|
| 較                                       | 😥 🛑 🎊 Axis Basic Settings |                          |         |         |  |  |  |  |  |  |
|                                         | Axis number               | 1                        |         |         |  |  |  |  |  |  |
| uuuu                                    | Axis use                  | Used axis 🔻              |         |         |  |  |  |  |  |  |
| +++++                                   | Axis type                 | Servo axis 🛛 🔻           |         |         |  |  |  |  |  |  |
|                                         | Feedback control          | No control loop 🛛 🔻      |         |         |  |  |  |  |  |  |
|                                         | Input device 1            | <not assigned=""></not>  | Channel | <b></b> |  |  |  |  |  |  |
|                                         | Input device 2            | <not assigned=""></not>  | Channel |         |  |  |  |  |  |  |
|                                         | Input device 3            | <not assigned=""></not>  | Channel |         |  |  |  |  |  |  |
|                                         | Output device 1           | Node : InoSV680I(E001) 🔻 | Channel |         |  |  |  |  |  |  |
|                                         | Output device 2           | <not assigned=""></not>  | Channel |         |  |  |  |  |  |  |
|                                         | Output device 3           | <not assigned=""></not>  | Channel |         |  |  |  |  |  |  |
|                                         | Detailed Setting          | js                       |         |         |  |  |  |  |  |  |
|                                         |                           |                          |         |         |  |  |  |  |  |  |
| ${                                    $ |                           |                          |         |         |  |  |  |  |  |  |
|                                         |                           |                          |         |         |  |  |  |  |  |  |
| <b></b> ~                               |                           |                          |         |         |  |  |  |  |  |  |

- Axis number: Represents the Ethernet communication station No. of the servo drive, which is also the value of H0E.21.
- Axis use: Represents the axis in use.
- Axis type: Represents the servo axis.
- Output device 1: Select the servo drive.
- b. Detailed settings
  - Select the PDO mapping objects according to step 8, which is to assign the output parameters (controller to device) and input parameters (device to controller). Note that the object name, node number, and index number must be set correctly. Each mapping object selected in step 8 must be assigned correctly. Otherwise, an error will be reported.

|                         | Function Name                                                                                                    | Device                                                                                                    | Process Data            |
|-------------------------|----------------------------------------------------------------------------------------------------|----------------------------------------------------------------------------------------------------|-------------------------|
| -                       | Output (Controller to Device)                                                                                         |                                                                                                    | 1                       |
| *                       | 1. Controlword                                                                                                    | Node: 1 InoSV680I(E001)                                                                                           | 6040h-00.0(259th rece 🔻 |
| *                       | 3. Target position                                                                                                    | Node: 1 Ino SV680I(E001)                                                                                          | 607Ah-00.0(259th rece 🔻 |
|                         | 5. Target velocity                                                                                                    | <not assigned=""></not>                                                                                           | <not assigned=""></not> |
|                         | 7. Target torque                                                                                                    | <not assigned=""></not>                                                                                           | <not assigned=""></not> |
|                         | 9. Max profile Velocity                                                                                               | <not assigned=""></not>                                                                                           | <not assigned=""></not> |
|                         | 11. Modes of operation                                                                                                | Node: 1 Ino SV680I(E001)                                                                                          | 6060h-00.0(259th rece 🔻 |
|                         | 15. Positive torque limit value                                                                                       | <not assigned=""></not>                                                                                           | <not assigned=""></not> |
|                         | 16. Negative torque limit value                                                                                       | <not assigned=""></not>                                                                                           | <not assigned=""></not> |
|                         | 21. Touch probe function                                                                                              | Node: 1 InoSV680I(E001)                                                                                           | 60B8h-00.0(259th rece 🔻 |
|                         | 44. Software Switch of Encoder's Input                                                                                | <not assigned=""></not>                                                                                           | <not assigned=""></not> |
| +                       | Input (Device to Controller)                                                                                          | _                                                                                                    |                         |
| +                       | Digital inputs                                                                                                    |                                                                                                    |                         |
| he co<br>Vhen<br>nvalid | mbinations of MC Function Module fur<br>changing the combinations, please con<br>combinations may cause unexpected of | nctions and process data are changed<br>firm that they behave as intended.<br>operations of the equipment and mac | l.<br>hines.            |

|   | ★ 22. Statusword                    | Node:1 InoSV680I(E001)  | 6041h-00.0(Inputs_Sta     |
|---|-------------------------------------|-------------------------|---------------------------|
|   | ★ 23. Position actual value         | Node:1 InoSV680I(E001)  | 6064h-00.00(Inputs_Pos    |
|   | 24. Velocity actual value           | <not assigned=""></not> | Not assigned>             |
|   | 25. Torque actual value             | <not assigned=""></not> | Not assigned>             |
| i | 27. Modes of operation display      | <not assigned=""></not> | I <not assigned=""></not> |
|   | 40. Touch probe status              | Node:1 InoSV680I(E001)  | 60B9h-00.0(Inputs_Tot     |
|   | 41. Touch probe pos1 pos value      | Node:1 InoSV680I(E001)  | 60BAh-00.0(Inputs_Tou 🔽   |
|   | 42. Touch probe pos2 pos value      | <not assigned=""></not> | Not assigned>             |
|   | 43. Error code                      | Node:1 InoSV680I(E001)  | 603Fh-00.0(Inputs_Errd    |
|   | 45. Status of Encoder's Input Slave | <not assigned=""></not> | Not assigned>             |
|   | 46. Reference Position for csp      | <not assigned=""></not> | Not assigned>             |

• 60FDh must be mapped to the same as that in the Omron controller, as shown in the following interface. bit0...bit2 of SV680-INT indicate the negative position limit, positive position limit, and the home respectively. bit16...bit20 indicate the status of DI1...DI5.

| 28. Positive limit switch     | Node: 1 InoSV680I(E001)   | - | 60FDh-00.1(Inputs_Digital inputs_60FD_00) | -            |
|-------------------------------|---------------------------|---|-------------------------------------------|--------------|
| 29. Negative limit switch     | Node : 1 Ino SV680I(E001) |   | 60FDh-00.0(Inputs_Digital inputs_60FD_00) |              |
| 30. Immediate Stop Input      | <not assigned=""></not>   |   | <未分配>                                     | $\mathbf{T}$ |
| 32. Encoder Phase Z Detection | <not assigned=""></not>   |   | 〈未分配〉                                     | $\mathbf{T}$ |
| 33. Home switch               | <not assigned=""></not>   |   | 60FDh-00.2(Inputs_Digital inputs_60FD_00) |              |
| 37. External Latch Input 1    | Node : 1 InoSV680I(E001)  | • | <未分配>                                     | $\mathbf{T}$ |
| 38. External Latch Input 2    | <not assigned=""></not>   |   | <未分配>                                     | -            |

# Note

The Omron software tool only allows you to configure axes for the SV680N-INT series manually.

## Setting unit conversion

Set Command pulse count per motor rotation based on the resolution of the motor encoder (example: 67108864 PPR for motor equipped with 26-bit encoder). For the convenience of commissioning, set the **Work travel distance per motor rotation** to 60 mm/rev, indicating 1 mm/s equals to 1 RPM of the motor.

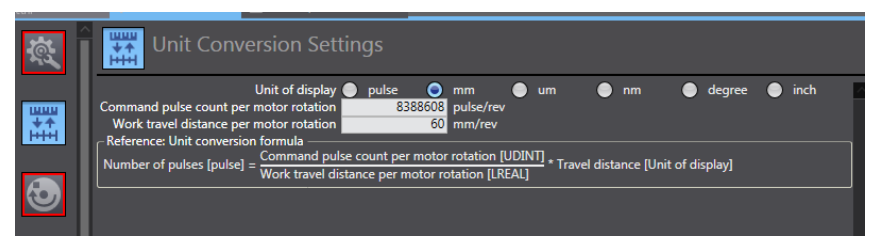

Select the Display Unit based on the actual running unit when setting the gear ratio. All the position-type parameters in the host controller will be displayed in this unit.

## **Operation settings**

| Operation Setting                    | gs                               |                                       |       |
|--------------------------------------|----------------------------------|---------------------------------------|-------|
| Maximum velocity                     | 600 mm/s                         | Velocity warning value                | 0 %   |
| Start velocity                       | 0 mm/s                           |                                       |       |
| Maximum jog velocity                 | 600 mm/s                         |                                       |       |
| Maximum acceleration                 | 0 mm/s^2                         | Acceleration warning value            | 0 %   |
| Maximum deceleration                 | 0 mm/s^2                         | Deceleration warning value            | 0 %   |
| Acceleration/deceleration over       | lse rapid acceleration/decelerat | ion (Blending is changed to Buffered) |       |
| Operation selection at Reversing D   | eceleration stop 🔻               |                                       |       |
| ▼ Torque                             |                                  |                                       |       |
| Positive torque warning value        | 0 %                              | Negative torque warning value         | 0 %   |
| ▼ Monitor                            |                                  |                                       |       |
| In-position range                    | 10 mm                            | In-position check time                | 0 ms  |
| Actual velocity filter time constant | 0 ms                             | Zero position range                   | 10 mm |
|                                      |                                  |                                       |       |
|                                      |                                  |                                       |       |
|                                      |                                  |                                       |       |
|                                      |                                  |                                       |       |

- Velocity/Acceleration/Deceleration: Set the maximum speed of the load (if the motor speed converted exceeds 1900 RPM, a parameter setting error) which is marked by a red box, will be reported by the host controller software) according to actual conditions. If the acceleration/deceleration rate is 0, the motion profile will be generated based on the maximum acceleration/deceleration rate (there is no need to set the acceleration/deceleration rate in general cases).
- Torque: If the warning value is 0, no warning will be reported. There is no need to set the warning value in general cases.
- Monitor: Set Positioning Range and Zero Position Range based on actual motor and mechanical conditions. If the set value is too small, positioning or homing may not be completed.

## **Position limit**

| <b>WWW</b><br>++ | Limit Settings                                                                                                    |
|------------------|----------------------------------------------------------------------------------------------------|
| нн               | ▼ Software Limit                                                                                                    |
| 3                | Software limits     Disabled     ▼       Positive software limit     2147483647     mm       Negative software limit     -2147483648     mm |
|                  | ▼ Following Error                                                                                                    |
| €                | Following error over value 0 mm<br>Following error warning value 0 mm                                                                       |
| $\bigcirc$       |                                                                                                    |
| +                |                                                                                                    |

You can use the function of software position limit. The software position limit will be activated after homing.

## Homing

| Homing Settings                                                                                                    |                                                                                                    |  |  |
|----------------------------------------------------------------------------------------------------|----------------------------------------------------------------------------------------------------|--|--|
| ▼ Homing Method                                                                                                    |                                                                                                    |  |  |
| Homing method Zero<br>Home input signal Use<br>Homing start direction Posi<br>Home input detection direction Posi                                                                                                    | position preset        Z-phase input as home        ive direction        Operation selection at positive limit input     Reverse to the selection at negative limit input       ive direction        Operation selection at negative limit input     Reverse to the selection at negative limit input |  |  |
| Home proximity signal<br>Z-phase input<br>Positive limit input<br>Negative limit input                                                                                                    |                                                                                                    |  |  |
| Homing Settings Homing Method  Homing method  Homing method  Homing method  Homing start direction  Positive direction  Home input detection direction  Positive direction  Coperation selection at positive limit input Reverse to  Home proximity signal  C-phase input Negative limit input Negative limit input |                                                                                                    |  |  |
|                                                                                                    | >                                                                                                    |  |  |

The homing mode involves cooperation between the servo drive and host controller. Set the homing mode according to the following table.

| Description of NX Software Servo Drive Function |                 | Terminal Configuration |
|-------------------------------------------------|-----------------|------------------------|
| Home proximity signal Home switch (FunIN.31)    |                 | -                      |
| Positive limit input                            | P-OT (FunIN.14) | DI1                    |
| Negative limit input                            | N-OT (FunIN.15) | DI2                    |

Select the homing mode of the host controller and set the homing speed, acceleration, and home offset based on actual mechanical conditions.

- Introduction to homing Function block: MC\_Home and MC\_HomeWithParameter
  - 1. Set MC\_Home in the preceding figure and MC\_HomeWithParameter in the function block.
  - 2. The two function blocks both include 10 types of homing modes.

| MC_Home                                                                                                    | MC_HomeWithParameter                                                                                                    |
|----------------------------------------------------------------------------------------------------|----------------------------------------------------------------------------------------------------|
| Proximity reverse turn/home proximity input OFF<br>Proximity reverse turn/home proximity input ON<br>Home proximity input OFF<br>Home proximity input ON<br>Limit input OFF<br>Proximity reverse turn/home input mask distance<br>Limit inputs only<br>Proximity reverse turn/holding time<br>No home proximity input/holding home input<br>Zero position preset | Designate the homing action to be<br>modified.<br>0: Proximity reverse turn/home proximity<br>input OFF<br>1: Proximity reverse turn/home proximity<br>input ON<br>4: Home proximity input OFF<br>5: Home proximity input ON<br>8: Limit input OFF<br>9: Proximity reverse turn/home input mask<br>distance<br>11: Limit inputs only<br>12: Proximity reverse turn/holding time<br>13: No home proximity input/holding home<br>input<br>14: Zero position preset |

- Home proximity input OFF: The search for the home signal starts after the falling edge of the home proximity switch is reached.
- Home proximity input ON: The search for the home signal starts after the rising edge of the home proximity switch is reached.
- Proximity reverse turn: The home proximity signal is ON when homing starts, and reverse running applies after the falling edge of the home proximity signal is reached.
- Home input mask distance: The home signal is masked by the host controller within the set distance after receiving the homing signal (for example, edge change of home proximity signal), and the home signal is received only after the set distance passes.
- Holding time: The home signal is masked by the host controller within the set period of time after receiving the homing signal (for example, edge change of home proximity signal), and home signal is received only after the set period of time elapses.
- Zero position preset: The home offset is being written to the position reference/ position feedback in the host controller with current position as the home and motor at a standstill.

# Note

In all the homing modes, the home signal is searched at low speed. In case of operations at high speed, the home signal is hidden during decelerating from high speed to low speed.

## **Distributed clock**

The default clock is 1 ms. The synchronization clock (cycle of primary fixed-cycle tasks) named "PDO communication cycle" can be modified in Task Settings. The modification will be activated after switching to the online status at next power-on.

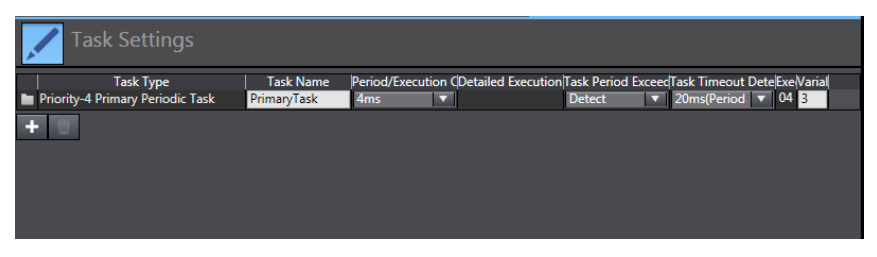

## Program-controlled servo operations

1. After configurations are done, you can control the servo operations through the PLC program.

If the MC\_POWER module is used, it is recommended to add the servo status bit MC\_Axis000.DrvStatus. Ready (MC\_Axis000 is the axis name). Where MC\_Axis000 is the axis name. This is to prevent the situation where the PLC program is running but the communication configuration is not done.

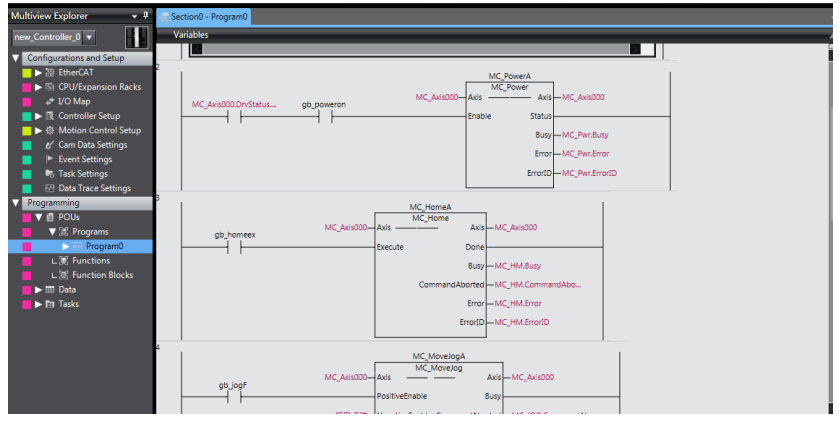

2. After all the settings and programming are done, switch to the online state, and

click to download the program to the controller.

Click to use the synchronization function. This function serves to compare the difference between the current program and the program in the controller, allowing users to determine whether to download the program to the controller,

upload it from the controller " or leave it unchanged based on the differences.

You can monitor the data through the monitoring list or collect the data waveform by using the data tracking function during operation.

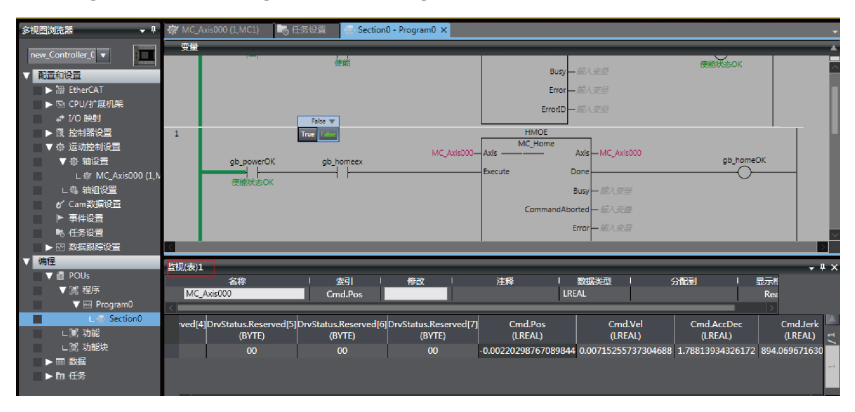

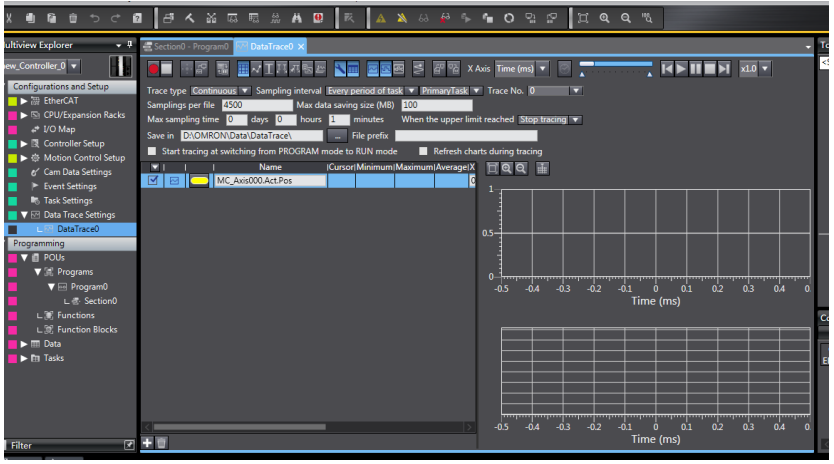

## 5.3.3 SV680N-INT and Beckhoff Controller

This section describes how to configure the SV680N-INT servo drive for working with Beckhoff TwinCAT3.

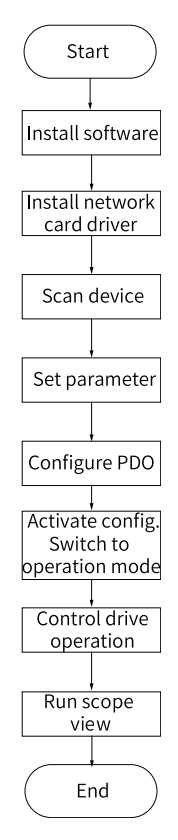

Figure 5-4 Configuration flowchart

## Installing the TwinCAT software

The TwinCAT3 software, which supports Windows7 32-bit or 64-bit systems, can be downloaded from the official website of Beckhoff.

## Note

The Ethernet card must be 100 M Ethernet card equipped with Intel chip. If other brands are used, the EtherCAT operation may fail.

- 1. Copy the SV680N-INT EtherCAT configuration file (SV680\_1Axis\_V0.04-0506) to the TwinCAT installation directory: TwinCAT\3.1\Config\lo\EtherCAT.
- 2. Open TwinCAT3 and create a New Twincat3 Project.

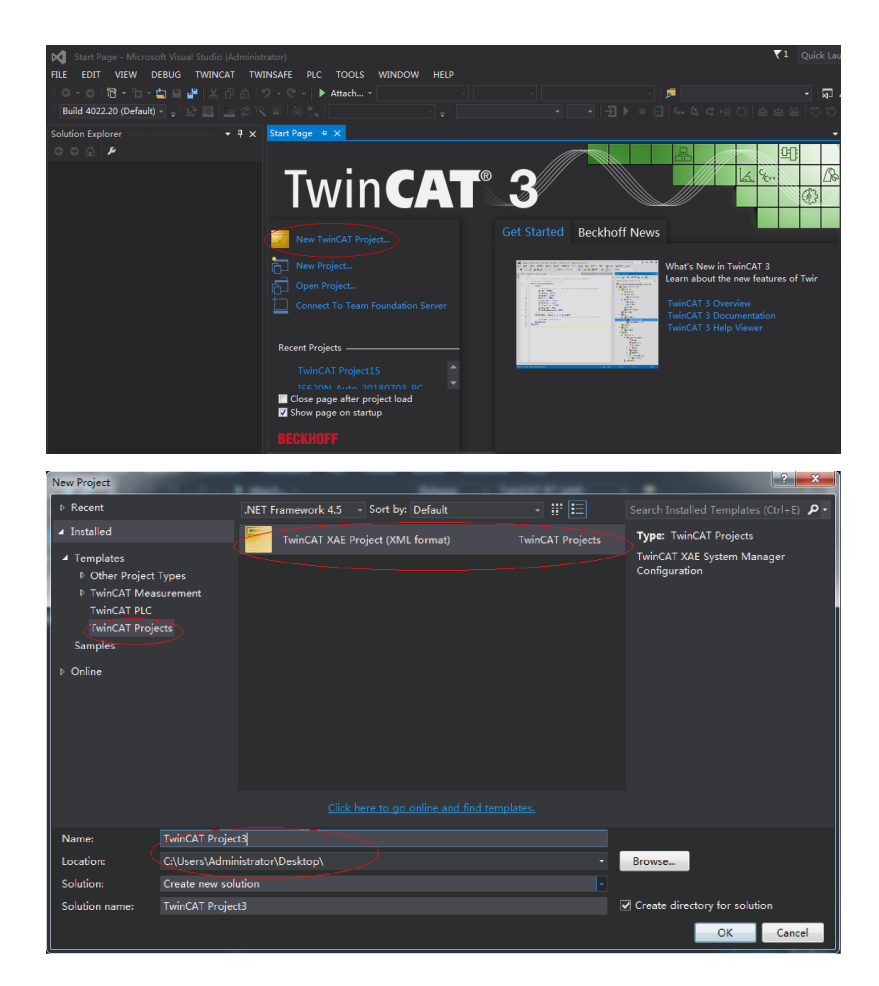

#### Installing the network adapter driver

Install the TwinCAT network adapter driver.

1. Open Show Real Time Ethernet Compatible Devices... in the menu shown in the preceding figure to display the following dialog box. Select local connection under Incompatible devices, and click Install.

| FILE EDIT VIEW PROJECT BUILD DEBUG T                                                                                                    | WINCAT TWINSAFE PLC TOOLS SCOPE WIND                                                                                                    | IOW HELP |                                                                           |                          |
|----------------------------------------------------------------------------------------------------|----------------------------------------------------------------------------------------------------|----------|---------------------------------------------------------------------------|--------------------------|
| 이 - 이 왕 - 입 - 알 프 말 봉 이 의 것 - 1<br>Build 4022.20 (Loaded - , : : : : : : : : : : : : : : : : : :                                                                                    | Activate Configuration<br>Restart TwinCAT System                                                                                                    |          | • <b>इ.</b><br>टिड्डड्ड्                                                  | 原金は <b>じ</b> 回・-<br>이이씨。 |
| Construction Explorer     Construction Explorer       Search Solution Explorer (Ctrl:3)       Image: Search Solution TwinC4T Project3       Image: Search Solution TwinC4T Project3 | Retart Twin/CAT (Conlig Mode) Reload Devices Scan Scan Scage Free Run State Stopy Grine Data Show Sub Items                                                   |          | Properties<br>TwinCAT Project3<br>III III IIII<br>EncryptFile<br>SignFile | - 7 ×<br>False<br>False  |
| MOTON &<br>PLC &<br>PLC &<br>SAFETY<br>© C++<br>È yo                                                                                                    | Security Management  Access Bus Coupler/IP link Register Update Himmare/EEPROM  Bolow Realitions Ethernet Compatible Devices  EtherGAT Devices  About TwinCAT |          |                                                                           |                          |
|                                                                                                    |                                                                                                    |          |                                                                           |                          |

2. After installation is done, the network adapter installed will be displayed under Installed and ready to use devices (realtime capable).

| a. ala. n. 📶 🖬 🖫 1 🖤 n. n. 1 🗙 . Z        | - P Attachini - Nelease - TwincAT (X04)                                                                        |               |
|-------------------------------------------|----------------------------------------------------------------------------------------------------|---------------|
| Build 4022.20 (Loaded 🚽 🚊 🏰 🧱 📃 🥩 🔨 🧕 🚺   | 💦 <local> 🔹 🚽 🚽 🚽 🚽 🚽</local>                                                                                  | - E S & C = ( |
|                                           | Installation of TwinCAT RT-Ethernet Adapters                                                                   | <b>— X</b> —  |
| Solution Explorer                         | The second second second second second second second second second second second second second second second s | ]             |
| ං ර ර ව 🖌 🗕                               | Ethernet Adapters                                                                                              | Update List   |
| Search Solution Explorer (Ctrl+;)         | E Y Installed and ready to use devices(reatime capable)                                                        | Instal        |
| 3 Solution 'TwinCAT Project3' (1 project) | Installed and ready to use devices(for demo use only)                                                          | Update        |
| 🔺 👼 TwinCAT Project3                      | Competible devices                                                                                             | Diad          |
| ▶ <sup>6</sup> SYSTEM                     | 予愛 元线网络连接 15 - Intel(R) Dual Band Wireless AC 8260 #5                                                          | Ding          |
| MOTION                                    | - 🔮 Disabled devices                                                                                           | Unbind        |
| SAFETY                                    |                                                                                                    | Enable        |
| 🕅 C++                                     |                                                                                                    | Disable       |
| ▶ <b>⊠ 1</b> /0                           |                                                                                                    | Show Bindings |

## Search for devices.

1. Create a project and start searching for devices. Select

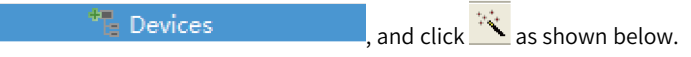

See the following figure:

| 🔀 TwinCAT Project3 - Microsoft Visual Studio (Administrator                                                                                                    | )                |                  |                       |                 |
|----------------------------------------------------------------------------------------------------|------------------|------------------|-----------------------|-----------------|
| FILE EDIT VIEW PROJECT BUILD DEBUG TWING                                                                                                    | CAT TWINSAFE PLO | TOOLS SCOPE      | WINDOW HELP           |                 |
| ◎・◎   龍・茴・雪目 🔐   ※ ① 台   フ・ペ・                                                                                                    | 🕨 Attach 👻       | - Release        | e + TwinCAT RT (x64)  | - 🏓             |
| 📑 Build 4022.20 (Loaded 🔹 🝦 🔐 🧱 🌆 🕏 🏹 🏼 👰                                                                                                    | <local></local>  |                  |                       |                 |
| 🔐 Solution Explorer 🔷 🕂 🛪                                                                                                    |                  |                  |                       |                 |
| ້< ົວ ໖ ້⊙ - ฮີ ፆ -                                                                                                    |                  |                  |                       |                 |
| ق Search Solution Explorer (Ctrl+;)                                                                                                    |                  |                  |                       |                 |
| Solution TwinCAT Project3' (1 project)  Solution TwinCAT Project3  Solution TwinCAT Project3  Solution TwinCAT Project3' (1 project)  Solution TwinCAT Project3' (1 project)  Solution TwinCAT Project3' (1 project3' (1 pr |                  |                  |                       |                 |
|                                                                                                    | Error List       |                  |                       | - 9 ×           |
|                                                                                                    |                  | 🛕 0 Warnings 🛛 🕕 | 12 Messages "Search E | rror List 🛛 🔎 - |
|                                                                                                    | Description      | File             | Line 🔺 Column         | n Project       |
|                                                                                                    |                  |                  |                       |                 |

2. Click **OK**.

| Microsoft Visual Studio |                                    |
|-------------------------|------------------------------------|
| HINT: Not all types of  | devices can be found automatically |
|                         | OK Cancel                          |

3. Click **OK**.

|   | ベ 🙆 🔯 🚬         | <local></local>         | • <del>,</del> .              | <u>·</u> · J ≯ | = 🔁 🗠 G      | ¢ ⊨ 0   4 4 | i≌ ♡ |
|---|-----------------|-------------------------|-------------------------------|----------------|--------------|-------------|------|
|   |                 |                         |                               |                |              |             |      |
|   |                 |                         |                               |                |              |             |      |
|   | - م             | 1 new I/O devices found |                               |                | <b>— X</b>   |             |      |
|   |                 | WDevice 1 (EtherCAT Au  | tomation Protocol) 古地连接 (Turi |                |              |             |      |
|   |                 |                         |                               |                | Cancel       |             |      |
|   |                 |                         |                               |                | Cancer       |             |      |
|   |                 |                         |                               |                | Select All   |             |      |
|   |                 |                         |                               |                | Unselect All |             |      |
|   | tion Droto col) |                         |                               |                |              |             |      |
| 1 | uon Protocol)   |                         |                               |                |              |             |      |
|   |                 |                         |                               |                |              |             |      |
|   |                 |                         |                               |                |              |             |      |
|   |                 |                         |                               |                |              |             |      |
|   |                 |                         |                               |                |              |             |      |
|   |                 | Error List              |                               |                |              |             |      |
|   |                 | 🔻 🗕 🛞 0 Errors 🛛        |                               |                |              |             |      |
|   |                 |                         |                               |                |              | -11         |      |

4. Click **OK**.

| <i>-</i> م |             | Microsoft V | /isual Studio<br>Scan for boxes<br>DK | Cancel |             |         |       |
|------------|-------------|-------------|---------------------------------------|--------|-------------|---------|-------|
|            | Error List  |             | 12 Marca                              | **     | Coardh Erro |         | • ₽ × |
|            | Description | Fil         | le                                    | Line 🔺 | Column      | Project | μ.    |
|            |             |             |                                       |        |             |         |       |

5. Click **OK**.

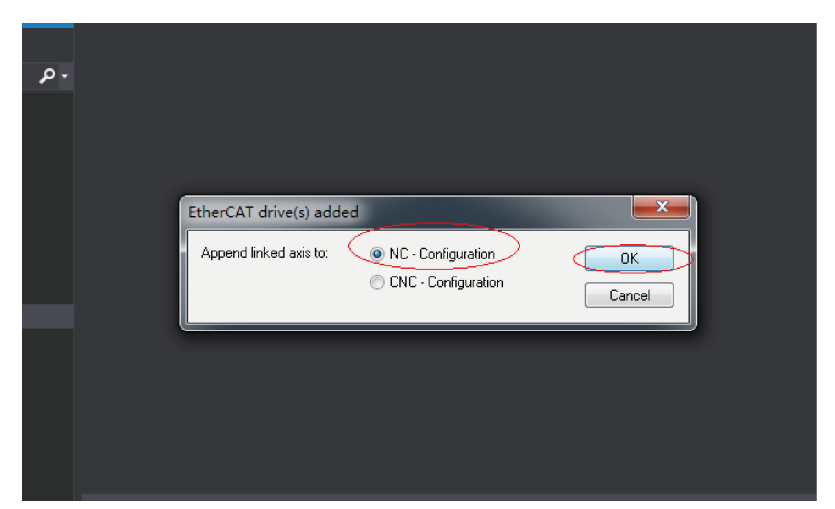

6. Click Cancel.

|              | Microsoft Visual Studio | e Run<br>Cancel |             |         |       |
|--------------|-------------------------|-----------------|-------------|---------|-------|
| Error List   |                         |                 |             |         | - Ŧ × |
| 🔻 👻 0 Errors | 🛕 0 Warnings 🛛 🕕 12 I   | Messages        | Search Erro |         | - م   |
| Description  | File                    | Line 🔺          | Column      | Project |       |

7. The search for the device is done, as shown below.

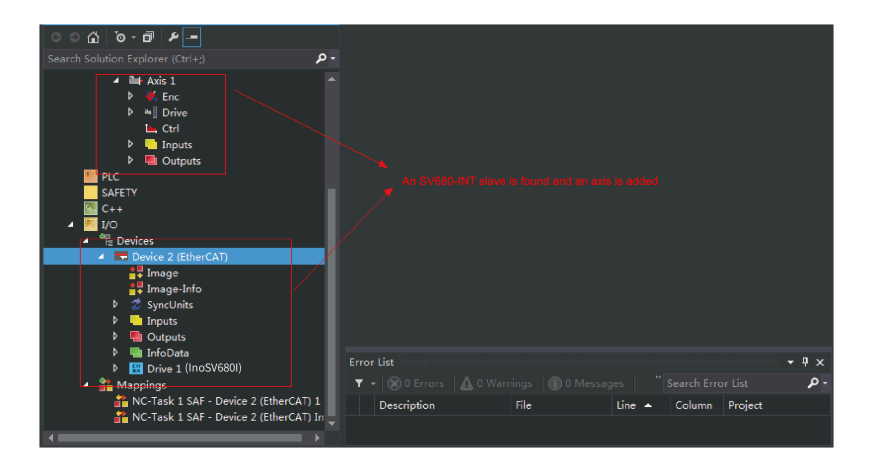

## **Configuring servo drive parameters**

Configure parameters through SDO communication in CoE - Online interface. When H0E.01(200E-02h) is set to 3, the parameter values modified through SDO communication will be saved upon power failure. To modify 6060h to the CSP mode (8), follow the procedure shown in the following figure.

| Build 4022.20 (Loaded - 🝦 🔛 🧱 🗶 🖉 🍋 👰                | a <local></local> |                                | -                 | - →      | ▶ = €       | G- G- G- j≡    | 0 6 8 8                      | ិខ្លះ ខេត្         |
|------------------------------------------------------|-------------------|--------------------------------|-------------------|----------|-------------|----------------|------------------------------|--------------------|
| 🔓 Solution Explorer 🚽 🕈 🗸                            | TwinCAT Project   |                                |                   |          |             |                | Properties                   |                    |
| ss<br>くののです。<br>Search Solution Explorer (Ctrl+;) ター | 0nl<br>Gener al   | ine BC: Onli<br>EtherCAT DC Pr | ne<br>rocess Data | Start    | BC: Functio | nz<br>- Online | Drive 1 (InoS                | V680I)SV680I_1Axis |
| ✓ 1114 Axis 1 ▲<br>▷ ¥. Enc<br>▷ * Drive             | Update<br>Advanc  | List Auto Vodate 🕅 :<br>ed     | Single Vodet      | Show Off | line De     |                | E Misc<br>(Name)<br>Disabled | Drive 1<br>SMDS_N  |
| 🐜 Ctri                                               | Add to St         | artup Online Data              | woodie op         | UKOE I   | Set Value   | Dialog         | -                            |                    |
| P 🛄 Inputs                                           | Index             | Fane                           | Flags             | Value    | Der         | -              |                              |                    |
| P 🛄 Outputs                                          | - 6050            | Halt option Code               | BW                | 1        | D'uu.       | -              |                              | UK                 |
| PLC .                                                | - 605E            | Fault Reaction option Code     | Bf                | 2        | Hex:        | 0x08           |                              | Cancel             |
| SAFETY                                               | - <u>6060</u>     | Modes of operation.            | BN P              |          | Float       |                |                              |                    |
| 🔂 C++                                                | - 6061            | Modes of operation display     | BO P              | 8        |             |                |                              |                    |
| 🔺 🐖 1/O                                              | 6062              | Fosition demand value          | BO F              |          |             |                |                              |                    |
| ▲ <sup>00</sup> E Devices                            | 6063              | Fosition actual value*         | BO P              |          | Book        |                | 1                            | HexEdit            |
| A Device 2 (EtherCAT)                                | 8064              | Fosition actual value          | BO P              |          |             |                |                              |                    |
| and image                                            | - 6065            | Following error window         | B# P              | 0x01A    | Binary:     | 08             |                              | 1                  |
| Image.Info                                           | - 6066            | Following error time out       | Bf P              | 0x000    | Bit Size    | 01.08          | 0.16 0.32 0                  | 54 @ 2             |
| h 🖉 Sweet leite                                      | - 6067            | Position window                | BN P              | 0x000    |             | 0.00           | 0.0000                       |                    |
| N Transfer                                           | 6068              | Fosition window time           | BA P              | 0x000    |             | _              |                              |                    |
| inputs                                               | 806C              | Velocity actual value          | B0 P              |          |             | -              |                              |                    |
| V 🝓 Outputs                                          | ELEI              | Following and an               | 24.5              | Liellin  | A 19111     | _              |                              |                    |
| P UnitoData                                          |                   |                                |                   |          |             | • # ×          |                              |                    |
| Mappings                                             |                   | rrors 🛛 🕼 0 Warnings 🛛 🕕 14 I  | Messages          |          |             | -م             | Misc                         |                    |
| RC-Task 1 SAF - Device 2 (EtherCAT) 1                | Descripti         |                                | Line -            | Col      | mo Droie    | wet.           |                              |                    |
| 👬 NC-Task 1 SAF - Device 2 (EtherCAT) In             | Descripti         | on nie                         | une -             | Con      | Proje       |                |                              |                    |
|                                                      |                   |                                |                   |          |             |                |                              |                    |

## Note

This operation is available only when H02.00 (Control mode) is set to 9 (EtherCAT mode).

## **Configuring PDO**

Select 0x1600 and 0x1A00 as shown in the following figure. Change the current PDO only if it does not fulfill your needs. To modify the PDO, right-click on the PDO

Content window, click Delete to delete the redundant PDO or click Insert to add the PDO needed.

| Size Type Flags                                                                                                    | Index                                                                                                    | Size                                                                                                    | Name                                                                                                    |                                                                                                    | Flags                                                                                    | SI                                                                                                    | SIL                                                                                                    |          |            |   |
|----------------------------------------------------------------------------------------------------|----------------------------------------------------------------------------------------------------|----------------------------------------------------------------------------------------------------|----------------------------------------------------------------------------------------------------|----------------------------------------------------------------------------------------------------|------------------------------------------------------------------------------------------|----------------------------------------------------------------------------------------------------|----------------------------------------------------------------------------------------------------|----------|------------|---|
| 256 Blufout                                                                                                    | 0+1400                                                                                                    | 22.0                                                                                                    | Tanuta                                                                                                    |                                                                                                    | 11461                                                                                    | 2                                                                                                    | 0                                                                                                    |          |            |   |
| 256 WhyTr                                                                                                    | 0x1801                                                                                                    | 28.0                                                                                                    | Inputs                                                                                                    |                                                                                                    | F                                                                                        | 5                                                                                                    | 0                                                                                                    |          |            |   |
| 8 Dut                                                                                                    | 0x1802                                                                                                    | 25.0                                                                                                    | Inputs                                                                                                    |                                                                                                    | F                                                                                        |                                                                                                    | 0                                                                                                    |          |            |   |
| 22 Inputs                                                                                                    | 0x1B03                                                                                                    | 29.0                                                                                                    | Inputs                                                                                                    |                                                                                                    | F                                                                                        |                                                                                                    | 0                                                                                                    |          |            |   |
|                                                                                                    | 0x1B04                                                                                                    | 29.0                                                                                                    | Inputs                                                                                                    |                                                                                                    | F                                                                                        |                                                                                                    | 0                                                                                                    |          |            |   |
|                                                                                                    | 0x1600                                                                                                    | 8.0                                                                                                    | Dutputs                                                                                                    |                                                                                                    |                                                                                          | 2                                                                                                    | ⇒ 0                                                                                                    |          |            |   |
|                                                                                                    | 0x1701                                                                                                    | 12.0                                                                                                    | Dutputs                                                                                                    |                                                                                                    | F                                                                                        |                                                                                                    | 0                                                                                                    |          |            |   |
| Annignment (0x1C12):                                                                                                    | PDO Conte                                                                                                    | nt (0x160                                                                                                    | 00):                                                                                                    |                                                                                                    |                                                                                          |                                                                                                    |                                                                                                    |          |            |   |
| ×1600                                                                                                    | Index                                                                                                    | Size                                                                                                    | Offs                                                                                                    | Nane                                                                                                    |                                                                                          | Туре                                                                                                    | Default .                                                                                              |          |            |   |
| xiroi (excluded by Ox1600<br>v1702 (excluded by Ox1600                                                                                                    | 0x604                                                                                                    | 2.0                                                                                                    | 0.0                                                                                                    | Controlword                                                                                                    |                                                                                          | UTINT                                                                                                    |                                                                                                    |          |            |   |
| x1703 (excluded by Ox1600                                                                                                    | 0x607                                                                                                    | 4.0                                                                                                    | 2.0                                                                                                    | Target position                                                                                                    |                                                                                          | DINT                                                                                                    |                                                                                                    |          |            |   |
| x1704 (excluded by 0x1600                                                                                                    | 0x60B                                                                                                    | 2.0                                                                                                    | 6.0                                                                                                    | Touch probe function                                                                                                    | -                                                                                        | 100.000                                                                                                    |                                                                                                    |          |            |   |
| x1705 (excluded by Ox1600                                                                                                    |                                                                                                    |                                                                                                    | 8.0                                                                                                    |                                                                                                    |                                                                                          | Insert                                                                                                    | -                                                                                                    |          |            |   |
| nload                                                                                                    | Predefine                                                                                                    | ed PDO As                                                                                                    | signment:                                                                                                    | (none)                                                                                                    | ×                                                                                        | Delete                                                                                                    |                                                                                                    |          |            |   |
| PDO Assignment                                                                                                    | Load PTO                                                                                                    | info fro                                                                                                    | n device                                                                                                    |                                                                                                    |                                                                                          | Edit                                                                                                    |                                                                                                    |          |            | _ |
| PD0 Configuration                                                                                                    | area inc                                                                                                    | 11110 110                                                                                                    | acres.                                                                                                    |                                                                                                    |                                                                                          |                                                                                                    |                                                                                                    |          |            | _ |
|                                                                                                    |                                                                                                    |                                                                                                    |                                                                                                    |                                                                                                    |                                                                                          | Movo Llo                                                                                                    |                                                                                                    |          |            |   |
| st<br>🛞 0 Errors – 🗛 0 Warni<br>AT Project3 + 🗙                                                                                                    | ngs 👔 14                                                                                                    | 1 Messac                                                                                                    | ges Cle                                                                                                    | ear                                                                                                    |                                                                                          | Move Op                                                                                                    | m                                                                                                    | Search F | irror List |   |
| st<br>@ 0 Errors A 0 Warni<br>AT Project3 + X<br>rel EtherCAT DC Fro                                                                                                    | nas în 14<br>cess Data S                                                                                                    | 1 Messad<br>tartup (                                                                                           | ges Cle<br>CoE - Onli                                                                                                    | eer<br>ne Online NC: Onlin                                                                                                    | e NC: Fun                                                                                | Move Op<br>Move Dow                                                                                              | n                                                                                                    | Search 8 | irror List |   |
| st<br>(2) 0 Errors (A) 0 Warri<br>AT Project3 (4) X<br>ral (EtherCAT (50) (7)<br>c (Baser:                                                                                                    | ngs <b>(j) 1</b> 4<br>cess Data <u>S</u><br>PDO List:                                                                                                    | 1 Messad                                                                                                    | ges Cle                                                                                                    | ne Online NC: Onlin                                                                                                    | e MC: Fun                                                                                | Move Dow                                                                                                    | n                                                                                                    | Search 8 | irror List |   |
| st<br>C 0 Errors A 0 Warni<br>AT Project3 + X<br>ral EtherCAT DC Fro<br>c Itanager:<br>1 Size Type Elage<br>4 State Type Elage                                                                                                    | ngs în 14<br>cess Data S<br>FDO List<br>Indes                                                                                                    | tartup (                                                                                                    | ges Cle<br>CoE - Onli<br>Nano                                                                                                    | ne Online NC: Onlin                                                                                                    | e MC: Fun<br>Flags                                                                       | Move Op<br>Move Dow<br>etions                                                                                    | n<br>SV                                                                                                | Search E | irror List |   |
| st<br>XI Project3 4 X<br>ral EtherCAT DC Fro<br>c Manager:<br>Size Type Flagz<br>256 MixOut                                                                                                    | rgs in 14<br>cess Data S<br>FDO List<br>Index<br>OstA00<br>OstR01                                                                                                    | 4 Messao<br>tartup (<br>Size<br>22.0                                                                           | ges Cle<br>CoE - Onli<br>Nane<br>Inputs                                                                                                    | 237<br>ne   Online   NC: Onlin                                                                                                    | e NC: Fun<br>Flags                                                                       | Move Op<br>Move Dow<br>ections<br>SN<br>3                                                                        | su<br>D                                                                                                | Search E | irror List |   |
| st<br>CO Errors A O Worni<br>AT Project3 4 X<br>ral. EtherCAT. DC Pro<br>C Manager:<br>Size Type Flags<br>255 World<br>258 World<br>258 World                                                                                                    | ngs f 14<br>cess Data S<br>FDO List<br>UsiA00<br>OsiB01<br>OsiB02                                                                                                    | 4 Messao<br>tartup (<br>Size<br>22.0<br>28.0<br>25.0                                                           | ges Cle<br>CoE - Onli<br>Name<br>Inputs<br>Inputs                                                                                                    | re   Online   NC: Onlin                                                                                                    | e NC: Fun<br>Flagz                                                                       | Move Op<br>Move Dow<br>ections<br>SN<br>3                                                                        |                                                                                                    | Search f | irror List |   |
| st.<br>St D Errors A D Warm<br>Al Project3 a x<br>ral EtherCAT DC Pro<br>c Hanager:<br>1 Size Type Flags<br>255 Histort<br>255 Histort<br>258 Histort<br>258 Histort<br>259 Histort                                                                                                    | ras î 14<br>cess Data S<br>PDO List<br>Index<br>Ox1800<br>Ox1801<br>Ox1802<br>Ox1803                                                                                                    | 4 Messao<br>tartup (<br>Size<br>22.0<br>28.0<br>25.0<br>29.0                                                   | ges Cle<br>CoE - Onli<br>Name<br>Inputs<br>Inputs<br>Inputs                                                                                                    | ed Online   NC: Onlin                                                                                                    | e NC: Fun<br>Flagz                                                                       | Move Op<br>Move Dow                                                                                              |                                                                                                    | Search 1 | irror List |   |
| st<br>CR D Errors A D Word<br>AT Project3 4 X<br>ral EtherCAT DC Pro<br>c Banager:<br>1 Size Type Flags<br>255 MixOnt<br>255 MixOnt<br>256 MixOnt<br>256 MixOnt<br>256 MixOnt<br>256 MixOnt                                                                                                    | ros 1 14<br>cess Data S<br>PDO List<br>Ox1A00<br>Ox1801<br>Ox1802<br>Ox1803<br>Ox1804                                                                                                    | tartup (<br>Size<br>22.0<br>28.0<br>25.0<br>29.0<br>29.0                                                       | res Cle<br>CoE - Onli<br>Inputs<br>Inputs<br>Inputs<br>Inputs                                                                                                   | re   Online   MC: Onlin                                                                                                    | e MC: Fun<br>Flags<br>F<br>F<br>F<br>F                                                   | Move Dow                                                                                                    |                                                                                                    | Search 8 | irror List |   |
| st<br>CO D Errors A O Warm<br>Al Project3 * ×<br>ral EtherGAT DC Pro<br>t Maager:<br>U Maager:<br>U Size Type Flags<br>255 MixOut<br>255 MixOut<br>256 MixOut<br>258 MixOut<br>258 Mixout                                                                                                    | ress Data S<br>FDO List<br>Index<br>Ox1MO<br>Ox1B02<br>Ox1B03<br>Ox1B03<br>Ox1B04<br>Ox1600                                                                                                    | tartup (<br>Size<br>22.0<br>28.0<br>25.0<br>29.0<br>29.0<br>8.0                                                | CoE - Onli<br>CoE - Onli<br>Inputs<br>Inputs<br>Inputs<br>Outputs<br>Outputs                                                                                    | rəf<br>ne Online MC: Onlin                                                                                                    | e NC: Fun<br>Flags<br>F<br>F<br>F<br>F<br>F                                              | Move Dow                                                                                                    |                                                                                                    | Search f | irror List |   |
| st<br>CO D Errors A O Warm<br>Al Project3 c X<br>rel RthurCAT DC Pro<br>c Ranager:<br>255 Mozin<br>255 Mozin<br>22 Japats                                                                                                    | Cerr Data S<br>FDD List<br>Indez<br>Cx1300<br>Cx1303<br>Cx1303                                                                                                    | 4 Messac<br>tartup (<br>Size<br>22.0<br>28.0<br>25.0<br>29.0<br>29.0<br>29.0<br>29.0<br>12.0                   | CoE - Onli<br>Inputs<br>Inputs<br>Inputs<br>Unputs<br>Outputs<br>Outputs                                                                                        | na   Onlina   MC: Onlina                                                                                                    | e NC: Fur<br>Flags<br>F<br>F<br>F<br>F<br>F                                              | etions<br>SN<br>2                                                                                                | SV<br>D<br>D<br>D<br>D<br>D<br>D<br>D<br>D<br>D<br>D<br>D<br>D<br>D<br>D<br>D                          | Search 1 | irror List |   |
| st<br>CO D Fronce A O Word<br>All Project3 + X<br>rel EtherCht Inc Fro<br>c Hanger:<br>Size Type Flags<br>255 Hiszlin<br>8 Out.<br>22 Inputs<br>Assignment (OsICI3):                                                                                                    | ress Data S<br>FDO List:<br>Indaz<br>0x1300<br>0x1301<br>0x1303<br>0x1304<br>0x1304<br>0x1701<br>FDO Cente                                                                                                    | 4 Messad<br>tartup 1<br>Size<br>22.0<br>28.0<br>29.0<br>29.0<br>8.0<br>12.0<br>mnt (0x1A                       | CoE - Onli<br>CoE - Onli<br>Inputs<br>Inputs<br>Inputs<br>Outputs<br>Outputs<br>Outputs<br>00):                                                                 | ne   Online   MC: Onlin                                                                                                    | e MC: Fun<br>Flags<br>F<br>F<br>F<br>F<br>F<br>F                                         | etions<br>3<br>2                                                                                                 | SV<br>D<br>D<br>D<br>D<br>D<br>D<br>D<br>D<br>D<br>D<br>D<br>D<br>D<br>D                               | Search f | irror List |   |
| Al Project & Venn<br>Al Project & X<br>ral EtherCAT DC Pro<br>C Banager:<br>Size Type Flags<br>255 Blach<br>8 Out.<br>225 Blach<br>8 Out.<br>225 Blach<br>8 Out.<br>225 Blach                                                                                                    | rccs Data S<br>FDO List:<br>Indaz<br>Ox1300<br>Ox1301<br>Ox1303<br>Ox1304<br>Ox1304<br>Ox1701<br>FDO Contel<br>Indez                                                                                                    | tartup (<br>Size<br>22.0<br>28.0<br>25.0<br>29.0<br>29.0<br>29.0<br>12.0<br>mnt (0x1A<br>Size                  | CoE - Onli<br>Name<br>Inputs<br>Inputs<br>Inputs<br>Outputs<br>Outputs<br>Outputs<br>Outputs<br>Outputs<br>Outputs<br>Outputs                                   | 201<br>ne   Online   MC: Onlin<br>:<br>:<br>:<br>:<br>:                                                                                   | e MC: Fun<br>Flags<br>F<br>F<br>F<br>F<br>F<br>F<br>F<br>F<br>F                          | Adve op<br>Move Dow<br>actions<br>3<br>2<br>7ype                                                                 | n<br>SV<br>D<br>0<br>0<br>0<br>0<br>0<br>0<br>0<br>0<br>0<br>0<br>0<br>0<br>0                          | Search t | irror List |   |
| st<br>CR 0 Errors A 0 Warm<br>ral EtherCAT DC Pro<br>r Unager:<br>Size Type Flag:<br>8 Out<br>225 Histort<br>8 Out<br>225 Histort<br>8 Out<br>225 Histort<br>8 Out<br>225 Histort<br>8 Out<br>225 Histort<br>8 Out<br>226 January (OutCl3):<br>Data(0)<br>Derror (outCl3):<br>Data(0)<br>Derror (outCl3):<br>Data(0)                                                                                                    | Cess Data S<br>FDO List:<br>Index<br>Ox1000<br>Ox1001<br>Ox1002<br>Ox1003<br>Ox1003<br>Ox1004<br>Ox1000<br>Ox1001<br>FDO Certe<br>Index<br>Ox604                                                                                                    | tartup (<br>Size<br>22.0<br>28.0<br>29.0<br>29.0<br>29.0<br>12.0<br>ant (0x1A<br>Size<br>2.0                   | CoE - Onli<br>Hane<br>Inputs<br>Inputs<br>Inputs<br>Outputs<br>Outputs<br>Outputs<br>00):<br>Offs<br>0.0                                                        | ne Online NC: Onlin<br>                                                                                                    | e NC: Fun<br>Flags<br>F<br>F<br>F<br>F<br>F                                              | Move op Move Dow                                                                                                 | SV<br>D<br>D<br>D<br>D<br>D<br>D<br>D<br>D<br>D<br>D<br>D<br>D<br>D<br>D<br>D<br>D<br>D<br>D<br>D      | Search f | irror List |   |
| st<br>CO 5 Front A O Warn<br>Al Project3 4 ×<br>rel therCAT IC Pro<br>c flanger:<br>Size Type Flags<br>255 Histon<br>255 Histon<br>256 Histon<br>256 Histon<br>2011<br>256 Histon<br>2011<br>256 Histon<br>2011<br>256 Histon<br>2011<br>256 Histon<br>2011<br>256 Histon<br>2011<br>256 Histon<br>2011<br>256 Histon<br>2011<br>257 Histon<br>2011<br>258 Histon<br>2011<br>258 Histon<br>2011<br>258 Histon<br>2011<br>258 Histon<br>2011<br>258 Histon<br>2011<br>258 Histon<br>2011<br>258 Histon<br>2011<br>258 Histon<br>2011<br>2011 | ress Data S<br>FDO List<br>DO List<br>Cerlao<br>Octaol<br>Octaol<br>Octao<br>Octao | tartup (<br>Size<br>22.0<br>28.0<br>29.0<br>29.0<br>29.0<br>8.0<br>12.0<br>12.0<br>12.0<br>12.0<br>12.0<br>4.0 | CoE - Onl:<br>Inputs<br>Inputs<br>Inputs<br>Outputs<br>Outputs<br>00):<br>Offs<br>0.0                                                                           | ne Online MC: Onlin<br>N: Online MC: Onlin<br>:<br>:<br>:<br>:<br>:<br>:<br>:<br>:<br>:<br>:<br>:<br>:<br>:<br>:<br>:<br>:<br>:<br>:<br>: | e MC: Fun<br>Flagz<br>F<br>F<br>F<br>F<br>F<br>F                                         | Ctions<br>SH<br>3<br>2<br>Type<br>UINT                                                                           | SV<br>D<br>D<br>D<br>D<br>D<br>D<br>D<br>D<br>D<br>D<br>D<br>D<br>D<br>D<br>D<br>D<br>D<br>D<br>D      | Search f | irror List |   |
| t<br>Al Project3 c ×<br>rel EtherCAT DC Pro<br>t Basger:<br>Size Type Flag:<br>255 Wath<br>8 Dat<br>255 Wath<br>8 Dat<br>225 Wath<br>8 Dat<br>225 Wath<br>8 Dat<br>225 Wath<br>8 Dat<br>225 Wath<br>8 Dat<br>226 Wath<br>8 Dat<br>227 Japuts<br>Wath<br>8 Dat<br>228 Wath<br>8 Dat<br>228 Wath<br>8 Dat<br>229 Wath<br>8 Dat<br>229 Wath<br>8 Dat<br>230 Wath<br>8 Dat<br>24 Data<br>25 Wath<br>8 Dat<br>25 Wath<br>8 Dat<br>25 Wath<br>8 Dat<br>26 Wath<br>8 Dat<br>27 Data<br>8 Dat<br>28 Wath<br>8 Dat<br>29 Wath<br>8 Dat<br>29 Wath<br>8 Dat<br>20 Wath<br>8 Dat<br>20 Wath<br>20 Wath<br>20 Wat                                                                                                    | ress Date S<br>FDO List:<br>Indaz<br>Oct300<br>Oct300<br>Oc                                                                                          | tartup (<br>Size<br>22.0<br>29.0<br>29.0<br>29.0<br>29.0<br>29.0<br>29.0<br>29.0                               | CoE - Onls<br>CoE - Onls<br>Inputs<br>Inputs<br>Inputs<br>Outputs<br>Outputs<br>00):<br>Offs<br>0.0<br>2.0<br>8.0                                               | rol<br>ne Online NC: Onlin<br>Hane<br>Statuwerd<br>Fortium setui vab                                                                      | e BC: Fun<br>Flags<br>F<br>F<br>F<br>F<br>F<br>F                                         | SH 3<br>2<br>Type<br>UINT<br>UINT<br>I                                                                           | n<br>SV<br>D<br>0<br>0<br>0<br>0<br>0<br>0<br>0<br>0<br>0<br>0<br>0<br>0<br>0<br>0<br>0<br>0<br>0<br>0 | Search B | irror List |   |
| t<br>Cl 0 Encore A 0 Warm<br>I Project3 c ×<br>ral EthneCAT IC Pro<br>c Ruager:<br>Size Type Flags<br>Size Type Flags<br>258 Warbat<br>28 Warbat<br>29 Maria<br>8 Out -<br>22 Inputs<br>Assignment Oscillon:<br>balloot (enclusied by Oscilloon<br>balloot (enclusied by Oscilloon                                                                                                    | International         International           FDO List         International           FDO List         International           International         International           OctA00         OctA00           DO Contel         International           International         OctA00           International         OctA00           OctA00         OctA00           OctA00         OctA00                                                                                                    | tartup (<br>Size<br>22.0<br>29.0<br>29.0<br>29.0<br>29.0<br>29.0<br>29.0<br>29.0                               | CoE - Onli<br>Nane<br>Inputs<br>Inputs<br>Inputs<br>Outputs<br>Outputs<br>00):<br>Offs<br>0.0<br>2.0<br>8.0<br>0.0                                              | ne Online NC: Onlin<br>s<br>Statuse of<br>Fortion securi val<br>Fuch probe status                                                         | e NC: Fun<br>Flags<br>F<br>F<br>F<br>F<br>F<br>F<br>F<br>F<br>F<br>F<br>F<br>F<br>F<br>F | Ctions<br>SH<br>3<br>2<br>Type<br>UNT<br>UNT<br>INT<br>INT<br>INT<br>INT<br>INT<br>INT<br>INT<br>INT<br>INT<br>I | SV<br>D<br>D<br>D<br>D<br>D<br>D<br>D<br>D<br>D<br>D<br>D<br>D<br>D<br>D<br>D<br>D<br>D<br>D<br>D      | Search B | irror List |   |
| t<br>Cl 0 Encor A 0 Ward<br>Al Project3 4 ×<br>rel EtherCAT IC Pro<br>C Hanger:<br>Size Type Plags<br>226 Histor<br>8 Out<br>228 Histor<br>8 Out<br>229 Histor<br>8 Out<br>22 Inputs<br>Arzignest Out[13]:<br>histor<br>1003 (cardaded by Out100<br>histor (cardaded by Out100<br>histor (cardaded by Out100<br>histo                                                                                                    | FID List:<br>FDO List:<br>Index<br>FDO List:<br>Index<br>Ox1801<br>Ox1802<br>Ox1804<br>Ox1804<br>Ox1804<br>Ox1804<br>Ox605<br>Ox605                                                                                                    | 4 Messae<br>tartup (<br>Size<br>22.0<br>28.0<br>29.0<br>29.0<br>29.0<br>29.0<br>29.0<br>29.0<br>29.0<br>29     | CoE - Onl:<br>Name<br>Inputs<br>Inputs<br>Inputs<br>Outputs<br>Outputs<br>Outputs<br>Outputs<br>Outputs<br>00):<br>0ffs<br>0.0<br>2.0<br>8.0<br>0.0<br>stigment | ne Online MC: Onlin<br>Mune<br>Statuword<br>Faction sciul vals<br>Tauch probe post por<br>(none)                                          | e NC: Fun<br>Flags<br>F<br>F<br>F<br>F<br>F<br>F<br>F<br>F<br>F<br>F                     | Ctions<br>SH<br>3<br>2<br>Type<br>UNN<br>UNN<br>E                                                                | SV<br>D<br>D<br>D<br>D<br>D<br>D<br>D<br>D<br>D<br>D<br>D<br>D<br>D                                    | Search 6 | irror List |   |

Activate the configuration and switch to the operation mode.

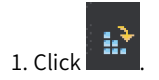

| ŝ (      | <u>- 0 間 - 白 - 雪 単 単 よ</u> 日 白   ツ - ぐ <u>-</u> |          | Attac                                                                        |                        |                          |                      | Release          |          | TwinCA   |
|----------|-------------------------------------------------|----------|------------------------------------------------------------------------------|------------------------|--------------------------|----------------------|------------------|----------|----------|
| i [      | Build 4022.20 (Loaded 🚽 🊽 🎲 🧾 📃 🗇 📉 🍥           | <b>.</b> | <loc< td=""><td>al≻</td><td></td><td></td><td></td><td></td><td></td></loc<> | al≻                    |                          |                      |                  |          |          |
| Class Vi | Solution Explorer Activate Configuration 무 >    | ۲        | TwinCA                                                                       | T Projec               | t3 ↔ ×                   | Pro                  | cess Data St     | ertun    | CoX = 0  |
| ew       | Search Solution Explorer (Ctrl+;)               | •        | Syn                                                                          | c Manager              | c:                       |                      | PDO List:        |          |          |
|          | Þ 🐝 Enc<br>Þ ≃∎ Drive                           | ^        | SM                                                                           | Size                   | Type                     | Flags                | Index            | Size     | Name     |
|          | - Ctrl                                          |          | 1                                                                            | 256                    | MbsUut                   |                      | Ux1AUU<br>0w1R01 | 22.0     | Inpu     |
|          | Inputs                                          |          | 2                                                                            | 8                      | Out                      |                      | 0×1802           | 25.0     | Inpu     |
|          | Outputs                                         |          | 3                                                                            | 22                     | Inputs                   |                      | 0x1B03           | 29.0     | Inpu     |
|          | PLC                                             |          |                                                                              |                        |                          |                      | 0x1B04           | 29.0     | Inpu     |
|          | SAFETY                                          |          |                                                                              |                        |                          |                      | 0x1600           | 8.0      | Outp     |
|          | C++                                             |          | •                                                                            | _                      | _                        | <b>•</b>             | 0x1701           | 12.0     | Outp     |
|          | ⊿ <u>≣</u> I/O                                  |          | PDO                                                                          | Assignme               | ent (Ox1C1               | 3):                  | PDO Conte        | nt (0x1) | A00):    |
|          | 4 📲 Devices                                     |          | <b>V</b>                                                                     | 0x1A00                 |                          | 0.1100               | Index            | Size     | Offs     |
|          | Device 2 (EtherCAT)                             |          |                                                                              | 0x1B01 (e<br>0x1B02 (e | excluded b<br>excluded b | v OxlaOU<br>v OxlaOO | 0x604            | 2.0      | 0.0      |
|          | 🚔 Image                                         |          |                                                                              | 0x1B03 (e              | excluded b               | y 0x1A00             | 0x606            | 4.0      | 2.0      |
|          | 算 Image-Info                                    |          |                                                                              | 0x1B04 (e              | excluded b               | y 0x1A00             | 0x60B            | 2.0      | 6.0      |
|          | 👂 🥏 SyncUnits                                   |          |                                                                              |                        |                          |                      | 0x60B            | 4.0      | 8.0      |
|          | 👂 🛄 Inputs                                      |          | -Do                                                                          | wnload -               |                          |                      | Predefine        | ed PDO ∦ | lssignme |
|          | Outputs                                         |          | V                                                                            | PDO Ass                | ignment                  |                      | T J PDO          | :        |          |
|          | 👂 🔜 InfoData                                    |          |                                                                              | PDO Con                | fimmatia                 | ~                    | Load IDU         | Into Ir  | om devi  |
|          | 🔺 🔛 Drive (InoSV680I)                           |          |                                                                              | • •                    |                          |                      |                  |          |          |
|          | 🕨 🛄 Inputs                                      |          | Error L                                                                      | ist                    |                          |                      |                  |          |          |
|          | Outputs                                         |          | Υ                                                                            |                        | rors                     | 0 Warn               | nings 📑 14       | 4 Messa  | iges     |

2. Click **OK**.

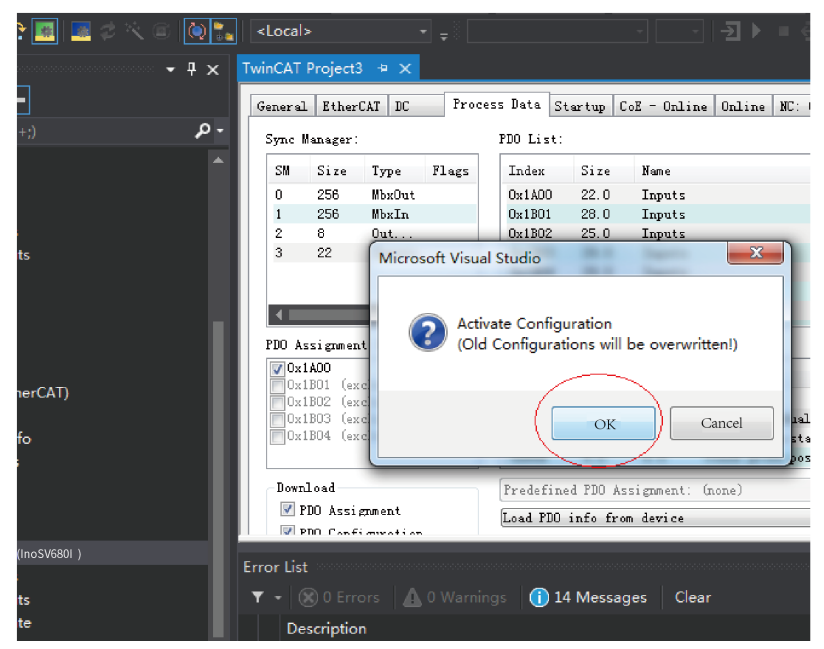

3. After you click OK, the device enters OP status as shown in the Online interface. Meanwhile, the 3rd LED on the keypad displays "8", and the keypad displays \_88RY.

| - <del>-</del> - + × | TwinCAT Project3 + X                                                                  |
|----------------------|---------------------------------------------------------------------------------------|
|                      | General EtherCAI DC Process Data Startup CoE - Online Online MC: Online MC: Functions |
| -م<br>^              | State Machine<br>Init Bootstrap<br>Farch Safe-Do<br>Garrant State: 07                 |
|                      | Dp Clew Brow Paquested State: 0P                                                      |
|                      | Port A: Carrier / Open.                                                               |
|                      | Port B: No Carrier / Closed                                                           |
|                      | Port C: No Carrier / Cloned<br>Port D: No Carrier / Cloned                            |
|                      | 711+ Access over EtherCAT<br>Bownload Bpload.                                         |
|                      |                                                                                       |

## Controlling servo drive operation

Control the servo drive through NC or PLC programs.

- 1. For operating in CSP mode
  - a. Set the unit.

Set the unit to "mm" during the test.

| Solution Explorer 🔶 🗸 🕇                                                                                                    | 🗙 TwinCAT Project3 🗢 🗙                                                                                                    |     |
|----------------------------------------------------------------------------------------------------|----------------------------------------------------------------------------------------------------|-----|
| ୍ ି 🏠 🧿 - 🖻 🖌 🗕                                                                                                    | General Settings Barameter Dynamics Online Functions Coupling Compensat                                                                                                    | ion |
| Search Solution Explorer (Ctrl +:)<br>Search Solution Explorer (Ctrl +:)<br>B NC-Task 1 SVB<br>F Image<br>Tables<br>B Objects<br>Axes<br>Axes<br>Axes<br>Axes<br>Axes<br>Axes<br>Axes<br>Axes<br>Ctrl<br>Brite<br>Drive<br>L Ctrl | General Settings Tarameter Dynamics Online Functions Coupling Compensat<br>Link To FUC<br>Axis Type: CANepen DS402/frofile HDF 742 (e.g. EtherCAT CoE Drive) •<br>Unit: nm • Bisplay (Dnly)<br>Position: He Medulo<br>Valocity: nm/min<br>Result<br>Position: Valocity: Acceleration: Jerk:<br>nm nm/s mm/s2 mm/s3 | ion |
| <ul> <li>▷ Inputs</li> <li>▷ Outputs</li> <li>□ PLC</li> <li>SAFETY</li> <li>□ C++</li> <li>□ I/O</li> <li>■ I/O</li> </ul>                                                                                                    | Axis Cycle Time / Access Divider<br>Divider: 1 Score Cycle Time (ms): 2.000<br>Nodulo: 0 Score Cycle Time (ms): 2.000                                                                                                    |     |

b. Set the scaling factor.

| Solution Explorer 👻 🕈 🗸           | winCAT Project3 🔸 🗙                                   |                     |                |          |
|-----------------------------------|-------------------------------------------------------|---------------------|----------------|----------|
| ං යු`o ළ ළ                        | General MC-Encoder Faraneter Time Compensation Online |                     |                |          |
| Search Solution Explorer (Ctrl+;) |                                                       |                     |                |          |
| Do NO Task 1 OVD                  | Parameter                                             |                     |                | T. Unit  |
| image                             | - Encoder Evaluation:                                 |                     |                |          |
| Tables                            | Invert Encoder Counting Direction                     | FALSE               | FALSE          | в        |
| Dijects                           | < Scaling Factor Numerator                            | 0.00000089406967163 | <u>9</u> .0001 | F mm/INC |
| - 4 → Axis 1                      | Scaling Factor Denominator (default: 1.0)             | 1.0                 | 1.0            | F        |
| Enc Enc                           | Position Bias                                         | 0.0                 | 0.0            | F mm     |
| Drive                             | Modulo Factor (e.g. 360.0°)                           | 360.0               | 360.0          | F mm     |
| Enputs                            | Tolerance Window for Modulo Start                     | 0.0                 | 0.0            | F mm     |
| Dutputs                           | Encoder Mask (maximum encoder value)                  | OxFFFFFFFF          | OxFFFFFFFF     | D        |
| PLC SAFETY C++                    | Encoder Sub Mask (absolute range maximum va           | 0x000FFFFF          | 0x000FFFFF     | D        |
|                                   | Reference System                                      | 'INCREMENTAL'       | 'INCREMENTAL'  | E        |
| 4 🗾 I/O                           | - Limit Switches:                                     |                     |                | -        |
| A St. Daviese                     |                                                       |                     |                |          |

Scaling factor: Indicates the distance corresponding to the encoder pulses per position feedback.

For example, 67108864 PPR corresponds to a distance of 60 mm, and the scaling factor is: 60/67108864 = 0.00000089406967163 mm/Inc.

c. Set the encoder feedback mode to PosVelo.

| Solution Explorer 👻 🖣 🗙                             | TwinCAT | F Project3 + ×                         |                |                           |   |      |  |  |  |  |
|-----------------------------------------------------|---------|----------------------------------------|----------------|---------------------------|---|------|--|--|--|--|
| General RD-Racodar Terreter Disc Corporation Dalias |         |                                        |                |                           |   |      |  |  |  |  |
| Search Solution Explorer (Ctrl+;)                   | -       | $\sim$                                 | _              |                           |   | _    |  |  |  |  |
| NC-Task 1 SVB                                       |         |                                        |                |                           |   | Unit |  |  |  |  |
| 👯 Image                                             | 4       | Encoder Evaluation:                    |                |                           |   |      |  |  |  |  |
| Tables                                              | +       | Limit Switches:                        |                |                           |   |      |  |  |  |  |
| Objects                                             |         | Filter:                                |                |                           |   |      |  |  |  |  |
| 4 Bit Axis 1                                        | +       | Homing:                                |                |                           |   |      |  |  |  |  |
| 🜔 🕊 Enc                                             | •       | Other Settings:                        |                |                           |   |      |  |  |  |  |
| Drive                                               |         | Encoder Mode                           | 'POSVELO'      | POSVELO'                  | E |      |  |  |  |  |
| En Cri                                              |         | Position Correction                    | FALSE          | <ul> <li>FALSE</li> </ul> | 8 |      |  |  |  |  |
| Outputs                                             |         | Filter Time Position Correction (P-T1) | 0.0            | 0.0                       | F | 5    |  |  |  |  |
| M PLC<br>SAFETY<br>C++<br>M I/O                     |         |                                        |                |                           |   |      |  |  |  |  |
| <ul> <li>Device 2 (EtherCAT)</li> </ul>             | 30      | waload [ Vpload ] Expand All [Collapse | All Select All |                           |   |      |  |  |  |  |

Descriptions for Other Settings:

Encoder mode: There are three encoder modes: POS, POSVELO, and POSVELOACC.

- POS: The encoder only calculates the position, which is used when the position loop is in the servo drive.
- POSVELO: The encoder only calculates the position, which is used when the position loop is in TWinCAT NC.
- POSVELOACC: The TWinCAT NC uses the encoder to determine the position, speed, and acceleration.
- d. Jogging test

Hide the system deviation temporarily.

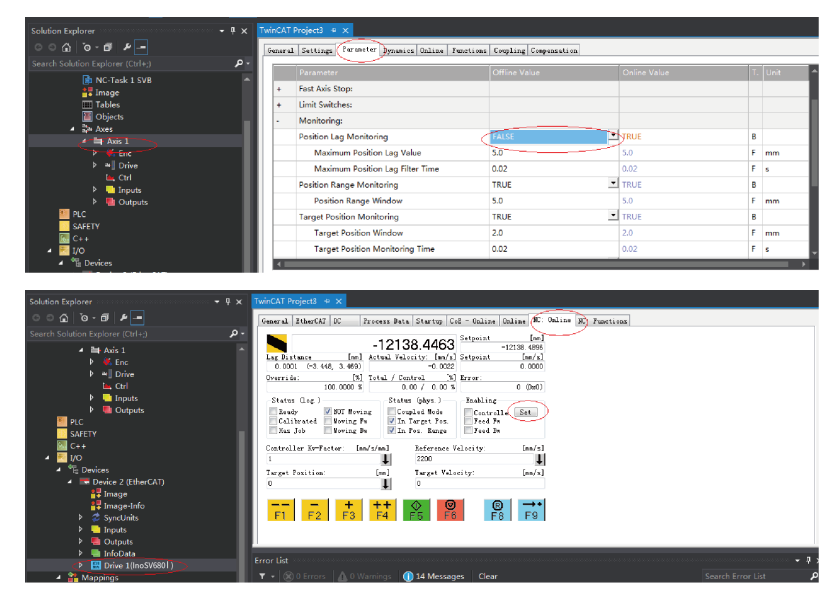

Click Set to display a dialog box and then click All to enable the servo drive. Perform jogging through F1 to F4. The jog speed is set as follows.

| Solution Explorer                           | • 9 × TwinC4 | T Project3 ↔ ×                                                             |              |               |    |      |  |  |  |  |
|---------------------------------------------|--------------|----------------------------------------------------------------------------|--------------|---------------|----|------|--|--|--|--|
| ○ · ☆ · ☞ / ₽ -                             | Gener        | General Settings Taraveter Bynamics Online Functions Compling Compensation |              |               |    |      |  |  |  |  |
| Search Solution Explorer (Ctrl+;)           | <i>ρ</i> .   |                                                                            | Office Value | Or Free Volum |    | 11-5 |  |  |  |  |
| ig] Solution 'TwinCAT Project3' (1 project) |              | Maximum Dynamics:                                                          | Omine value  | Online Value  | 1. | Unit |  |  |  |  |
| SYSTEM                                      |              | Default Dynamics:                                                          |              |               |    |      |  |  |  |  |
| A MOTION                                    |              | Manual Motion and Homing:                                                  |              |               |    |      |  |  |  |  |
| Image NC-Task 1 SAF     Image NC-Task 1 SVB |              | Homing Velocity (towards plc cam)                                          | 30.0         | 30.0          | F  | mm/s |  |  |  |  |
| 👯 Image                                     |              | Homing Velocity (off plc cam)                                              | 30.0         | 30.0          | F  | mm/s |  |  |  |  |
| Tables                                      |              | Manuel Velocity (Fast)                                                     | 600.0        | 600.0         | F  | mm/s |  |  |  |  |
| iai Objects<br>⊿ ⊐w Axes                    |              | Manual Velocity (Slow)                                                     | 100.0        | 100.0         | F  | mm/s |  |  |  |  |
| Axis 1                                      |              | Jog Increment (Forward)                                                    | 5.0          | 5.0           | F  | mm   |  |  |  |  |
| Enc                                         |              | Jog Increment (Backward)                                                   | 5.0          | 5.0           | F  | mm   |  |  |  |  |
| p w Drive                                   | +            | Fast Axis Stop:                                                            |              |               |    |      |  |  |  |  |
| Inputs                                      |              | Limit Switches:                                                            |              |               |    | -    |  |  |  |  |
| Outputs                                     |              |                                                                            |              |               |    |      |  |  |  |  |

- 2. Controlling the servo drive operations through the PLC
  - a. Create a PLC program.

Name

Untitled1

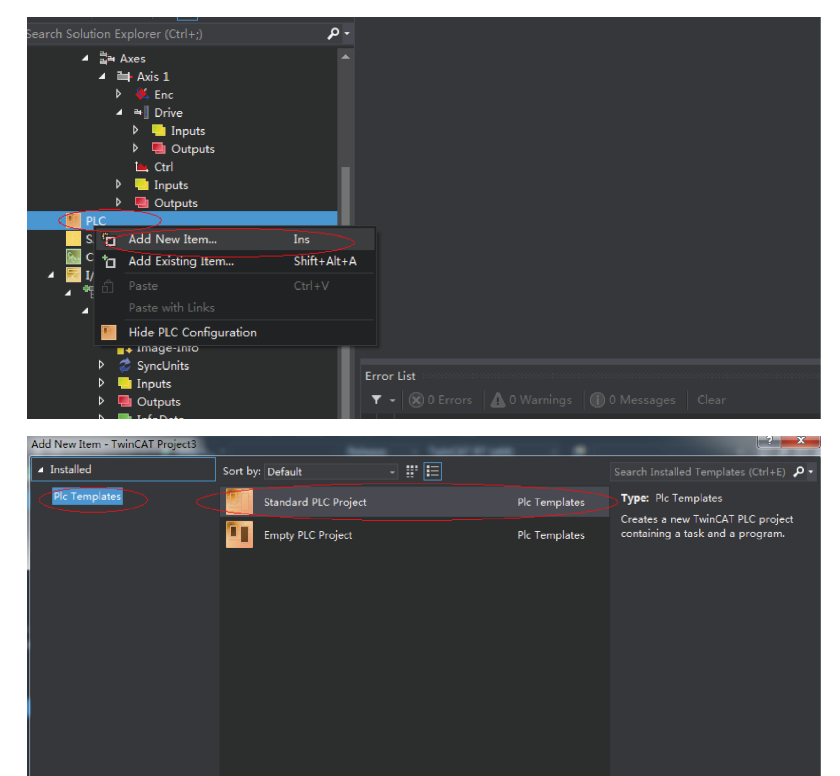

Browse...

Add Cancel

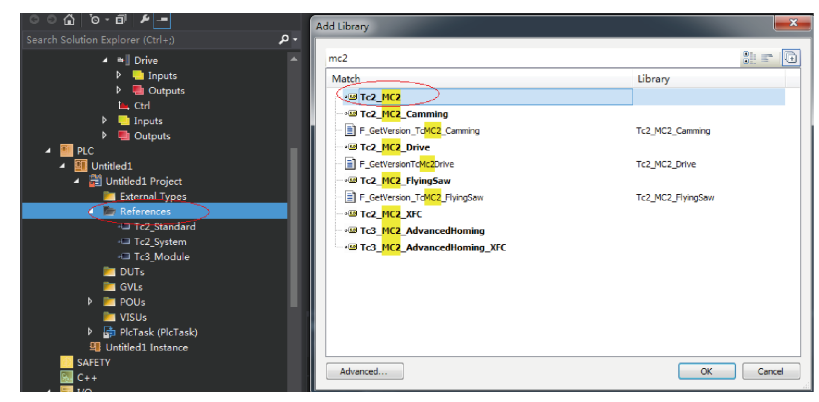

b. Add a motion control library for calling the motion control function blocks.

c. Create a POU program.

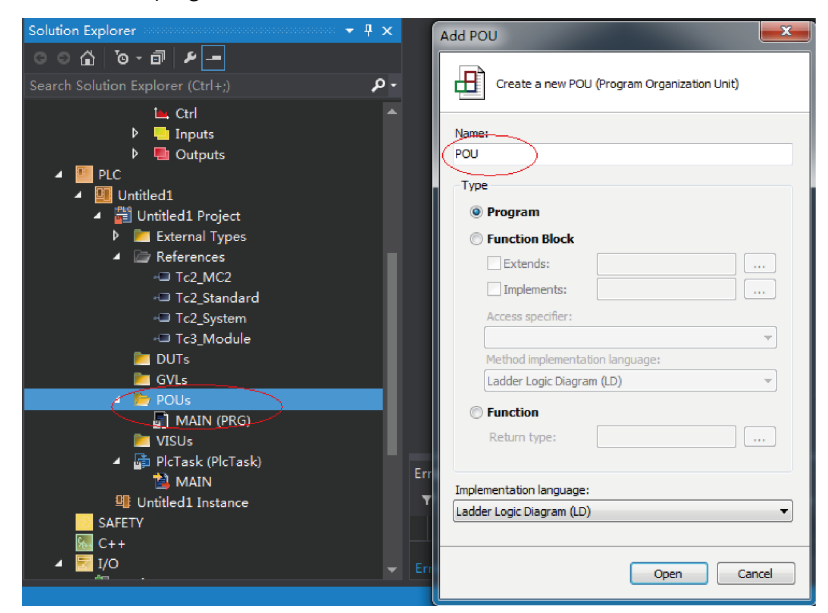

d. Call the motion module to implement some simple actions and input the final program to PLCtask.

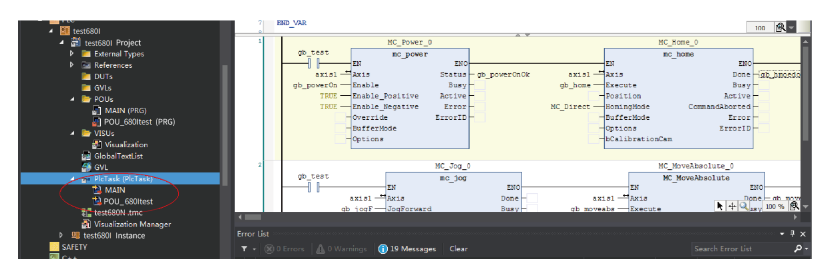

e. Link the axis to the variable defined in the PLC.

| ਿ ⊃ ਨੇ © • ਥ ⊁                                           | General Set         | tings -  | arameter  | Dynamics             | Daline Function      | as Coupling Compense | ation |
|----------------------------------------------------------|---------------------|----------|-----------|----------------------|----------------------|----------------------|-------|
| Search Solution Explorer (Ctrl+;)                        | Link To I/          | 0        |           | Drive 1 (            | testSV6801)          |                      |       |
| MOTION     MOTION     MOTION     MOTION                  | Link To PL          | c        |           | GVL.axis             | 1 (test5V680IInstand | e)                   | >     |
| B NC-Task 1 SVB                                          | Axis Type:          | CANope   | n DS402/P | rofile MD            | P 742 (e.g. EtherC   | AT CoE Drive) 🔹      |       |
| I Tables                                                 | Unit:               | m        | •         | -Display<br>Position | (Daly)<br>:: []] Pa  | Modul o              |       |
| A the Aves                                               |                     |          |           | Velocit;             | < 🗐 nm/min           |                      |       |
| ♦ K Enc b # Drive                                        | Result<br>Position: |          | Velocity  | d.                   | Acceleration:        | Jerk:                |       |
| L. Ctrl                                                  | an .                |          | nn/s      |                      | nn/s2                | m/s3                 |       |
| P - Inputs<br>E Outputs                                  | Axis Cycl           | e Time / | Access D  | ivider               |                      |                      |       |
| A PLC                                                    | Di vi der :         |          | 1         | -                    | Cycle Time (ms):     | 2.000                |       |
| <ul> <li>Metest6801</li> <li>Test6801 Project</li> </ul> | Wodulo:             |          | 0         | <u></u>              |                      |                      |       |

f. Compile the program. If there is not fault, activate the configuration and log onto the PLC.

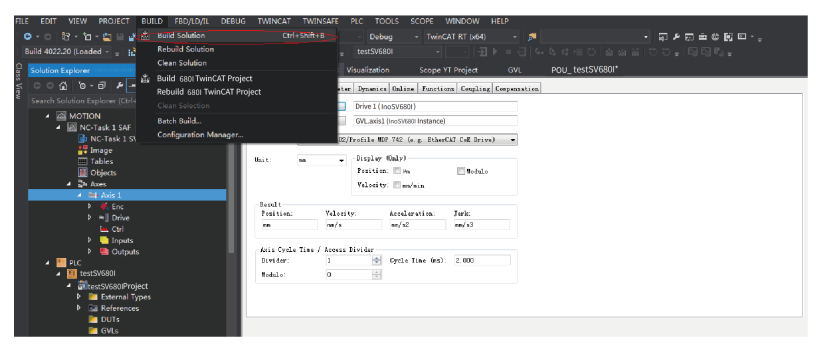

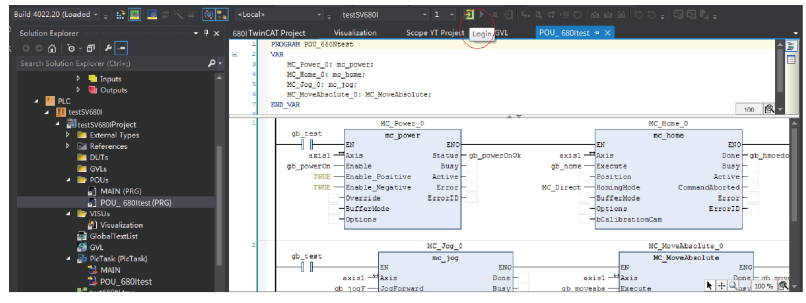

g. Click Start to make the servo drive run.

| • . • . • . • . • • • • • • • • • • • •                                                                                                    |     |                   |                     | ceoug                  | mener ter front |            | -             |         | . No . ST  | - <b>1</b> 2         |
|----------------------------------------------------------------------------------------------------|-----|-------------------|---------------------|------------------------|-----------------|------------|---------------|---------|------------|----------------------|
| Build 4022.20 (Loaded 👻 🚎 🔛 🔝 💻 🖉 🔨 💷 👰 🐂                                                                                                    |     |                   |                     |                        |                 |            |               |         |            |                      |
| Solution Explorer 🔹 🕈 🗙                                                                                                    | 680 | NTwinCAT Project  | Visuali             | zation Scop            | e VT Project    | Start (F5) | POU_6801      |         | • X        |                      |
| ୍ର 🖓 ଡି-ଟି 🖉 🗕                                                                                                    |     | 660NTwinCAT_Proje | ct.test660N.P       | OU_660Ntest            |                 |            |               |         |            |                      |
| Search Solution Explorer (Ctrl+;)                                                                                                    | Ex  | pression          |                     | Туре                   | Value           | $\sim$ ,   | hepared value | Address | Comment    | 5                    |
| 👂 🧮 Inputs 🔷                                                                                                    | œ   | MC_Power_0        |                     | mc_power               |                 |            |               |         |            |                      |
| Dutputs                                                                                                    |     | MC_Home_0         |                     | mc_home                |                 |            |               |         |            |                      |
| A The Broker and Antonia and Antonia antonia antonia antonia antonia antonia antonia antonia antonia a |     | MC_3og_0          |                     | mc_jog                 |                 |            |               |         |            |                      |
| <ul> <li>test6801</li> <li>test6001 Devices</li> </ul>                                                                                                    | •   | MC_MoveAbsolute   | 0                   | MC_MoveAbsolute        |                 |            |               |         |            |                      |
| P External Types                                                                                                    |     | 1                 |                     | MC PC                  | ower 0          | <u>^</u>   | 4             |         |            | MC Hos               |
| References                                                                                                    |     | dp_re             | 95                  | nc_)                   | oower           |            |               |         |            | mo_ho                |
| E DUTs                                                                                                    |     |                   |                     | EN                     | Eb              | 10         |               |         | 2 ml at    | EX                   |
| ji GVL≤                                                                                                    |     | ab powe           | 82181<br>r0n 200495 | Enable                 | Bus             | 0 go_po    | veronox pales |         | axisi -    | Execute              |
| MAIN (PPG)                                                                                                    |     |                   | TRUE                | Enable_Posit:          | ive Activ       | c FALS     | 5             |         | 12+307     | Position             |
| POU 680/rest (PRG)                                                                                                    |     |                   | TRUE                | Enable_Negat:          | Lve Erro        | T PALS     | 8             | MC_Di   | rect C 4 - | HomingMode           |
| 🔺 📴 VISUs                                                                                                    |     |                   | 100                 | Override<br>DufferMede | Errorl          | D - 16#00  | 000000        |         | NC Abortin | BufferHode           |
| 🔁 Visualization                                                                                                    |     |                   | INC ADDECT          | -Options               |                 |            |               |         | FALSE      | -bCalibrationCan     |
| GlobalTextList                                                                                                    |     |                   |                     |                        |                 |            |               |         |            |                      |
| GVL     GVL     GVL     GVL     GVL     GVL                                                                                                    |     | z                 |                     |                        |                 | MC_Jog_    | 0             |         |            |                      |
| MAIN                                                                                                    |     | gb_te             | st                  |                        |                 | mc_jog     |               |         |            |                      |
| POU_680Itest                                                                                                    |     |                   |                     | axial                  | - EN            |            | ENO           | FALSE   |            | + + Q axt 100 % (R ) |

3. Controlling the servo drive operations through the HMI Add the HMI interface to control the servo drive through the HMI interface.

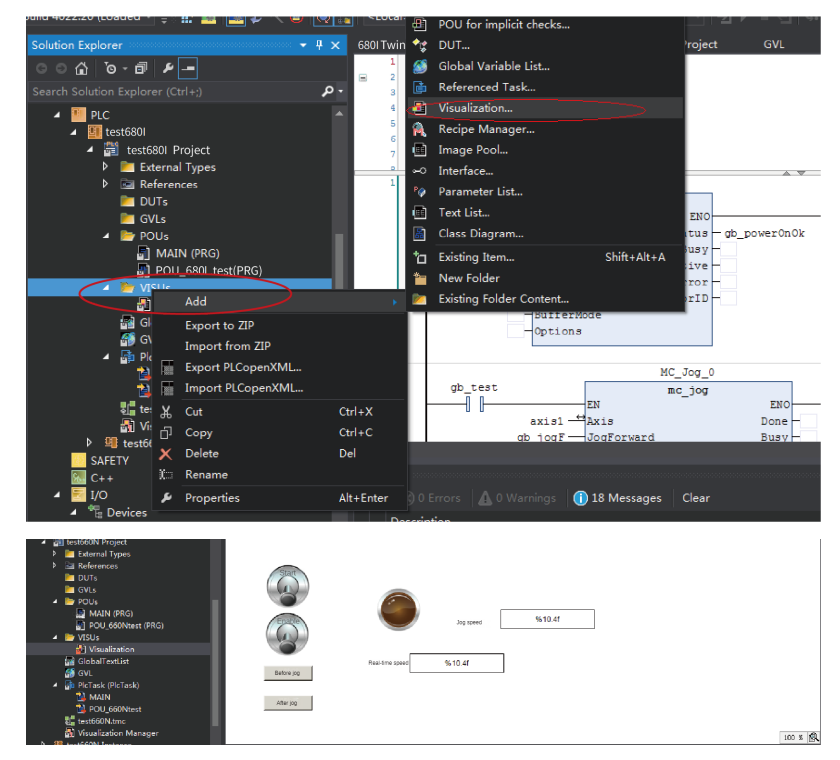

### Use the scope view function.

1. Add a scope view project as shown in the following figure.

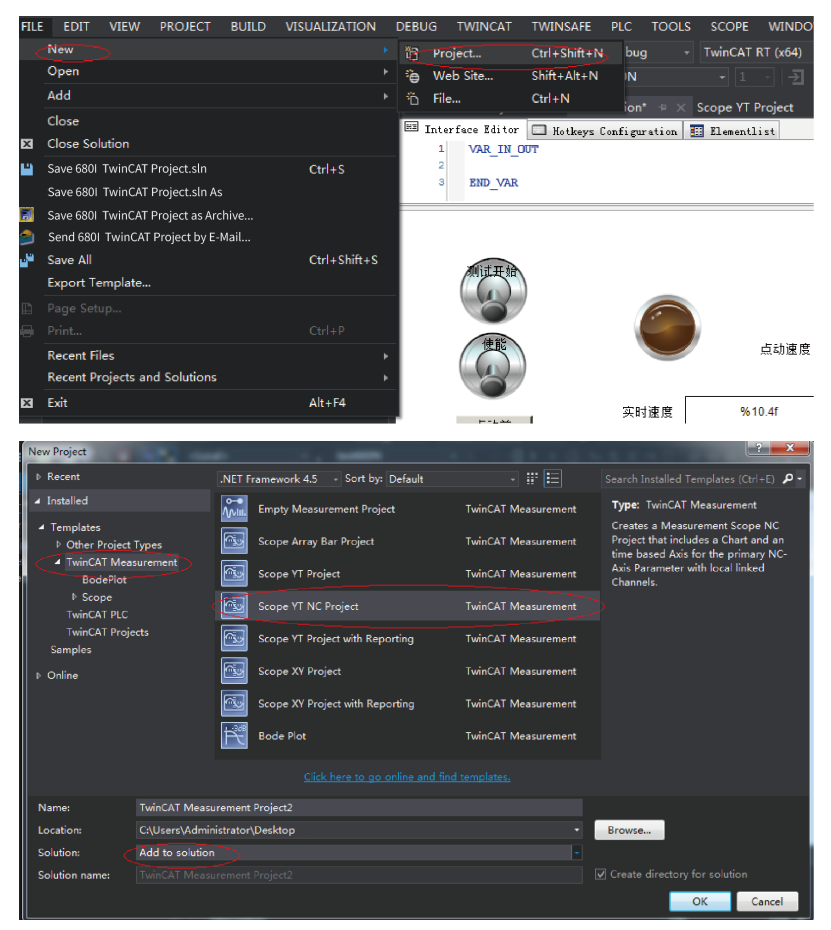

2. Add parameters to be monitored and monitor these parameters during operation of the PLC.

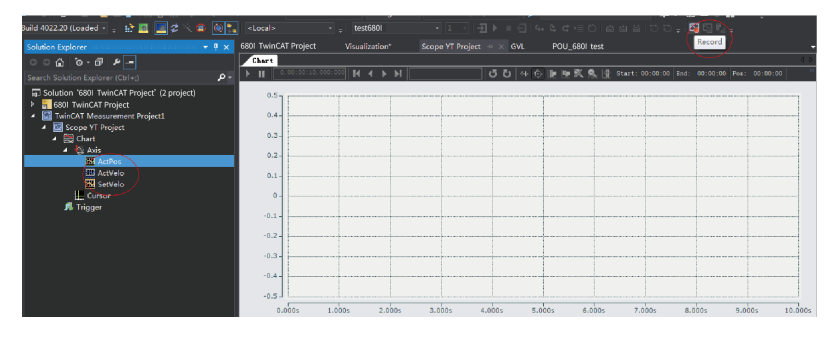

# 5.3.4 SV680N-INT and KEYENCE KV7500 Controller

#### 5.3.4.1 Configuring the Servo Drive

Servo drive version

It is recommended to use the device description file "SV680N-INT-Ecat\_v0.09.xml" or above for trial run of SV680N-INT series servo drives. It is recommended to use the MCU software of version 901.4 (H01.00 = 901.4) or later for the drive.

Related Parameters

The definition of 60FDh of the SV680N-INT series differs from that of IS620N: bit0: negative limit; bit1: positive limit; bit2: home switch; bit16...bit20 correspond to DI1...DI5 respectively.

### 5.3.4.2 Configuring KEYENCE KV7500 Software Tool

As software tool versions earlier than KV STUDIO 9.45 do not support extension of KEYENCE EtherCAT module "KV-XH16EC", the version of the KEYENCE software tool used must be KV STUDIO 9.45 or later.

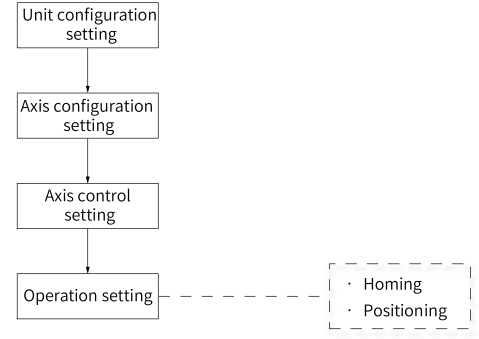

Figure 5-5 Configuration flowchart

## Unit configuration setting

Create a project and click OK to display the following window.
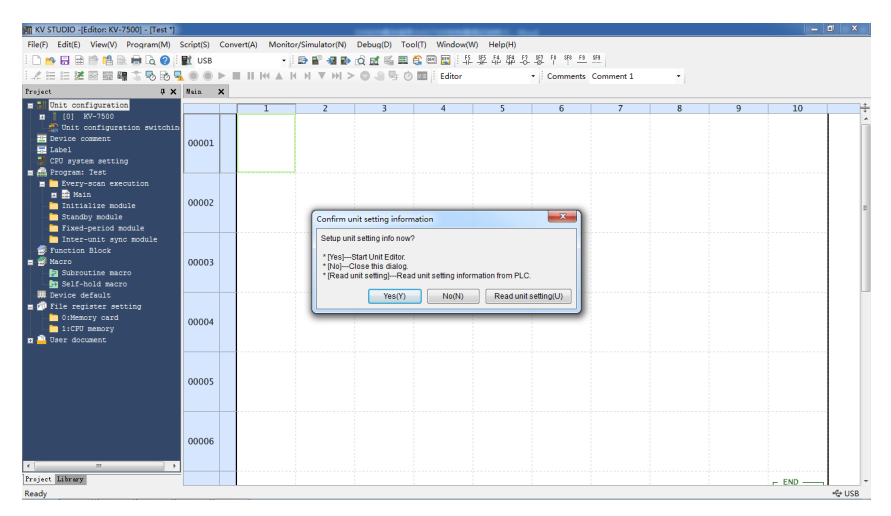

Click Yes, No, or Read unit setting as needed.

- Click Read unit setting when the physical PLC unit is connected properly and able to communicate with the software tool. The software tool obtains unit configurations automatically according to the physical connection.
- If you click Yes, the Unit editor window opens, allowing you to select units for configuration through dragging or double-clicking.

| KV STUDIO -[Editor: KV-7500] - [Test *] |             | CONTRACTOR AND AND                                                 | - 0 ×  |
|-----------------------------------------|-------------|--------------------------------------------------------------------|--------|
| File(F) Edit(E) View(V) Program(M)      | Script(S) C | Convert(A) Monitor/Simulator(N) Debuq(D) Tool(T) Window(W) Help(H) |        |
| : D 😁 🖶 🗎 👘 🛍 🗟 🖶 🧕 🐧 🕢                 | 🛐 USB       | - 🗈 🗃 📾 🖻 🖄 📾 😩 📾 🧱 🛱 🛱 幕 幕 幕 幕 幕 幕 幕 幕 幕 幕 幕 幕 幕 幕 幕 幕 幕          |        |
| 1.2 日日28 回回時15 16 16 1                  |             | ▶ ■     K  ▲       ▼ →   > ③                                       |        |
| Project 🖡 🗙                             | Bain X      |                                                                    |        |
| m all Unit configuration                |             | C D S S S S S S S S S S S S S S S S S S                            | 10 +   |
| [0] KV-7500                             |             | File(F) Edit(E) Convert(P) View(V) Option(O) Window(W) Help(H)     |        |
| Device comment                          |             | 8222 23 25 25 27 20 20 20 20 20 20 20 20 20 20 20 20 20            |        |
| Label                                   | 00001       | <ul> <li>Unit</li> </ul>                                           |        |
| - CPU system setting                    |             | Select unit(1) Setup unit(2)                                       |        |
| Frogram: Test                           |             | Height: Som                                                        |        |
| Main                                    |             | Depth:Simm<br>Carr. Cons.:2000A                                    |        |
| Initialize module                       | 00002       | Weight:270g                                                        |        |
| Standby module                          |             | R30000 RV-U7 AC power suppl                                        |        |
| Inter-unit syng module                  |             | -33916 Bill Additional I/O unit(input)                             |        |
| S Function Block                        |             | KV-B1€X* 16-point input ▼                                          |        |
| Hacro                                   | 00003       |                                                                    |        |
| Subroutine macro                        |             |                                                                    |        |
| . Device default                        |             |                                                                    |        |
| 🔳 🧐 File register setting               |             | · · · · · · · · · · · · · · · · · · ·                              |        |
| 0:Memory card                           | 00004       | Message a                                                          |        |
| m 🔷 User document                       |             | Process Row No. Code Message                                       |        |
|                                         |             |                                                                    |        |
|                                         |             |                                                                    |        |
|                                         | 00005       |                                                                    |        |
|                                         |             |                                                                    |        |
|                                         |             | H + F H Message                                                    |        |
|                                         |             | Editor Line: I, Col:1 OK Cancel Apply                              |        |
|                                         | 00006       |                                                                    |        |
|                                         |             |                                                                    |        |
| < II +                                  |             |                                                                    |        |
| Project Labrary                         |             |                                                                    | - END  |
| Ready                                   |             |                                                                    | +⊕ USB |

• If you click No, you can click Tool > Unit editor or double-click [0] KV7500 under Unit configuration.

| KV STUDIO -(Editor: KV-7500) - (Test *)                                                                                                    |           |       |             |                 |             |                |            |          |           |   |   | _     | 0 ×    |
|----------------------------------------------------------------------------------------------------|-----------|-------|-------------|-----------------|-------------|----------------|------------|----------|-----------|---|---|-------|--------|
| File(F) Edit(E) View(V) Program(M)                                                                                                    | Script(S) | Conve | ert(A) Moni | or/Simulator(N) | Debug(D) To | ol(T) Window(V | N) Help(H) |          |           |   |   |       |        |
| i 🗅 📂 🖶 🗎 🖄 🛍 🗟 💮 🙆 🥝                                                                                                    | 🖬 USB     |       |             | 🗈 🖥 🗐 🗈         | 🔬 🗹 🍕 🖽     | 😫 🖭 🔛 i 🔅      | なな ひら      | 황부위원     | 5F8       |   |   |       |        |
| 121128884588                                                                                                    |           | ▶     |             | H H ▼ HI >      | 0.050       | Editor         |            | Comments | Comment 1 |   |   |       |        |
| Project 🕴 🛱                                                                                                    | Bain      | ×     |             |                 |             |                |            |          |           |   |   |       |        |
| Dit configuration                                                                                                    |           |       | 1           | 2               | 3           | 4              | 5          | 6        | 7         | 8 | 9 | 10    | +      |
| Duit configuration switchis<br>Device comment<br>Label<br>CPU system setting<br>Decouver Teat                                                          | 00001     |       |             |                 |             |                |            |          |           |   |   |       |        |
| <pre>First and a second solution First and a second solution First and a solution First and a solution First and a solution First and a solution</pre> | 00002     |       |             |                 |             |                |            |          |           |   |   |       |        |
| <ul> <li>Inter-unit symc module</li> <li>Function Block</li> <li>Macro</li> <li>Subroutine macro</li> <li>Self-hold macro</li> </ul>                   | 00003     |       |             |                 |             |                |            |          |           |   |   |       |        |
| By Device default<br>By Evic register setting<br>Oldenory card<br>1:CFU memory<br>D User document                                                      | 00004     |       |             |                 |             |                |            |          |           |   |   |       |        |
|                                                                                                    | 00005     |       |             |                 |             |                |            |          |           |   |   |       |        |
| <u>د</u>                                                                                                    | 00006     |       |             |                 |             |                |            |          |           |   |   |       |        |
| Project Library                                                                                                    |           |       |             |                 |             |                |            |          |           |   |   | - END | -      |
| Ready                                                                                                    |           |       |             |                 |             |                |            |          |           |   |   |       | +& USB |

## Axis configuration setting

- 1. Enter "Axis configuration setting".
- 2. Double-click "Register ESI file".

| KV STUDIO -[Editor: KV-7500] - [Test *]     | transfer the second second sec | CONTRACTOR OF A DECK   |                        | - 0 × |
|---------------------------------------------|----------------------------------------------------------------------------------------------------|------------------------|------------------------|-------|
| File(F) Edit(E) View(V) Program(M) Script(S | i) Convert(A) Monitor/Simulator(N) Debug(D) Tool                                                                                                    | (T) Window(W) Help(H)  |                        |       |
|                                             | icon an and ma                                                                                                    |                        |                        |       |
| I / L L M S S S M T R R B                   | [1] Axis configuration setting                                                                                                    | III I III I I IIIIII I |                        | - ×   |
|                                             |                                                                                                    |                        | Recent                 |       |
| frojact # X                                 | KV-XH16EC                                                                                                    |                        | Jearun                 |       |
| Unit configuration                          |                                                                                                    | 40                     | All All vendors        | -     |
|                                             | Secup max number of axes                                                                                                    | 10 axes                | B- E Inovance          |       |
| The Axis configuration setting              | Control period(L)                                                                                                    | 1ms -                  | Virtual axis           |       |
| Dit comon setting                           | D.;                                                                                                    | Help                   | -M [Register ESI file] |       |
| Axis control setting                        |                                                                                                    |                        |                        |       |
| Point parameter                             |                                                                                                    |                        |                        |       |
| 🖬 🧐 Sync control setting                    |                                                                                                    |                        |                        |       |
| - 🔄 Unit Program                            |                                                                                                    |                        |                        |       |
| Option setting                              |                                                                                                    |                        |                        |       |
| Unit configuration switching                |                                                                                                    |                        |                        |       |
| Device comment                              |                                                                                                    |                        |                        |       |
| COU system setting                          |                                                                                                    |                        |                        |       |
| # A Program: Test                           |                                                                                                    |                        |                        |       |
| Every-scan execution                        |                                                                                                    |                        |                        |       |
| n 🔜 Nain                                    |                                                                                                    |                        |                        |       |
| Initialize module                           |                                                                                                    |                        |                        |       |
|                                             |                                                                                                    |                        |                        |       |
| Fixed-period module                         |                                                                                                    |                        |                        |       |
| Inter-unit sync module                      |                                                                                                    |                        |                        |       |
| Function Block                              |                                                                                                    |                        |                        |       |
|                                             |                                                                                                    |                        |                        |       |
| Self-hold macro                             |                                                                                                    |                        |                        |       |
| Device default                              |                                                                                                    |                        |                        |       |
| = 🚳 File register setting                   |                                                                                                    |                        |                        |       |
| 0:Memory card                               |                                                                                                    |                        |                        |       |
| 1:CPU memory                                |                                                                                                    |                        |                        |       |
| m 🚨 User document                           |                                                                                                    |                        |                        |       |
|                                             |                                                                                                    |                        |                        |       |
|                                             |                                                                                                    |                        |                        |       |
|                                             |                                                                                                    |                        |                        |       |
| Project Library                             |                                                                                                    |                        |                        |       |
| Ready                                       |                                                                                                    |                        |                        |       |

- 3. Find the storage directory of the device description file ".xml" and open it.
- 4. Importing the ". XML" file.

| 03023980-SV820N-3Axis-V3.03.xml      | 2019/8/30 20:34  | XML 文档 | 427 KB |
|--------------------------------------|------------------|--------|--------|
| 03024278-IS620N-Ecat_v2.6.8.xml      | 2019/9/16 9:18   | XML 文档 | 441 KB |
| SV680_INT_EOE_1Axis_02002_240110.xml | 2019/12/30 15:04 | XML 文档 | 317 KB |
| SV820N_ECAT.xml                      | 2018/3/21 8:47   | XML 文档 | 881 KB |

5. After the device description file is imported, you can start to add axes. You can also set the control period in "Axis configuration setting". The default control cycle is 1 ms and the minimum control cycle is 250 us.

6. You can add the axes needed through dragging or double-clicking. Select the corresponding axis and set critical information such the Encoder resolution, Max. motor speed, and Max. motor torque for this axis.

| KV STUDIO -[Editor  | [1] Axis configuration setting |         |                                          |                  | - 0 ×  | 8  |
|---------------------|--------------------------------|---------|------------------------------------------|------------------|--------|----|
| File(F) Edit(E) Vie |                                |         | Caeseb                                   |                  |        |    |
| : 🗋 😝 🖶 🛤 🖻         | KV-XH16EC                      |         | Search                                   |                  |        |    |
| 1.1 🗄 🗄 🗶 🚳         | Set up max, number of axes     | 16 axes | All vendors                              |                  |        |    |
| Project             |                                |         | Serve Drives                             |                  |        |    |
| 🔳 🖬 Unit configu    | Control period(L)              | 1ms 👻   | SV680_1Axis_V0.11 [Detailed s            | etting required) | 10     | 74 |
| 0 [0] KV-7          |                                | Help    | - Virtual axis                           |                  |        | ^  |
| Ja Axia da          |                                |         | (Register ESI file)                      |                  |        |    |
| - 🔯 Unit co         |                                |         |                                          |                  |        |    |
| 👋 Axis co           |                                |         |                                          |                  |        |    |
| Point p             |                                |         |                                          |                  |        |    |
| Unit Pr             | Servo<br>Aviet                 |         |                                          |                  |        |    |
| Option              |                                |         |                                          |                  |        |    |
| Init confi          |                                |         |                                          |                  |        |    |
| Device comme        |                                |         |                                          |                  |        |    |
| CPU system a        |                                |         |                                          |                  |        |    |
| 🖬 🚔 Program: Tes    |                                |         | Axis No.(A) 1 🐑                          |                  |        |    |
| Every-sca           |                                |         | Product name(N) SV680_1Axis_V0.11        |                  |        |    |
| Tritializa          |                                |         | Vendor(V) Inovance                       |                  |        |    |
| Standby m           |                                |         | Avis comment(C)                          |                  |        |    |
| Fixed-per           |                                |         |                                          |                  |        |    |
| Inter-uni           |                                |         | Encoder resolution(E) 26bit (67108864) • | PLSirev          |        |    |
| Macro               |                                |         | Custom(U)                                |                  |        |    |
| Subroutin           |                                |         | Max.motor.speed(S) 6000.00               | min-1            |        |    |
| Self-hold           |                                |         |                                          |                  |        |    |
| Device defau        |                                |         | Max. motor torque(T) 350.00              | %                |        |    |
| 0:Memory            |                                |         |                                          |                  |        |    |
| 1:CPU men           |                                |         |                                          |                  |        |    |
| 🖬 📮 User documen    |                                |         | Slave det                                | ailed setting(D) |        |    |
|                     |                                |         |                                          |                  |        |    |
|                     |                                |         |                                          |                  |        |    |
| Project Library     |                                |         | ок                                       | Cancel           | END -  |    |
| Ready               |                                |         |                                          |                  | +& USE | в  |

7. You can add PDO setting in detailed setting of the slave.

| KV STUDIO -[Editor: KV-7500] - [Test *]      |               |                                     |                              |                    |                                                                                                    | _ 0' ×                    |
|----------------------------------------------|---------------|-------------------------------------|------------------------------|--------------------|----------------------------------------------------------------------------------------------------|---------------------------|
| File(F) Edit(E) View(V) Program(M) Script(S) | Convert(A)    | Monitor/Simulator(N) Debug(D) Too   | l(T) Window(W) Help(H)       |                    |                                                                                                    |                           |
|                                              |               | in the second                       | 🗠 📼 🖙 : FS 555 F4 554 F2 552 | FA SEA FA SEA      |                                                                                                    |                           |
|                                              | ] Axis config | uration setting                     |                              |                    |                                                                                                    | 22                        |
|                                              |               |                                     |                              |                    |                                                                                                    |                           |
| Project 🖟 🗙                                  | Claure data   | Ind antipa                          |                              |                    | III Garage                                                                                                    |                           |
| E 🔚 Unit configuration                       | onore deta    | ico secong                          |                              |                    | and the second second s | · ·                       |
| [0] KV-7500     [0]                          | Racio         | PDO manning Notice function softing |                              |                    |                                                                                                    |                           |
| [1] KV-XH16EC R34000 DM10300                 | Directo       | DDO magning some (index)            | DDO astructure               | Index              | Data size (bil)                                                                                                    |                           |
| Axis configuration setting                   | Directio      | n PDO mapping name (index)          | PDO entry name               | Index<br>0x6040x00 | Data size (bit)                                                                                                    | setting required          |
| 🔯 Unit common setting                        |               | Outputs (0x1600)                    | Target position              | 0x6073:00          | 32                                                                                                    |                           |
| - 🌞 Axis control setting                     |               | 000000 (001000)                     | Touch probe function         | 0x6088:00          | 16                                                                                                    |                           |
| - Point parameter                            |               | (Add)                               |                              |                    |                                                                                                    |                           |
| 🖬 🧐 Sync control setting                     |               |                                     | Statusword                   | 0x6041:00          | 16                                                                                                    |                           |
| - 🖆 Unit Program                             |               |                                     | Position actual value        | 0x6064:00          | 32                                                                                                    |                           |
| - 🏟 Option setting                           |               |                                     | Touch probe status           | 0x60B9:00          | 16                                                                                                    |                           |
| Unit configuration switching                 |               | Inputs (0x1A00)                     | Touch probe pos1 pos value   | 0x60BA:00          | 32                                                                                                    |                           |
| - 2 Device comment                           |               |                                     | Touch probe pos2 pos value   | 0x608C:00          | 32                                                                                                    | +                         |
| - Label                                      |               |                                     | Error code                   | 0x6032:00          | 10                                                                                                    |                           |
| CPU system setting                           |               | (Add)                               | Olgiarmpus                   | 046020100          | 32                                                                                                    | ×                         |
| 🖬 🚓 Program: Test                            |               | (400)                               |                              |                    |                                                                                                    |                           |
| Every-scan execution                         |               |                                     |                              |                    |                                                                                                    |                           |
| 🖬 🔜 Nain                                     |               |                                     |                              |                    |                                                                                                    |                           |
| Initialize module                            |               |                                     |                              |                    |                                                                                                    |                           |
| Standby module                               |               |                                     |                              |                    |                                                                                                    |                           |
| Fixed-period module                          |               |                                     |                              |                    |                                                                                                    |                           |
| Inter-unit sync module                       |               |                                     |                              |                    |                                                                                                    |                           |
| S Function Block                             |               |                                     |                              |                    |                                                                                                    |                           |
| 🖬 🚭 Macro                                    |               |                                     |                              |                    |                                                                                                    |                           |
| Subroutine macro                             |               |                                     |                              |                    |                                                                                                    | PI Strey                  |
| Self-hold macro                              |               |                                     |                              |                    |                                                                                                    |                           |
| Device default                               |               |                                     |                              |                    |                                                                                                    |                           |
| = 🔗 File register setting                    |               |                                     |                              |                    |                                                                                                    | min 1                     |
| 0:Memory card                                |               |                                     |                              |                    |                                                                                                    | 1000-1                    |
| 1:CPU memory                                 |               |                                     |                              |                    |                                                                                                    | a.                        |
| m 📮 User document                            |               |                                     |                              |                    | OK C                                                                                                    | ancel                     |
| -                                            |               |                                     |                              |                    |                                                                                                    |                           |
|                                              |               |                                     |                              |                    |                                                                                                    |                           |
|                                              |               |                                     |                              |                    |                                                                                                    | Slave detailed settino(D) |
|                                              |               |                                     |                              |                    |                                                                                                    |                           |
| Project Library                              |               |                                     |                              |                    |                                                                                                    |                           |
| Ready                                        |               |                                     |                              |                    |                                                                                                    |                           |

8. If extension setting is needed, set Extension setting to Enable.

| KV STUDIO -[Edito           | [1] Axis cont | figuration setting                   |                             |         |                                                                                                    | ×              |       | x       |
|-----------------------------|---------------|--------------------------------------|-----------------------------|---------|----------------------------------------------------------------------------------------------------|----------------|-------|---------|
| File(F) Edit(E) View        | _             |                                      |                             |         |                                                                                                    |                |       |         |
| i 🗋 🤒 🖶 😫 👘                 | 101100100     | -                                    |                             |         | Search 21                                                                                                    | ii 🖻 📠         |       |         |
| 12 = = 2 2                  | KV-AH10       | EC                                   |                             |         | All All vendors                                                                                                    | -              |       |         |
| Project                     |               | Slave detailed setting               | 18 0000                     |         | ×.                                                                                                    |                |       |         |
| = 📰 Unit configu            |               |                                      |                             |         | Contraction of the second second | autro d        | 10    | 14.     |
| 0 [0] KV-7:                 |               | Basic PDO mapping Motion function    | n setting                   |         |                                                                                                    | aneo)          | 10    | *       |
| [1] KV-XI                   |               | Para                                 | meter                       |         | Setting item                                                                                                    |                |       |         |
| - Axis of                   |               |                                      | Type                        |         | Servo                                                                                                    |                |       |         |
| - to Unit co                |               |                                      | Axis No.                    |         | 1                                                                                                    |                |       |         |
| Axis or                     | 1 4           |                                      | Number of occupied axes     |         | 1                                                                                                    |                |       |         |
| Dates a                     |               | Dania                                | Product name                |         | SV660_1Axix_VD.11                                                                                                    |                |       |         |
| Point 3                     |               | Dasic                                | Vendor                      |         | Inovance                                                                                                    |                |       |         |
| i sync co                   |               |                                      | Vendor ID                   |         | 0x00100000 (1048576)                                                                                                    |                |       |         |
| - 🖆 Unit Pr                 |               |                                      | Product code                |         | 0±000C010D (T86T01)                                                                                                    |                |       |         |
| Dption                      |               |                                      | Revision No.                |         | 0x00010000 (55536)                                                                                                    |                |       |         |
| Unit confi                  |               |                                      | Check vendor ID             |         | Used                                                                                                    |                |       | -       |
| The Developer of the second |               |                                      | Check product code          |         | Not used                                                                                                    |                |       |         |
| Tabal                       |               |                                      | Check revision No.          |         | Not used                                                                                                    |                |       |         |
| Label                       |               | Check at the start of communication  | Check method of revision No |         |                                                                                                    |                |       |         |
| CPU system s                |               | crited. State state of contributions | Explicit device ID shark    |         | Not used                                                                                                    |                |       |         |
| 🔳 🚮 Program: Tes            |               |                                      | Explicit device ID check    |         | 1001                                                                                                    |                |       |         |
| 🚍 🧰 Every-scar              |               |                                      | Explicit device ID          |         | 18                                                                                                    |                |       |         |
| m 🛱 Main                    |               | Others                               | Expirat device to register  |         |                                                                                                    |                |       |         |
| - Initialize                |               | Other                                | Extension setting           | Disable | *                                                                                                    |                |       |         |
| Standbur we                 |               |                                      |                             | Disable |                                                                                                    |                |       |         |
| Scandby in                  |               |                                      |                             |         |                                                                                                    |                |       |         |
| Fixed-peri                  |               |                                      |                             |         |                                                                                                    |                |       |         |
| Inter-unit                  |               |                                      |                             |         |                                                                                                    |                |       |         |
| Function Blo                |               |                                      |                             |         |                                                                                                    |                |       |         |
| B S Nacro                   |               |                                      |                             |         |                                                                                                    |                |       |         |
|                             |               |                                      |                             |         |                                                                                                    |                |       |         |
| Self-hold                   |               |                                      |                             |         |                                                                                                    |                |       |         |
| Jerr-hord                   |               |                                      |                             |         |                                                                                                    |                |       |         |
| Device derau                |               |                                      |                             |         |                                                                                                    |                |       |         |
| E File registe              |               |                                      |                             |         |                                                                                                    |                |       |         |
| 0:Memory o                  |               |                                      |                             |         |                                                                                                    |                |       |         |
| 1:CPU memo                  |               |                                      |                             |         |                                                                                                    |                |       |         |
| n 📮 User documen            |               |                                      |                             |         | OK Cancel                                                                                                    |                |       |         |
| document                    |               |                                      |                             |         |                                                                                                    | and the second |       |         |
|                             |               |                                      |                             |         |                                                                                                    |                |       |         |
|                             |               |                                      |                             |         |                                                                                                    |                |       |         |
|                             |               |                                      |                             |         |                                                                                                    |                | END   |         |
| Project Tilson              |               |                                      |                             |         | OK Ca                                                                                                    | ncel           | E ENU |         |
| and any second to any       |               |                                      |                             |         |                                                                                                    |                |       | ٣       |
| Ready                       |               |                                      |                             |         |                                                                                                    |                |       | +++ USB |

 For motion function settings, you can double-click or click on the combo box (small triangle icon) to select the PDO configuration needed from the dropdown list.
 You can also right-click > Automatic assignment > Yes, in this way the assigned contents will correspond to preceding PDO contents automatically.

During manual assignment, do not neglect any contents in the PDO mapping. Otherwise, a pop-up window will be displayed to remind you of the missing contents when you click OK. For Communication command at initialization, DC setting, and Advanced settings, use the default values. After settings are done, click OK.

| KV STUDIO -[Editor  | [1] Axis confi | ouration setting    |                                 |                                                                              |                                 |                                                                                                    | ×        | - (   | X        |
|---------------------|----------------|---------------------|---------------------------------|------------------------------------------------------------------------------|---------------------------------|----------------------------------------------------------------------------------------------------|----------|-------|----------|
| File(F) Edit(E) Vie |                | · ·                 |                                 |                                                                              |                                 |                                                                                                    |          |       |          |
| i 🗋 📫 🔛 🗎 👘         | LIGH YOUNGE    |                     |                                 |                                                                              |                                 | Search                                                                                                    | ii 📰 🔤 🖬 |       |          |
|                     | KV-APITOE      |                     |                                 |                                                                              |                                 | All All vendors                                                                                                    | •        |       |          |
| Project             | 1              | lave detailed setti | ng                              | 16.0000                                                                      |                                 | - Contraction of the second second se |          |       |          |
| 🔳 🚮 Unit configu    | P              | Pagia DDO ma        | Notion function settin          | 0 Communication command at in                                                | illiplication DC colling Advan  | and antipas                                                                                                    | uired)   | 10    | +        |
| = [0] KV-7:         |                | Mation function of  | apping motion to control of the | S Communication command atm                                                  | inalization   Do seeing   Auvai | inced settings                                                                                                    |          |       | <u>^</u> |
| - Axis co           | 1 1            | Direction           | Euortion name                   |                                                                              | Process data                    | <b>Bit Portition</b>                                                                                                    |          |       |          |
| - 🔯 Unit co         |                | Contro              | I word [mandatory]              | 0x1600: Outputs.0x6040                                                       | :00: Controlword                | ×                                                                                                    |          |       |          |
| 👋 Axis co           | 4              | Positio             | n control - target position [ma | indatory] 0x1600: Outputs.0x607/                                             | :00: Target position            |                                                                                                    |          |       |          |
| Point p             |                | Positio             | n control - latch control       | <no assignment=""></no>                                                      | Auto                            | matic assignment(A)                                                                                                    |          |       |          |
| Deir De             |                | Speed               | control - target speed          | <no assignment=""></no>                                                      |                                 |                                                                                                    |          |       |          |
| Onsion              |                | Torque              | control - target torque         | <no assignment=""></no>                                                      |                                 |                                                                                                    |          |       |          |
| Unit conf:          |                | Torque              | limit                           | <no assignment=""></no>                                                      |                                 |                                                                                                    |          |       | E        |
| Device comme        |                | Torque              | control - max speed             | <no assignment=""></no>                                                      |                                 |                                                                                                    |          |       |          |
| Tabel               |                | Torque              | feedforward                     | <no assignment-<="" th=""><th></th><th></th><th></th><th></th><th></th></no> |                                 |                                                                                                    |          |       |          |
| 📲 CPU system s      |                | Positiv             | e direction torque limit        | <no assignment=""></no>                                                      |                                 |                                                                                                    |          |       |          |
| 🔳 🕋 Program: Tes    |                | klaasti             | n disadian taxa s Smit          | atta analanmanta                                                             |                                 |                                                                                                    | •        |       |          |
| Every-scar          |                | Slave axis param    | seter(S)                        |                                                                              |                                 |                                                                                                    |          |       |          |
| 🖬 📰 Main            |                |                     | Parameter                       |                                                                              | Setting it                      | em                                                                                                    |          |       |          |
| Initialize          |                | Motor type select   | ion                             |                                                                              |                                 | Rotary                                                                                                    | type     |       |          |
| Standby m           |                | Electronic gear ra  | atio(numerator)                 |                                                                              |                                 |                                                                                                    | 1        |       |          |
| Tixed-per-          |                | Sneed unit          | sio(denominator)                |                                                                              |                                 | Compand noni                                                                                                    | tion/sec |       |          |
| Function Blo        |                | Speed unit coeffi   | cient                           |                                                                              |                                 |                                                                                                    | 1.000    |       |          |
| B Sacro             |                | Deternimation ra    | nge of contact torque           |                                                                              |                                 |                                                                                                    | 1.00 %   |       |          |
| Subroutine          |                |                     |                                 |                                                                              |                                 |                                                                                                    |          |       |          |
| Self-hold           |                |                     |                                 |                                                                              |                                 |                                                                                                    |          |       |          |
| Device defau        |                |                     |                                 |                                                                              |                                 |                                                                                                    |          |       |          |
| 😑 🍘 File registe    |                |                     |                                 |                                                                              |                                 |                                                                                                    |          |       |          |
| 0:Memory of         |                |                     |                                 |                                                                              |                                 |                                                                                                    |          |       |          |
| 1:CPU ment          |                |                     |                                 |                                                                              |                                 | ок с                                                                                                    | ancel    |       |          |
| 1 - User documen    |                |                     |                                 |                                                                              |                                 |                                                                                                    | ing(D)   |       |          |
|                     |                |                     |                                 |                                                                              |                                 |                                                                                                    |          |       |          |
|                     |                |                     |                                 |                                                                              |                                 |                                                                                                    |          |       |          |
| Design Billion      |                |                     |                                 |                                                                              |                                 | ок                                                                                                    | Cancel   | END - |          |
| Project Library     |                |                     |                                 |                                                                              |                                 |                                                                                                    |          |       |          |
| Ready               |                |                     |                                 |                                                                              |                                 |                                                                                                    |          |       | +& USB   |

10. After Slave detailed setting is done, the exclamation symbol disappears.

| KV STUDIO -[Edito   | [1] Axis configuration setting |         |                                                |         | x   |
|---------------------|--------------------------------|---------|------------------------------------------------|---------|-----|
| File(F) Edit(E) Vie |                                |         | Search Cal Cal Cal                             | a       |     |
| 0 😁 🖬 🗎 🕑           | KV-XH16EC                      |         |                                                | <u></u> |     |
| 1.2 = = 32 =        | Set up max. number of axes     | 16 axes | All vendors                                    | -       |     |
| Project             | Control period(1)              | 1ms =   | Servo Drives                                   |         |     |
| Unit configu        |                                | Help    | SV680 _1Axis_V0.11 [Detailed setting required] | 10      | ÷   |
| = (1) KV-X          |                                |         | - Virtual axis                                 |         | Â   |
| -B Axis co          |                                |         | - of tradition round                           |         |     |
| O Unit co           |                                |         |                                                |         |     |
| Point p             | 0                              |         |                                                |         |     |
| 🖬 🖓 Sync co         | Servo                          |         |                                                |         |     |
| Onit Pr             | Axis1                          |         |                                                |         |     |
| Onit conf           |                                |         |                                                |         | 12  |
| - Device comme      |                                |         |                                                |         |     |
| Label               |                                |         |                                                |         |     |
| B A Program: Tes    |                                |         | Axis No.(A) 1 🗄                                |         |     |
| 🖬 🧰 Every-scal      |                                |         | Product name(N) SV680_1Axis_V0.11              |         |     |
| Main Tribushi       |                                |         | Vendor(V) Inovance                             | -       |     |
| Standby m           |                                |         | Avia commont(C)                                |         |     |
| - Fixed-per         |                                |         |                                                |         |     |
| Inter-uni           |                                |         | Encoder resolution(E) 20bit (1048576) VPLS/rev |         |     |
| a S Macro           |                                |         | Custom(U)                                      |         |     |
| - Subrouting        |                                |         | Max.motor.speed(S) 6000.00 min-1               |         |     |
| Self-hold           |                                |         |                                                |         |     |
| E Pile registe      |                                |         | Max.motortorque(1) 350.00 %                    |         |     |
| 0:Memory            |                                |         |                                                |         |     |
| 1:CPU ment          |                                |         | 0                                              |         |     |
| n 🔤 User documen    |                                |         | Slave detailed setting(D).                     | - I     |     |
|                     |                                |         |                                                |         |     |
|                     |                                |         |                                                |         |     |
| Project Library     |                                |         | OK Cancel                                      |         | -   |
| Ready               |                                |         |                                                |         | JSB |

11. After adding the axes, click OK, and the following dialog box opens, asking you whether to set up coordinate (namely electronic gear ratio) transformation.

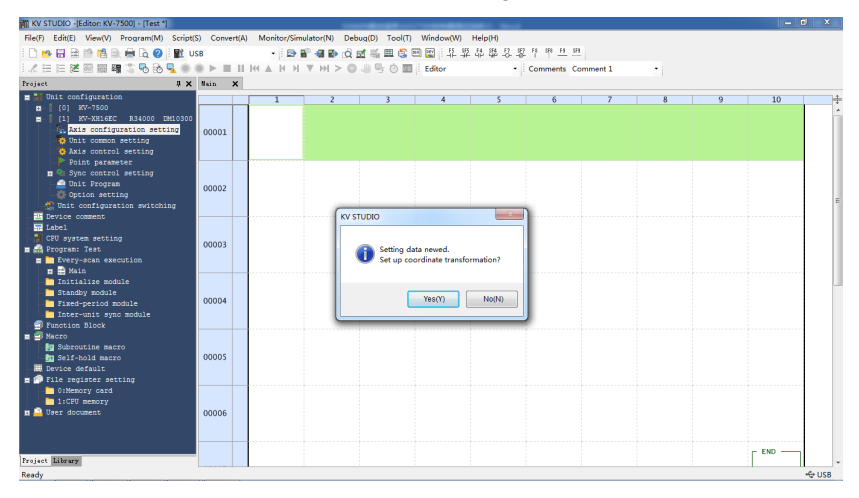

• Click Yes and the coordinate transformation dialog box opens. Set mechanical parameters and the coordinate unit based on actual conditions and click Execute calculation. The software calculates the denominator and numerator for coordinate transformation automatically and writes parameters to Axis control setting automatically.

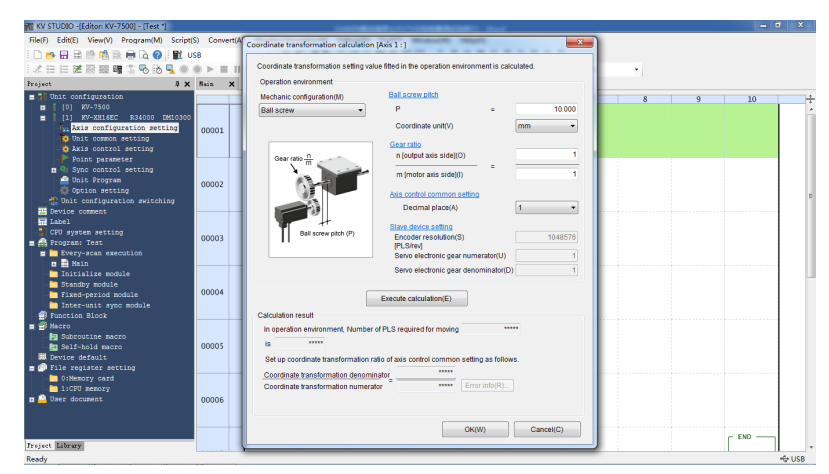

 If you click No, you can click Tool > Coordinate transformation calculation > KV-XH setting > Coordinate transformation calculation.

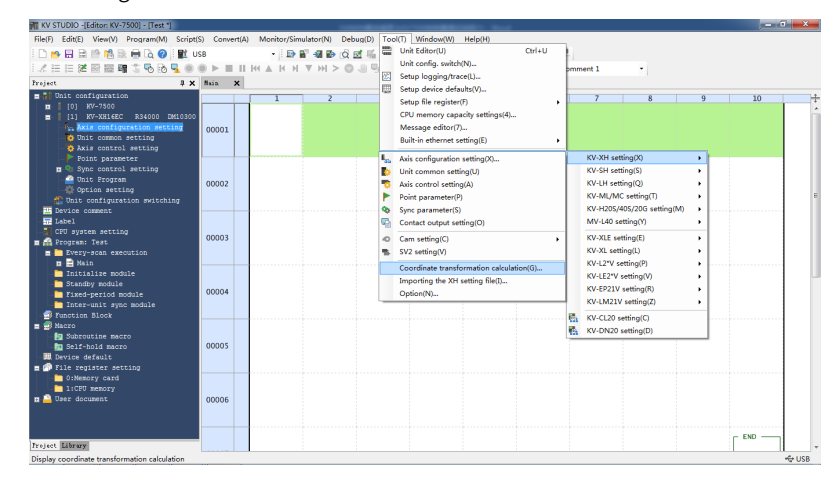

### Axis control setting

- 1. To open axis control setting, click Tool > Axis configuration setting > KV-XH setting > Axis control setting, or click Axis control setting under Project.
- 2. In axis control setting, you can set items including Unit coordinate transformation, Software limit coord, Axis error, Axis control function, Common in position control, Operation speed, and JOG.

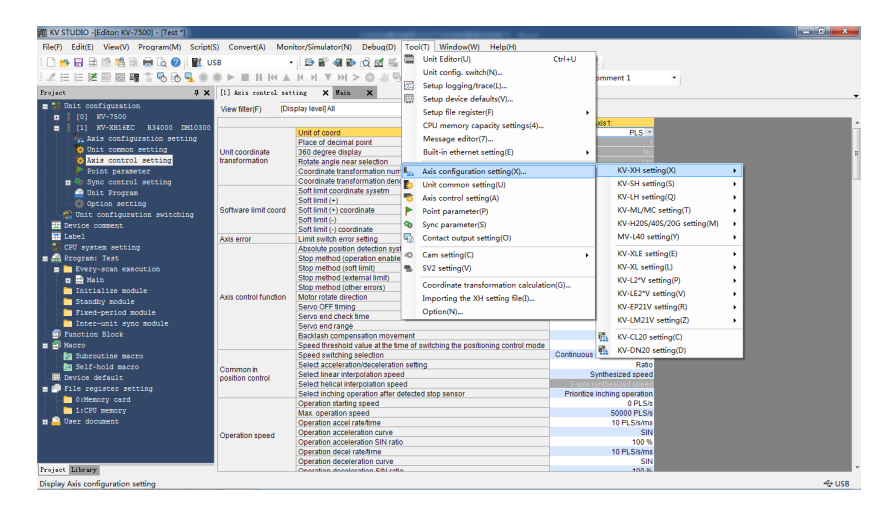

## **Running setting**

#### Homing

Before homing, assign (+) limit switch, (-) limit switch, and Origin sensor in Motion function setting under Axis configuration setting to each bit of 60FDh. 60FDh is defined as follows:

bit0: negative limit; bit1: positive limit; bit2: home switch; bit16...bit20 correspond to DI1...DI5 respectively.

In automatic assignment, you need to assign (+) limit switch, (-) limit switch, and origin sensor manually, you can assign them to corresponding bits of 60FDh based on the relation shown in the following figure or to bit16...bit20, in this case, you also need to assign them to corresponding DIs of the servo drive.

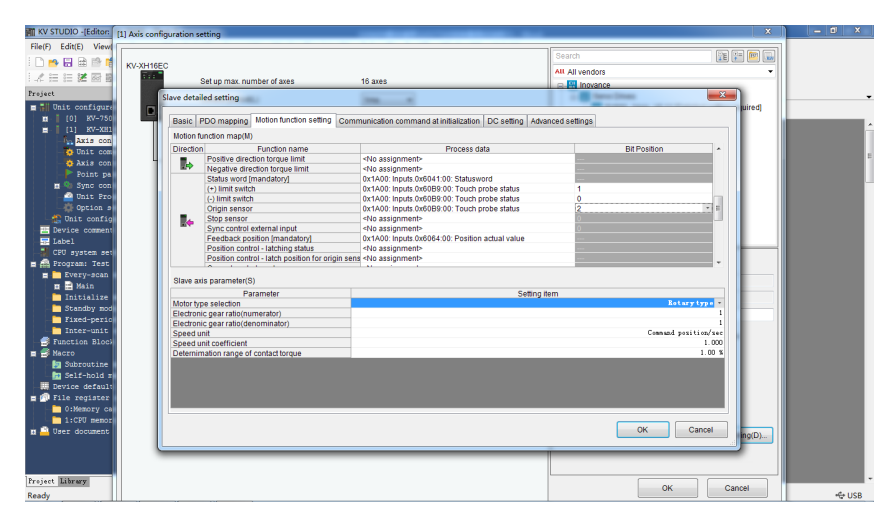

Set the restriction parameters for homing in Axis control setting > Origin return. The following homing methods are available. For detailed trajectories, see KEYENCE instruction manual for positioning/motion control unit KV-XH16EC.

| Default           | Value range                                           | Description                                                                                                    |
|-------------------|-------------------------------------------------------|----------------------------------------------------------------------------------------------------|
|                   | DOG type (with phase<br>Z)                            | Decelerating upon DOG signal input and homing through phase Z signal                                                                                                    |
|                   | DOG type (without phase Z)                            | Decelerating upon DOG signal input and homing through falling edge of DOG signal                                                                                                    |
|                   | DOG-type jogging<br>(with phase Z)                    | Pausing after moving based on Dog ON upon DOG<br>signal input.<br>Then moving to the homing direction through<br>position-type speed control and homing with phase Z<br>signal.                                                                                               |
|                   | DOG-type jogging<br>(without phase Z)                 | Moving based on Dog ON upon DOG signal input before homing                                                                                                    |
| DOG type          | DOG type (contact)                                    | Homing executed when the ON duration of the<br>torque limit signal keeps longer than the<br>compression torque time upon DOG signal input                                                                                                    |
| (with<br>phase Z) | Origin sensor and phase Z                             | Homing executed in the initial phase Z position after the origin sensor is ON                                                                                                    |
|                   | Rising edge of origin sensor                          | Homing executed through the rising edge of the origin sensor                                                                                                    |
|                   | Middle point of origin<br>sensor (without phase<br>Z) | Taking the middle point of the ON range of origin<br>sensor as the origin and comparing it with that in<br>"Rising edge of origin sensor". Even if the light-<br>receptive performance of the origin sensor degrades,<br>the homing position can hardly change with the time. |
|                   | Rising edge of limit<br>switch                        | Homing executed with the limit switch in the<br>negative direction (direction where the current<br>coordinate decreases) acting as the origin sensor                                                                                                    |
|                   | Immediate homing of phase Z                           | Homing executed with phase Z signal                                                                                                    |
|                   | Data setting type                                     | Taking current coordinate as the origin coordinate                                                                                                    |

The following homing methods are available in IS620N and SV680N-INT series servo drives.

| No. | Homing mode                           | IS620N | SV680N-INT |
|-----|---------------------------------------|--------|------------|
| 1   | DOG-type (with phase<br>Z)            | ок     | ок         |
| 2   | DOG-type (without<br>phase Z)         | ок     | ок         |
| 3   | DOG-type jogging<br>(with phase Z)    | No     | No         |
| 4   | DOG-type jogging<br>(without phase Z) | No     | No         |

| 5  | DOG-type (contact)             | ок                                                                             | Homing is available, but<br>the reference coordinate<br>after homing is not 0.<br>Updating to the xml<br>coordinate of IS620N zeros<br>out the reference<br>coordinate. |
|----|--------------------------------|--------------------------------------------------------------------------------|----------------------------------------------------------------------------------------------------|
| 6  | Origin sensor and phase Z      | ОК                                                                             | ОК                                                                                                    |
| 7  | Rising edge of origin sensor   | ОК                                                                             | ОК                                                                                                    |
| 8  | Middle point of origin sensor  | No                                                                             | No                                                                                                    |
| 9  | Rising edge of limit<br>switch | Homing is available, but<br>the reference coordinate<br>after homing is not 0. | Homing is available, but<br>the reference coordinate<br>after homing is not 0.                                                                                          |
| 10 | Immediate homing of phase Z    | ОК                                                                             | ОК                                                                                                    |

#### Positioning

Set the unit coordinate transformation properly before positioning. The unit coordinate transformation is "PLS" by default, which allows no modification on the numerator or denominator. Assume N revolutions are required by the servo drive, in this case, the number of commands that need to be sent by the host controller is N x Pulses per revolution. If coordinate transformation calculation has been executed, the unit coordinate transformation parameters will correspond to the unit transformation results automatically.

1. To set the motion profile of the servo drive, click Tool > Point parameter.

| M KV STUDIO -(Editor: KV-7500) - (Test *)                                                                                                    |                                                                                                    | — C — X                                                                                                    |
|----------------------------------------------------------------------------------------------------|----------------------------------------------------------------------------------------------------|----------------------------------------------------------------------------------------------------|
| File(F) Edit(E) View(V) Program(M) Script(S) Convert(A) Monitor                                                                                                    | r/Simulator(N) Debug(D) Tool(T) Window(W) Help(H)                                                                                                    |                                                                                                    |
| 1 D 🐜 🖾 🖻 🛤 🚳 🖓 🖓 🖓 🖓 🖬 🖓 🖉                                                                                                    | 🗈 🖙 🚚 👞 🔗 🥣 🛒 🧱 Unit Editor(U)                                                                                                    | Ctrl+U                                                                                                    |
|                                                                                                    | Unit config. switch(N)                                                                                                    |                                                                                                    |
| - 二二 二 第 回 圖 編 2 10 10 🧏 🔍 🕨 🕨 🔳 🗉 M 🔺 M                                                                                                    | N ▼ M > O U U                                                                                                    | pmment 1 ·                                                                                                    |
| Project 🖡 🗶 [1] Axis control setting                                                                                                    | z X Pain X III Cotor de la de la de                                                                                                    |                                                                                                    |
| = 📲 Unit configuration View (Nav/E) (Displa                                                                                                    | v level All                                                                                                    |                                                                                                    |
| [0] KV-7500                                                                                                    | Setup file register(F)                                                                                                    | •                                                                                                    |
| [1] KV-XH16EC R34000 DM10300                                                                                                    | CPU memory capacity settings(4)                                                                                                    | 0081;<br>DI C C                                                                                                    |
| - In Axis configuration setting                                                                                                    | Sace of decimal point Message editor(7)                                                                                                    | 263                                                                                                    |
| Duit common setting Unit coordinate 3                                                                                                    | 60 degree display Built-in ethernet setting(E)                                                                                                    | NO                                                                                                    |
| Axis control setting transformation R                                                                                                    | totate angle near selection                                                                                                    | Vot                                                                                                    |
| - Point parameter                                                                                                    | coordinate transformation num 🌇 Axis configuration setting(X)                                                                                                    | KV-XH setting(X)                                                                                                    |
| 🖬 🦠 Sync control setting                                                                                                    | coordinate transformation den(                                                                                                    | KV-SH setting(S)                                                                                                    |
| Unit Program                                                                                                    | off limit coordinate system                                                                                                    | KV-LH setting(Q)                                                                                                    |
| Option setting                                                                                                    | off limit (+) coordinate                                                                                                    | KV-ML/MC ration(T)                                                                                                    |
| Unit configuration switching                                                                                                    | oft limit (-)                                                                                                    | 10/ 1120C/40C (20C                                                                                                    |
| E Device comment                                                                                                    | oft limit (-) coordinate Sync parameter(S)                                                                                                    | KVH205/405/200 setang(Wi)                                                                                                    |
| Axis error Li                                                                                                    | imit switch error setting 🌇 Contact output setting(O)                                                                                                    | MV-L40 setting(Y)                                                                                                    |
| A CPO system setting                                                                                                    | bsolute position detection syst                                                                                                    | KV-XLE setting(E)                                                                                                    |
| E gin Program: Test                                                                                                    | top method (operation enable                                                                                                    | K/ (XI setting)                                                                                                    |
| Every-scan execution                                                                                                    | top method (solt limit) Sv2 setting(v)                                                                                                    | KV-AL Setting(L)                                                                                                    |
| Transformer and the State Stat | top method (other errors) Coordinate transformation calculati                                                                                                    | ion(G) KV-L2"V setting(P)                                                                                                    |
| Axis control function                                                                                                    | totor rotate direction Importing the XH setting file(I)                                                                                                    | KV-LE2*V setting(V)                                                                                                    |
| Standard actual                                                                                                    | ervo OFF timing Option(N)                                                                                                    | KV-EP21V setting(R)                                                                                                    |
| Since-period module                                                                                                    | ervo end check time                                                                                                    | KV-LM21V setting(Z)                                                                                                    |
| Punction Block                                                                                                    | ervo end range                                                                                                    | a second second se |
| R Macro                                                                                                    | actiash compensation movement                                                                                                    | test KV-CL20 setting(C)                                                                                                    |
| Subroutine macro                                                                                                    | peed switching selection                                                                                                    | Continuous KV-DN20 setting(D)                                                                                                    |
| Self-hold macro                                                                                                    | elect acceleration/deceleration setting                                                                                                    | Ratio                                                                                                    |
| Device default position control S                                                                                                    | elect linear interpolation speed                                                                                                    | Synthesized speed                                                                                                    |
| E Pile register setting                                                                                                    | elect helical interpolation speed                                                                                                    | 3-axis synthesized speed                                                                                                    |
| 0:Memory card                                                                                                    | elect inching operation after detected stop sensor                                                                                                    | Phornize inching operation                                                                                                    |
| 1:CPU memory                                                                                                    | Invice and the state of the state of the sta | 50000 PLS/s                                                                                                    |
| m 📮 User document                                                                                                    | loeration accel rate/time                                                                                                    | 10 PLS/s/ms                                                                                                    |
| Operation speed                                                                                                    | peration acceleration curve                                                                                                    | SIN                                                                                                    |
| Openand speed 0                                                                                                    | peration acceleration SIN ratio                                                                                                    | 100 %                                                                                                    |
| 0                                                                                                    | peration decel rate/time                                                                                                    | 10 PLS/s/ms                                                                                                    |
| Designed Titheorem                                                                                                    | peration deceleration curve                                                                                                    | SIN                                                                                                    |
| Notes and a second second seco |                                                                                                    |                                                                                                    |
| Display point parameter                                                                                                    |                                                                                                    |                                                                                                    |

Set the target coordinate and speed per positioning segment as needed. After settings are done, you can call the corresponding point number through the program to start operation.

| KV STUDIO -[Editor: KV-7500] - [Test *]                    |                      | and the second second | 100                |                 |                                            |                    |                        |                  | - C - X                                 |
|------------------------------------------------------------|----------------------|-----------------------|--------------------|-----------------|--------------------------------------------|--------------------|------------------------|------------------|-----------------------------------------|
| ile(F) Edit(E) View(V) Program(M) Script(                  | <li>S) Convert(</li> | A) Monitor/Simulator  | (N) Debug(D) To    | ol(T) Window(W) | i Help(H)                                  |                    |                        |                  |                                         |
| 🗋 🤒 🗟 🗟 🛸 📫 🗟 🛞 🖟 🔯 🖉                                      | 5B                   | • 🖻 🔐 🍕               | I 🗈 🖄 🖬 🖷 🔳        | 🕄 📼 🔛   🌲       | 투하 유 부 부 부                                 | 9 8 8              |                        |                  |                                         |
| 🗶 🖽 ஊ 🖉 📾 🖼 🏝 🗞 🔂 🖳 🌒                                      | 0 ► II I             | I HE & H H W >        | 비 > 🔘 🕼 🖳 🖄        | Editor          | - Com                                      | ments Comment 1    | •                      |                  |                                         |
| Project 🖡 🗙                                                | [1] Point p          | araneter 🗙 [1] Azi    | is control setting | × Wain ×        |                                            | -                  | [1] Display point para | meter trajectory | , ÷×                                    |
| 🖬 🛃 Unit configuration                                     | Display mo           | de(M) Display all     | - I                |                 |                                            |                    | Starting setting       |                  |                                         |
| 0 KV-7500                                                  | Display mo           | oc(iii) [biopid) dii  |                    |                 |                                            | 1.10               | Point No.(N) 18 💠      | Axis(A) Axis1 👻  | <ul> <li>Execute calculation</li> </ul> |
| [1] KV-XH16EC R34000 DM10300<br>Axis configuration setting | No. Axis             | Operation mode        | Target coordinate  | Speed           | Rotation direction during<br>speed control | object axis linear | Display setting        |                  | ·                                       |
| to Unit common setting                                     | 1 1                  | Sincle/Position/INC   | 0.015              | 1000 PL SIs     | (+) direction                              | 1                  | I-axis(0) 2-axi        |                  | - (Y)                                   |
| - 🎨 Axis control setting                                   | 2 1                  | Single/Position/INC   | 0 PLS              | 1000 PLS/s      |                                            |                    |                        |                  |                                         |
| Point parameter                                            | 3 1                  | Single/Position/INC   | 0 PLS              | 1000 PLS/s      | (+) direction                              |                    | majectory              |                  |                                         |
| 🖬 🎭 Sync control setting                                   | 4 1                  | Single/Position/INC   | 0 PLS              | 1000 PLS/s      | (+) direction                              |                    | 1                      |                  |                                         |
| - 🖆 Unit Program                                           | 5 1                  | Single/Position/INC   | 0 PLS              | 1000 PLS/s      | (+) direction                              |                    | 0.8                    |                  |                                         |
| Option setting                                             | 6 1                  | Single/Position/INC   | 0 PLS              | 1000 PLS/s      |                                            |                    |                        |                  |                                         |
| Onit configuration switching                               | 7 1                  | Single/Position/INC   | 0 PLS              | 1000 PLS/s      |                                            |                    | 0.6                    |                  |                                         |
| The Device comment                                         | 8 1                  | Single/Position/INC   | 0 PLS              | 1000 PLS/8      |                                            |                    | 0.4                    |                  |                                         |
| T Label                                                    | 9 1                  | Single Position/INC   | 0 PLS              | 1000 PLS/S      |                                            |                    | 0.4                    |                  |                                         |
| CPU system setting                                         | 11 1                 | Sincle/Position/N/C   | 0 PLS              | 1000 PLS/s      |                                            |                    | 0.2                    |                  |                                         |
| Program: Test                                              | 12 1                 | Single/Position/INC   | OPLS               | 1000 PLS/s      |                                            |                    |                        |                  |                                         |
| Every-scan execution                                       | 13 1                 | Single/Position/INC   | 0 PLS              | 1000 PLS/s      | (+) direction                              |                    | 0 02                   | 04 06            | 0.0 1                                   |
| n 🖻 Nain                                                   | 14 1                 | Single/Position/INC   | 0 PLS              | 1000 PLS/s      | (+) direction                              |                    | 0 0.2                  | 0.4 0.0          | 0.0 1                                   |
| Thitialize module                                          | 15 1                 | Single/Position/INC   | 0 PLS              | 1000 PLS/s      | (+) direction                              |                    |                        |                  |                                         |
| Standby module                                             | 16 1                 | Single/Position/INC   | 0 PLS              | 1000 PLS/s      | (+) direction                              |                    |                        |                  |                                         |
| Tived-period module                                        | 17 1                 | Single/Position/INC   | 0 PLS              | 1000 PLS/s      |                                            |                    | 1                      |                  |                                         |
| Takes period module                                        | 18 1                 | Single/Position/INC * | 0 PLS              | 1000 PLS/s      | (+) direction                              |                    |                        |                  |                                         |
| Incer-unic Sync module                                     | 19 1                 | Single/Position/INC   | 0 PLS              | 1000 PLS/s      |                                            |                    | 0.5                    |                  |                                         |
|                                                            | 20 1                 | Single/Position/INC   | 0 PLS              | 1000 PLS/8      |                                            |                    |                        |                  |                                         |
| E Altre and                                                | 21 1                 | Single Position/INC   | 0 PLS              | 1000 PLS/S      |                                            |                    | 0 02                   | 04 06            | 0.0 1                                   |
| Subroutine macro                                           | 22 1                 | Single/Position/N/C   | OPLS               | 1000 PL5/8      |                                            |                    | 0 0.2                  | 0.4 0.0          | 0.0 1                                   |
| Self-hold macro                                            | 24 1                 | Single/Position/INC   | OPLS               | 1000 PLS/s      |                                            |                    |                        |                  |                                         |
| Device default                                             | 25 1                 | Single/PositionINC    | 0 PLS              | 1000 PL S/s     |                                            |                    |                        |                  |                                         |
| File register setting                                      | 26 1                 | Single/Position/INC   | 0.015              | 1000 PL S/s     |                                            |                    | ▶ ×1 × V               |                  |                                         |
| 0:Memory card                                              | 27 1                 | Single/Position/INC   | 0 PLS              | 1000 PLS/s      | (+) direction                              |                    | Cursor position info   |                  |                                         |
| 1:CPU memory                                               | 28 1                 | Single/Position/INC   | 0 PLS              | 1000 PLS/s      | (+) direction                              |                    |                        |                  | an a firma                              |
| 🖬 🛄 User document                                          | 29 1                 | Single/Position/INC   | 0 PLS              | 1000 PLS/s      | (+) direction                              |                    |                        |                  |                                         |
|                                                            | 30 1                 | Single/Position/INC   | 0 PLS              | 1000 PLS/s      | (+) direction                              |                    | Coord Axis 16          | Spe              | eed                                     |
|                                                            | 31 1                 | Single/Position/INC   | 0 PLS              | 1000 PLS/s      | (+) direction                              |                    |                        |                  |                                         |
|                                                            | 32 1                 | Single/Position/INC   | 0 PLS              | 1000 PLS/s      | (+) direction                              |                    |                        |                  |                                         |
| roject Library                                             | <                    |                       |                    |                 |                                            | ) <u>s</u>         |                        | Save             | e CSV trajectory data                   |
|                                                            |                      |                       |                    |                 |                                            |                    |                        |                  | de uno                                  |

2. You can preview the parameter trajectory through the following short-cut.

- 3. You can write ladder diagrams through regular methods. You can also use the following short-cut method provided by KEYENCE.
  - a. Drag down the Point parameter window with the left mouse button, and zoom out the window to put it in a proper place.

| KV STUDIO -[Editor: KV-7500] - [Test *]   |             | -                     | 10110              |                 |                                            |                   |                 |                 |        | 2 -2    | 8   |
|-------------------------------------------|-------------|-----------------------|--------------------|-----------------|--------------------------------------------|-------------------|-----------------|-----------------|--------|---------|-----|
| File(F) Edit(E) View(V) Program(M) Script | (S) Convert | (A) Monitor/Simulator | (N) Debug(D) 1     | ool(T) Window(W | ) Help(H)                                  |                   |                 |                 |        |         |     |
| i 🗅 🤒 🖽 📾 📫 🛤 🖶 🗟 🕘 i 🔡 i                 | JSB         | - i 🗈 💕 🐲             | 🗈 🖄 🖬 🖷 🖩          | 1 😫 📼 🔛 💷       | 草草菊草名言                                     | 8 8 8             |                 |                 |        |         |     |
| 【之日日芝居岡間二外内風。                             | 0 ► ■       |                       | 비 > 이 내 막 -        | Editor          | • Com                                      | ments Comment 1   |                 |                 |        |         |     |
| Project 0 ×                               | [1] Point   | parameter X [1] Am    | is control setting | × Wain ×        |                                            |                   |                 |                 |        |         |     |
| E 🚮 Unit configuration                    | Display m   | de(M) Display all     | •                  |                 | 0                                          |                   |                 |                 |        |         |     |
| [0] KV-7500                               |             |                       | ,                  |                 |                                            |                   |                 |                 |        | Next    |     |
| Aris configuration setting                | No. Axis    | Operation mode        | Target coordinate  | Speed           | Rotation direction during<br>speed control | object axis linea | lation<br>raxis | Continuous mode |        | point I | Dv  |
| Unit common setting                       |             | Circle Decilies (NO - | 0.010              | 4000 DL CL      | (a) dimeters                               |                   |                 |                 | 101410 | NO.     | -1  |
| Axis control setting                      | 2 1         | Single/Position/M/C   | 0 PLS              | 1000 PLSA       | (*) direction                              |                   |                 |                 | Wait   | 0       |     |
| - Point parameter                         | 3 1         | Single/Position/INC   | 0.015              | 1000 PL SA      | (+) direction                              |                   |                 |                 | Wait   | ŏ       |     |
| Sync control setting                      | 4 1         | Single/Position/INC   | 0 PLS              | 1000 PL SA      | (+) direction                              |                   |                 |                 | Wait   | 0       |     |
| Init Program                              | 5 1         | Single/Position/INC   | 0 PLS              | 1000 PLSA       | (+) direction                              |                   |                 |                 | Wait   | 0       |     |
| Option setting                            | 6 1         | Single/Position/INC   | 0 PLS              | 1000 PLSA       | (+) direction                              |                   |                 |                 | Wait   | 0       |     |
| This configuration switching              | 7 1         | Single/Position/INC   | 0 PLS              | 1000 PLS/       | (+) direction                              |                   |                 |                 | Wait   | 0       |     |
| Device comment                            | 8 1         | Single/Position/INC   | 0 PLS              | 1000 PLSA       | (+) direction                              |                   |                 |                 | Wait   | 0       |     |
| Takal                                     | 9 1         | Single/Position/INC   | 0 PLS              | 1000 PLS/       | (+) direction                              |                   |                 |                 | Wait   | 0       |     |
|                                           | 10 1        | Single/Position/INC   | 0 PLS              | 1000 PLSA       | (+) direction                              |                   |                 |                 | Wait   | 0       |     |
| Cro system secting                        | 11 1        | Single/Position/INC   | 0 PLS              | 1000 PLSA       | (+) direction                              |                   |                 |                 | Wait   | 0       |     |
| Program: leac                             | 12 1        | Single/Position/INC   | OPLS               | 1000 PLSA       | (*)0100000                                 |                   |                 |                 | wait   | 0       |     |
| E Every-Scall execución                   | 14 1        | Single Position/NC    | 0 PLS              | 1000 PLSI       | (+) direction                              |                   |                 |                 | Walt   |         |     |
| Main                                      | 15 1        | Single/Position/NC    | OPLS               | 1000 PLS        | (*) direction                              |                   |                 |                 | Wait   |         |     |
| initialize module                         | 16 1        | Single/Position/INC   | 0.015              | 1000 PL SA      | (+) direction                              |                   |                 |                 | Wait   | Ő       |     |
| Standby module                            | 17 1        | Single/Position/INC   | 0 PLS              | 1000 PLSA       | (+) direction                              |                   |                 |                 | Walt   | 0       |     |
| Fixed-period module                       | 18 1        | Single/Position/INC   | 0 PLS              | 1000 PLS/       | (+) direction                              |                   |                 |                 | Wait   | 0       |     |
| Inter-unit sync module                    | 19 1        | Single/Position/INC   | 0 PLS              | 1000 PLSA       | (+) direction                              |                   |                 |                 | Wait   | 0       |     |
| - Function Block                          | 20 1        | Single/Position/INC   | 0 PLS              | 1000 PLS/       | (+) direction                              |                   |                 |                 | Wait   | 0       |     |
| E 🛃 Macro                                 | 21 1        | Single/Position/INC   | 0 PLS              | 1000 PLSA       | (+) direction                              |                   |                 |                 | Wait   | 0       |     |
| - Subroutine macro                        | 22 1        | Single/Position/INC   | 0 PLS              | 1000 PLS/       | (+) direction                              |                   |                 |                 | Wait   | 0       |     |
| Self-hold macro                           | 23 1        | Single/Position/INC   | 0 PLS              | 1000 PLSA       | (+) direction                              |                   |                 |                 | Wait   | 0       |     |
| Device default                            | 24 1        | Single/Position/INC   | 0 PLS              | 1000 PLSA       | (+) direction                              |                   |                 |                 | Wait   | 0       |     |
| m 👘 File register setting                 | 25 1        | Single/Position/INC   | OPLS               | 1000 PLSA       | (+) direction                              |                   |                 |                 | Wait   | 0       |     |
| 0:Memory card                             | 20 1        | Single/Position/N/C   | OPLS               | 1000 PLSA       | (+) direction<br>(+) direction             |                   |                 |                 | Walt   |         |     |
| 1:CFO memory                              | 28 1        | Single/Position/INC   | 0.015              | 1000 PL SA      | (+) direction                              |                   |                 |                 | Wait   |         |     |
| m 📮 User document                         | 29 1        | Single/Position/NC    | 0.015              | 1000 PL SA      | (+) direction                              |                   |                 |                 | Wait   | 0       |     |
|                                           | 30 1        | Single/Position/INC   | 0 PLS              | 1000 PLSA       | (+) direction                              |                   |                 |                 | Walt   | ŏ       |     |
|                                           | 31 1        | Single/Position/INC   | 0 PLS              | 1000 PLSA       | (+) direction                              |                   |                 |                 | Wait   | 0       |     |
|                                           | 32 1        | Single/Position/INC   | 0 PLS              | 1000 PLSA       | (+) direction                              |                   |                 |                 | Wait   | 0       |     |
|                                           |             |                       |                    |                 |                                            |                   |                 |                 |        |         | F . |
| Project Library                           |             |                       |                    |                 |                                            |                   |                 |                 |        |         |     |
| Ready                                     |             |                       |                    |                 |                                            |                   |                 |                 |        | -& US   | в   |

b. Move the mouse to the point parameter, such as "No.1-Axis1", and wait until the mouse icon to change from an arrow to a small hand. Then drag towards the

program edit interface with the right mouse button, and the following short-cut pops out.

| KV STUDIO -[Editor: KV-7500] - [Test *]                                                                                                    | nt(S) Comu | art(A) | dopitor/Simulator/N) De                                                                                                    | hua(D) Tool                            | (T) Window(W) He                                                                                                    | in/M                                         |                                                                                                    |                                                                                                |       | • |
|----------------------------------------------------------------------------------------------------|------------|--------|----------------------------------------------------------------------------------------------------|----------------------------------------|----------------------------------------------------------------------------------------------------|----------------------------------------------|----------------------------------------------------------------------------------------------------|------------------------------------------------------------------------------------------------|-------|---|
|                                                                                                    | USB        |        | <ul> <li>Image: Sector (1)</li> <li>Image: Sector (1)</li> <li>Image: Sector (1)&lt;</li></ul> | M = E                                  |                                                                                                    | 日本見現日                                        | 9.0.9                                                                                                    |                                                                                                |       |   |
|                                                                                                    |            | 11 14  | A H H V H > C                                                                                                    | 10 10 10                               | Editor                                                                                                    | • Con                                        | ments Comment 1                                                                                                    |                                                                                                |       |   |
| roject 🖟                                                                                                    | × Main     | ×      |                                                                                                    |                                        |                                                                                                    |                                              |                                                                                                    |                                                                                                |       |   |
| Init configuration     Ionit (0) KV-7500     Ionit (0) KV-XHIGEC R34000 EM1030     Ionit (0) Init common setting     Ionit common setting                                           | 00001      |        | 1 2<br>Operation enable                                                                                                    | 3                                      | 4                                                                                                    | S                                            | 6 7                                                                                                    | 8                                                                                              | 9 10  | T |
| <ul> <li>Aris control setting</li> <li>Foint parameter</li> <li>Symc control setting</li> <li>Unit Program</li> <li>Option setting</li> <li>Onit configuration switching</li> </ul> | 00002      |        | JOG<br>Origin return<br>Positioning contro<br>Change target co<br>Change target co                                                                                                    | ol<br>ordinates / sp<br>ordinates duri | eed<br>ing execution                                                                                                    |                                              |                                                                                                    |                                                                                                | •     |   |
| Bevice comment     Bevice comment     Bevice comment     CFU system setting     Bergram: Test     B    Every-scan execution                                                         | 00003      |        | Change speed du<br>Error clear                                                                                                    | ring execution                         | Single/Position/INC                                                                                                    | Target coordina                              | ate Speed                                                                                                    | Rotation direction during in speed control                                                     | â     |   |
| Main     Initialize module     Standby module     Fixed-period module     Inter-unit symc module     Enter-unit symc module                                                         | 00004      |        |                                                                                                    | 3 1<br>4 1<br>5 1<br>6 1<br>7 1<br>8 1 | Single/Position/N<br>Single/Position/N<br>Single/Position/N<br>Single/Position/N<br>Single/Position/N<br>Single/Position/N | C 01<br>C 01<br>C 01<br>C 01<br>C 01<br>C 01 | PLS 1000 PLS/<br>PLS 1000 PLS/<br>PLS 1000 PLS/<br>PLS 1000 PLS/<br>PLS 1000 PLS/<br>PLS 1000 PLS/<br>PLS 1000 PLS/ | s (+) drection<br>(+) drection<br>(+) drection<br>(+) drection<br>(+) drection<br>(+) drection |       |   |
| Macro     Subroutine macro     Sti-bold macro     Device default     File register setting                                                                                          | 00005      |        |                                                                                                    | 9 1<br>10 1<br>11 1<br>•               | Single/Position/IN<br>Single/Position/IN<br>Single/Position/IN                                                             | C 01<br>C 01<br>C 01                         | PLS 1000 PLS/<br>PLS 1000 PLS/<br>PLS 1000 PLS/                                                                     | s (+) drection<br>(+) drection<br>s (+) drection                                               | •     |   |
| <ul> <li>O:Memory card</li> <li>1:CFC memory</li> <li>2:User document</li> </ul>                                                                                                    | 00006      |        |                                                                                                    |                                        |                                                                                                    |                                              |                                                                                                    |                                                                                                |       |   |
| rojett Library                                                                                                    |            |        |                                                                                                    |                                        |                                                                                                    |                                              |                                                                                                    |                                                                                                | END - |   |
| andy.                                                                                                    |            |        |                                                                                                    |                                        |                                                                                                    |                                              |                                                                                                    |                                                                                                |       |   |

c. Select the desired function.

If the operation is enabled, click it to automatically generate a DEMO program. Then designate the part in red as the relay needed. After these actions are done, this function is done compiling.

| KV STUDIO -[Editor: KV-7500] - [Test *]                                                                                                    |          |       |                     | ALC: N        |                |           |         |                 |         |   |   |                         |
|----------------------------------------------------------------------------------------------------|----------|-------|---------------------|---------------|----------------|-----------|---------|-----------------|---------|---|---|-------------------------|
| File(F) Edit(E) View(V) Program(M) Script                                                                                                    | S) Conve | rt(A) | Monitor/Sim         | ulator(N) Del | oug(D) Tool(T) | Window(W) | Help(H) |                 |         |   |   |                         |
| i 🗅 🤒 🖽 🗎 🖄 憎 🗟 🚷 🔡 U                                                                                                    | SB       |       | - 🗠 🕯               | P 📲 🗈 🔬       | 🛃 🖏 🏛 😂        | 📼 🔛 🛱     | 计数字合数   | <u> 위 위 위 위</u> |         |   |   |                         |
| 1.4 H H Z 🖂 📾 📾 🖏 🖏 🗞 🔩 🌒                                                                                                    | ● ► ■    | Ш     | H H A H             | ▼ >> C        | 13 B 0 B       | Editor    | • 1     | Comments Co     | mment 1 |   |   |                         |
| Project 🛛 🗘 🗙                                                                                                    | Main.    | ×     |                     |               |                |           |         |                 |         |   |   |                         |
| I dit configuration                                                                                                    |          |       | 1                   | 2             | 3              | 4         | 5       | 6               | 7       | 8 | 9 | 10 +                    |
| [0] KV-7500     [1] KV-XH16EC R34000 EM10300     [1] KV-XH16EC R34000 EM10300     [1] Axis configuration setting                                                             |          |       | Operation<br>Enable |               |                |           |         |                 |         |   |   | R34000                  |
| Onit common setting<br>Axis control setting<br>Point parameter                                                                                                    | 00001    |       |                     |               |                |           |         |                 |         |   |   | -0-                     |
| <ul> <li>Symc control setting</li> <li>Unit Program</li> <li>Option setting</li> <li>Option setting</li> <li>Unit configuration switching</li> <li>Device comment</li> </ul> | 00002    |       |                     |               |                |           |         |                 |         |   |   | R34305                  |
| Exbel<br>CFU system setting<br>R Program: Test<br>E Prry-scan execution<br>R Private module                                                                                  | 00003    |       | R40600              | R40905        |                |           |         |                 |         |   |   | ReadyComp<br>letedRelay |
| Standby module<br>Fixed-period module<br>Inter-unit sync module<br>Function Block<br>Subrowine macro<br>Subrowine macro                                                      | 00004    |       | R40601              |               |                |           |         |                 |         |   |   | Operation<br>EnableErr  |
| Sil-"Hour Macro     Berry and Acro     Berry and     Silency card     Silency card     if CFO memory     Silence document                                                    | 00005    |       |                     |               |                |           |         |                 |         |   |   |                         |
| Project Library                                                                                                    | 00006    |       |                     |               |                |           |         |                 |         |   |   |                         |
| Ready                                                                                                    |          |       |                     |               |                |           |         |                 |         |   |   | +& USB                  |

#### 4. Unit monitor

The unit monitor supports monitoring on the operating state of KV-XH16EC or the internal data.

a. Open "Unit monitor". There are three ways:

• Select the unit to be monitored and right-click to select Unit monitor in the short-cut menu.

| KV STUDIO -[Monitor: KV-                                                                                                    | 7500] - [success]                                                                        |               |                | _            |             |             |         |                  |   |      |            |              | ×       |
|----------------------------------------------------------------------------------------------------|------------------------------------------------------------------------------------------|---------------|----------------|--------------|-------------|-------------|---------|------------------|---|------|------------|--------------|---------|
| File(F) Edit(E) View(V) P                                                                                                    | Program(M) Script(S)                                                                     | Convert(A)    | Monitor/Simula | tor(N) Debug | (D) Tool(T) | Window(W) H | Help(H) |                  |   |      |            |              |         |
| i 🗅 🤒 🖶 🖻 👘 🐘                                                                                                    | 🖶 🗟 🕜 🗄 🖭 Rou                                                                            | iting setting | • 10 F         |              | 16 🔳 6; 🖽   | 1 📰   유 🎬   | 유 유 유 유 | P 89 <u>P</u> 89 |   |      |            |              |         |
| 📝 🖽 🖽 🗷 🐼 📾                                                                                                    | 🏅 🗞 🗟 🖳 🖲 🖉                                                                              | ) 🕨 🔳 II IV   | н⊾ни           | 1 > O J      | 9 🕑 🖬       | Monitor     | • 0     | Comments 注释:     | 1 |      |            |              |         |
| Troject                                                                                                    | a x                                                                                      | main X        |                |              |             |             |         |                  |   |      |            |              |         |
| Unit configuration     b [0] KV-7500     b [1] KV-XH6F     Coit configure                                                            | Unit Editor(U)                                                                           |               | 1<br>MR000     | 2            | 3           | 4           | 5       | 6                | 7 | 8    | 9          | 10<br>R34000 | +       |
| E Device comment                                                                                                    | Device assignment of                                                                     | display(D)    | 1.11           |              |             |             |         |                  |   |      |            | ~            |         |
| CDU system satt                                                                                                    | Unit monitor(C)                                                                          |               |                |              |             |             |         |                  |   |      |            |              |         |
| Program: succes     Every-scan ei     Main     Inttialize m     Standby modu     Fixed-period     Inter-unit sync                    | Unit tracing(A)<br>Trial run(T)<br>Synchronous contro<br>Station alias setup(H<br>module | (S)           |                |              |             |             |         |                  |   |      |            | R34305       |         |
| Punction Block     Macro     Macro     Subroutine macro     Self-hold macro     Device default     Origister sett:     Otherway card | 0<br>10g                                                                                 | 00003         | MR001          | R34314       |             |             |         |                  |   |      |            | R34313       |         |
| n 📄 1:070 memory                                                                                                    |                                                                                          | 00004         | MR002          | R34313       |             |             |         |                  |   |      |            | R34314       |         |
| Roaitsr Project Library                                                                                                    |                                                                                          | 00005         | MR003          |              |             |             |         |                  |   |      |            | R34315       |         |
| Pearly                                                                                                    |                                                                                          |               |                |              |             |             |         |                  |   | Scar | = 0.03ms 👪 | themet 192.1 | 68.0.10 |

- Double-click with left mouse button to open the Unit monitor.
- Right-click the blank section in the main program to select Unit monitor in the pop-up menu.

| KV STUDIO -[Monitor: KV-7500] - [success]                                                                               |                |                | -               |                 | -            | -                                                 |                                        |                 |      |            | 100            | ×       |
|----------------------------------------------------------------------------------------------------|----------------|----------------|-----------------|-----------------|--------------|---------------------------------------------------|----------------------------------------|-----------------|------|------------|----------------|---------|
| File(F) Edit(E) View(V) Program(M) Script(                                                                              | 5) Convert(A)  | Monitor/Simula | tor(N) Debug(   | D) Tool(T) Wind | ow(W) Help(H | -0                                                |                                        |                 |      |            |                |         |
|                                                                                                    | outing setting | • 10 B         | 1 0 0 0         | 🍕 🏛 🔅 🖽 🔛       | [유유류를        | 1                                                 | 3 53 55                                |                 |      |            |                |         |
| i 🗶 🖂 🖂 🖉 📾 📾 🦉 🏷 🗞 🖳 💌                                                                                                 | ) II 🛛 🖌 🌒     | A H H W        | ' H > 🔘 🥼       | 🖳 🕑 🖬 🛛 мo      | itor         | Comm                                              | nents 注释 1                             |                 |      |            |                |         |
| Traject 🛛 🕮 🗙                                                                                                    | Bain X         |                |                 |                 |              |                                                   |                                        |                 |      |            |                |         |
| Duit configuration     D                                                                                                |                | 1<br>MR000     | 2               | 3               | 4            | 5                                                 | 6                                      | 7               | 8    | 9          | 10<br>R34000   | +       |
| Cait configuration switching     Device comment     Label     CEU system setting     Program: success                   | 00001          |                |                 |                 | м            | Search(S)<br>Create cross re                      | eference(L)                            | Ctrl+F<br>Space |      |            |                |         |
| Every-scan execution Main Initialize module                                                                             |                |                |                 |                 |              | Prev. cross refe<br>Next cross refe               | erence(U)<br>erence(B)                 | Shift+F3<br>F3  |      |            | R34305         |         |
| <ul> <li>Standby module</li> <li>Fixed-period module</li> <li>Inter-unit syno module</li> <li>Function Block</li> </ul> | 00002          |                |                 |                 | =            | Correct device<br>Registration m<br>Batch monitor | value(D)<br>onitor windov<br>window(A) | F2<br>v(R)      |      |            |                |         |
| Macro                                                                                                    |                | MR001          | R34314          |                 | æ            | Display/hide w<br>Mnemonics list                  | atch window()<br>t(N)                  | M) Alt+3        |      |            | R34313         |         |
| <pre>Beir-noid matro Bevice default B @ File register setting</pre>                                                     | 00003          |                |                 |                 | 29           | Real time chart<br>Unit Monitor(G                 | t monitor(H)                           |                 |      |            |                |         |
| 1:CFU memory card<br>1:CFU memory<br>2 - User document                                                                  |                | MR002          | R3 <u>43</u> 13 |                 |              | Command more                                      | n monitor(C)<br>nitor(Y)               | ,               | -    |            | R34314         |         |
|                                                                                                    | 00004          |                |                 |                 |              | Set/Cancel run<br>Derivation more                 | g break(F)<br>nitor(O)                 |                 |      |            |                |         |
|                                                                                                    |                |                |                 |                 |              | Rung setting(N                                    | 0                                      | ,               |      |            |                |         |
|                                                                                                    |                | MR003          |                 |                 |              | Jump(J)                                           |                                        | ,               |      |            | P34315         |         |
|                                                                                                    |                |                |                 |                 | _            | Set display mo                                    | de(I)                                  | ,               |      |            |                |         |
|                                                                                                    | 00005          |                |                 |                 |              | Setup script(X)                                   |                                        | ,               |      |            |                |         |
| Positer Project Library                                                                                                 |                |                |                 |                 |              | Argument/Lab                                      | el Display/Hid                         | e(A)            |      |            |                |         |
| Ready                                                                                                    |                |                |                 |                 |              | Forced set/res                                    | et register(X)                         | ,               | Scan | = 0.03ms 🖹 | Ethernet 192.1 | 68.0.10 |

- b. The unit monitor displays the operating state of each axis.
  - 1). To change the operating state of the monitor item, click Monitor item setting on the top right corner.

|                                                                                                    | 1:KV-XH16EC[1]                                                                                                    |                                           |
|----------------------------------------------------------------------------------------------------|----------------------------------------------------------------------------------------------------|-------------------------------------------|
| Operation enable Operation ready Unit error                                                                                                    |                                                                                                    | Display axis setting Monitor item setting |
| lame of connected equipment<br>hode<br>Surrent coordinate<br>Sedback position<br>Aechanical coordinate<br>Sationing speed<br>Command speed<br>Command speed<br>Sationing speed verride<br>eedback torque monitor<br>eedback torque monitor<br>Sedback torque monitor<br>Sedback torque monitor<br>Fodduct code monitor<br>Inte connection order<br>Surrent coordinate when stop sensor is detected<br>Jumer of times of stop sensor detection<br>Driver alarm code<br>wis error<br>wis control in progress | Axis1. Servo Wat Monitor disabled 0 PLS 0 PLS 0 PLS 0 PLS 0 PLS 0 PLS 0 PLS 0 PLS 0 PLS 0 0 PLS 0 0 PLS 0 0 PLS 0 0 PLS 0 0 PLS 0 0 PLS 0 0 PLS 0 0 PLS 0 0 PLS 0 0 |                                           |
| Ariver reatriation in program                                                                                                    |                                                                                                    | Error clear                               |

2). To check whether I/O signals such as limit switch signals and origin sensor signals are normal, open Unit monitor and find the corresponding monitoring position.

If corresponding message is received, a small black circle will be displayed.

| Operation enable Operation ready Unit error  Operation enable Operation ready Unit error  Operation enable Operation ready Unit error  Operation enable Operation ready Unit error  Operation enable Operation  Axis t:  Display axis setting  Monitor ritem setting  Monitor ritem setting  Monitor ritem setting  Monitor ritem setting  Monitor ritem setting  Monitor ritem setting  Monitor ritem setting  Monitor ritem setting  Monitor ritem setting  Monitor ritem setting  Monitor ritem setting  Monitor ritem setting  Monitor ritem setting  Monitor ritem setting  Position deviation  Option  Option                                                                                                    | a destruction of the second second seco | 410/2014/01/11   |                      |                                       |
|----------------------------------------------------------------------------------------------------|----------------------------------------------------------------------------------------------------|------------------|----------------------|---------------------------------------|
| Operation enable       Operation ready       Unit error         Image: Control Control Cycle Maximum Value       Image: Control Cycle Maximum Value       Image: Control Cycle Maximum Value                                                                                                    |                                                                                                    | I.KV-AH IDEG[1]  |                      |                                       |
| Image: Control of Control Control Con                                                                                                    | Operation enable Operation ready Unit error                                                                                                    |                  |                      |                                       |
| Name of connected equipment     Servo       Mode     Wait       Mode     Monitor disabled       Command coordinate     0 PLS       Command coordinate     0 PLS       Command speed     0 PLSS       Command speed owenide     0 PLSS       Command speed owenide     0 PLSS       Position device monitor     0 0 0%       Position device monitor     0 0.00%       Position device monitor     0 0.00%       Position device monitor     0 0.00%       Position device monitor     0 0.00%       Vendor ID monitor     0 0x000:0000       Product code monitor     0 0x00:00000       Vendor ID monitor     0 VLS       Vendor ID monitor     0 VLS       Number of times of stop sensor detection     0       Driver alarm code     0       Axis warning     -       Axis warning     -       Axis warning     -       Axis warning     -       No errors     Error clear                                                                                                    |                                                                                                    |                  | Display axis setting | Monitor item setting                  |
| Name of connected equipment     Serva       Mode     Wait       Monitor disabled     OPLS       Command coordinate     -8 PLS       Feedback position     0 PLS       Mechanical coordinate     0 PLS       Command coordinate     0 PLS       Command coordinate     0 PLS       Command coordinate     0 PLS       Command coordinate     0 PLS       Command speed     0 PLS       Positioning speed ownition     -0.03 min-1       Feedback speed monitor     -0.03 min-1       Feedback urgue monitor     0 0.00 %       Position diviation monitor     0 PLS       Vendori LD monitor     0 0.00 %       Position diviation monitor     0 PLS       Vendori LD monitor     0 0.00 %       Orduit code monitor     0 PLS       Number of times of stop sensori defected     0 PLS       Number of times of stop sensori defected     0 PLS       Number of times of stop sensori defection     0       Number of times of stop sensori defection     0       Number of times of stop sensori defection     0       Otiver calarrow code     0       Asis warning     -       Asis warning     -       Asis warning     -       Asis warning     -       Asis warning<                                                                                                    |                                                                                                    |                  |                      |                                       |
| Name of connected equipment Servos Mode Monitor disabled Variat Monitor disabled OPLS Command coordinate OPLS Command speed OPLS Mechanical coordinate OPLS Command speed OPLS Command speed OPLS Command Command Comma                                                                                                    |                                                                                                    | Axis1:           |                      | · · · · · · · · · · · · · · · · · · · |
| Mode     Wait       Ourrent coordinate     0 FLS       Command coordinate     0 FLS       Feedback position     0 FLS       Current orginate     0 FLS       Command coordinate     0 FLS       Command coordinate     0 FLS       Command coordinate     0 FLS       Command speed     0 PLS       Positioning speed ownition     -0.03 min-1       Feedback torgue monitor     0.00 %       Position deviation monitor     0 FLS       Vendor ID monitor     0 X0000000       Product code monitor     0 X0000010D       Line connection order     1       Current coordinate when sits delected     0 FLS       Number of times of stop sensori delection     0       Driver alarm code     0000       Axis control in progress     -       -     -       -     -       Monitor Civice Maximum Value     Error clear                                                                                                    | Name of connected equipment                                                                                                    | Servo            |                      |                                       |
| Monitor disabled     0 PLS       Command coordinate     0 PLS       Command coordinate     -8 PLS       Feedback position     0 PLS       Mechanical coordinate     0 PLS       Command speed     0 PLS/s       Command speed     0 PLS/s       Command speed     0 PLS/s       Peedback speed override     100 %       Feedback speed monitor     -0.03 min-1       Feedback speed monitor     0 00 %       Position of speed monitor     0 00 %       Product code monitor     0 w00100000       Product code monitor     0 VLS       Unrent coordinate when stop sensor is defected     0 PLS       Number of times of stop sensor defection     0       Driver alarm code     000       Axis varning     -       Axis varning     -       Monitor lise is essente     -       Monitor lise is essente     -       Monitor lise is essente     -       Monitor lise is essente     -       Monitor lise is essente     -       Monitor lise is essente     -       Monitor lise is essente     -       Monitor lise is essente     -       Monitor lise is essente     -       Monitor lise is essente     -       Monitor lise is essente     -                                                                                                    | Mode                                                                                                    | Wait             |                      |                                       |
| Current coordinate     0 FLS       Greendack position     0 FLS       Feedback position     0 FLS       Current speed     0 PLS       Command coordinate     0 FLS       Command Speed     0 PLS       Position dividual momitor     0 PLS       Position dividual momitor     0 00 %       Position dividual when site speeds     0 PLS       Vendor ID monitor     0 000 %       Product code monitor     0 000000       Urrent coordinate when site speeds     0 PLS       Number of times of stop sensor is defected     0 PLS       Number of times of stop sensor defection     000       Axis control in progress     -                                                                                                    |                                                                                                    | Monitor disabled |                      |                                       |
| Command coordinate     -8 FLS       Feedback position     0 FLS       Mechanical coordinate     0 FLS       Command speed     0 FLSs       Command speed     0 PLSs       Command speed     0 PLSs       Position deviation monitor     -0.03 min-1       Feedback speed owende     0 0%       Feedback speed monitor     -0.03 min-1       Feedback orgen monitor     0 0%       Position deviation monitor     0 PLS       Vendor ID monitor     0 00%       Vendor ID monitor     0 00%       Vendor ID monitor     0 00%       Vendor ID monitor     0 00%       Vendor ID monitor     0 00%       Vendor ID monitor     0 00%       Vendor ID monitor     0 00%       Variance of steps sensor is defected     0 FLS       Number of times of stop sensor defection     00       Other alarm code     000       Axis varning     -       Axis varning     -       Mechanication is necessant     -       Product code is necessant     -       Molicated total set is necessant     -       No errors     -                                                                                                    | Current coordinate                                                                                                    | 0 PLS            |                      |                                       |
| Feedback position     0 FLS       Mechanical coordinate     0 FLSs       Current speed     0 PLSs       Positioning speed working     0 PLSs       Peoblack torque monitor     0 00 %       Peosition devalation monitor     0 0 PLS       Position devalation monitor     0 00 %       Position devalation monitor     0 0 PLS       Position devalation monitor     0 0 PLS       Vendor ID monitor     0 000 %       Product code monitor     0 0000000       Product code monitor     0 000       Axis entrol in progress     -       Axis warning     -       Axis warning     -       No errors     -                                                                                                    | Command coordinate                                                                                                    | -8 PLS           |                      |                                       |
| Mechanical coordinate 0 PLS<br>Current speed 0 PLSs<br>Command speed 0 PLSs<br>Dostitoning speed override 0 PLSs<br>Peedback speed monitor0.03 min-1<br>Feedback speed monitor 0 %<br>Prestiton deviation monitor 0 0 PLS<br>Product code monitor 0 0 PLS<br>Product code monitor 0 0 PLS<br>Vendor 10 monitor 0 0 PLS<br>Unerectorodinate when stop sensor is detected 0 PLS<br>Number of times of stop sensor detection 0 0<br>Axis error<br>Axis control in progress -<br>Diffuse controls is sensorial<br>Axis control in progress<br>Diffuse controls is sensorial<br>Axis control in progress<br>Diffuse controls is sensorial<br>No errors                                                                                                    | Feedback position                                                                                                    | 0 PLS            |                      |                                       |
| Current speed Command speed OPLSis Positioning speed ownitor Peedback speed monitor Peedback speed ownitor Peedback speed ownitor Peedback torque monitor O000 % Position deviation monitor OPLS Vendor 1D monitor Product code monitor Ox000C01DD Line connection order 1 Current coordinate when spis sensor is defected OPLS Number of times of stop sensor defection O00 Axis error Axis warning Axis warning Axis warning Control Cycle Maximum Value Error clear Trial run No errors                                                                                                    | Mechanical coordinate                                                                                                    | 0 PLS            |                      |                                       |
| Command speed wernde 0 PLS/s Positionia gened overnde 100 % Feedback speed wernde 0 0 0 % Feedback speed monitor 0 00 % Position deviation monitor 0 0 0 % Position deviation monitor 0 0 PLS Vendor 10 monitor 0 0 PLS Vendor 10 monitor 0 0 PLS Vendor 10 monitor 0 0 PLS Use connection order 0 1 Current coordinate when stop sensor is detected 0 PLS Number of times of stop sensor detection 0 000 Axis error 0 000 Axis error 0 000 Axis error 0 000 Axis error 0 000 Axis error 0 000 Not errors Error clear  Trial run No errors                                                                                                    | Current speed                                                                                                    | 0 PLS/s          |                      |                                       |
| Positioning speed override 100 %<br>Feedback speed ownitor - 0.00 min-1<br>Feedback torque monitor 0.00 %<br>Position deviation monitor 0.00 %<br>Position deviation monitor 0.00 %<br>Vendor 1D monitor 0.0000<br>Product code monitor 0.0000<br>Avis error 1<br>Axis control in progress<br>Raise Control Cycle Maximum Value Error clear • Trial run<br>No errors                                                                                                    | Command speed                                                                                                    | 0 PLS/s          |                      |                                       |
| Feedback speed monitor     -0.03 min-1       Feedback rouge monitor     0.00 %       Position deviation monitor     0.01 %       Vendor LD monitor     0.000 %       Product code monitor     0.000 %       Une connection order     0.000 %       Inter connection order     0       Driver alarm code     0       Axis control in progress     -       Axis control in progress     -       Monitor is control control Cycle Maximum Value     Error clear                                                                                                    | Positioning speed override                                                                                                    | 100 %            |                      |                                       |
| Feedback torque monitor     0.00 %       Position deviation monitor     0.PLS       Vendor 1D monitor     0.000 %       Product code monitor     0.000 (00000       Urine conditinate when stop sensor is defected     0.PLS       Number of times of stop sensor defection     0       Driver alarm code     0.000       Axis warring     -       Axis warring     -       Image: Control Cycle Maximum Value     Error clear                                                                                                    | Feedback speed monitor                                                                                                    | -0.03 min-1      |                      |                                       |
| Position deviation monitor 0 PLS<br>Vendor ID monitor 0 0000<br>Product code monitor 0 0000000<br>Il councel code monitor 0 000000<br>1 Current coordinate when stop sensor is delected 0 PLS<br>Number of times of stop sensor delection 0<br>Axis error 0<br>Axis warring 000<br>Axis error -<br>Axis control in progress -<br>Current of code -<br>Current of the sensor -<br>Current of the sensor -<br>Current o | Feedback torque monitor                                                                                                    | 0.00 %           |                      |                                       |
| Vendor ID monitor     Ox00100000       Product code monitor     Ox00000000       Line connection order     1       Current coordinate when stop sensor is defected     0 PLS       Number of times of stop sensor defection     0       Driver alarm code     000       Axis warning     -       Axis warning     -       Immune control in progress     -       Immune control in progress     -       Immune control in progress     -       No errors     Error clear                                                                                                    | Position deviation monitor                                                                                                    | 0 PLS            |                      |                                       |
| Product code monitor     0x000C010D       Line connection order     1       Current coordinate when stop sensor is detected     0 PLS       Number of times of stop sensor detection     0       Axis serior     -       Axis warring     -       Axis warring     -       Image: Control in progress     -       Image: Control Cycle Maximum Value     Error clear       No errors     -                                                                                                    | Vendor ID monitor                                                                                                    | 0x00100000       |                      |                                       |
| Line connection order 1<br>Current coordinate when stop sensor is defected 0 PLS<br>Number of times of stop sensor defection 0<br>Driver alarm code 000<br>Axis error<br>Axis control in progress<br>Trial run<br>Regi regi Control Cycle Maximum Value Error clear • Trial run<br>No errors                                                                                                    | Product code monitor                                                                                                    | 0x000C010D       |                      |                                       |
| Current coordinate when stop sensor is detected     0 PLS       Number of times of stop sensor detection     0       Driver alarm code     000       Axis avaning     -       Axis warning     -       Axis warning     -       Driver alarm code     000       Image: Control In progress     -       Discussion of the sensor of the sensor of th                                                                                                    | Line connection order                                                                                                    | 1                |                      |                                       |
| Number of times of stop sensor detection 0 Driver alarm code 0000 Axis error                                                                                                    | Current coordinate when stop sensor is detected                                                                                                    | 0 PLS            |                      |                                       |
| Driver alarm code     000       Axis error     -       Axis error     -       Axis control in progress     -       Image Time Control Cycle Maximum Value     Error clear       No errors     Error clear                                                                                                    | Number of times of stop sensor detection                                                                                                    | 0                |                      |                                       |
| Axis error                                                                                                    | Driver alarm code                                                                                                    | 000              |                      |                                       |
| Axis warning - Axis warning - Axis control in progress                                                                                                    | Axis error                                                                                                    |                  |                      |                                       |
| Axis control în progress                                                                                                    | Axis warning                                                                                                    |                  |                      |                                       |
| Trial run  No errors                                                                                                    | Axis control in progress                                                                                                    |                  |                      |                                       |
| Reg Control Cycle Maximum Value Error clear V 🗣 Trial run                                                                                                    | Driver restriction in pressan                                                                                                    |                  |                      |                                       |
| No errors                                                                                                    | E Control Cycle Maximum Value                                                                                                    |                  | Error clear 👻        | 📲 Trial run 🔻                         |
|                                                                                                    | No errors                                                                                                    |                  |                      |                                       |
|                                                                                                    |                                                                                                    |                  |                      |                                       |
|                                                                                                    |                                                                                                    |                  |                      |                                       |
|                                                                                                    |                                                                                                    |                  |                      |                                       |

The error state of the unit can also be displayed in the Unit monitor. The axis error can be cleared using the Error clear button in the bottom right.

### 5.3.4.3 Trial Run

In trial run, actions can be acknowledged directly, without the need for programming ladder diagrams.

- 1. You can find the Trial run button at the bottom right of the unit monitor interface.
- 2. Select the control mode from positioning control, speed control, and torque control.
- 3. Then, select the object axis for trial run.

# Note

If trial run is executed in the speed control mode or torque control mode, a warning will be reported. To execute trial run, set the control mode to position control.

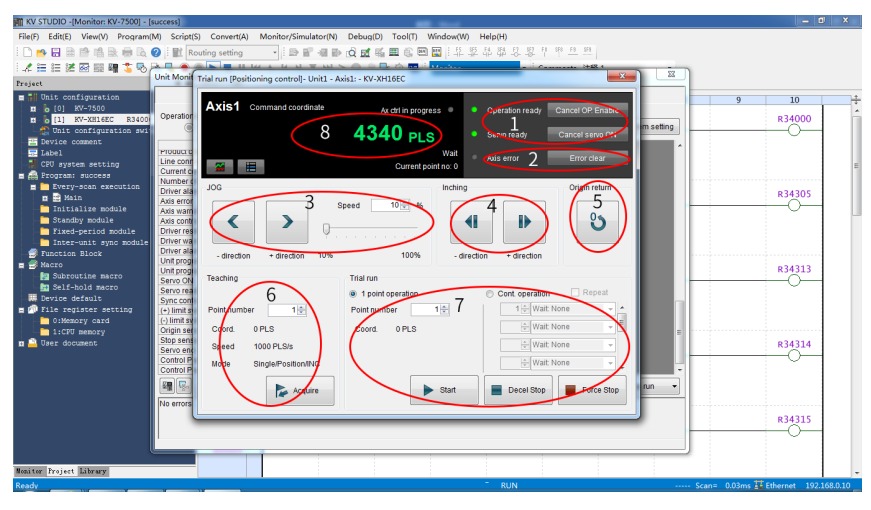

The following introduces trial run  $\rightarrow$  positioning control.

1. OP enable/Servo ON.

Unrelated to the status of the ladder diagram program. OP enable and Servo ON can be executed through Commissioning. After operations are done, the Operation ready and Servo ready indicators turn green. To ensure safety, set the CPU unit to PROG mode and execute operations again after stopping ladder diagram program.

Confirm the following items when the Servo ready indicator is not in green.

- No error occurs on the axis.
- No warning occurs on the servo drive.
- The main circuit power supply of the servo drive is switched on.
- The Ethernet cable is connected.

### 2. Axis error/Error clear

Check the error details and clear the error. After rectifying the error cause, click the Clear button to clear the error.

### 3. JOG.

Click the "FWD" and "REV" buttons to perform JOG operation in forward/reverse directions respectively. The jogging speed is the value in General Axis Control Settings→JOG High Speed multiplied by a ratio. You can set the ratio at a 1% increment between 10% and 100%.

#### 4. Inching.

Click the "FWD" and "REV" buttons to perform inching in forward/reverse directions respectively. The inching runs at the speed specified in General Axis Control Settings→JOG Start Speed. The inching runs with the movement specified in General Axis Control Settings→JOG Inch Movement.

#### 5. Origin return

Click the Origin return button to execute homing.

#### 6. Teaching

Click the Acquire button to save current command coordinate value to the buffer memory of the target coordinate of the designated point number. The teaching function is available only in the online edit mode. The teaching value will also be reflected to the buffer memory and the point parameter.

#### 7. Trial run

Designate a point number and click the Start button to execute point positioning. To stop operation, click the **Stop** button. Clicking the 1 point operation button makes the servo drive execute positioning of one point. Clicking the Cont. operation button makes the servo drive execute positioning of ten points at most. Clicking the Repeat button makes the servo drive return to the point in the first row and execute positioning repeatedly after positioning of the point in the last row is done. The time interval between points can be set to a value within 0.1s to 20.0s.

#### 8. Changing current coordinate

Click Command coordinate and the Changing current coordinate dialog box opens. Enter the coordinate needing to be changed and click the Change button to change the current coordinate of the axis in trial run, and then close the Changing current coordinate dialog box. If you click the Close button after changing current coordinate, the Changing current coordinate dialog box will be closed with current coordinate unchanged.

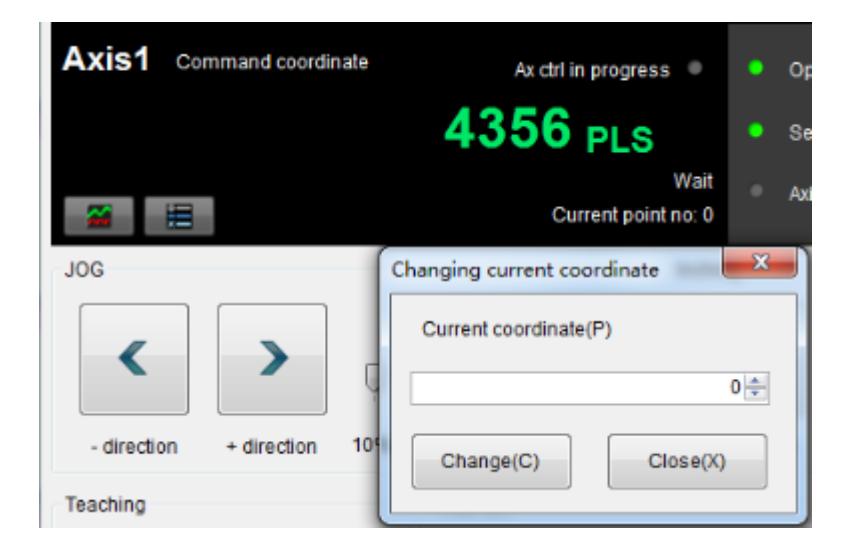

## 5.3.5 SV680N-INT and EASY Controller

This section describes how to configure the SV680N-INT series servo drive for cooperation with the EASY series controller.

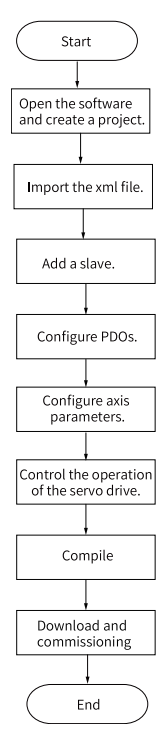

## 1. Open the software, and create an EASY project.

- a. Open Autoshop and click "New Project". In the popup dialog box, first select the editor type, and then select Easy500 as the PLC type.
- b. Enter the project name and select the save path, and then click "OK" to create a new project and enter the project main interface.

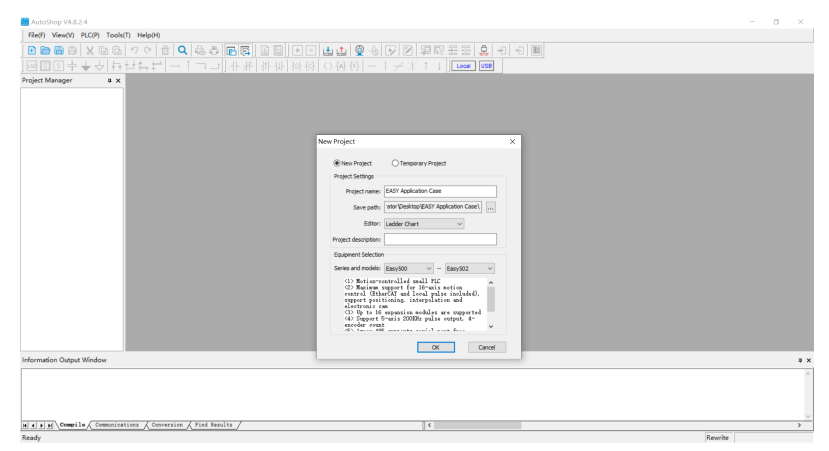

## 2. Importing device XML

a. Open the toolbox and find the EtherCAT Devices list.

| AutoShop V4.8.2.4 C:\Users\Admini      | istrator\Desktop\/<br>art(L) PLC(P) De | ASY Application Case - [MAIN]<br>bug(D) Tools(T) Window(W) | Help(H)        |         |                               |               |                                        | -      | σ      | ×      |
|----------------------------------------|----------------------------------------|------------------------------------------------------------|----------------|---------|-------------------------------|---------------|----------------------------------------|--------|--------|--------|
|                                        | ∾ ≞  <b>Q</b><br>++≓ →1                | 응수 [6] [2] [2]<br>고그 바뷔 바바                                 | ▶ ■ ± ± ♥ -6 ₽ | ✓ ※ 1 ↓ | 💭 🕂 🕣 🔳<br>Net logged in: USB |               |                                        |        |        |        |
| Project Manager # ×                    | Set 1                                  | Set Consent                                                |                |         |                               | ^             | Toolbox                                |        |        | * *    |
| E I EASY Application Case A            |                                        |                                                            |                |         |                               |               |                                        | _      | ×      | Search |
| <ol> <li>System Variable Tr</li> </ol> | Fet 2                                  | Net Connent                                                |                |         |                               | _             | G-EtherCAT Devices                     |        |        |        |
| Global Vanable                         |                                        |                                                            |                |         |                               |               | E-Inovance Devices                     |        |        |        |
| Element Table                          |                                        |                                                            |                |         |                               |               | Expansion module                       |        |        |        |
| - Function Block                       | Set 3                                  | Set Consent                                                |                |         |                               |               | E-Local module                         |        |        |        |
| Variable_Table                         |                                        |                                                            |                |         |                               |               | E-Expansion card     E-Instruction Set |        |        |        |
| HE Programming                         | Set 4                                  | Net Connect                                                |                |         |                               |               | - FB                                   |        |        |        |
| E- Program Block                       |                                        |                                                            |                |         |                               |               | -PC                                    |        |        |        |
| - 📆 MAIN                               |                                        |                                                            |                |         |                               |               | all clovery                            |        |        |        |
| - SBR_001                              | Set 5                                  | Set Connent                                                |                |         |                               |               |                                        |        |        |        |
| - y INI 001                            |                                        |                                                            |                |         |                               |               |                                        |        |        |        |
| Function (FC)                          | Xet 6                                  | Not Commit                                                 |                |         |                               |               |                                        |        |        |        |
| B-TH Config                            | 1.0                                    | and commut                                                 |                |         |                               |               |                                        |        |        |        |
| Input Filtering                        |                                        |                                                            |                |         |                               |               |                                        |        |        |        |
| - 1 EXP-A                              | Set 7                                  | Set Consent                                                |                |         |                               |               |                                        |        |        |        |
| - 👔 EXP-B                              |                                        |                                                            |                |         |                               |               |                                        |        |        |        |
|                                        | Yes 0                                  | Not Commit                                                 |                |         |                               |               |                                        |        |        |        |
| Electronic Carr                        | 241.0                                  | and commut                                                 |                |         |                               |               |                                        |        |        |        |
| 181 Avia Garve Sat                     |                                        |                                                            |                |         |                               |               |                                        |        |        |        |
| EtherCAT                               | Set 9                                  | Set Convent                                                |                |         |                               | ~             | Show selected information!             |        |        |        |
|                                        |                                        |                                                            |                |         |                               | >             |                                        |        |        |        |
| A Unichle Manhar 1 4                   | MAIN                                   |                                                            |                |         |                               | \$   <b>x</b> |                                        |        |        |        |
|                                        |                                        |                                                            |                |         |                               |               |                                        |        |        |        |
| mormation couput Window                |                                        |                                                            |                |         |                               |               |                                        |        |        | * *    |
|                                        |                                        |                                                            |                |         |                               |               |                                        |        |        | 1      |
|                                        |                                        |                                                            |                |         |                               |               |                                        |        |        |        |
|                                        |                                        |                                                            |                |         |                               |               |                                        |        |        |        |
|                                        |                                        |                                                            |                |         |                               |               |                                        |        |        |        |
| H           Compile Comminations       | Conversion /                           | Find Results /                                             |                |         |                               |               |                                        |        |        | >      |
| Ready                                  |                                        |                                                            |                |         |                               |               | Rewrite F                              | ow: 2, | Column | 1      |

b. Right-click on EtherCAT Devices, and in the pop-up dialog box, select the desired XML file and import it.

| AutoShop V4.8.2.4 C:\Users\Adr                                                                                                    | ninistrator\Desktop\EA        | SY Application Case - (MA             |                                                        |                  |                     |                       |                                                                                                    | σ         | ×        |
|----------------------------------------------------------------------------------------------------|-------------------------------|---------------------------------------|--------------------------------------------------------|------------------|---------------------|-----------------------|----------------------------------------------------------------------------------------------------|-----------|----------|
|                                                                                                    | ッペ  <b>⊕ Q</b>  :<br>サキ++ → : | 55 <b>6 6 8 1</b><br>→ - + # +        | 14  sh {c}   () {A} {F}   -                            | -   ≠ X i i [□   | E 💭 🕂 🗧 🔳           |                       |                                                                                                    |           |          |
| Porter Margar     Parter Margar     Expert Margar     Expert | 3                             | I I I I I I I I I I I I I I I I I I I | 44 (4) ( 0 (4) ( 0 ( 1 ( 1 ( 1 ( 1 ( 1 ( 1 ( 1 ( 1 ( 1 | - 1 ≁ X † 1   [œ | a The Speed in 1922 | ۸<br>۲<br>۲<br>۲<br>۲ | Toolos           Import Sector 2000           Import Sector 2000 | a.        | 8 X      |
| Information Output Window                                                                                                    |                               |                                       |                                                        |                  |                     |                       |                                                                                                    |           |          |
| Ready                                                                                                    | iona 🔏 Conversion 🔏 1         | find Results /                        |                                                        |                  |                     |                       | Rewrite Row                                                                                                    | 2, Column | ><br>: 1 |

|      | SV680_INT_EOE_1Axis_02002_230   | 721 2023/9/7 17   | 7:25 XML |
|------|---------------------------------|-------------------|----------|
|      |                                 |                   |          |
| 1    |                                 |                   |          |
|      |                                 |                   |          |
|      |                                 |                   |          |
|      |                                 |                   |          |
|      |                                 |                   |          |
|      |                                 |                   |          |
| <    |                                 |                   | >        |
| (N): | SV680 INT EOE 1Axis 02002 230 ~ | xml Files (*.xml) | ~        |

c. You need to restart the application to let the imported xml take effect.

| Re(F) Edit(E) View(V) Ladder | Chart(L) PLC(P) De            | ebug(D) Tools(T) Window( | N)<br>W)Help(H)<br>BICCL: A A A C R M M R R R A A A A A A A A A A A A A A |                                       |          |
|------------------------------|-------------------------------|--------------------------|---------------------------------------------------------------------------|---------------------------------------|----------|
| . <b>□□□□</b> ≤≤↓↓↓↓         | -> (=  <b>□   Q</b>  <br>-> 1 |                          | a   ▶ ■ (a) (a) (b) (c) (c) (c) (c) (c) (c) (c) (c) (c) (c                |                                       |          |
| Project Manager # x          | Set 1                         | Set Consent              | ^<br>^                                                                    | Toolbox                               | * ×      |
| E EASY Application Case ^    |                               |                          |                                                                           |                                       | ✓ Search |
| Global Variable              | Fet 2                         | Net Connent              |                                                                           | EtherCAT Devices                      |          |
| Structure                    |                               |                          |                                                                           | - Other Devices                       |          |
| Element Table                | Set 3                         | Set Consont              |                                                                           | Expansion module     III-Local module |          |
| Variable Table               |                               |                          |                                                                           | Expansion card                        |          |
| B-H-Programming              | Tes 4                         | No. Commit               |                                                                           | - F5                                  |          |
| B- Program Block             |                               | Sec Commun               |                                                                           | -FC<br>B-thran                        |          |
| SBR 001                      |                               |                          | AutoShop X                                                                |                                       |          |
| - INT_001                    | Set 0                         | Bet Connent              |                                                                           |                                       |          |
| Function Block               |                               |                          | Successful import, software restart will take effect!                     |                                       |          |
| Function (FC)                | Net 6                         | Set Consent              |                                                                           |                                       |          |
| Input Filtering              |                               |                          |                                                                           |                                       |          |
| - I EXP-A                    | Fet 7                         | Set Consent              | OK                                                                        |                                       |          |
| - B EXP-B                    |                               |                          |                                                                           |                                       |          |
| - Conscience Conscience      | Net 8                         | Set Consent              |                                                                           |                                       |          |
| - Motion Contro              |                               |                          |                                                                           |                                       |          |
| Axis Group Set               | Fet 9                         | Set Consent              |                                                                           | Characteristic information            |          |
| COM0                         | <                             |                          | × ,                                                                       |                                       |          |
| Variable Standard V          |                               |                          | P x                                                                       |                                       |          |
| Information Output Window    |                               |                          |                                                                           |                                       | 8 ×      |
|                              |                               |                          |                                                                           |                                       | ^        |
|                              |                               |                          |                                                                           |                                       |          |
|                              |                               |                          |                                                                           |                                       |          |
|                              |                               |                          |                                                                           |                                       |          |
| H + F H Compile Commicati    | ions / Conversion /           | Find Results /           | []≮                                                                       |                                       | >        |

After clicking "OK", you need to restart the application manually to let the newly added device take effect.

d. After reopening the application, you can see the newly added device.

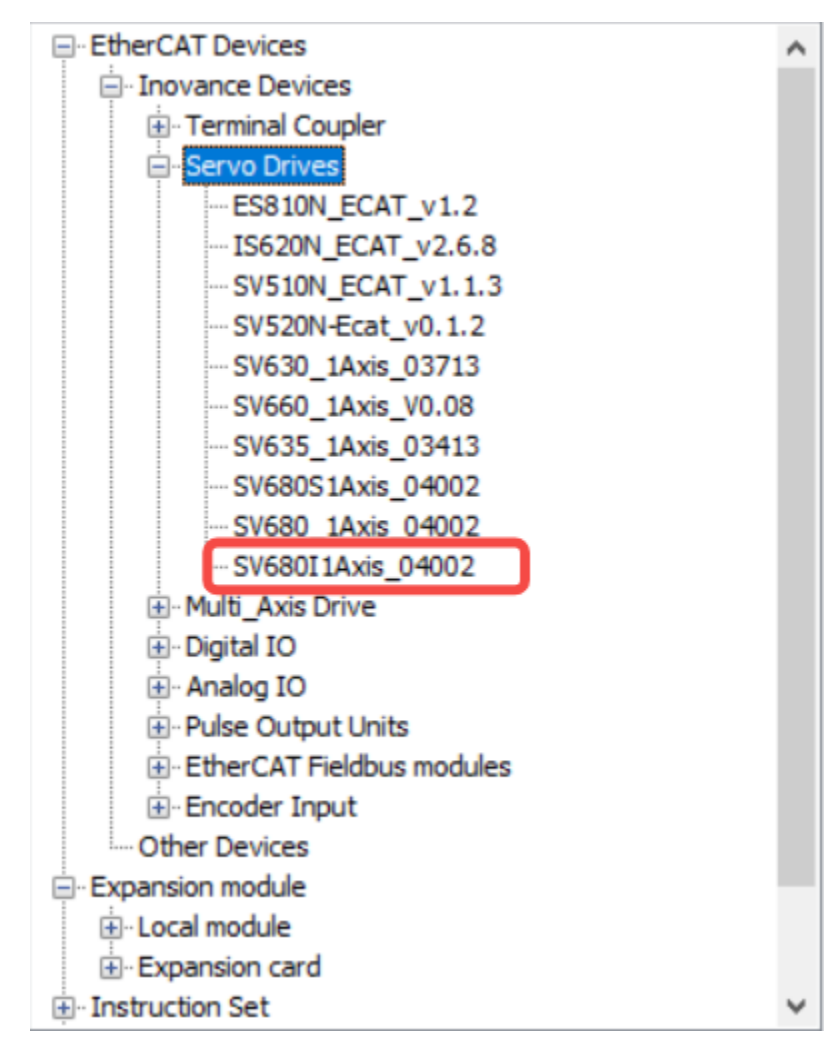

### 3. Adding a slave station

First, connect the PLC through Ethernet.

a. Select the target host.

| · [ · · · · · · · · · · · · · · · · · ·                                                                                                    | * #1 → 1       |                            | 내 하장 (·) (·) (·) (·)                                    | - I ≁ X I ↓ [Lee        | al Net logged in:USB                    |   |                                                                                                    |
|----------------------------------------------------------------------------------------------------|----------------|----------------------------|---------------------------------------------------------|-------------------------|-----------------------------------------|---|----------------------------------------------------------------------------------------------------|
| Project Manager a x<br>Global Variable<br>Structure<br>- Element Table<br>- Yeunction Block                                                                                                    | Set 1<br>Set 2 | Set Consent<br>Set Consent | Communication Settings                                  | tions                   |                                         | × | Toolbox 3 ><br>Search<br>EtherCAT Devices<br>Devices<br>Other Devices<br>Other Devices                                                                  |
| Variable Table     Programming     Program Block     Program Block     Program Slock     Program Slock     Program | Set 3          | Set Consent<br>Set Consent | Communication type: [<br>Device IP: [<br>Device name: [ | \$ US8<br>0 . 0 . 0 . 0 | V OK<br>Test<br>PING                    | 2 | Expension module     Expension card     Expension card     Provember Control     Provember Comparison     Provember Comparison     Provember Comparison |
| Function Block     Function (FC)     Config     Config     EXP-A                                                                                                    | Net 5<br>Net 6 | Set Comment<br>Set Comment | Search PLC                                              | Model Device Name       | Modify IP/Name<br>Search<br>MAC Address |   | Data processing     Matrix     Matrix     Strings     Clock     MC axis control[EtherCAT & Pulse out;     MC axis control[CANispen)                     |
| - BXP-8<br>- O Module Config<br>- Electronic Carr<br>- Avis Group Sel<br>- Elector                                                                                                    | Set 7<br>Set 8 | Set Consent<br>Set Consent |                                                         |                         |                                         |   | HC axis control(Pulse input)     Trans     Pointer     Ormunications     Others     -F6     -F6                                                         |
| MAIN                                                                                                    | Set 9          | Set Connent                |                                                         |                         |                                         | × | Show selected information1                                                                                                    |
| Information Output Window                                                                                                    |                |                            | _                                                       |                         |                                         |   | *>                                                                                                    |

b. Set whether to automatically associate motion control axes as needed. If you select "Auto create axis and associate slave station when creating new slave station" in EtherCAT Settings, a motion control axis will be automatically added for each drive-type EtherCAT slave station.

| Syste | em Options                                                                        |                         |                 | × |  |  |  |  |
|-------|-----------------------------------------------------------------------------------|-------------------------|-----------------|---|--|--|--|--|
|       | Project Properties                                                                |                         |                 |   |  |  |  |  |
|       | Default Editor:                                                                   | Ladder Chart            | $\sim$          |   |  |  |  |  |
|       | Default PLC Series:                                                               | Easy500                 | $\sim$          |   |  |  |  |  |
|       | Default PLC model:                                                                | Easy523                 | $\sim$          |   |  |  |  |  |
|       | Default Open:                                                                     | No action               | $\sim$          |   |  |  |  |  |
|       | Ladder Chart                                                                      |                         |                 |   |  |  |  |  |
|       | Variable display maxim                                                            | um width: 2             | (Cells)         |   |  |  |  |  |
|       | Comment display                                                                   | Cascaded m              |                 |   |  |  |  |  |
|       | Compile                                                                           |                         |                 |   |  |  |  |  |
|       | Allow multiple netwo                                                              | orks in a network bloo  | ck.             |   |  |  |  |  |
|       | $\checkmark$ Format ladder display when compiling: Left Alignr $ \smallsetminus $ |                         |                 |   |  |  |  |  |
|       | Automatically generate CANlink Axis Communication Config                          |                         |                 |   |  |  |  |  |
|       | CANlink Axis Contro                                                               | l Instruction Enhance   | ement           |   |  |  |  |  |
|       | Double coil check                                                                 | Check SE                | T directives    |   |  |  |  |  |
|       | Debug                                                                             |                         |                 |   |  |  |  |  |
|       | Check Variable Con                                                                | sistency                |                 |   |  |  |  |  |
|       | Procedure check be                                                                | fore monitoring         |                 |   |  |  |  |  |
|       | Download procedur                                                                 | e after start simulatio | n               |   |  |  |  |  |
|       | Ladder chart monitorin                                                            | g data display format   | : Dec 🗸         |   |  |  |  |  |
|       | Language                                                                          |                         |                 |   |  |  |  |  |
|       | English (enu)                                                                     | NOTE: Effective         | e after restart |   |  |  |  |  |
|       | Ethercat settings                                                                 |                         |                 |   |  |  |  |  |
| l     | Automatically create<br>creating new slaves                                       | e axes and associate    | slaves when     |   |  |  |  |  |
|       | ОК                                                                                | C                       | ancel           |   |  |  |  |  |

c. Right click the EtherCAT tab and select Auto Scan.

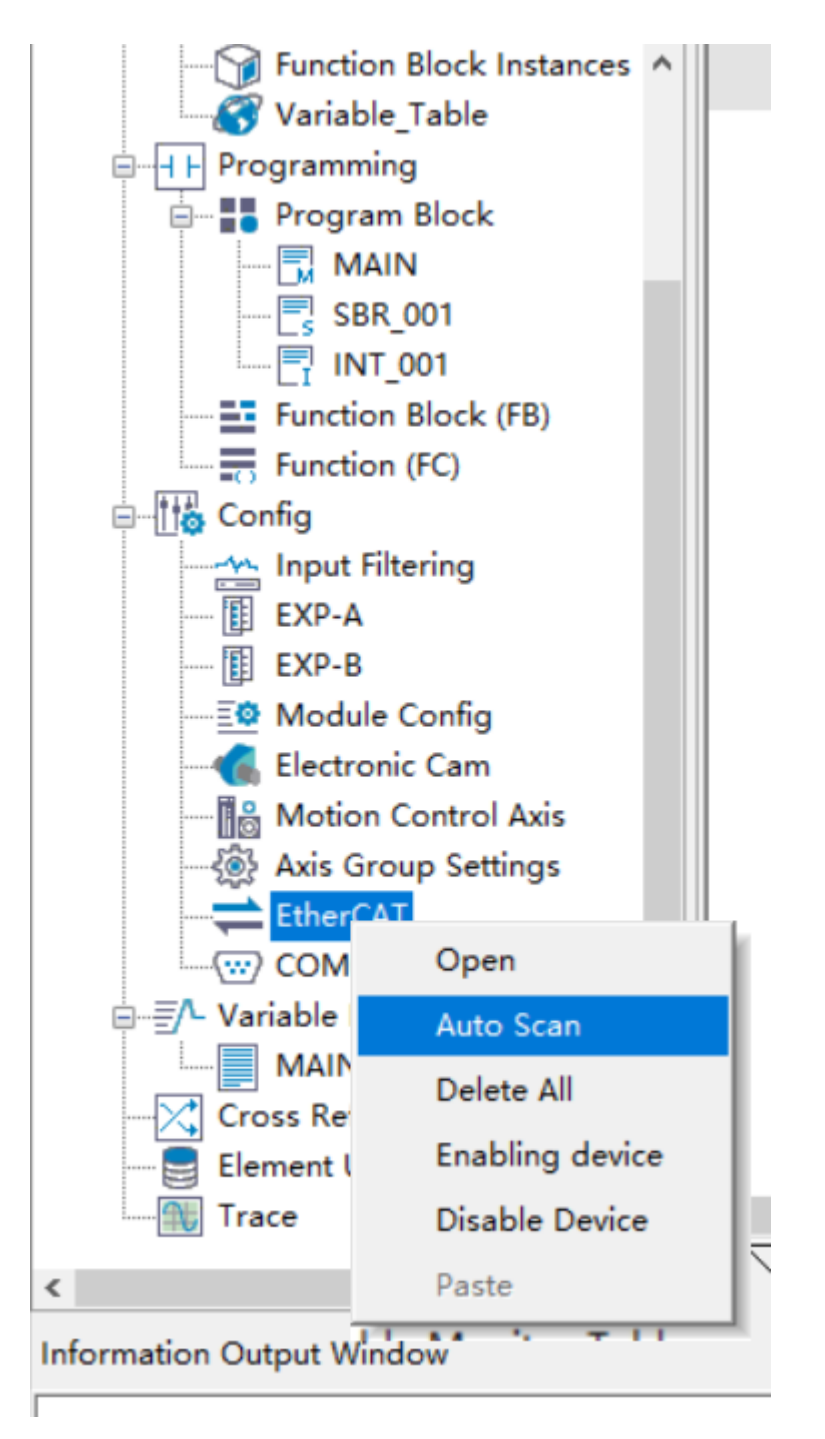

d. Select Start Scan in the pop-up dialog box. After the scan completes, you can see all scanned slave devices. Click Update Configuration to update the scanned devices to the configuration list.

| 1 SV6801Axis_02002 0        | fo |
|-----------------------------|----|
|                             |    |
|                             |    |
| saming                      |    |
| saming                      |    |
| saning                      |    |
| scanning<br>on cranned data |    |
| scanning no scanned rista   |    |
| succeeded!                  |    |

e. The configuration list is as follows. The SV680I in the configuration will be automatically associated with the motion control axis.

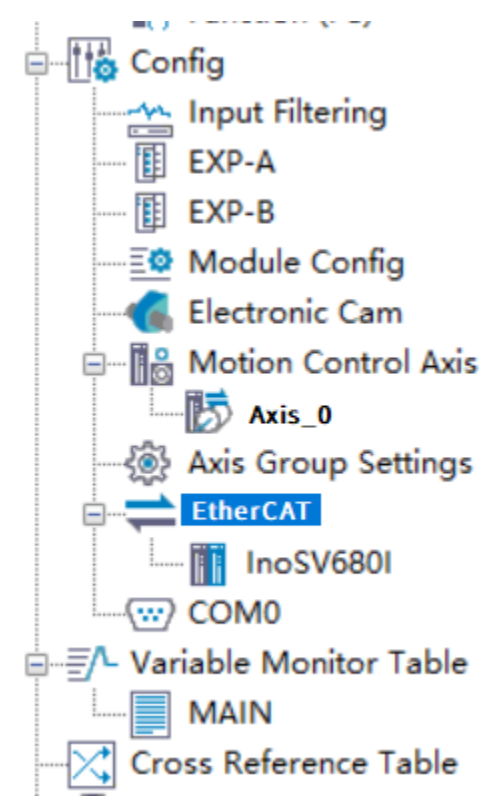

## 4. Configuring PDO

The Process Data interface is used to edit PDO. The interface is as follows:

| General Settings 1     | 🕳 Add 📄 Edit | X Delete Collapze Show All | ▼ PDO As | sign 🗹 PDO C | onfig 2 PDO Date | a Size | Output(Byte):8<br>Input(Byte):22 |
|------------------------|--------------|----------------------------|----------|--------------|------------------|--------|----------------------------------|
| Process Data           | Input/Output | Name                       | Index    | Subindex     | Length Sign      | SM     | Туре                             |
| Trocess Data           | - 🗹 Output   | Outputs                    | 16#1600  | 16#00        | 8.0 Editabl      | 2      |                                  |
| Charles Barrentere     | Output       | Controlword                | 16#6040  | 16#0         | 2.0              |        | UINT                             |
| Startup rarameters     | Output       | Target position 3          | 16#607A  | 16#0         | 4.0              |        | DINT                             |
| 70 F .: 1 F .:         | Output       | Touch probe function       | 16#60B8  | 16#0         | 2.0              |        | VINT                             |
| 1/U Functional Mapping | 🗉 🗌 Output   | Outputs                    | 16#1601  | 16#00        | 35.0 Editabl     | 2      |                                  |
| <b>T</b> ( )           | 🗉 🗌 Output   | Outputs                    | 16#1701  | 16#00        | 12.0 F           | 2      |                                  |
| Information            | 🗉 🗌 Output   | Outputs                    | 16#1702  | 16#00        | 19.0 F           | 2      |                                  |
|                        | 🗉 🗌 Output   | Outputs                    | 16#1703  | 16#00        | 17.0 F           | 2      |                                  |
| State                  | 🖲 🗌 Output   | Outputs                    | 16#1704  | 16#00        | 23.0 F           | 2      |                                  |
|                        | 🗉 🔲 Output   | Outputs                    | 16#1705  | 16#00        | 19.0 F           | 2      |                                  |
|                        | 🗉 🗹 Input    | Inputs                     | 16#1A00  | 16#00        | 22.0 Editabl     | 3      |                                  |
|                        | 🗉 🗌 Input    | Inputs                     | 16#1A01  | 16#00        | 33.0 Editabl     | 3      |                                  |
|                        | 🗉 🗌 Input    | Inputs                     | 16#1B01  | 16#00        | 28.0 F           | 3      |                                  |
|                        | 🗉 🗌 Input    | Inputs                     | 16#1B02  | 16#00        | 25.0 F           | 3      |                                  |
|                        | 🗉 🗌 Input    | Inputs                     | 16#1B03  | 16#00        | 29.0 F           | 3      |                                  |
|                        | 🗉 🗌 Input    | Inputs                     | 16#1B04  | 16#00        | 29.0 F           | 3      |                                  |

PDOs include output PDOs and input PDOs in terms of data flow direction. The output PDO represents the process data sent by the EtherCAT master station to the EtherCAT slave station, such as the control word 0x6040. The input PDO represents

the process data sent by the EtherCAT slave station to the master station. Each slave station may have multiple groups of PDOs or a single group of PDOs, as shown in the above figure. Some PDOs can be added and deleted.

PDO control according to control requirements in process data.

#### 5. Configuring axis parameters

a. In Genera Setting, you can set the axis type and select the physical driving device.. The interface is as shown below.

| roject Manager a X             |                          | Basis Cattings:                                   |                                 |   | 0 T | collox a x                                                   |
|--------------------------------|--------------------------|---------------------------------------------------|---------------------------------|---|-----|--------------------------------------------------------------|
| S Exercise Block Instances     | Basic Settings           | parte pertings.                                   |                                 |   | î ; |                                                              |
| Variable Table                 |                          | Aris number 0                                     |                                 |   |     |                                                              |
| B H Programming                | Unit Conversion Settings | Azis type Dus Server Azis 🔹                       |                                 |   |     | EtherCAT Device     Environment                              |
| Program Block                  |                          | Input Device Unassigned -                         |                                 |   |     | Other Device                                                 |
| - MAIN                         | Mode/Parameter Settings  | Ostput Device InsSW6801 -                         |                                 |   |     | Expansion module<br>(a) I ocal module                        |
| - SBR_001                      |                          | Virtual Ariz Made Wikotosan                       |                                 |   |     | E-Expansion ca                                               |
| Evention Plank (EP)            | None Beturn Settings     | Terretine Your                                    |                                 |   |     | <ul> <li>Instruction Set</li> </ul>                          |
| Function (FC)                  |                          |                                                   | Treat sta                       | • |     | <ul> <li>Flow control</li> </ul>                             |
| 0-16 Config                    | Online Jebog             | <ul> <li>Output (Controller to Device)</li> </ul> |                                 |   |     | Contacts load                                                |
|                                |                          | Controlword                                       | 1686040800 Contrelword          | - |     | Data process                                                 |
| - EXP-A                        |                          | Set position                                      | 168607a800:Target position      | - |     | Matrix                                                       |
| 👔 EXP-B                        |                          | Set valority                                      | Unarri gaed                     | - |     | <ul> <li>Clock</li> </ul>                                    |
| - Module Corng                 |                          | Set torque                                        | Unassigned                      | - |     | MC axis cont                                                 |
| D A Motion Control Avis        |                          | Modes of operation.                               | Unanzi gasd                     | - |     | <ul> <li>MC axis control</li> <li>HC axis control</li> </ul> |
| Axis 0                         |                          | Touch probe function                              | 16860h0800 Touch probe function |   |     | Timers                                                       |
| Axis Group Settings            |                          | Add valueity                                      | Unanzi good                     | - |     | Pointer     Organization                                     |
| EtherCAT                       |                          | Add torges                                        | Unarri gued                     | - |     | E-Others                                                     |
| InoSV680I                      |                          | Digital sutputs                                   | Unassi good                     | - |     | -F8                                                          |
| COM0                           |                          | Max Valority                                      | Unarri good                     | - |     | 4                                                            |
| Main                           |                          | Input (Device to Controller)                      |                                 |   | 5   | show selected inform                                         |
| Cross Reference Table          |                          | Statusvard                                        | 1686041800 Statureerd           | - | ~   |                                                              |
| Clament Heine Information To Y | 4 MAIN II InoSV6801      | In EtherCat, In Axis 0                            |                                 |   | e x |                                                              |
|                                |                          |                                                   |                                 |   |     |                                                              |
| formation Output Window        |                          |                                                   |                                 |   |     |                                                              |
|                                |                          |                                                   |                                 |   |     |                                                              |

b. In Scaling, select 16#4000000 for the 26-bit encoder and 16#800000 for the 23-bit encoder.

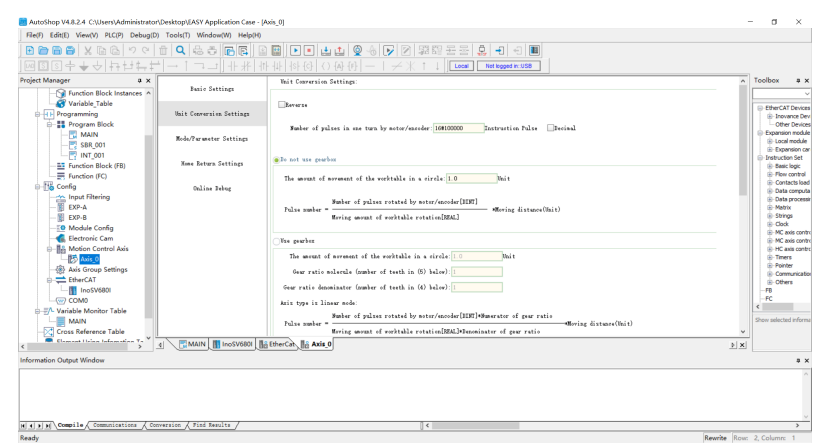

c. In General Setting, you can set the software position limit and the operation mode. The interface is as follows. Note that the parameter lists displayed vary with different axis types you select.

| [] [] 수 수 수 [] []                                   |                                      |                     |                                                                                    |                                              |       |                                                              |
|-----------------------------------------------------|--------------------------------------|---------------------|------------------------------------------------------------------------------------|----------------------------------------------|-------|--------------------------------------------------------------|
|                                                     |                                      |                     | $\{\mathbf{f}\} = [\mathbf{f}] \neq [\mathbf{k} \uparrow \downarrow]$ Local Net kg | ged in:USB                                   |       |                                                              |
| ct Manager a 🗙                                      | Ranic Sattings                       | Mede Selection:     |                                                                                    |                                              | A Too | ibox a                                                       |
| Function Block Instances      Variable_Table        |                                      | Incoder Mode        | Incremental Mode                                                                   | Abzelute Meše                                |       |                                                              |
| Programming     Program Block                       | Unit Conversion Settings             | Mode Settings       | Clinear Rede                                                                       | Betution Mede                                |       | Inovance  Other De                                           |
| SBR_001                                             | Mode/Parameter Settings              | Software Linits     | Enable<br>Manatina limit walve 0.00 Mult                                           | Fernand Link+ 1000 00 Budy                   |       | Expansion mo<br>- Local mod<br>- Expansion<br>Instruction Se |
| Function Block (FB)                                 | Nome Beturn Settings<br>Online Jobug | Errer Besponse      | Linit deceloration: 1000.00 thit/s'2                                               | Azit Failure Deceleration: 10000.00 Unit/s'2 |       | Basic logi     Flow cont     Contacts                        |
|                                                     |                                      | Threshold setting   | Follow error threshold: 100.00 Unit                                                | Speed reaches threshold 5.00 Noit/s          |       | Data pro     Matrix     Stringer                             |
| - BI EXP-B<br>- O Module Config<br>- Electronic Cam |                                      | Aziz Speed Settings | Max speed: 1000.00 Unit/s<br>Jeg Nax speed: 500.00 Wait/s                          | Max secoleration: 30000.00 Unit/s'2          |       | Clock     MC axis     MC axis                                |
| Avis Group Settings                                 |                                      | Torque setting      | Max positive torque 3000 0.1%                                                      | Max negative turque: 3000 0.18               |       | HC axis     Timers     Pointer     Community                 |
| EtherCAT                                            |                                      |                     |                                                                                    |                                              |       | E Others<br>FB<br>FC                                         |
| Wariable Monitor Table     MAIN                     |                                      | Options             | Do not enter BryerStop state after traching a                                      | lieit                                        | < She | w selected inf                                               |
| Classest Holes Information To 4                     | MAIN InoSV680I                       | EtherCat            |                                                                                    |                                              | ) X   |                                                              |
| nation Output Window                                |                                      |                     |                                                                                    |                                              |       |                                                              |

d. Select the homing mode according to actual needs. For details, see section *"Homing Mode"* in SV680-INT Series Servo Drive Function Guide for details.

|                                              |                          | I III I III I III I III I III I III I III I | 출 <mark>유 - 1 - 1 - 1      </mark>         |                                               |
|----------------------------------------------|--------------------------|---------------------------------------------|--------------------------------------------|-----------------------------------------------|
| []]]] 수 ★ 수 []] []]] 수 ↓ 수 []] []]           | <u>ド →「ユゴ +米 *</u>       |                                             | ocal Net logged in: USB                    |                                               |
| ct Manager a 🗴                               | Baria Sattian            |                                             |                                            | <ul> <li>Toolbox a</li> </ul>                 |
| Function Block Instances      Yariable_Table | Pano Steringe            | None signal Unarsigned 💌                    | Z Signal Unarrigned 💌                      |                                               |
| Programming                                  | Unit Conversion Settings | Positive Limit Unassigned 💌                 | Segative Limit Massigned 💌                 | Enercial Devi                                 |
| - MAIN                                       | Mode/Parameter Settings  | Home Leturn Direction Unassigned 🔹          | Kone Input Detection Direction Massigned 💌 | Expansion mod     Ecoal module                |
| SBR_001                                      |                          | Kone raturn list Zero Back26 -              |                                            | Expansion of                                  |
| Function Block (FB)                          | None Beturn Settings     | None return speed 10.0 Whit/s               | Nome return acceleration 100.0 Unit/s'2    | Basic logic     Flow control                  |
| Config                                       | Online Rebug             | Nome Return Close Speed 2.0 Mait/s          | None return timevat (50000                 | Contacts los     Data compute     Data procer |
| EXP-A                                        |                          |                                             |                                            | Matrix     Strings                            |
|                                              |                          | Homing switch Signal                        |                                            | ⊕ Clock ⊕ MC axis con                         |
| - Motion Control Axis                        |                          | Positive limit switch                       |                                            | HC axis con                                   |
| - Axis Group Settings                        |                          | Deceleration point signal                   |                                            | Pointer                                       |
| EtherCAT                                     |                          | switch is not met                           |                                            | Others                                        |
| InoSV680I                                    |                          | is invalid . Encountered a                  |                                            | -FB<br>-FC                                    |
| - TA Variable Monitor Table                  |                          | positive limit switch                       |                                            | <                                             |
| MAIN                                         |                          |                                             | · · ·                                      | Show selected inform                          |
| Cross Reference Table                        |                          | Deceleration point                          |                                            | ×                                             |
| >                                            | 4 MAIN InoSV6801         | EtherCat C Axis_0                           |                                            | ) X                                           |
| nation Output Window                         |                          |                                             |                                            | 8                                             |
|                                              |                          |                                             |                                            |                                               |
|                                              |                          |                                             |                                            |                                               |

## 6. Controlling servo drive operation

After configurations are done, you can control the servo drive operations through the PLC program.

| _                                                                           |                       |                                                                                                    |         |                                                                              |
|-----------------------------------------------------------------------------|-----------------------|----------------------------------------------------------------------------------------------------|---------|------------------------------------------------------------------------------|
| AutoShop V4.8.2.4 C:\Users\Adm                                              | iinistrator\Desktop\E | Y Application Case - [MAIN]                                                                                               |         | - d ×                                                                        |
| File(F) Edit(E) View(V) Ladder (                                            | Chart(L) PLC(P) De    | g(D) Tools(T) Window(W) Help(H)                                                                                           |         |                                                                              |
| ) E 🖻 🗃 🖨 🛛 🗙 🖬 🕼 (*                                                        | ୬ ଜ 🔠 🔍               | : 주 🖻 🖡 🛯 🗉 🕑 🖕 🖉 🖓 약 문 물 휴 🗧                                                                                             | 1 1 1   |                                                                              |
| ]@᠍᠍ᅷᅷᡧᠮᠮ                                                                   |                       | ᇺ] 卝 枨 [ 訃 仏   상 상   ○ 段 ④   ━   ≠ 米 ↑ ↓   [Local [Logged                                                                 | Len:USB |                                                                              |
| Project Manager # x                                                         | Eet 1                 | Net Connext                                                                                                    | ^       | Toolbox a x                                                                  |
| Global Variable 🔺                                                           | 16 80                 | 1. 11. W. Brann                                                                                                    |         | ✓ Search                                                                     |
| Structure                                                                   |                       | Status                                                                                                    |         | C. Stherf AT Devices                                                         |
| - Element Table                                                             |                       | Buny                                                                                                    |         | Inovance Devices                                                             |
| - 🕞 Function Block                                                          |                       | Irrer -                                                                                                    |         | - Other Devices                                                              |
| Variable_Table                                                              |                       | Axis_0 Axis BryerID                                                                                                    |         | <ul> <li>Expansion module</li> <li>Lincel module</li> </ul>                  |
| Programming                                                                 | Fet 2                 | Net Connext                                                                                                    |         | Expansion card                                                               |
| B-22 Program Block                                                          |                       |                                                                                                    |         | Instruction Set                                                              |
| S88.001                                                                     |                       |                                                                                                    |         | base loge     flow control                                                   |
| - INT 001                                                                   | Ret 3                 | Fet Convent                                                                                                    |         | Contacts load                                                                |
| - Function Block                                                            |                       |                                                                                                    |         | Data computation     Data computation                                        |
| Function (FC)                                                               | Ket 4                 | Tet Connect                                                                                                    |         | Hattix                                                                       |
| 0-116 Config                                                                |                       |                                                                                                    |         | (a) Strings                                                                  |
| Input Filtering                                                             |                       |                                                                                                    |         | <ul> <li>Clock</li> <li>WC axis control/TrhanCAT &amp; Duine out:</li> </ul> |
| - C EXP-A                                                                   | Ret 5                 | Fet Connext                                                                                                    |         | MC axis control(CANopen)                                                     |
| EXP-B                                                                       |                       |                                                                                                    |         | <ul> <li>HC axis control(Pulse input)</li> </ul>                             |
| - Module Config                                                             |                       |                                                                                                    |         | + Pointer                                                                    |
| Electronic Carr                                                             | Jet 0                 | Set Convert                                                                                                    |         | Communications                                                               |
| 18 Avia Casua Sat                                                           |                       |                                                                                                    |         | Others                                                                       |
| Ethac AT                                                                    | Ret 7                 | Fet Connext                                                                                                    |         | -FC *                                                                        |
| COM0                                                                        |                       |                                                                                                    |         | < >                                                                          |
| B                                                                           |                       |                                                                                                    | ~       | Show selected information1                                                   |
| MAIN                                                                        | < P.1.0               | Via Posta                                                                                                    | >       |                                                                              |
| < Come Defense T V 4                                                        | MAIN                  |                                                                                                    | b x     |                                                                              |
| Information Output Window                                                   |                       |                                                                                                    |         | * ×                                                                          |
| Generating UCODE file                                                       |                       |                                                                                                    |         | ^                                                                            |
| Fotal symbols: 0. STFunc symbols: 0.<br>Statistics = (0) error (51) step or | . Variable symbols: C | LD function symbols: 0<br>constitut normargistant variable area pro-0.008/19908, nervistant variable area pro-0.008/1988. |         |                                                                              |
| Total rows: 0                                                               |                       | ······································                                                                                    |         |                                                                              |
| 2024/01/29 18 42 28 Complete Progra                                         | un Compilation.       |                                                                                                    |         |                                                                              |
| accord to a complete complete                                               | and an and a          | a fear fear fear fear fear fear fear fea                                                                                  |         |                                                                              |
| H I I I I Compile Comunicatio                                               | V conversion V        | NAMATIN V MONTALINK                                                                                                    |         | \$                                                                           |

### 7. Compiling

After compiling the program, click the icon indicated by the red square box to check whether the program is correct.

E = = = X = 6 ♡ ♡ ± Q & 5 FFR BE P • ± ± Q & V Z ZZZ & 1 € ■

### 8. Downloading and commissioning

After checking that the program is correct, download the program to PLC. The

program can be activated after running. Click 💽 to switch the PLC to operation state.

| AutoShop V4.8.24 C:\Users\Administrator\Desktop\EASY Application Case - [MAIN]                                                                                                    | - σ ×                                                      |
|----------------------------------------------------------------------------------------------------|------------------------------------------------------------|
| Fle(F) Edit(E) View(V) Ladder Chart(L) PLC(P) Debug(D) Tools(T) Window(W) Help(H)                                                                                                    |                                                            |
|                                                                                                    |                                                            |
|                                                                                                    |                                                            |
| Project Manager # X Bet 1 Set Connect                                                                                                    | Toolbox a x                                                |
| Global Variable A 15 0 Easile E_Feer                                                                                                    | ✓ Search                                                   |
| Element Table                                                                                                    | EtherCAT Devices     A     B- Inovance Devices             |
| function Block     for the block     for the block     for th      | Other Devices     Expansion module                         |
| e fit Programming                                                                                                    | Local module                                               |
| Fill Program Blod                                                                                                    | Instruction Set     Basic logic                            |
| SBR 001 Ref 2 Ker Commit                                                                                                    | Flow control                                               |
|                                                                                                    | Contacts load     Data computation                         |
| - E Function Block                                                                                                    | (a)- Data processing                                       |
| Employed (C) Set 4 Set Connect                                                                                                    | Matrix     Stringer                                        |
| B The Config                                                                                                    | Clock                                                      |
| input retering                                                                                                    | HC axis control(EtherCAT & Pulse out;                      |
| CAN'A PET F ALL COMMENT                                                                                                    | HC axis control(CANopen)     HC axis control(thins ion if) |
| - O Module Confic                                                                                                    | Timers                                                     |
| Electronic Carr Bet 6 Set Connext                                                                                                    | B-Pointer                                                  |
| Motion Contre                                                                                                    | B. Offers                                                  |
| - ( Axis Group Set                                                                                                    | -70                                                        |
| B StherCAT Bet 7 Set Convext                                                                                                    | -FC Y                                                      |
| _© COM0                                                                                                    | < >                                                        |
|                                                                                                    | Show selected information1                                 |
| MAIN <                                                                                                    |                                                            |
| K S Care & Care & Care  |                                                            |
| Information Output Window                                                                                                    | a x                                                        |
| Generating 2005 file<br>Frid apolici 0. 275wor spolici 0. Feriolic spolici 0. Di fenerica spolici 0.<br>Frid apolici - O'mere, ED) ing oregine /0000000 teal equatign norperistant variable wee use 0.002/10000, persistant variable wee use 0.002/10000                                                                                                    | ^                                                          |
| 1000/00/00 # 42/30 Coplete Progra Copylation<br>2000/00/20 # 42/30 Coplete Progra Copylation                                                                                                    |                                                            |
| Den Malar International Accounting and the second and the second account of the second account of the second a |                                                            |
|                                                                                                    | Paulta Rom 2 Column 1                                      |

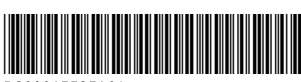

Copyright © Shenzhen Inovance Technology Co., Ltd.

PS00015535A01

## Shenzhen Inovance Technology Co., Ltd.

www.inovance.com

Add.: Inovance Headquarters Tower, High-tech Industrial Park, Guanlan Street, Longhua New District, Shenzhen 518000, P.R. China Tel: (0755) 2979 9595 Fax: (0755) 2961 9897

## Suzhou Inovance Technology Co., Ltd.

www.inovance.com

Add.: No.52, Tian'e Dang Road, Wuzhong District, Suzhou 215104, P.R. China Tel: (0512) 6637 6666 Fax: (0512) 6285 6720